## СОДЕРЖАНИЕ

| УСТАНС | ВКА СИСТЕМЫ CS-OMS                                                 | 5   |
|--------|--------------------------------------------------------------------|-----|
| 1      | Введение                                                           | 5   |
| 2      | Обзор системы CS-OMS                                               | 7   |
| 3      | Установка и удаление системы CS-OMS                                | 9   |
| 4      | Настройка сетевого оборудования и программного обеспечения         | 21  |
| 5      | Установка сервера удаленного доступа RAS/внешнего модема для RMS и |     |
| PF     | Р-соединения                                                       | 28  |
|        | 5.1 Установка сервера удаленного доступа RAS                       | 28  |
| OCHC   | ОВНЫЕ ДИАЛОГОВЫЕ ОКНА СИСТЕМЫ CS-OMS                               | 50  |
| 1      | Значки панели инструментов системы CS-OMS                          | 50  |
| 2      | Порядок выполнения основных операций при использовании             |     |
| CI     | истемы CS-OMS                                                      | 51  |
| 3      | Как подключиться к системе CS-OMS                                  | 54  |
| 4      | Введение имени и пароля пользователя для доступа к главному        |     |
| ди     | алоговому окну системы CS-OMS                                      | 60  |
| 5      | Главное диалоговое окно системы CS-OMS                             | 61  |
|        | 5.1 Описание меню верхнего уровня                                  | 61  |
|        | 5.2 Диалоговое окно изменения пароля                               | 63  |
|        | 5.3 Диалоговое окно сервера                                        | 65  |
|        | 5.4 Диалоговое окно установки языка                                | 70  |
|        | 5.5 Диалоговое окно подключения сервера FTP                        | 71  |
|        | 5.6 Окно сообщения об ошибке                                       | 75  |
|        | 5.7 Выявление и устранение неполадок в системе CS-OMS              | 78  |
| УПРА   | ВЛЕНИЕ КОНФИГУРАЦИЕЙ                                               | 78  |
| УПРА   | ВЛЕНИЕ ДИАГНОСТИКОЙ                                                | 88  |
| УПРА   | ВЛЕНИЕ ДАННЫМИ                                                     | 98  |
| 1      | Установка исходных системных данных                                | 98  |
|        | 1.1 Информация об установке системы                                | 98  |
| 2      | Управление системными данными                                      | 102 |
|        | 2.1 Системный план присвоения номеров                              | 102 |
|        | 2.2 Информация о линейных платах системы                           | 109 |
|        | 2.3 Параметры интервалов системы                                   | 121 |
|        | 2.4 Параметры тональных сигналов системы                           | 124 |
|        | 2.5 Параметры вызывных сигналов системы                            | 127 |
|        | 2.6 Опции свойств системы                                          | 130 |
|        |                                                                    |     |

ВЕРСИЯ 1.00

1/340 СИСТЕМА ПО ЭКСПЛУАТАЦИИ И ОБСЛУЖИВАНИЮ

| 3          | Управление данными абонента                                      | 134     |
|------------|------------------------------------------------------------------|---------|
|            | 3.1 Информация об абоненте                                       | 134     |
|            | 3.2 Назначение группы абонента                                   | 151     |
|            | 3.3 Таблица запретов/разрешений для класса обслуживания          | 154     |
|            | 3.4 Таблица запретов/разрешений связи между абонентами           |         |
|            | различных групп                                                  | 157     |
| 4          | Управление данными соединительной линии                          | 159     |
|            | 4.1 Информация о соединительной линии                            | 159     |
|            | 4.2 Код выхода на соединительную линию                           | 169     |
|            | 4.3 Удаление цифры при входящей городской связи                  | 176     |
|            | 4.4 Изменение цифры при входящей городской связи                 | 178     |
|            | 4.5 Назначение группы соединительной линии                       | 180     |
|            | 4.6 Назначение маршрута соединительной линии                     | 182     |
|            | 4.7 Параметры интервалов для маршрутов соединительной линии      | 184     |
|            | 4.8 Все опции для маршрутов соединительной линии                 | 189     |
|            | 4.9 Опция входящих дневных/ночных вызовов для маршрутов соединит | тельной |
|            | линии                                                            | 193     |
|            | 4.10 Опция разрешения/запрета межмаршрутного соединения          | 197     |
|            | 4.11 Ограничение продолжительности вызова соединительной линии   | 199     |
|            | 4.12 Код проверки доступа к линии с донабором внутреннего        | номера  |
|            | абонента                                                         | 201     |
| 5          | Управление данными пульта оператора                              | 203     |
|            | 5.1 Линия пульта оператора                                       | 203     |
|            | 5.2 Дополнительный пульт оператора группы                        | 205     |
|            | 5.3 Индивидуальный пульт оператора для добавочного номера        | 207     |
|            | 5.4 Индивидуальный пульт оператора для соединительной линии      | 209     |
|            | 5.5 Добавочный номер телефона пульта оператора                   | 211     |
|            | 5.6 Услуги пульта оператора                                      | 213     |
|            | 5.7 Ночной абонент оператора                                     | 215     |
|            | 5.8 Абонент, выполняющий функции пульта оператора при перепо     | олнении |
|            | очереди обслуживания вызовов                                     | 217     |
| 6.         | Управление данными группы                                        | 219     |
|            | 6.1 Менеджер группы                                              | 219     |
|            | 6.2 Группа входящей связи DIL                                    | 223     |
|            | 6.3 Индивидуальная группа исходящей связи                        | 228     |
|            | 6.4 Группа вызова                                                | 231     |
|            | 6.5 Группа перехвата вызова внутреннего абонента системы         | 237     |
|            | 6.6 Информация о группе зоны оповещения                          | 239     |
|            | 6.7 Группа поиска                                                | 242     |
|            |                                                                  | 2/340   |
| ВЕРСИЯ 1.0 | 00 СИСТЕМА ПО ЭКСПЛУАТАЦИИ И ОБСЛУЖИВА                           | нию     |

| 7    | Управление данными в сети ISDN                                   | . 244 |
|------|------------------------------------------------------------------|-------|
|      | 7.1 Время блокировки в сети ISDN                                 | . 244 |
|      | 7.2 Опции в сети ISDN                                            | . 246 |
|      | 7.3 Присвоение нескольких номеров / подадресов адресату          | . 248 |
|      | 7.4 Национальный тип элементов информации в сети ISDN            | . 251 |
| 8.   | Управление данными сигнализации QSIG                             | . 253 |
|      | 8.1 Стандартные параметры сигнализации QSIG                      | . 256 |
|      | 8.2 План присвоения внешних номеров группе с сигнализацией QSIG  | . 258 |
|      | 8.3 Номера исходящих портов группы с сигнализацией QSIG          | . 260 |
| 9    | Управление данными терминала стандарта DECT                      | . 262 |
|      | 9.1 Код ключа машинонезависимого права доступа PARK              | . 262 |
|      | 9.2 Код аутентификации                                           | . 264 |
|      | 9.3 Информация о терминале стандарта DECT                        | . 266 |
| 10   | ) Управление данными для гостиницы                               | . 271 |
|      | 10.1 Абонент гостиничного номера                                 | . 271 |
|      | 10.2 Блокировка вызовов между гостиничными номерами              | . 274 |
|      | 10.3 Ускоренный набор с помощью одной цифры в гостинице          | . 275 |
|      | 10.4 Будильник (Служба напоминания)                              | . 277 |
|      | 10.5 Группа вызовов между гостиничными номерами                  | . 279 |
|      | 10.6 Проверка занятости/освобождения гостиничного номера         | . 280 |
| 11   | I. Управление данными о тарификации                              | . 281 |
|      | 11.1 Опция тарификации/управления принтером                      | . 281 |
|      | 11.2 Код отсутствия оплаты                                       | . 283 |
| 12   | 2 Управление данными о выборе маршрута по наименьшей стоимости   | . 285 |
|      | 12.1 Информация о выборе маршрута по наименьшей стоимости        | . 285 |
|      | 12.2 Таблица первых цифр (LDT)                                   | . 288 |
|      | 12.3 Таблица модификации цифр (DMT)                              | . 291 |
| 13   | 3 Управление усилением                                           | . 293 |
|      | 13.1 Уровни усиления по портам                                   | . 293 |
|      | 13.2 Программный индекс усиления                                 | . 296 |
| 14   | Управление передачей речевых данных по сети Интернет             | . 299 |
|      | 14.1 Собственная идентификация при передаче речевых данных по    | сети  |
|      | Интернет                                                         | . 299 |
|      | 14.2 Таблица маршрутов исходящих вызовов при передаче речевых да | анных |
|      | по сети Интернет                                                 | . 301 |
| 15   | 5 Управление данными системы голосовой почты                     | . 303 |
|      | 15.1 Тональный речевой сигнал                                    | . 303 |
|      | 15.2 Сообщения-подсказки платы голосовой почты VPM               | . 305 |
|      | 15.3 Управление номерами речевых каналов внешней системы голо    | совой |
|      | 3/                                                               | 340   |
| IЛ 1 |                                                                  |       |

| почт  | ты                                                                                                    | 307                                                                                                    |
|-------|----------------------------------------------------------------------------------------------------|----------------------------------------------------------------------------------------------------|
| 15.4  | Управление почтовым ящиком                                                                                                    | 309                                                                                                    |
| 15.5  | Опции системы голосовой почты                                                                                                    |                                                                                                    |
| Проч  | ая информация                                                                                                    |                                                                                                    |
| 16.1  | Специальные типы абонентов                                                                                                    |                                                                                                    |
| 16.2  | Срочный номер телефона                                                                                                    | 317                                                                                                    |
| 16.3  | Граница наступления ночи                                                                                                    | 319                                                                                                    |
| 16.4  | Услуга системы перевода ночных вызовов на заранее                                                                                   | заданных                                                                                                    |
| або   | нентов                                                                                                    | 321                                                                                                    |
| 16.5  | Услуга по выполнению функций, вызываемых одной цифрой пр                                                                            | и занятой                                                                                                    |
| лин   | ии                                                                                                    | 324                                                                                                    |
| 16.6  | Устройство с повышенной громкостью сигнала вызова                                                                                   | 326                                                                                                    |
| 16.7  | Ускоренный набор в системе                                                                                                    | 328                                                                                                    |
| 16.8  | Канал музыкального сопровождения в фоновом режиме                                                                                   | 333                                                                                                    |
| 16.9  | Автоинформатор                                                                                                    | 335                                                                                                    |
| 16.10 | ) Пара ведущей и ведомой станций                                                                                                    | 337                                                                                                    |
| 16.11 | Праздничный / Полупраздничный режим                                                                                                 | 339                                                                                                    |
|       | поч<br>15.4<br>15.5<br>Проч<br>16.1<br>16.2<br>16.3<br>16.4<br>або<br>16.5<br>лин<br>16.6<br>16.7<br>16.8<br>16.9<br>16.10<br>16.11 | <ul> <li>почты</li> <li>15.4 Управление почтовым ящиком</li> <li>15.5 Опции системы голосовой почты</li> <li>Прочая информация</li> <li>16.1 Специальные типы абонентов</li> <li>16.2 Срочный номер телефона</li> <li>16.3 Граница наступления ночи</li> <li>16.4 Услуга системы перевода ночных вызовов на заранее абонентов</li> <li>16.5 Услуга по выполнению функций, вызываемых одной цифрой пр линии</li> <li>16.6 Устройство с повышенной громкостью сигнала вызова</li> <li>16.7 Ускоренный набор в системе</li> <li>16.8 Канал музыкального сопровождения в фоновом режиме</li> <li>16.10 Пара ведущей и ведомой станций</li> <li>16.11 Праздничный / Полупраздничный режим.</li> </ul> |

## УСТАНОВКА СИСТЕМЫ CS-OMS

## 1 Введение

Система CS OMS (Система по эксплуатации и обслуживанию) включает в себя пакет программ, обеспечивающих поддержку и управление конфигурацией, диагностикой, поиском и устранением неисправностей и ошибок, а также управление данными системы CS1000.

Программа CS-OMS, функционирование которой основано на интерфейсе GUI (графическом интерфейсе пользователя), используется для управления системой путем прямого подключения к системе или подключения к системе через Интернет.

В случае использования сервера RAS (Сервер удаленного доступа) и внешнего модема для управления удаленной системой используется PPP-протокол, через подключение к системе сети PSTN (телефонной сети общего пользования).

Прикладная программа ПК для системы CS-OMS спроектирована, главным образом, для хранения, осуществления обмена информацией между системой и операционным терминалом посредством локальной сети LAN, а также в целях обеспечения оператора системы более удобным средством реконфигурирования сохраненной информации (данными) в случае необходимости.

Система CS-OMS имеет ту же древовидную структуру, что и Windows Explorer. Главное меню и несколько подменю отображены на соответствующем экране окна GUI-интерфейса и взаимосвязаны таким образом, чтобы нужным меню можно было бы легко управлять.

В системе CS-OMS всплывающая подсказка отображается на экране непосредственно в активном окне. В системе предусмотрена справка в формате Windows Help (Справка Windows).

Кроме того, каждая программа CS-OMS, серверная программа, программа устранения неисправностей или ошибок, программа настройки конфигурации, программа диагностики, FTP-программы выполняются как независимый загрузочный модуль (файл типа EXE), таким образом эти программы могут использоваться самостоятельно и распределяться отдельно во время корректирования или обновления программы.

## 2 Обзор системы CS-OMS

Система CS-OMS позволяет осуществлять обмен информацией с другими системами или виртуальной коммутационной системой посредством протокола TCP/IP (протокол управления передачей/межсетевой протокол).

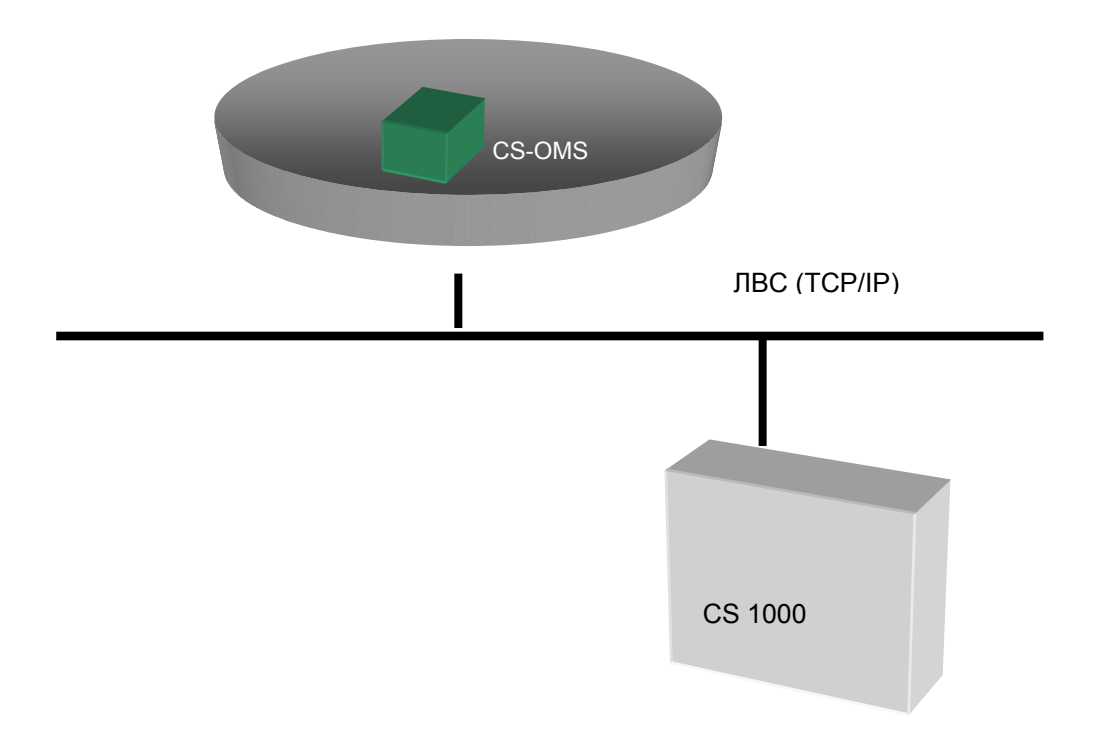

[Рисунок 2-1. Схема соединения системы CS-OMS, включенной в конфигурацию локальной

сети]

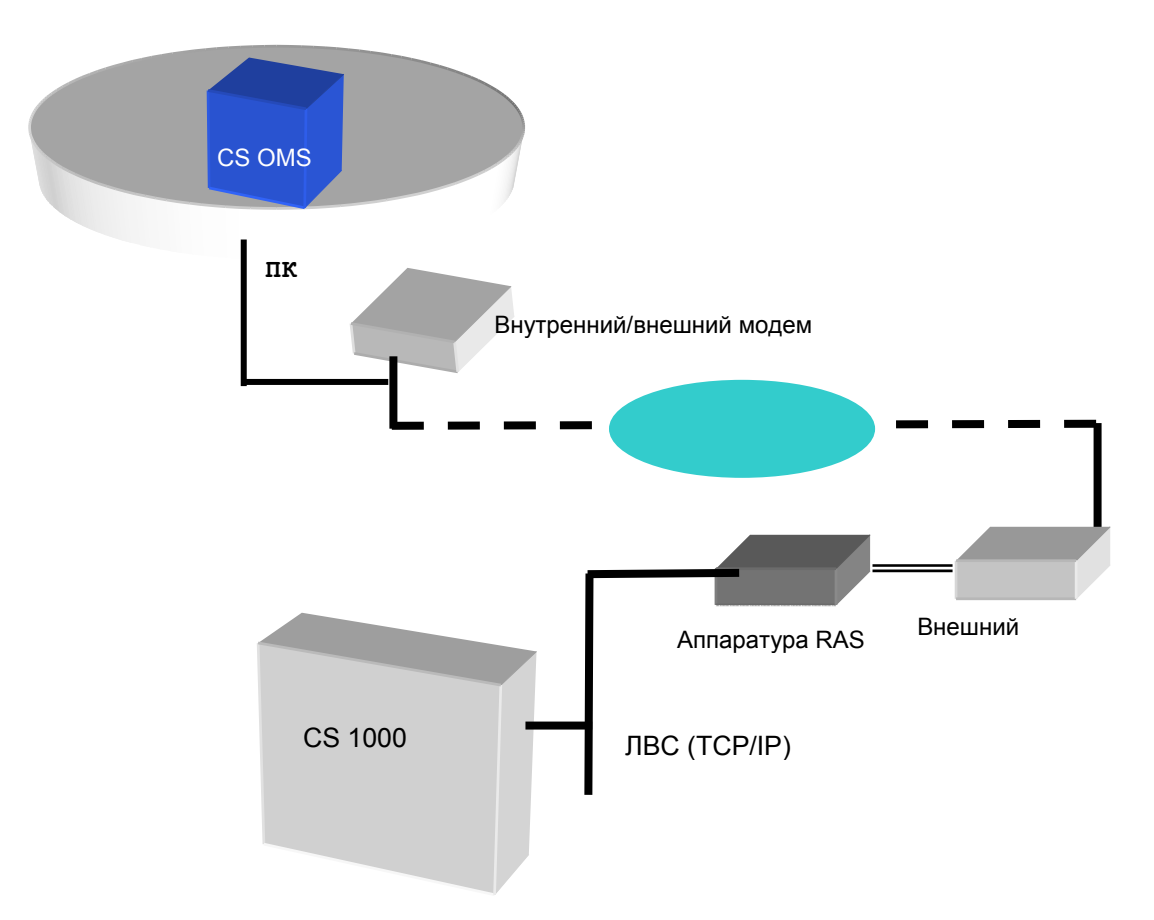

[Рисунок 2-2. Схема соединения удаленной системы CS-OMS с помощью аппаратуры RAS и внешнего модема]

- Способ подсоединения системы CS-OMS
  - 1) Выполнить прямое соединение с системой режим Пользователя
  - 2) Выполнить соединение через HUB (концентратор).
  - Выполнить соединение через аппаратуру RAS и систему (PPP- подключение с помощью модема) для RMS.
  - Выполнить подключение к локальной сети (ЛВС) после соединения с аппаратурой RAS и HUB (концентратором) (РРР - подключение с помощью модема) – Сетевой Режим.

## 3 Установка и удаление системы CS-OMS

Рекомендуемые технические параметры персонального компьютера для установки программ CS-OMS.

Для установки системы CS-OMS рекомендованы следующие технические характеристики компьютера.

- 1) Операционная система для CS-OMS: Windows 95, Windows 98
- 2) Центральный процессор: Скорость обработки данных выше, чем Pentium 200MHz
- 3) Память: более 64 Мбайт (рекомендовано)
- Дисковод для жестких дисков (HDD): для установки программы необходимо более 100 Мбайт
- 5) Монитор: 15 дюймов и более (рекомендовано)
- 6) Видеоплата: Поддержка 16-разрядная и более, разрешение 1024 \* 768.
- 7) Звуковая карта (10 Мб/сек. ТР)
- 8) Устройство для чтения компакт-дисков CD-ROM: дисковод CD-ROM со скоростью 1X и выше.
- Способ проверки технических характеристик персонального компьютера

Правой кнопкой мыши щелкните пиктограмму My Computer (Мой компьютер) и выберите меню Property (Свойства). Во вкладке General (Общие) будет выведена информация об операционной системе, центральном процессорном устройстве и объеме памяти.

Другая информация об устройстве будет отражена во вкладке Device Manager (Диспетчер Устройства).

Для проверки параметров памяти жесткого диска используйте приложение Windows Explorer.

В целях проверки разрешения видеоинформации правой кнопкой мыши щелкните рабочую область Windows и выберите меню Property (Свойства).

Если щелкнуть пункт Setting (Настройка), на экране отображается информация о разрешении.

□ Если компьютер не соответствует техническим требованиям

ВЕРСИЯ 1.00

- 1) Все приведенные выше технические требования должны быть удовлетворены, поскольку несоответствие системы по техническим характеристикам может существенно повлиять на качество программы установки и систему CS-OMS.
- Диск для установки CS-OMS

| Каталог                              | Файл         | Примечания        |
|--------------------------------------|--------------|-------------------|
|                                      | _SETUP.LIB   | -                 |
|                                      | _INST32I.EX_ | -                 |
|                                      | _ISDEL.EXE   | -                 |
|                                      | SETUP.EXE    | Установочный файл |
|                                      | SETUP.INS    | -                 |
|                                      | _SETUP.DLL   | -                 |
|                                      | SETUP.INI    | -                 |
|                                      | SETUP.PKG    | -                 |
|                                      | _SETUP.1     | -                 |
|                                      | _SETUP.2     |                   |
|                                      | _SETUP.3     |                   |
|                                      | _SETUP.4     |                   |
| версии. Она может изменяться в       | _SETUP.5     | -                 |
| зависимости от распределенной версии | _SETUP.6     |                   |
|                                      | _SETUP.7     |                   |
|                                      | _SETUP.8     |                   |
|                                      |              |                   |
|                                      | DISK1.ID     |                   |
|                                      | DISK2.ID     |                   |
|                                      | DISK3.ID     |                   |
|                                      | DISK4.ID     |                   |
|                                      | DISK5.ID     |                   |
|                                      | DISK6.ID     |                   |
|                                      | DISK7.ID     |                   |
|                                      | DISK8.ID     |                   |

#### Таблица 3-1. Каталог и файловая структура компакт-диска

- Установочный пакет содержит несколько программ, включая CS-OMS Navigation, CS-OMS сервер, виртуальную коммутационную систему, программу управления конфигурацией системы, программы для диагностики и устранения неисправностей.
- Если список файлов не совпадает со списком, приведенным в выше в таблице, необходимо выполнить следующие шаги.
  - Файлы программы установки могут отличаться в зависимости от версии. Таким образом, необходимо сверить версию и список файлов.
  - Пакет инсталляционных программ может быть не корректным или содержать ошибку. В этом случае необходимо получить корректный программный пакет.

ВЕРСИЯ 1.00

Примечание: Список созданных и распределенных файлов может быть добавлен, удален или скорректирован в зависимости от распределенной версии.

#### • Подготовка к установке системы CS-OMS

Для установки системы CS-OMS проверьте технические параметры компьютера.

Объем свободного места на жестком диске : Жесткий диск должен иметь не менее 100 Мбайт свободного места.

Как проверить наличие свободного места: Щелкните пиктограмму My Computer (Мой компьютер) на рабочем столе Windows для обзора каждой пиктограммы жесткого диска.

Затем выберите драйвер жесткого диска и правой кнопкой мыши щелкните его для обзора меню. В это же время щелкните меню Property (Свойства) для получения информации о жестком диске.

Проверьте объем свободного пространства в каталоге «С:».

В системе CS-OMS каталог установки по умолчанию установлен в директории «C:\Programe Files\CS-OMS», в целях обеспечения возможности использовать значения по умолчанию после завершения установки.

В целях обеспечения ровной бесперебойной работы системы CS-OMS объем памяти должен быть более 64 Мбайт.

# <u>В целях установки системы CS-OMS</u> проверьте программы, установленные в компьютере.

Особые меры предосторожности должны быть соблюдены в отношении программ, использующих интерфейс доступа к базам данным фирмы Borland после удаления программы CS-OMS. Более подробная информация содержится в пункте «Удаление CS-OMS».

<u>В целях установки</u> <u>системы CS-OMS</u> проверьте операционную систему компьютера.

Система CS-OMS была разработана на основе операционной системы Windows 98.

ВЕРСИЯ 1.00

Таким образом, система CS-OMS не может нормально функционировать, если компьютер поддерживает другую операционную систему.

Для справки обратитесь к разделу рекомендуемых технических характеристик.

<u>Проверьте установку сетевой платы (платы локальной сети (ЛВС) (LAN).</u> Обратитесь к разделу «Настройка сетевого оборудования и программного обеспечения» данного руководства.

- Как установить систему CS-OMS
  - •Выполните команду «Setup.exe.» в соответствующем каталоге на компактдиске.

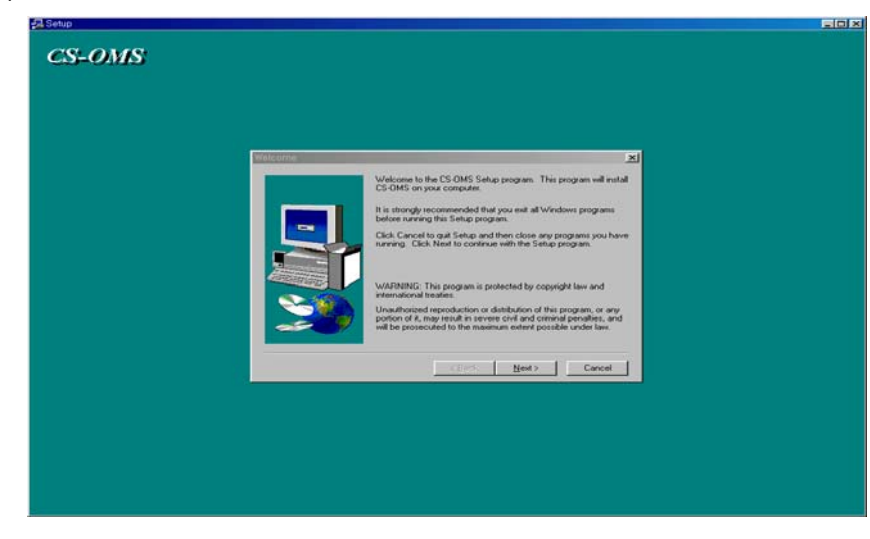

[Рисунок 3-1. Setup program start (Запуск программы установки)]

 При появлении диалогового окна Добро пожаловать прочитайте сообщение и щелкните мышью на кнопке Next (Далее).

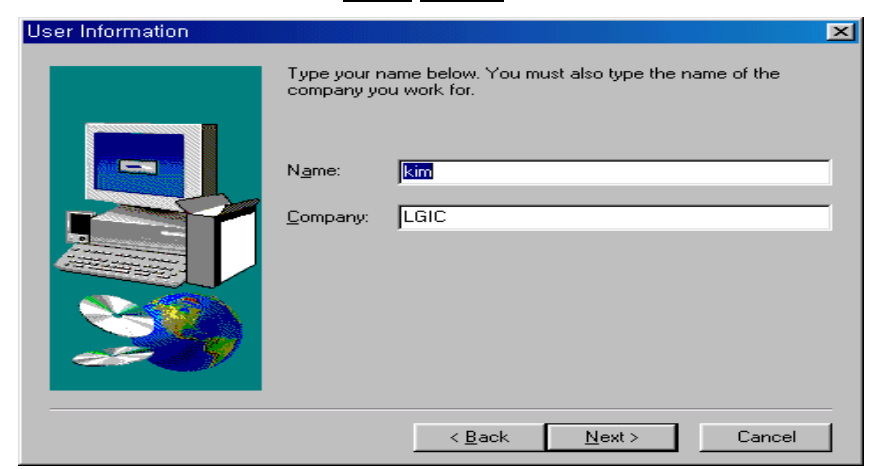

[Рисунок 3-2. User information (Информация пользователя)]

 Целевой каталог обозначает каталог, где должна устанавливаться система CS-OMS. Если пользователь хочет изменить место инсталляции, необходимо щелкнуть кнопку **Browse (Просмотр)**. После завершения операции изменения щелкните мышью на кнопке **Next (Далее)**.

| Choose Destination | Location                                      | ×                   |
|--------------------|-----------------------------------------------|---------------------|
|                    | Choose Directory                              | 🔀 tory.             |
|                    | Please choose the directory for installation. |                     |
|                    | Path:<br>C:\Program Files\CS-OMS              | and select another  |
|                    | Directories:                                  | king Cancel to exit |
|                    | Cancel                                        |                     |
|                    | Drives:                                       | Browse              |
| _                  | < <u>B</u> ack <u>N</u> ext                   | > Cancel            |

[Рисунок 3-3. Choose destination directory (Выбор целевого каталога)]

•Окно выбора Setup Type (Тип установки) позволяет пользователю выбрать вид инсталляции. В случае Typical (Обычной) установки все программы копируются в целевой каталог, тогда как при Compact (Компактной) установке устанавливаются только программы CS-OMS. Пользователь может выбрать Custom (Выборочный) тип установки, который позволяет выбрать только необходимые программы. Программы CS-OMS, генерирующую и системную программы. Когда изменение завершено, щелкните мышью на кнопке Next (Далее).

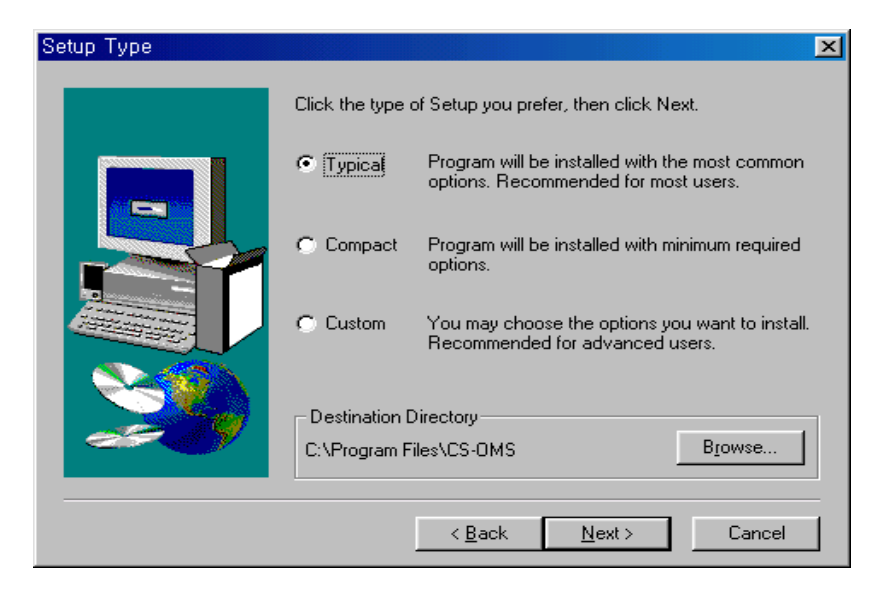

[Рисунок 3-4. Select setup type (Выбор вида установки)]

•При выборе Typical (Обычного) или Compact (Компактного) типа установки данное окно не появится, а операция установки перейдет сразу к пункту 6. Если нажимается селективная кнопка Custom (Выборочной) установки, на экране отображается список программ (окно выбора компонентов), проверьте выбранную вами программу и щелкните мышью на кнопке Next (Далее).

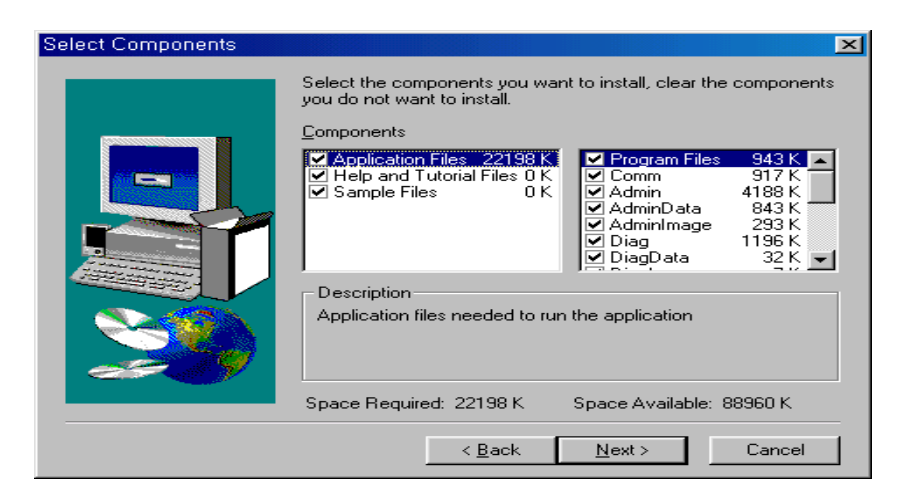

[Рисунок 3-5. Select components (Выбор компонентов)]

•В окне Select Program Folder (Выбора программной папки) указывается имя папки, которое будет присвоено папке программ среды Windows после завершения программы установки. После внесения изменений щелкните мышью на кнопке Next (Далее).

| Select Program Folder |                                                                                                    | 2 |
|-----------------------|----------------------------------------------------------------------------------------------------|---|
|                       | Setup will add program icons to the Program Folder listed below.<br>You may type a new folder name, or select one from the existing<br>Folders list. Click Next to continue. |   |
|                       | Program Folders:                                                                                                    |   |
|                       | CS-OMS                                                                                                    |   |
|                       | Existing Folders:                                                                                                    |   |
|                       | Accessories<br>Online Services                                                                                                    |   |
|                       | StartUp                                                                                                    | 1 |
|                       |                                                                                                    |   |
|                       |                                                                                                    |   |
|                       |                                                                                                    |   |
|                       |                                                                                                    |   |
|                       | < Back Next > Cancel                                                                                                    | 1 |
|                       |                                                                                                    |   |

[Рисунок 3-6. Select program folder (Выбор папки программы)]

 С помощью приведенного ниже окна пользователь может перепроверить выбранные варианты. Если выбор варианта осуществлен правильно, щелкните мышью на кнопке Next (Далее).

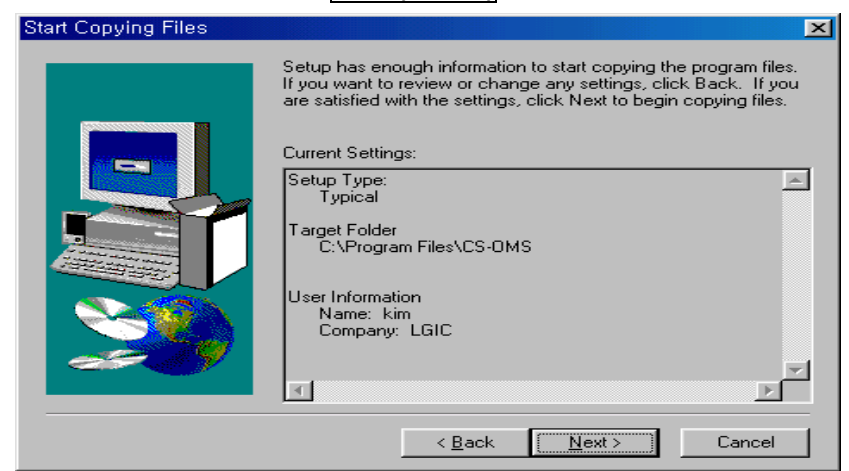

[Рисунок 3-7. Start copying files (Запуск команды копирования файлов)]

- Satur Decompressing Files In C.Yhogren FilesU.GIC/AFIEL order ore 43 % Concel
- •На приведенном ниже экране отображается статистически ход процесса инсталляции. Экранный индикатор показывает ход выполнения инсталляции.

[Рисунок 3-8. Copying files (Копирование файлов)]

При корректном выполнении этапов с 1 по 7, операция установки завершается. Сверьте скопированные файлы с Приложением к данному руководству, с тем, чтобы убедиться, что установка завершена правильно.

Выявление и устранение неисправностей и ошибок при установке системы CS-

OMS

В случае возникновения каких-либо проблем в процессе установки CS-OMS необходимо выполнить следующие шаги.

Сопоставить список файлов программы установки на установочном диске со списком файлов пользователя.

Если какой-либо файл отсутствует, установка не будет произведена корректно.

> Проверить, может система CS-OMS уже установлена.

Если она уже установлена, при повторной установке могут возникнуть проблемы.

Таким образом, перед началом установки необходимо удалить установленную ранее программу CS-OMS.

≻ Прежде, чем приступить к установке программы, закрыть все активизированные программы в среде Windows.

Если целевой компьютер имеет довольно слабые технические характеристики, необходимо закрыть как можно больше программ. Даже если компьютер имеет улучшенные характеристики, до начала установки закройте все активизированные программы.

> Перезагрузить компьютер и только после этого приступать к установке.

Если программа не может быть инсталлирована даже после перезагрузки, необходимо произвести повторную установку Windows. Существует высокая вероятность того, что возникли проблемы внутри Windows.

- Закрыть все программы, зарегистрированные в дисководе Windows. Если активизированная программа вынесена на панель задач Windows, она может вызвать внутренний конфликт.
- □ Способ удаления (деинсталляции) системы CS-OMS.
  - Откройте диалоговое окно Control Panel (Панель Управления).

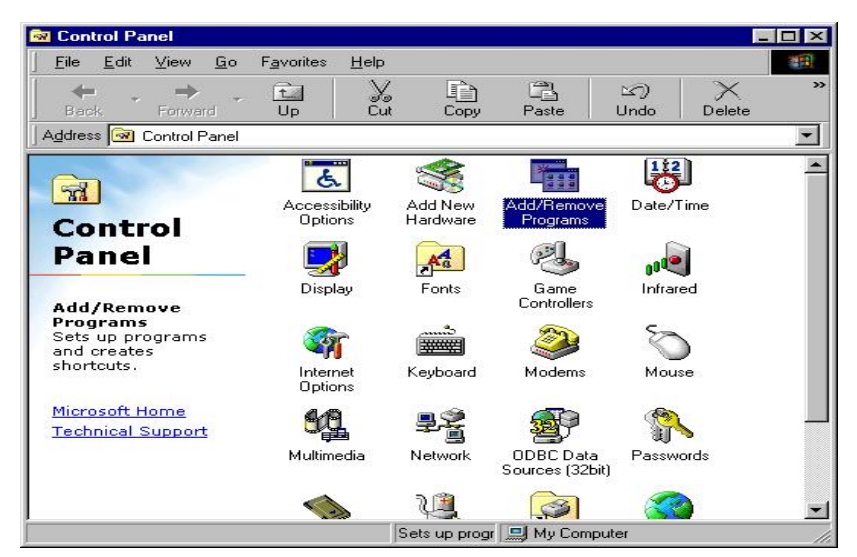

[Рисунок 3-9. Control panel (Панель управления)]

• Ha Control Panel (Панели управления) дважды щелкните пиктограмму Add/Remove Program (Добавить/Удалить программу).

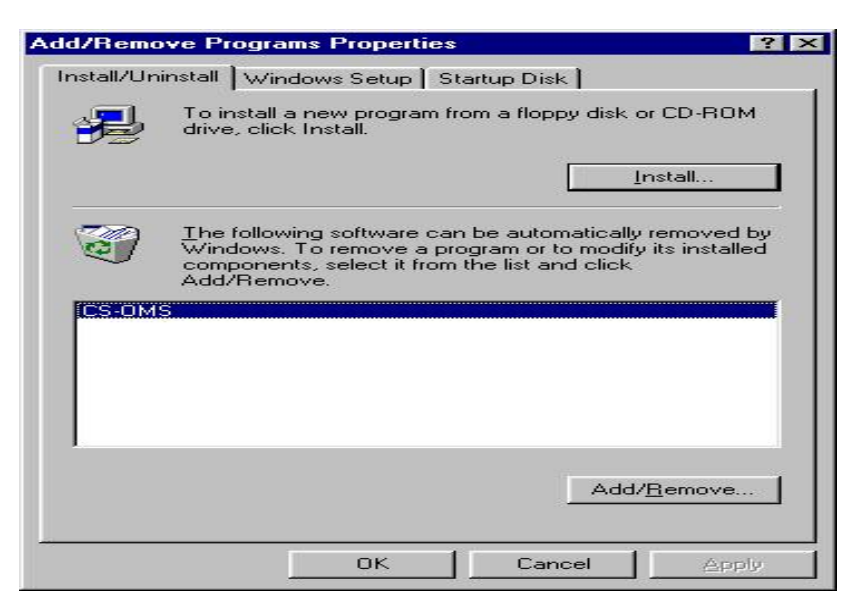

[Рисунок 3-10. Program add/remove (Добавить/Удалить программу)]

Выберите пункт CS-OMS из списка и щелкните мышью на кнопке Add/Remove (Добавить/Удалить).

Затем программа CS-OMS будет автоматически удалена с жесткого диска пользователя.

Файлы, которые не были установлены в процессе первоначальной установки, не будут удалены.

#### Меры предосторожности при удалении файлов типа DLL.

Если имя каталога не совпадает с каталогом, обозначенным в ходе установки CS-OMS, оно не должно удаляться. Файлы типа DLL используются другой программой.

В случае удаления может возникнуть проблема с активизацией программы, которая должна использовать соответствующий файл.

• Выявление и устранение неисправностей при установке CS-OMS.

Если программа CS-OMS не может быть удалена с помощью процедуры удаления CS-OMS, удалите программные файлы в ручном режиме с помощью утилиты для работы с файлами, т.е. File Manager (Диспетчера Файлов).

Система CS-OMS устанавливается обычно в каталоге «C:\Programfile\CS-OMS». Удалите этот каталог и все содержащиеся в нем файлы.

# 4 Настройка сетевого оборудования и программного обеспечения

Система CS-OMS не может использоваться, если целевой компьютер не поддерживает TCP/IP протокол, поскольку он подключен к системе через локальную сеть LAN.

Для инсталляции необходимого протокола необходимо выполнить следующее. Введите необходимый параметр сетевого окружения, так как он может отличаться в зависимости от технических характеристик системы.

- Активизируйте системную подсказку DOS и убедитесь, что сеть инсталлирована с помощью утилиты тестирования по методу PING («запрос-ответ»). Протестируйте локальный адрес протокола IP или другой внешний адрес с помощью команды формата «ping xxx.xxx.xxx.xxx», который включает адрес межсетевого протокола целевой системы.
- Если тестирование по методу PING («запрос-ответ») прошло успешно, это означает, что данный компьютер имеет необходимые сетевые параметры, несмотря на то, что установка сети не требуется. Если тестирование не прошло, пользователь должен установить сетевое окружение.
- 3. Активизируйте окно установки сети, дважды щелкнув пиктограмму «Network» (Сеть) на Control Panel (Панели управления) Windows.

| Client for Micro                    | soft Networl            | <s< th=""><th></th><th><b>_</b></th></s<> |           | <b>_</b> |
|-------------------------------------|-------------------------|-------------------------------------------|-----------|----------|
| 📇 Microsoft Famil<br>🎫 3Com Megahei | y Logon<br>itz LAN PC I | Card (589E) (                             | Ethernet) |          |
| 耳 Dial-Up Adapte                    | er -                    | 2022                                      |           |          |
| IBM ThinkPad                        | Fast Infrare            | d Port                                    |           |          |
|                                     |                         |                                           |           |          |
| <u></u> ∆dd                         | E Ba                    | emove                                     | Prop      | perties  |
| Primary Network Lo                  | igon:                   |                                           |           |          |
| Microsoft Family Lo                 | -<br>ogon               |                                           |           | -        |
| File and Print C                    | having                  | ĺ                                         |           |          |
| File and Films                      | nanny                   |                                           |           |          |
| Description                         |                         |                                           |           |          |
|                                     |                         |                                           |           |          |

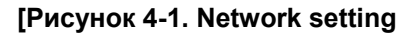

#### (Настройка сетевого оборудования и программного обеспечения)]

 Если TCP/IP протокол не присутствует в списке Installed Network Components (Установленных сетевых компонентов), щелкните мышью на кнопке Add (Добавить) и откройте окно «Select Network Component Type» (Выбор типа сетевого компонента).

| ect Network Component Type                          |             |
|-----------------------------------------------------|-------------|
| ick the type of network component you want to insta | ıll:        |
| Llient                                              | <u>A</u> dd |
| Adapter 🛛                                           |             |
| Protocol                                            | Cance       |
| Service                                             |             |
| Protocol is a 'language' a computer uses. Computers |             |

[Рисунок 4-2. Select network component type (Выбор типа сетевого компонента)]

5. Выберите пункт «Protocol» (Протокол) в диалоговом окне и щелкните мышью на кнопке Add (Добавить). При появлении диалогового окна «Select Network Protocol» (Выбор сетевого протокола) выберите «Microsoft» в качестве «Manufacturer» (Изготовителя) и TCP/IP в качестве «Network Protocol» (Сетевого протокола). Для выполнения процедуры установки может потребоваться установочный диск операционной системы Windows или перезагрузка системы.

| DIC                                 |                   |
|-------------------------------------|-------------------|
| DLC                                 | Manufacturers:    |
|                                     | 🍹 Banyan<br>🍹 IBM |
|                                     | Microsoft         |
| or ATM<br>I Service Provider 🛛 👻    |                   |
| <u>H</u> ave Disk                   |                   |
| Service Provider <u>H</u> ave Disk. |                   |

[Рисунок 4-3. Select network protocol (Выбор сетевого протокола)]

6. После завершении инсталляции сетевого протокола TCP/IP пользователю может понадобиться ввести сведения о свойствах. Для этого выберите в диалоговом окне «Network Components» (Сетевые компоненты) пункт TCP/IP и щелкните меню «Property» (Свойства). Всплывет временное рабочее окно «TCP/IP Property (Свойства TCP/IP). Пользователь прежде всего должен ввести адрес протокола IP и маску подсети компьютера с установленной системой CS-OMS в соответствующие поля. Введите необходимые значения.

| Bindings                                                                         | Adv                                         | anced                                               | No                                      | etBIOS                             |
|----------------------------------------------------------------------------------|---------------------------------------------|-----------------------------------------------------|-----------------------------------------|------------------------------------|
| DNS Configuration                                                                | Gateway                                     | WINS Conf                                           | iguration                               | IP Addres:                         |
| An IP address can<br>If your network do<br>your network admi<br>the space below. | be automat<br>es not autor<br>nistrator for | iically assigne<br>natically assig<br>an address, a | d to this c<br>n IP addre<br>nd then ty | omputer.<br>ssses, ask<br>pe it in |
| 🗢 🖸 btain an IP                                                                  | address aut                                 | omatically                                          |                                         |                                    |
| Specify an IF                                                                    | ° address: —                                |                                                     |                                         |                                    |
| <u>I</u> P Address:                                                              | 192                                         | .168.10                                             | .201                                    |                                    |
| S <u>u</u> bnet Mas                                                              | k: 255                                      | .255.255                                            | . 0                                     |                                    |
|                                                                                  |                                             |                                                     |                                         |                                    |
|                                                                                  |                                             |                                                     |                                         |                                    |

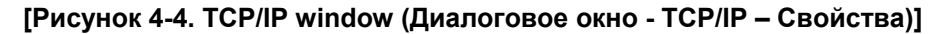

7. Далее, введите параметр конфигурации DNS. Введите необходимое значение сетевого окружения компьютера с установленной системой CS-OMS.

| Bindings           | Adva       | inced   | 1 N            | etBIOS     |
|--------------------|------------|---------|----------------|------------|
| DNS Configuration  | iateway    | WINS Co | nfiguration    | IP Address |
| C Disable DNS      |            |         |                |            |
|                    |            |         |                |            |
|                    |            |         |                |            |
| Host: yksong       |            | Domain: |                |            |
| DNS Server Search  | o Order —  |         |                |            |
|                    |            | 10 10   | Add            | 1          |
|                    | -          | _       | <u> </u>       | 1          |
| 165.243.140.23     | 30         |         | <u>B</u> emove |            |
|                    |            |         |                |            |
| Domain Suffix Sear | ch Order - |         |                |            |
|                    | 0.1.0.100. |         |                | 1          |
|                    |            |         | Aga            | 1          |
|                    |            |         | Remove         |            |
|                    |            |         |                |            |
|                    |            |         |                |            |
|                    |            |         |                |            |

#### [Рисунок 4-5. TCP/IP window (Диалоговое окно TCP/IP – Свойства)]

8. Далее введите нужный параметр Gateway (Шлюза). Введите нужное значение сетевого окружения компьютера с установленной системой CS-OMS.

| Bindings                                                                          | Adv                                      | Advanced                     |                               | NetBIOS              |  |
|-----------------------------------------------------------------------------------|------------------------------------------|------------------------------|-------------------------------|----------------------|--|
| DNS Configuration                                                                 | Gateway                                  | WINS Cor                     | ofiguration                   | IP Address           |  |
| The first gateway<br>The address orde<br>machines are use<br><u>N</u> ew gateway: | in the Installe<br>r in the list w<br>d. | ed Gateway<br>ill be the ord | list will be t<br>er in which | he default.<br>these |  |
| Installed gatewa                                                                  | ays:<br>254                              | Elem                         | ove                           |                      |  |
|                                                                                   |                                          |                              |                               |                      |  |

[Рисунок 4-6. TCP/IP window (Диалоговое окно TCP/IP – Свойства)]

- 9. В случае необходимости, после консультации с администратором сети, введите другую информацию во вкладках «Binding» (Привязка), "Advanced" (Дополнительно), "NetBIOS", «WINS Configuration» (Конфигурация WINS).
- 10. Если сетевая плата (LAN-плата) не вмонтирована, откройте диалоговое окно Select Network Component Туре (Выбора типа сетевого компонента), представленное на Рисунке 4-7, и выберите пункт «Adapter» (Сетевая плата). Щелкните мышью на кнопке «Add» (Добавить). Выберите нужную сетевую плату из списка, представленного в приведенном ниже окне.

| Click the Network adapt                                                                                                    | ors<br>rork adapter that matches your hardware, and then click OK. I<br>nstallation disk for this device, click Have Disk. |
|----------------------------------------------------------------------------------------------------|----------------------------------------------------------------------------------------------------|
| Manufacturers:                                                                                                    | Network Adapters:                                                                                                    |
| Joacecced net drivers     Joacecced net drivers     Joacecced COM port o     Joacecced     Joacecced     Adaptec     Adaptec | r dc                                                                                                    |
|                                                                                                    | <u>H</u> ave Disk                                                                                                    |
|                                                                                                    | OK Cancel                                                                                                    |

[Рисунок 4-7. Select network adapter (Выбор сетевой платы)]

11. После завершения введения параметров, нажмите копку ОК и снова щелкните окно «Network» (Сеть).

Произойдет перезагрузка Windows и процедура сетевой настройки завершится.

- 12. Для проверки внутреннего и внешнего IP-адресов используйте команду PINGтестирования.
- Если в результате тестирования устанавливаются правильные значения, подключите CS-OMS к системе в соответствии с процедурой подключения CS-OMS.
- Выявление и устранение неполадок при настройке сети
  - Откройте внутреннее справочное окно Windows и обратитесь к разделу «Network Connection» (Подключение к сети) в Table of Contents (Таблице содержания). Или обратитесь к соответствующим темам (статьям) с помощью кнопки «Search Topic» (Тематический поиск) в диалоговом окне «Index and Search» (Поиск по

индексам). В данном руководстве не приводится подробное описание, поскольку такое описание приводится во внутреннем справочном окне Windows.

- Если изготовитель или название сетевой платы не известны при установке сетевой платы, используйте функцию «Add New Hardware» (Добавить новое устройство) на Control Panel (Панели управления), в результате чего установка происходит автоматически.
- 3) Свяжитесь с администратором сети.

## 5 Установка сервера удаленного доступа RAS/внешнего модема для RMS и PPPсоединения

#### 5.1 Установка сервера удаленного доступа RAS

- Конфигурация аппаратуры
  - •В данном руководстве в качестве примера будет описана модель ZOT 828.
  - В случае использования других устройств выполните процедуру установки в соответствии с руководством, предоставленным поставщиком соответствующего устройства.
  - Конфигурация RMS при использовании сервера удаленного доступа RAS и внешнего модема представлена ниже на Рисунке 7-1.
  - При использовании ISDN-модема его необходимо использовать вместо внешнего модема в соответствии с приведенной ниже конфигурацией.

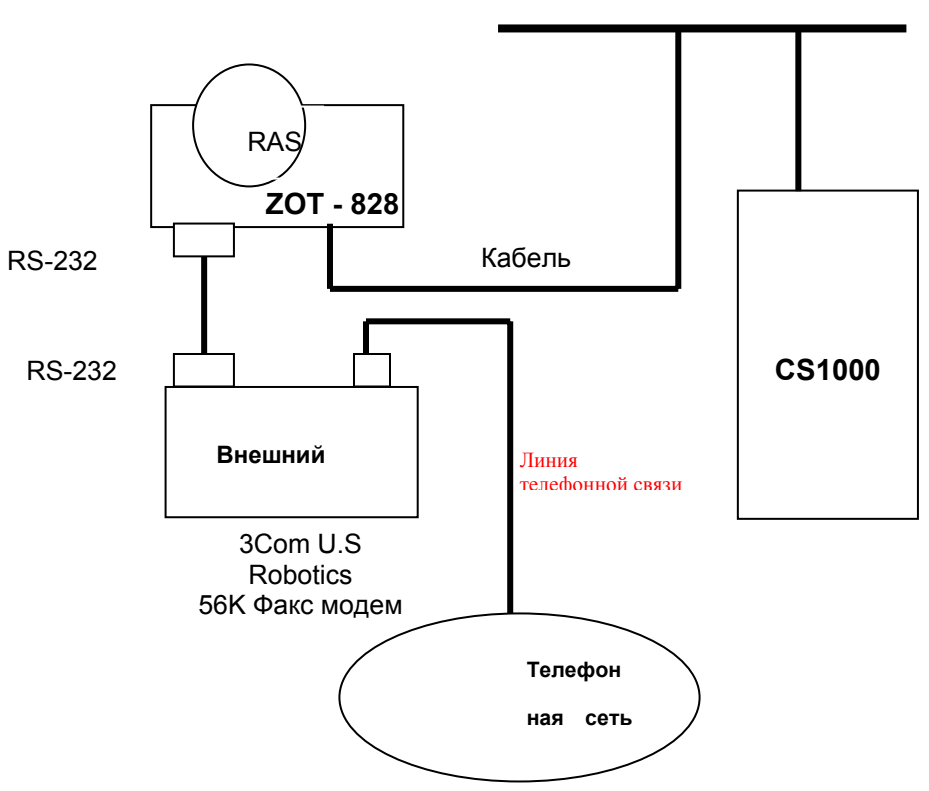

[Рисунок 5-1. Конфигурация соединения аппаратуры]

ЛВС

#### Установка аппаратуры RAS

- Отключите терминальный адаптер ISDN (или модем) от сети питания.
- •Соедините последовательный кабель терминального адаптера ISDN (или модем) с терминалом «Модем 1» (9-pin RS-232C) устройства ZOT-828 (В терминальном адаптере NTK Omni.net TA, используется последовательный кабель 25:25 в качестве основного параметра, а также преобразователь (переходник) 25:9). Соедините преобразователь (переходник) с концом последовательного кабеля и затем соедините его с терминалом «Модем 1» устройства ZOT-828.
- В случае использования терминального адаптера \*ISDN (или модема) соедините его с терминалом Модем 2 в соответствии с той же процедурой соединения.
- Подсоедините другой конец подсоединенного последовательного кабеля с терминальным адаптером ISDN TA (или модемом).
- Соедините один конец неэкранированного кабеля типа «витая пара», который поставляется отдельно или изготавливается самостоятельно, с гнездом "RJ-45". Затем соедините другой конец неэкранированного кабеля с терминалом концентратора (HUB).
- И наконец, соедините гнездо источника питания с адаптером мощности устройства ZOT-828. Затем включите питание терминального адаптера ISDN (или модема).
- Для проверки рабочего режима линии связи сети ISDN, подключите обычный телефон к терминальному адаптеру ISDN.
- Если телефонный вызов/звонок срабатывает хорошо, линия связи системы ISDN установлена нормально, если нет – линия связи ISDN установлена не нормально.
- Настройка аппаратуры RAS

Для получения более подробной информации относительно способа настройки и со всеми остальными вопросами обратитесь к поставщикам аппаратуры.

В данном руководстве в качестве примера приводится описание устройства ZOT – 808.

- Предварительные требования
  - Компьютер, в котором необходимо установить Windows 95/98 NT, должен быть оснащен платой локальной сети ЛВС (LAN) (Ethernet), и соответствующим компакт-диском с операционной системой Windows.

- ZOT –828 и терминальный адаптер ISDN (или внешний модем), с завершенной настройкой аппаратуры, HUB (концентратор) и неэкранированный кабель типа «витая пара».
- > Адрес DNS (Domain Name Server) (Сервер имен доменов) межсетевого протокола IP.
- При установке соединения компьютера с аппаратурой локальной сети потребуется IP-адрес, присваиваемый администратором сети.
- Примечание: Для первоначальной установки соединения с аппаратурой RAS необходимо подготовить HUB (концентратор).

## Настройка аппаратуры RAS Установка протокола TCVP/IP для Windows 98.

- Откройте папку «Network» (Сеть) на «Control Panel» (Панели управления) компьютера, оснащенного платой локальной сети ЛВС (LAN), затем найдите пункт TCP/IP на Control Panel (Панели управления) папаки «Network» (Сеть) (запустите Start menu (меню Пуск) кнопкой Start (Пуск) (Пуск=> Панель управления => Сеть) (Start =>Control Panel =>Network).
- Выберите мышью строку TCP/IP и щелкните команду «Properties» (Свойства).
  - На экране появится диалоговое окно, как показано на Рисунке 5-2.

| 💵 IBM I DINKPad Fa    | ast Infrared Port         |                        |
|-----------------------|---------------------------|------------------------|
| Fast Infrared Prot    | ocol -> IBM ThinkPad      | Fast Infrared Port     |
| TCP/IP -> 3Com        | Megahertz LAN PC Ca       | rd (589E) (Etherne     |
| TCP/IP -> Dial-U      | p Adapter                 |                        |
| File and printer sh   | haring for Microsoft Net  | works                  |
| - 1                   |                           | h                      |
| <u>A</u> dd           | Remove                    | P <u>r</u> operties    |
| rimary Network Logo   |                           |                        |
| lient for Microsoft N | etworks                   | -                      |
|                       |                           |                        |
| Eile and Print Sha    | ring                      |                        |
| Description           |                           |                        |
| The primery network   | < logon is the client tha | it is used to validate |

[Рисунок 5-2. Network information (Информация о сети)]

Выберите пункт "TCP/IP", как показано на Рисунке 5-2, и щелкните мышью на кнопке «Add» (Добавить).

Далее, на экране появится диалоговое окно, приведенное на Рисунке 5-3.

| eway  <br>utomat     | WINS C                                     | onfiguratio                            | n IP Ad                                                     | dress                               |
|----------------------|--------------------------------------------|----------------------------------------|-------------------------------------------------------------|-------------------------------------|
| utomat               |                                            |                                        |                                                             |                                     |
| t auton<br>tor for 4 | ically assig<br>natically as<br>an address | ned to thi<br>sign IP ac<br>, and ther | s compute<br>Idresses, a<br>n type it in                    | ask                                 |
| ess aut              | omatically                                 |                                        |                                                             |                                     |
| ress:                |                                            |                                        |                                                             | _                                   |
| 165                  | .243.1                                     | 41.219                                 |                                                             |                                     |
| 255                  | .255.2                                     | 55. 0                                  |                                                             |                                     |
|                      |                                            |                                        |                                                             |                                     |
|                      |                                            |                                        |                                                             |                                     |
|                      |                                            |                                        |                                                             |                                     |
|                      | ess aut<br>ress]<br>[165<br>[255           | 165.243.1<br>255.255.2                 | automatically         165.243.141.219         255.255.255.0 | 165.243.141.219       255.255.255.0 |

[Рисунок 5-3. TCP/IP properties (TCP/IP – Свойства)]

≻ Введение IP-адреса.

Выберите пункт «Use allocated IP address» (Указать присвоенный IP-адрес явным образом) в диалоговом окне, приведенном на Рис. 5-3, и введите 165.243.141.219 в поле IP-адрес и 255.255.255.0 в поле «Sub-net mask» (Маска подсети).

> Установка шлюза

Выберите вкладку «Gateway» (Шлюз) и введите в поле «New Gateway» (Новый шлюз) 192.168.10.10. Затем щелкните мышью на кнопке «Add» (Добавить).

≻ Введение адреса DNS

Выберите вкладку «DNS Configuration» (Конфигурация DNS) и затем выберите пункт «Use DNS» (Использовать сервер DNS). Введите DNS адрес, предоставленный поставщиком услуг, в поле «Searching DNS server address» (Порядок просмотра серверов DNS). Затем щелкните мышью на кнопке «Add» (Добавить).

Произвольно создайте имя компьютера и введите его в поле «Host» (Имя компьютера). Затем введите домен соответствующего поставщика услуг (ISP) (например, eds.co.kr.) в поле «Domain» (Домен).

Затем щелкните мышью на кнопке **ОК** и щелкните ее снова. При появлении на экране сообщения с запросом об установке компакт-диска с системой Windows или перезапуске системы, вставьте компакт-диск Windows или

ВЕРСИЯ 1.00

32/340 СИСТЕМА ПО ЭКСПЛУАТАЦИИ И ОБСЛУЖИВАНИЮ

перезагрузите систему.

Если настройка произведена правильно, выберите Start menu (меню Пуск) => «Ехесиte» (Выполнить) и введите **winipcfg**. Если настройка произведена правильно, в поле IP-адрес будет указан адрес 165.243.141.219, а в поле «Default Gateway» (Шлюз по умолчанию) будет указано 165.243.141.254. При нажатии «In detail» (Подробная информация) в окне появится DNS IP –адрес (предоставленный поставщиком услуг ISP). Если проверка результатов с помощью **winipcfg** покажет неправильные параметры, это означает, что настройка была произведена неправильно.

- Таким образом, вернитесь обратно к операции начальной установки программного обеспечения и проверьте все установочные операции одну за другой.
- > Установка других компьютеров.

В случае использования других компьютеров (подключенных к той же локальной сети ЛВС (LAN), за исключением начальной установки устройства ZOT-828, IP – адрес назначается иным образом, в диапазоне 165.243.141.202 ~ 165.243.141.240 для использования Интернет через ZOT-828, тогда как параметры «Subnet Mask» (Маски подсети), адресов DNS, IP и «Gateway» (Шлюза) остаются неизменными.

- □ Установка ZOT-828 с использованием **Telnet** 
  - Когда настройка TCP/IP завершена и оборудование настроено должным образом, перейдите к программе [«Start menu» (Меню Пуск) => «Execute» (Выполнить)] и введите адрес Telnet 165.243.141.219. Затем щелкните мышью на кнопке **ОК**.
    - Примечание: Telnet 165.243.141.219 используется потому, что это IP-адрес данного аппарата, используемый по умолчанию.

Далее на экране появится следующая информация.

#### На экране окна Telnet

Конфигурация Telnet Internet Sharing Server Telnet Configuration (Службы общего доступа к подключению Интернета)

Пожалуйста, введите ваш пароль: 0000 и затем нажмите клавишу [ENTER] (Ввод).

Примечание: Значение пароля по умолчанию 0000.

#### На экране окна Telnet

Do you want to run as quick setup (Y/N) (Вы хотите запустить программу быстро) (Да/Нет)?

Введите (N) Нет и нажмите клавишу [ENTER] (Ввод).

#### Экран окна Telnet

- 0. General Information (Общие сведения)
- 1. MODEM 1 Setup (Установка МОДЕМА 1)
- 2. MODEM 2 Setup (Установка МОДЕМА 2)
- 3. Connect Test (Тестирование соединения)
- 4. DHCP Server Setup (Настройка сервера DHCP)
- 5. Local Server Setup (Настройка локального сервера)
- 6. Internet Visual Computer Setup (Настройка визуального компьютера в сети)
- 7. Packet Filter Setup (Установка фильтра пакетов)
- S. Save and Restart (Сохранение и перезапуск)
- D. Load the default value (Загрузка значения по умолчанию)
- Е. Настройка команды «Exit Setup» (Выход)

Local IP (Локальный IP) = [165.243.141.219] Port 1 IP (Πορτ 1 IP) = [0.0.0.0] Port 2 IP (Πορτ 2 IP) = [0.0.0.0]

Enter your choice (Введите ваш вариант выбора) -> Выберите «0».

#### Экран окна Telnet

| ** General Information** | (**Общие сведения **) |
|--------------------------|-----------------------|
|--------------------------|-----------------------|

- 1. Supervisor Password (Пароль Супервайзера)
- 2. Local IP Address (Локальный IP-адрес) = [165.243.141.219]
- 3. Local Subnet Mask (Локальная маска подсети) = [255.255.255.0]
- 4. Default Gateway (Шлюз по умолчанию) = [165.243.141.254] 5. Domain Name (Имя домена)
  - = [iss-domain.com]
- 6. Modem Usage (Использование модема)

= [Use Only One Modem

34/340 СИСТЕМА ПО ЭКСПЛУАТАЦИИ И ОБСЛУЖИВАНИЮ

(Использовать только один модем)]

- 7. Password Encryption (Шифрование пароля) = [ENABLED (ПОДКЛЮЧЕН)]
- 8. Dialin User List (Доступ к Списку пользователей по номеру)

9. Dial on Demand (Предоставление канала по требованию) = [ENABLED (ПОДКЛЮЧЕН)]

0. Back To Last Menu (Возврат к последнему Меню)

Enter your choice (Введите ваш вариант выбора) -> Выберите "2".

Примечание Пароль Супервайзера: Пароль для доступа к обрудованию Локальный IP-адрес: IP-адрес оборудования Локальная маска подсети: Маска подсети для оборудования ote

#### Экран окна Telnet

\*\* General Information\*\* (\*\*Общие сведения\*\*)

| = [165.243.141.219]      |  |  |
|--------------------------|--|--|
| = [255.255.255.0]        |  |  |
| = [165.243.141.254]      |  |  |
| = [iss-domain.com]       |  |  |
| = [Use Only One Modem    |  |  |
|                          |  |  |
| = [ENABLED (ПОДКЛЮЧЕН)]  |  |  |
| по номеру)               |  |  |
| по требованию)= [ENABLED |  |  |
|                          |  |  |
| o)                       |  |  |
|                          |  |  |

Введите ваш вариант выбора ->2 Current Local IP Address (Текущий локальный IP-адрес) = 165.243.141.219 Local IP-Address (Локальный IP-адрес) = Установите (настройте) пункты 3, 4, 7 и 9, как было описано выше.

Примечание: Для подключения аппарата к локальной сети, в поле IP-адрес необходимо ввести IP-адрес, присвоенный администратором сети.

> Для осуществления прямого соединения с системой последняя цифра IP-адреса должна быть выше на 1 пункт по сравнению с адресом, присвоенным системой.

#### Экран окна Telnet

\*\*Dialin User List\*\* (\*\*Доступ к Списку пользователей по номеру\*\*)

No. Name (Имя)Password (Пароль)0. cs1000[\*\*\*\*\*\*]

- A. Add a New User (Добавить нового пользователя)
- D. Delete an Old User (Удалить установленного пользователя)
- С. Change the User Password (Изменить пароль пользователя)
- 0. Back To Last Menu (Вернуться к последнему Меню)

Введите ваш вариант выбора ->

Выберите пункт «А», приведенный здесь, и на экране появится изображение.

#### Экран Telnet

\*\* Dialin User List\*\* (\*\*Доступ к Списку пользователей по номеру \*\*)

 No. Name (Имя)
 Password (Пароль)

 0. cs1000
 [\*\*\*\*\*\*]

A. Add a New User (Добавить нового пользователя)

D. Delete an Old User (Удалить установленного пользователя)

- C. Change the User Password (Изменить пароль пользователя)
- 0. Back To Last Menu (Вернуться к последнему Меню)
Введите ваш вариант выбора ->а Имя Нового пользователя = hello Пароль Нового пользователя = \*\*\*\*\*\*

Проверить пароль пользователя = \*\*\*\*\*\*

Введите имя и пароль пользователя, как указывалось выше. После этого добавленные пользователи будут выведены на экран, как указано ниже.

Примечание Имя и пароль пользователя, которые необходимо ввести, будут использоваться для PPP-подключения.

#### Экран окна Telnet

\*\* Dialin User List \*\* (\*\*Доступ к Списку пользователей по номеру \*\*)

 No. Name (Имя)
 Password (Пароль)

 0. cs1000
 [\*\*\*\*\*\*]

 1. hello
 [\*\*\*\*\*\*]

После того, как установка завершена, вернитесь к окну «General Information» (Общие сведения).

При выборе пункта 4 из окна «General Information» (Общие сведения) на экране появится следующая информация.

#### Экран окна Telnet

\*\* DCHP Server Setup \*\* (\*\*Настройка Сервера DHCP \*\*)

1. Using DCHP Service (Использование службы DHCP)= [ENABLED] [ОТКЛЮЧЕНО]

- 2. DNS IP (Domain Name Server IP (Имя сервера домена IP)) = [165.243.140.230]
- 3. WINS IP

= [0.0.0.0]

- 4. Dynamic-IP Range Setup (Установка динамического диапазона IP)
- 5. Fixed IP Table Setup (Настройка таблицы фиксированного IP)
- 0. Back To Last Menu (Вернуться к последнему Меню)

Введите ваш вариант выбора ->

Установите пункт 1 в режим [ОТКЛЮЧЕН], а для пункта 2 установите DNS IP, подсоединенный к локальной сети.

ВЕРСИЯ 1.00

37/340 СИСТЕМА ПО ЭКСПЛУАТАЦИИ И ОБСЛУЖИВАНИЮ

Установите пункт 1 в режим [ОТКЛЮЧЕН], а для пункта 2 установите DNS IP, подсоединенный к локальной сети.

На экране # = = = = = Ver4.24 Setup Utility = = = = = # выберите пункт 1 (Модем 1).

#### Экран окна Telnet

\*\* MODEM Setup \*\* (\*\*Настройка МОДЕМА \*\*)

1. Comm Port BaudRate (Скорость передачи данных в бодах для последовательного порта) = [19200]

2. Modem Initial Command (Начальная команда по модему) = [AT&F1E0Q0V1&C1&D0&A0&M0&R1X4S0=1]

3. Dialup Line (Телефонная линия) = [DISABLED] [ОТКЛЮЧЕНО]

4. Port Usage (Использование порта) = [Dial out and Receive calls (Подключение к внешним службам по телефонной линии и прием вызовов)]

5. ISP Account Setup (Настройка учетных данных поставщика услуг Интернета (ISP))

6. Idle Time To Hangup (Время ожидания разъединения) (мин.) = [5]

0. Back To Last Menu (Вернуться к последнему Меню).

Введите ваш вариант выбора ->

Выполните все процедуры, указанные выше.

Введите инициализирующие команды по установленному модему в пункте «Modem Initial Command» (Начальная команда модема).

Данный пример может применяться к факс-модему 56K External Fax-Modem 3Com U.S.Robotics.

После завершения настройки вернитесь к меню Start (Пуск).

Экран # = = = = = Ver4.24 Setup Utility = = = = = #.

Выберите в меню команду Сохранения "S". После этого процедура начальной загрузки считается выполненной.

Верификация установки ZOT – 828 с использованием Telnet. Выполните соединение в такой же последовательности, как описывалось в примере с ZOT-828.

ВЕРСИЯ 1.00

Введите измененный протокол IP.

**Выявление и устранение неполадок при настройке аппаратуры RAS**.

В данном руководстве не приводится описание других аппаратных средств.

- •Обратитесь к инструкции по установке, предоставляемой каждым изготовителем аппаратуры RAS.
- •Для установки и настройки аппаратуры, кроме той, что описана в данном руководстве, необходимо обратиться к инструкции по установке аппаратных средств, предоставляемых каждым производителем аппаратуры RAS.

#### 5.2 Настройка внешнего модема

Установите внешний модем в соответствии с инструкцией по установке аппаратуры, предоставляемой изготовителем модема.

При подключении внешнего модема к аппаратуре RAS необходимо установить автоматический режим ответа на вопросы процедуры инсталляции, работающий безотказно.

PPP - соединение

После инсталляции и настройки параметров для аппаратуры RAS и внешнего модема, которые предполагается использовать в системе, PPP-подключение описывается в целях установки удаленного доступа с помощью компьютера с инсталлированной системой CS-OMS, которая должна быть подключена к системе.

- •Контрольные точки до начала установки соединения.
  - > Завершите все выполняемые программы.
  - > Убедитесь, что модем установлен/настроен в компьютере.
  - > Убедитесь, что контроллер удаленного доступа (адаптер) установлен.
- Проверка состояния модема

Дважды щелкните по пиктограмме Modems (Модемы) на Control Panel (Панели управления), как показано ниже.

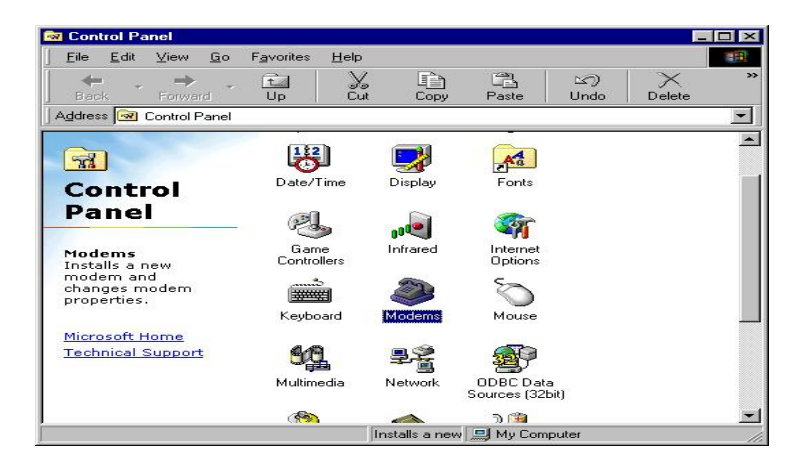

[Рисунок 5-2. Control panel (Панель управления)]

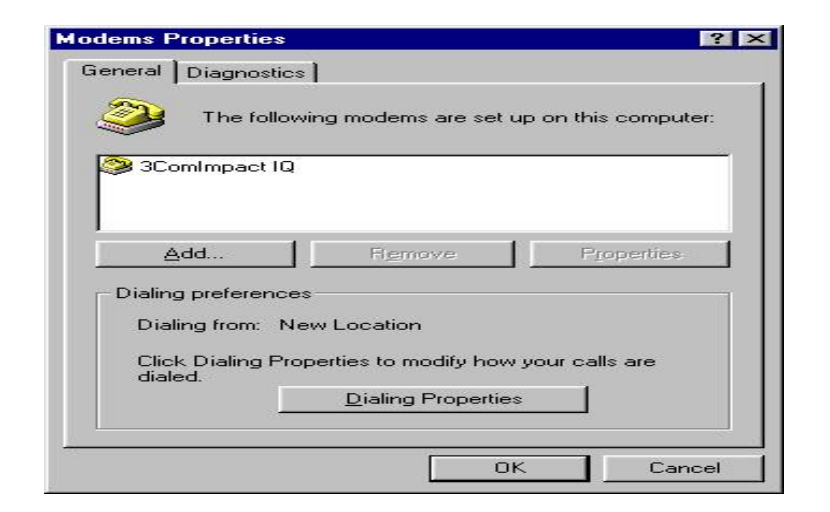

#### [Рисунок 5-3. Modems properties (Модемы: Свойства)]

Если щелкнуть вкладку «Diagnostics» (Диагностика) на экране появится изображение, приведенное ниже на Рисунке 5-4.

| alre V | ady installed the following devices: |
|--------|--------------------------------------|
| Port   | Installed                            |
| COM1   | 3ComImpact IQ                        |
| Driver | More Info Help                       |
|        |                                      |
|        |                                      |

#### [Рисунок 5-4. Modems properties (Модемы: Свойства)]

Щелкните мышью на кнопке **More Information** (Дополнительно), и убедитесь, что модем работает нормально.

Установка контроллера (адаптер) удаленного доступа (подключения).
 Проверка/Установка

Дважды щелкните значок «Network» (Сеть) на «Control Panel» (Панели управления), и на экране откроется следующее окно. В этом окне необходимо

ВЕРСИЯ 1.00

42/340 СИСТЕМА ПО ЭКСПЛУАТАЦИИ И ОБСЛУЖИВАНИЮ установить контроллер удаленного доступа, в соответствии с процедурой, приведенной ниже.

| etwork                                    |                                |                      |                          |                        |                    | ?                     |
|-------------------------------------------|--------------------------------|----------------------|--------------------------|------------------------|--------------------|-----------------------|
| Configuration                             | Identifi                       | cation               | Access                   | Control ]              |                    |                       |
| The follow                                | ing <u>n</u> etwo              | rk com               | iponents a               | re install             | ed:                |                       |
| Client                                    | for Micros                     | oft Net              | works                    |                        |                    | -                     |
| 3Com                                      | Megahert                       | z LAN                | ,<br>PC Card (           | 589E) (E               | thernet)           |                       |
| Dial-U                                    | p Adapter                      |                      |                          |                        |                    |                       |
| вм т                                      | hinkPad F                      | ast Inf              | rared Port               |                        |                    | <b>_</b>              |
|                                           |                                |                      |                          |                        |                    |                       |
| Ad                                        | d                              |                      | R <u>e</u> move          |                        | P <u>r</u>         | operties              |
| Primary Ne                                | stwork Log                     | jon:                 |                          |                        |                    |                       |
| Client for                                | Microsoft I                    | Netwo                | rks                      |                        |                    | -                     |
| <u>F</u> ile ar                           | nd Print Sh                    | aring                |                          |                        |                    |                       |
| Descript<br>The Dia<br>and Net<br>device. | ion<br>I-Up Adapi<br>ware Conr | ter lets<br>hect dia | your comp<br>al up serve | outer cor<br>ers using | nnect to<br>a mode | PPP, RAS<br>m or ISDN |
|                                           |                                |                      |                          |                        | к                  | Cancel                |

[Рисунок 5-5. Modems properties (Модемы: Свойства)]

Если контроллер не установлен, щелкните мышью на кнопке **Add (Добавить).** В результате на экране откроется следующее окно. Выберите тип устанавливаемого компонента – **Adapter (Сетевая плата).** Щелкните мышью на кнопке **Add (Добавить)**.

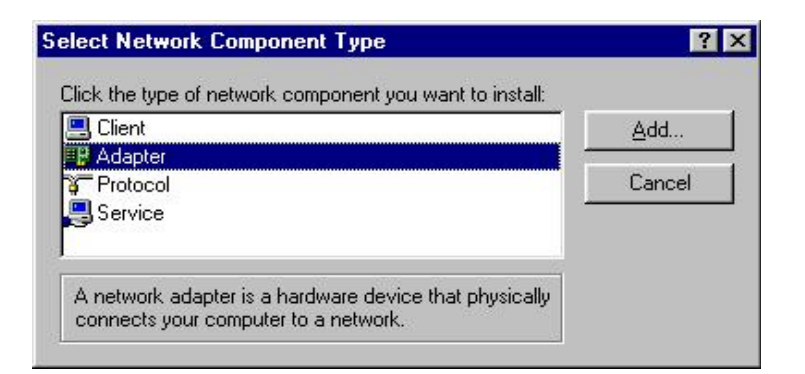

[Рисунок 5-6. Select network component type (Выбор типа компонента сети)]

При появлении на экране следующего окна выберите компонент "Microsoft" и «Dial-up Adapter» (Контроллер удаленного подключения/доступа) и щелкните мышью на кнопке **ОК**. Далее появится вопрос, следует ли произвести перезапуск системы или нет. Выберите **Restart** (**Перезапуск**) и процедура установки будет считаться завершенной.

| Click the Network adapte | rs<br>ork adapter that matches your hardware, and then click OK. If<br>stallation disk for this device, click Have Disk. |
|--------------------------|----------------------------------------------------------------------------------------------------|
| <u>M</u> anufacturers:   | Network Adapters:                                                                                                    |
| 🗒 Microdyne              | Dial-Up Adapter                                                                                                    |
| 😨 Microsoft              | Microsoft PPP over ATM Adapter                                                                                           |
| 📑 Mitron                 | 🔜 💷 Microsoft Virtual Private Networking Adapter                                                                         |
| 耳 National Datacomm      |                                                                                                    |
| 🐨 National Semiconduc    | stor 🕶 📔                                                                                                    |
| •                        |                                                                                                    |
|                          | <u>H</u> ave Disk                                                                                                    |
|                          |                                                                                                    |
|                          | OK Cancel                                                                                                    |

[Рисунок 5-7. Select network adapter

(Выбор контроллера удаленного доступа к сети)]

Выполнение работы в сети в режиме удаленного доступа (по телефонной линии).

Выберите режим «Dial-up networking» (Удаленный доступ к сети (работы в сети по телефонной линии)), как показано ниже на Рисунке 5-8.

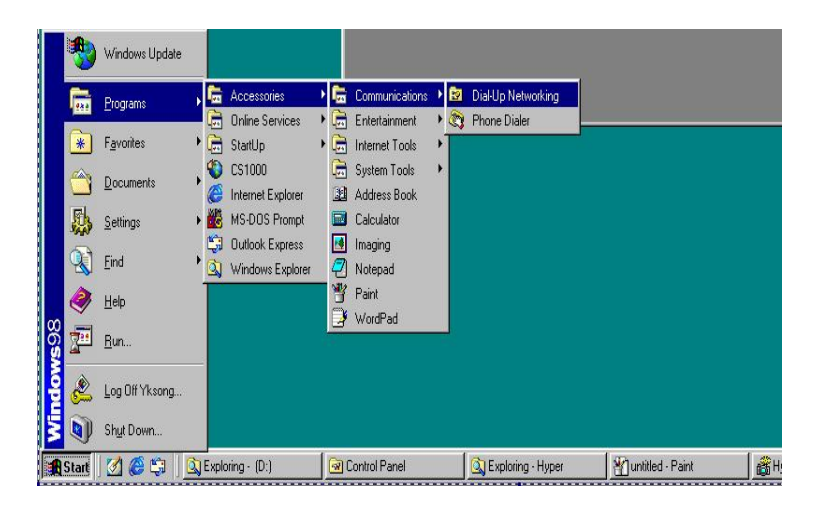

ВЕРСИЯ 1.00

#### [Рисунок 5-8. Dial-up networking execution (Удаленный доступ к сети)]

На экране появится следующее окно.

В этот момент, если установлена программа «Connection Setup» (Установка связи), щелкните ее пиктограмму на «Control Panel» (Панели управления). В противном случае, щелкните пиктограмму «New Connection» (Новое соединение) для выполнения процедуры ее установки.

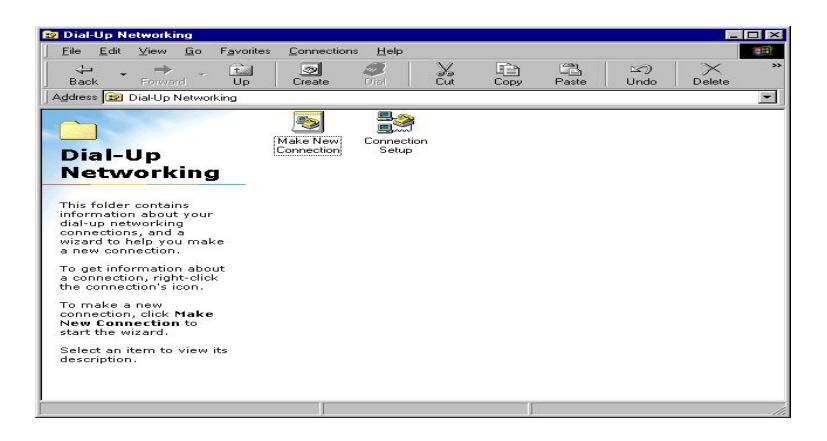

[Рисунок 5-9. Dial-up networking (Удаленный доступ к сети)]

Если правой кнопкой мыши щелкнуть пиктограмму «Connection Setup» (Установка связи) в окне всплывет меню, как показано на Рисунке 5-10. Выберите элемент меню «Properties» (Свойства) и щелкните его.

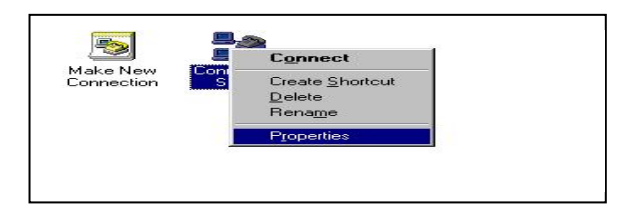

#### [Рисунок 5-10. Connection setup pop-up menu (Всплывающее меню папки Установка связи)]

В диалоговом окне папки «Connection Setup» (Установка связи), приведенном ниже на рисунке, выберите вкладку «Server Type» (Тип сервера).

| General       Server Types       Scripting       Multilink         Connection       Setup         Phone number:       Area code:       Telephone number:         02       •       818-4849         Country code:       United States of America [1]       Image: Country code:         Use area code and Dialing Properties       Use area code       Image: Country code: | Connectio | n Setup        |                |                        | ? ×      |
|----------------------------------------------------------------------------------------------------|-----------|----------------|----------------|------------------------|----------|
| Connection Setup  Phone number:  Area code: Telephone number:  2 2 2 818-4849  Country code:  United States of America (1)  Use area code and Dialing Properties                                                                                                    | General   | Server Type    | es   Scripting | Multilink              |          |
| Phone number:<br>Area code: Telephone number:<br>02                                                                                                    |           | Connecti       | on Setup       |                        |          |
| Area code: Telephone number:          02       •       818-4849         Country code:       United States of America (1)         Uge area code and Dialing Properties                                                                                                    | - Phone   | e number:      |                |                        |          |
| 02                                                                                                    | Are       | a code:        | Telephone      | number:                |          |
| Country code:<br>United States of America (1)                                                                                                    | 02        |                | - 818-4849     |                        |          |
| United States of America (1)                                                                                                    | Co        | untry code:    |                |                        |          |
| □ Use area code and Dialing Properties                                                                                                    |           | nited States c | of America (1) | £                      | <b>T</b> |
| I Use area code and Dialing Properties                                                                                                    | -         |                |                |                        |          |
|                                                                                                    |           | Use area co    | de and Dialir  | ng Properties          |          |
| Connect using:                                                                                                    | Conne     | ect using:     |                |                        |          |
| 2Com/mpact IQ                                                                                                    | 9         | 2Com           | maget IQ       |                        |          |
|                                                                                                    |           | - Jocom        | mpactra        |                        |          |
| <u>C</u> onfigure                                                                                                    |           |                |                | <u>C</u> onfi <u>c</u> | jure     |
|                                                                                                    |           |                |                |                        |          |
|                                                                                                    |           |                |                |                        |          |
|                                                                                                    | _         |                |                |                        |          |
| OK Cancel                                                                                                    |           |                |                | οκ                     | Cancel   |

[Рисунок 5-13. Connection setup (Установка связи)]

На Рисунке 5-14 выберите тип сервера удаленного доступа.

Выберите нужный элемент из группы «Advanced options» (Дополнительные параметры), как показано на Рисунке 5-14.

Выберите нужный элемент из группы «Allowed Network protocol» (Допустимые сетевые протоколы), как показано на Рис. 5-14.

| onnection S   | etup                      | ?                        |
|---------------|---------------------------|--------------------------|
| General Ser   | ver Types   Sci           | ripting   Multilink      |
| Type of Dia   | al-Up <u>S</u> erver:     |                          |
| PPP: Inter    | net, Windows N            | IT Server, Windows 98 💌  |
| Advance       | d options:                |                          |
|               | on to network             |                          |
| 🗖 Ena         | ble software <u>c</u> o   | mpression                |
| E Rec         | quire <u>encrypted</u> p  | password                 |
| E Rec         | quire <u>d</u> ata encryp | ption                    |
|               | ord a log file for        | this connection          |
| - Allowed r   | network protocol          | ls:                      |
| ⊡ <u>N</u> et | BEUI                      |                          |
| E IP×         | /SPX Compatibl            | le                       |
| I ICF         | РЛΡ                       | TC <u>P</u> /IP Settings |
| 3             |                           |                          |
|               |                           | OK Cancel                |

[Рисунок 5-14. Connection setup (Установка связи)]

Выполните процедуру настройки протокола TCP/IP, как показано на Рисунке 5-15.

| IP address:                       | 0     | -    | 0     |        | 0    | • | υ |   |
|-----------------------------------|-------|------|-------|--------|------|---|---|---|
| Server assigned na                | me se | erve | er ad | ddre   | esse | s |   |   |
| Specify name serve<br>Primeru DMS | add   | lres | ses   | e<br>1 | 0    |   | 0 | - |
| Secondary DNS:                    | 0     |      | 0     |        | 0    |   | 0 | - |
| Primary WINS:                     | 0     |      | 0     |        | 0    |   | 0 |   |
| Secondary WINS:                   | 8     |      | 8     | -      | 0    |   | 0 |   |
| i llas IR handar som              |       |      |       |        |      |   |   |   |

#### [Рисунок 5-15. TCP/IP settings (Настройка протокола TCP/IP)]

После того, как настройка параметров завершена, попытайтесь установить связь.
 Введите имя и пароль пользователя, зарегистрированные в аппаратуре RAS.

Далее, введите номер телефона для установления связи и щелкните мышью на кнопке **Соппесt (Подключиться)**. На экране появится окно тестирования установленной связи.

| Cor                               | nection Setup    |                 |
|-----------------------------------|------------------|-----------------|
| Jser name:                        | cs1000           |                 |
| Password:                         | ×××××××          |                 |
|                                   | Save password    |                 |
| <sup>o</sup> hone <u>n</u> umber: | 9,8184839        |                 |
| Dialing from:                     | New Location (2) | Dial Properties |

[Рисунок 5-16. Connection target assign/connection (Назначение/соединение с адресатом связи)]

На Рисунке 5-17 показана процедура вызова удаленного модема с помощью модема (Состояние: набор номера).

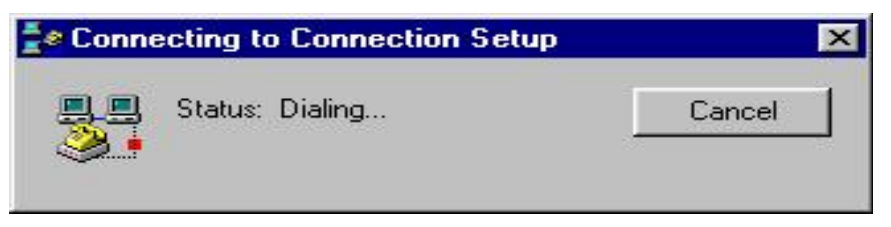

[Рисунок 5-17. Connecting to connection setup (Установка связи)]

В появившемся окне отражается состояние проверки имени и пароля пользователя с помощью аппаратуры RAS после соединения модема с другим модемом.

| e Conne | ecting to | Connection Setup                    |        | × |
|---------|-----------|-------------------------------------|--------|---|
|         | Status:   | Verifying user name and<br>password | Cancel |   |

[Рисунок 5-18. Connecting to connection setup (Установка связи)]

В появившемся окне отображаются сведения об успешной проверке имени и пароля пользователя с помощью аппаратуры RAS и завершении установки связи после установки соединения между модемами.

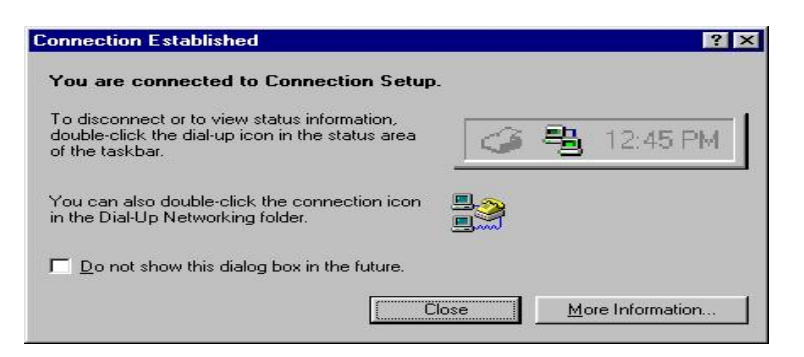

[Рисунок 5-19. Connection established (Установление связи, вход в сеть)]

- Выявление и устранение неполадок при РРР- подключении.
   Если в окне, приведенном на Рисунке 5-14, появляется сообщение об ошибке после выполнения процедуры подключения модема
  - Убедитесь, что все кабеля аппаратуры RAS и модема подсоединены. ((За справкой обратитесь разделу «Установка аппаратуры RAS»).
  - Убедитесь, что имя и пароль пользователя обозначены на аппаратуре RAS. (За справкой обратитесь разделу «Установка аппаратуры RAS»).
  - Убедитесь, что инициализирующая команда установки модема в аппаратуре RAS выполнена точно.
     (За справкой обратитесь разделу «Установка аппаратуры RAS»).

Если в окне появляется сообщение об ошибке в зарегистрированном имени пользователя даже после завершения процедуры подключения модема, и имя пользователя проверено

•Произведите установку соединения, как показано на Рисунке 5-14.

# ОСНОВНЫЕ ОКНА СS-ОМS

В данном руководстве описание приводится на условии, что пользователи уже имеют опыт работы с программными продуктами Windows. За более подробной информацией просим обращаться к руководству по работе с системными продуктами Windows.

# 1 Значки панели инструментов системы CS-OMS

**Кнопка Send (Отправить)**: Используется для отправления сообщения в систему Send после выполнения операций добавления или удаления.

У Сиету Кнопка Query (Запрос): Используется для задания выполнения операции запроса после введения значения в соответствии с условиями запроса.

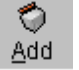

Кнопка Add (Добавить): Используется для выполнения операции добавления.

Сhange (Изменить) : Используется для изменения значения параметра.

Серене Кнопка Delete (Удалить): Используется для выполнения операции удаления.

Слове Кнопка Close (Закрыть) : Используется для закрытия текущего активного окна.

# 2 Порядок выполнения основных операций при пользовании программой CS-OMS

#### 1. Запрос

- 1) Прежде всего введите значения параметра в соответствии с условием запроса, если это требуется для запроса.
- 2) Щелкните мышью на кнопке Query (Запрос).

Проверьте ответ.

#### 2. Изменение

- 1) Задайте запрос в соответствии с процедурой запроса.
- 2) Измените параметр нужного элемента.
- 3) Щелкните мышью на кнопке Change (Изменить) .
- Элементы, которые могут быть изменены, будут отображены на экране в голубом цвете.
- 5) Щелкните мышью на кнопке Send (Отправить).
- 6) Измененные элементы будут представлены в белом цвете.
- 7) Проверьте ответ и повторите операцию запроса.

#### 3. Добавление

1) Основная процедура добавления

Задайте запрос в соответствии с процедурой запроса.

Переместите курсор вниз.

Введите значение, которое необходимо добавить.

Щелкните мышью на кнопке Add (Добавить).

Пункты, введенные со значением, отражены на экране в желтом цвете.

Щелкните мышью на кнопке Send (Отправить).

Проверьте ответ и повторите операцию запроса.

2) Одновременная установка нескольких дополнительных значений в сетке. Введите несколько дополнительных значений.

Выберите строку в сетке, которую необходимо ввести дополнительно, путем нажатия левой клавиши Shift и клавиши управления курсором.

Щелкните мышью на кнопке **Add (Добавить)**, и выбранная строка выделится желтым цветом.

Щелкните мышью на кнопке Send (Отправить).

Повторите процедуру запроса в целях контроля.

ВЕРСИЯ 1.00

3) Добавление нескольких значений (параметров)

Задайте запрос в соответствии с процедурой запроса.

При нажатии правой кнопки мыши появится меню.

Щелчком открыть в меню пункт «Tools» (Инструменты). Откройте меню Tool (Инструментов) в подчиненном меню и на экране появляется add screen (дополнительное окно).

Введите необходимую информацию и щелкните мышью на кнопке **Append OK**. В последствии информация будет автоматически добавляться и заноситься в соответствующий блок на экране диалогового окна.

Щелкните мышью на кнопке Send (Отправить).

Повторите процедуру запроса в целях контроля.

#### 4. Удаление

1) Общая процедура удаления

Задайте запрос в соответствии с процедурой запроса.

Выберите запись, которую необходимо удалить.

Щелкните мышью на кнопке Delete (Удалить).

Щелкните мышью на кнопке ОК.

Проверьте ответную реакцию и запросите пункт, с тем, чтобы убедиться, что он удален.

2) Удаление нескольких значений параметров в сетке одновременно.

Задайте запрос в соответствии с процедурой запроса. Выберите положение строки в сетке, которую необходимо ввести дополнительно, путем нажатия левой клавиши Shift и клавиши управления курсором.

Щелкните мышью на кнопке **Delete (Удалить)**, и выбранная строка выделится оранжевым цветом.

Щелкните мышью на кнопке Send (Отправить).

Повторите процедуру запроса в целях контроля.

#### 5. Основные меры предосторожности

При работе с программным продуктом CS-OMS Вы должны соблюдать основные меры предосторожности.

Примечание Прежде чем приступить к другим операциям обязательно проверяйте ответное сообщение после выполнения особых действий. Если ответа не поступает, это означает, что операция не выполнена..

ВЕРСИЯ 1.00

# 3 Как подключиться к системе CS-OMS

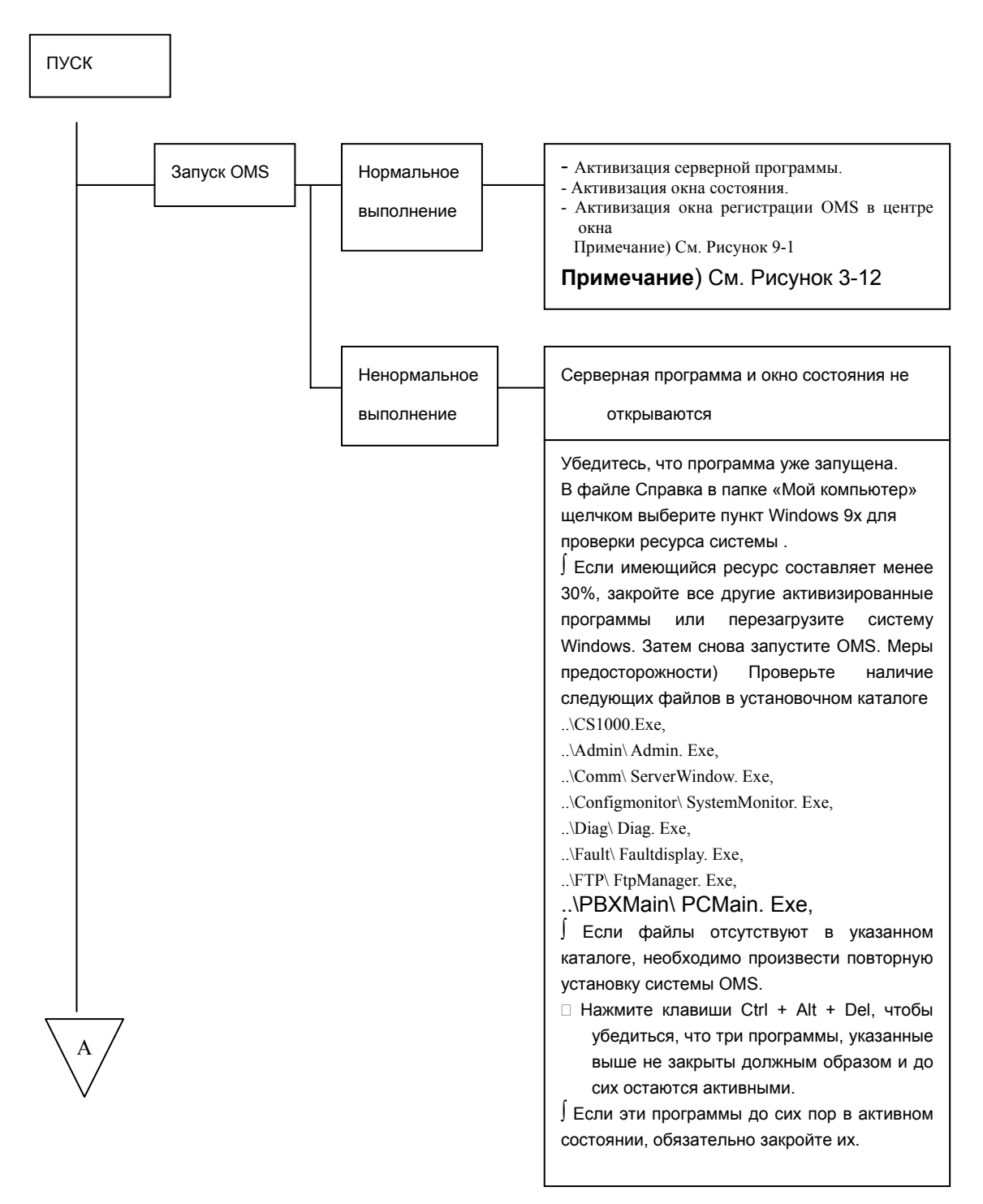

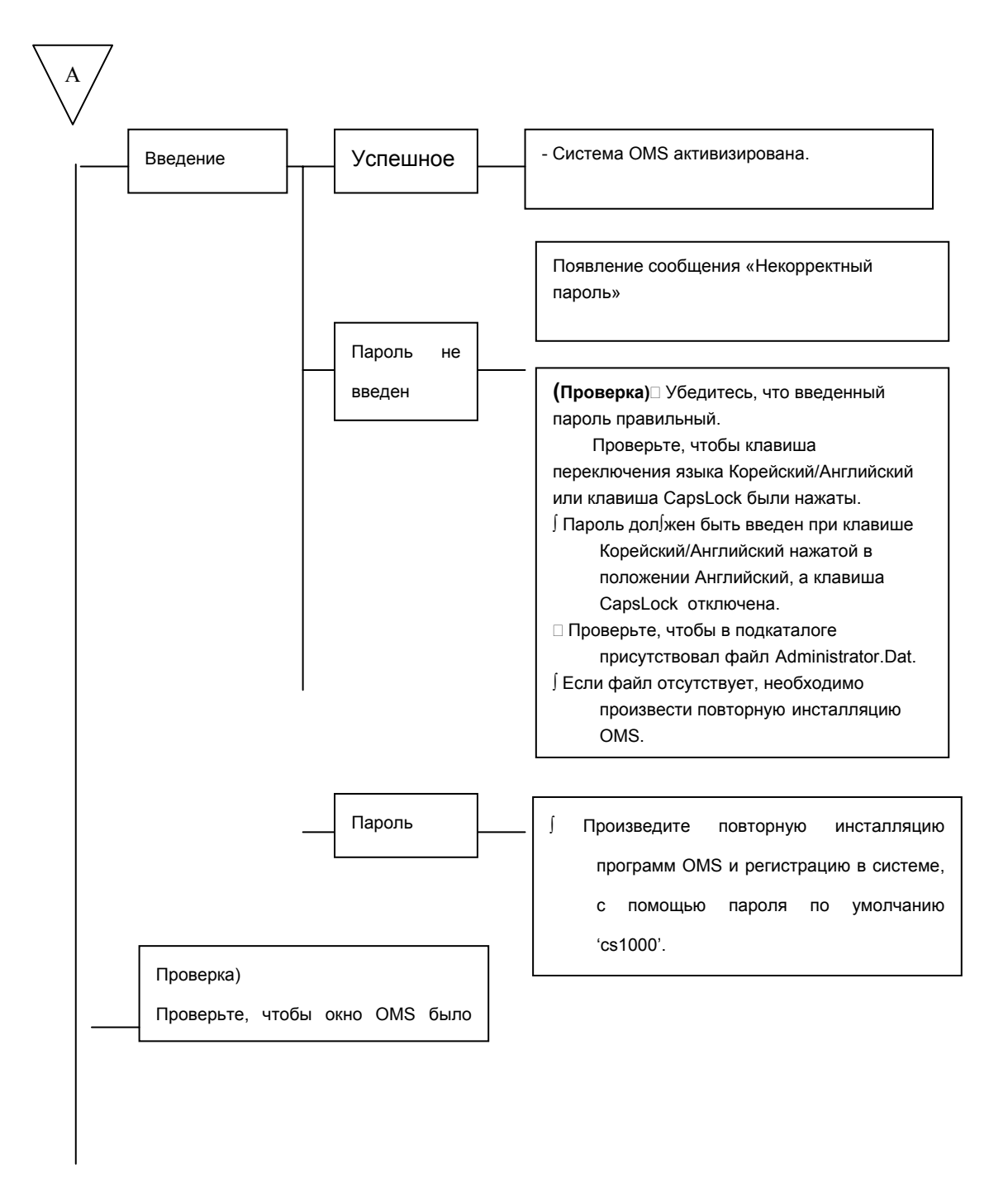

[Рисунок 3-1. Процедура подключения системы CS-OMS (1/3)]

55/340 СИСТЕМА ПО ЭКСПЛУАТАЦИИ И ОБСЛУЖИВАНИЮ

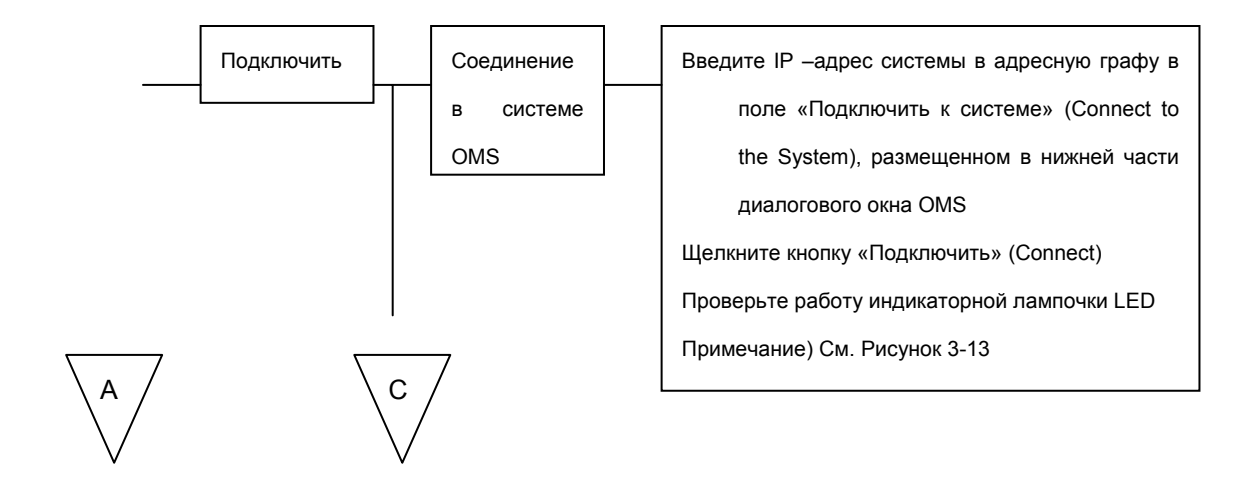

[Рисунок 3-2. Процедура подключения системы CS-OMS (2/3)]

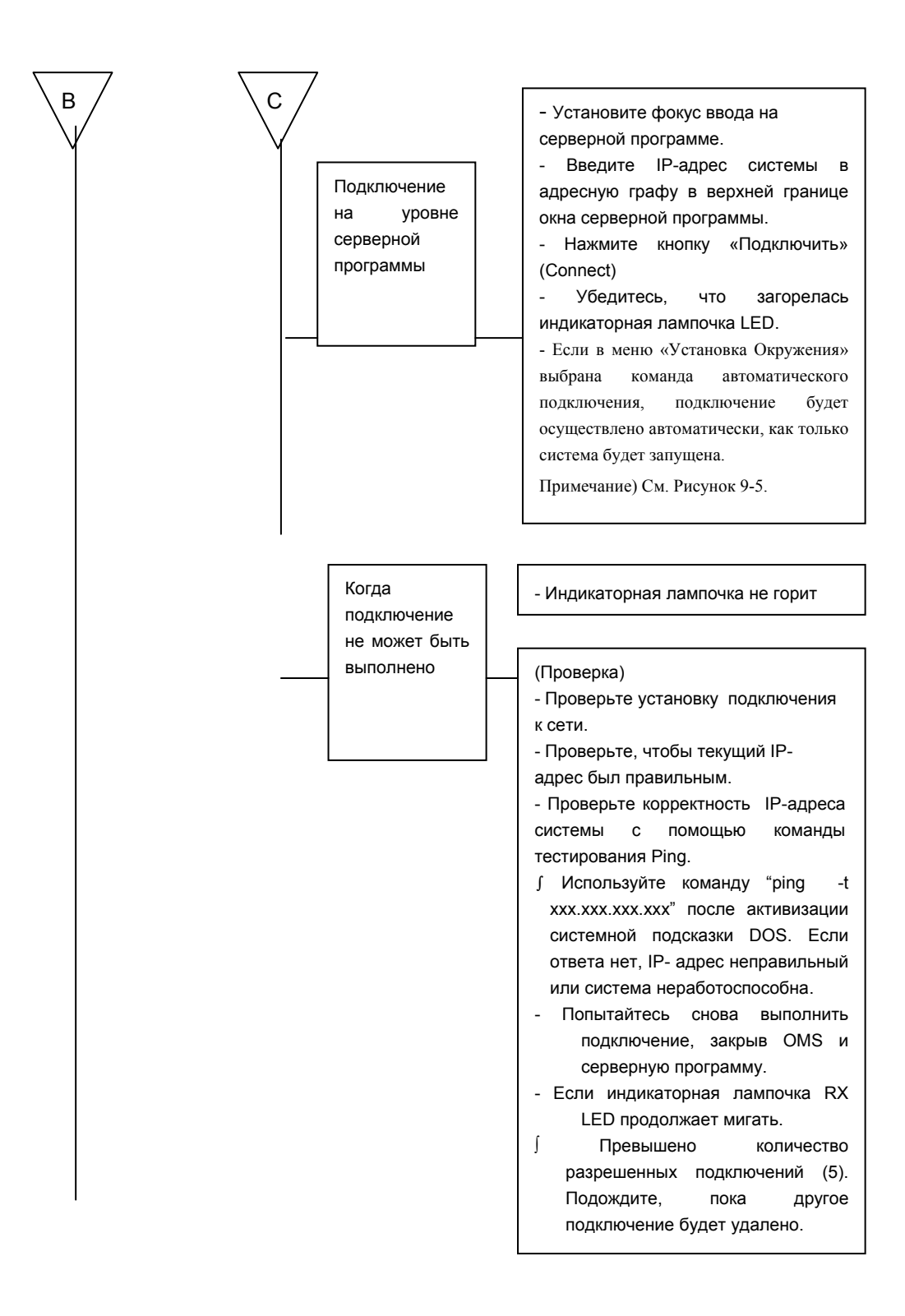

|       | Проверка) Проверьте, чтобы индикатор LED соединения в OMS и серверной программе был включен.                                                                                                    |
|-------|----------------------------------------------------------------------------------------------------|
|       | Проверка) Дважды щелкните в окне "Свойства узла сети" (Node<br>Property) в меню «Управление конфигурацией» (Configuration<br>Management), чтобы проверить состояние подключения и системы<br>поиска. |
| КОНЕЦ |                                                                                                    |

#### [Рисунок 3-3. Процедура подключения системы CS-OMS (3/3)]

ſ

На Рисунке 3-4 изображено состояние системы CS-OMS в ожидании введения пароля после нормального запуска системы.

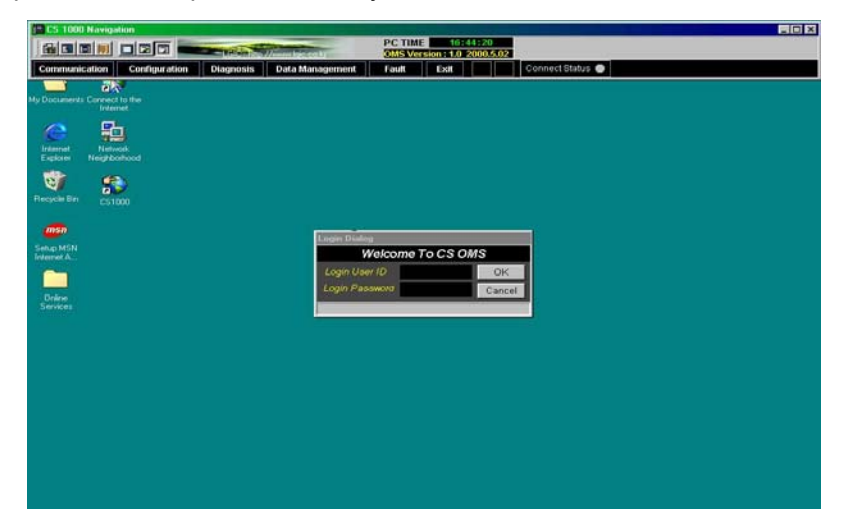

[Рисунок 3-4. Normal CS-OMS startup (Нормальный запуск системы CS-OMS)]

На Рисунке 3-5 показано, что индикатор LED включен, так как подключение к серверной программе прошло успешно.

| 🐏 Server                 |                  |         |         |                            |                                                 |
|--------------------------|------------------|---------|---------|----------------------------|-------------------------------------------------|
| Connect                  | j.<br>Disconnect | Site    | C Setup | Close                      |                                                 |
| IP Address<br>Site TelNo | 165.243.         | 141.216 |         | Connect<br>Send<br>Receive | UDP Check<br>Fault bring to Front<br>Fault Skip |

[Рисунок 3-5. Connection to the server program (Подключение к серверной

программе)]

# 4 Введение имени пользователя и пароля для доступа к главному диалоговому окну системы CS-OMS

#### • Регистрация

Регистрационный код ID пользователя: Установлен на CS1000 по умолчанию Регистрационный пароль: Установлен на CS1000 по умолчанию для первичной инсталляции.

Если программа установки CS-OMS выполнена, на экране появится следующее окно.

Для пользования программой пользователи должны ввести идентификационный код ID и пароль.

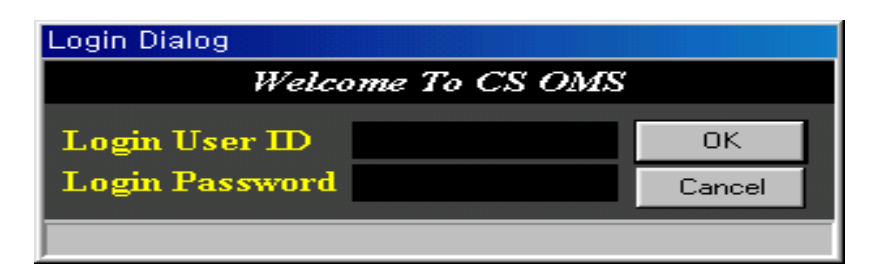

[Рисунок 4-1. Login dialog (Диалоговое окно регистрации)]

# 5 Главное диалоговое окно системы CS-OMS

## 5.1 Описание меню верхнего уровня

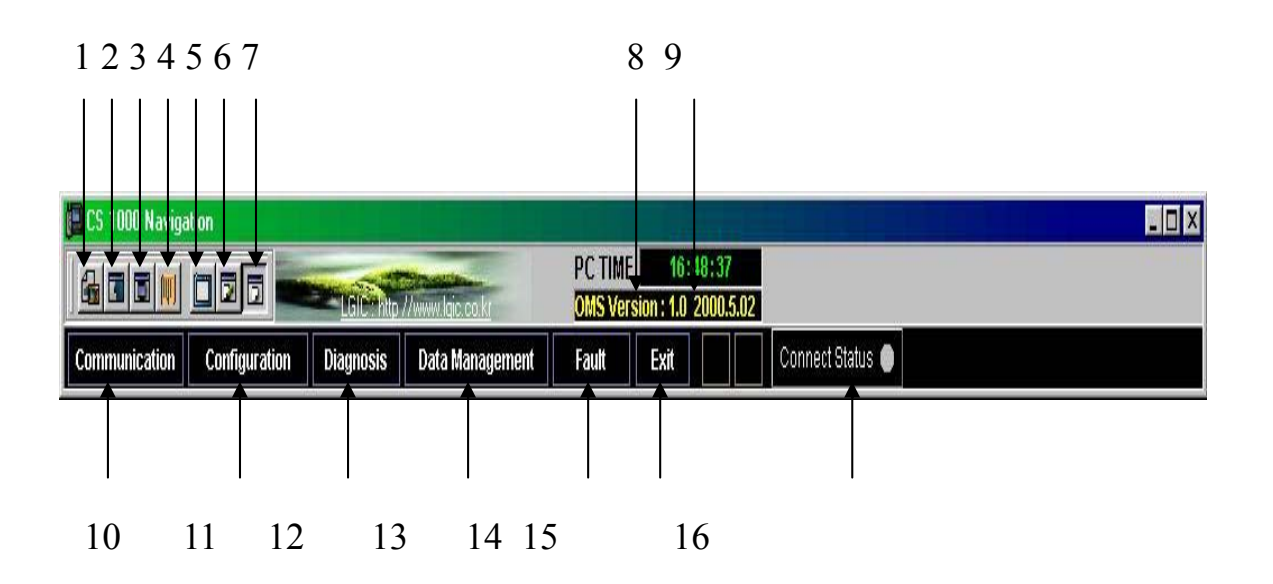

#### [Рисунок 5-1. CS-OMS main screen (Главное диалоговое окно системы CS-OMS)]

- 1 Кнопка быстрой настройки языка программы Installation Area (Область инсталляции)
  - : Эта кнопка используется для выбора области инсталляции.
- 2 Кнопка быстрого выполнения команды Winipcfg IP Configuration (Конфигурация межсетевого протокола IP)
  - : Эта кнопка используется для активизации экрана, где отражена

информация о сети, заложенная в компьютере.

- 3 Кнопка быстрого доступа к Списку Сайта
  - : Эта кнопка используется для быстрой активизации окна, в котором организована информация о сайте (site information) при подключении к системе CS-OMS.
- Кнопка быстрого доступа к FTP File Manager (Диспетчеру файлов FTP)
   Эта кнопка используется для выполнения программы управления системными файлами.
- 5 Кнопка быстрого доступа к команде Password Change (Изменение пароля) : Эта кнопка используется для изменения системного пароля.

```
ВЕРСИЯ 1.00
```

Кнопка быстрого запуска режима текущего System Monitoring Start (Запуск системного мониторинга)

: Эта кнопка используется для периодического запроса информации о состоянии системы.

Кнопка быстрого останова режима System monitoring Stop (Останова системного мониторинга)

: Эта кнопка используется для остановки вышеуказанного режима периодического запроса информации о состоянии системы.

Экран с изображением CS-OMS Version Display (Версия CS-OMS)

: Используется для отображения на экране информации о версии инсталлированной системы CS-OMS.

PC Time display (Дисплей машинного времени)

: Используется для отображения реального машинного времени.

Кнопка быстрого выполнения Server (Серверной программы)

: Эта кнопка используется для быстрого ввода команды выполнения серверной программы, обеспечивающей передачу/получение сообщений.

Кнопка быстрого выполнения программы Configuration Management (Управление конфигурацией).

: Эта кнопка используется для быстрого ввода команды выполнения программы управления конфигурацией.

Кнопка быстрого выполнения программы Diagnositics management (Управление диагностикой)

: Эта кнопка используется для быстрого ввода команды выполнения программы управления диагностикой.

Кнопка выполнения программы Data Management (Управление данными)

: Эта кнопка используется для быстрого ввода команды выполнения программы управления данными пользователя.

Кнопка быстрого выполнения программы Fault Management (Управление обработкой отказов)

: Эта кнопка используется для быстрого ввода команды выполнения программы управления обработкой отказов (управления ошибками)

Кнопка выхода из программы CS-OMS Exit (Выход).

: Эта кнопка используется для выхода из программы CS-OMS.

Состояние подключения к системе CS-OMS (Белый цвет: Не подключена, Зеленый цвет: Подключена)

: Используется для отображения состояния подключения к системе CS1000.

## 5.2 Диалоговое окно изменения пароля

Используется для изменения текущего пароля.

| Password Change  | ×      |
|------------------|--------|
| Old Password     | CS1000 |
| New Password     |        |
| Confirm Password |        |
| Change Ok        | Cancel |

#### [Рисунок 5-2. System status information (Информация о состоянии системы)]

Идентификационный код ID: может использоваться только один идентификационный код ID – "CS-1000".

Old Password (Текущий пароль): Введите текущий пароль.

New Password (Новый пароль): Введите новый пароль.

Confirm Password (Проверка пароля): Повторно введите новый пароль для подтверждения.

Введенный пароль будет применяться также при входе в систему и при включении функции интервала блокировки.

#### Меры

- предосторожности) Файл Кеу.Dat в каталоге (справочнике) данных содержит информацию о пароле. Таким образом будьте осторожны, чтобы не удалить пароль.
- А также, не вносите изменений в содержание, так как пароль шифруется до его сохранения в файле Key.Dat. Если этот файл поврежден, пользователь должен заново проинсталлировать программу CS-OMS.

Примечание При первичной установке программы CS-OMS устанавливается

ВЕРСИЯ 1.00

пароль по умолчанию - 'CS1000'

## 5.3 Диалоговое окно Сервера

Серверная программа обрабатывает сообщения с помощью сокета "socket" между системой и главным окном CS-OMS, терминалом языка MML и окном состояния. Если эта программа не активизирована, пользователь не сможет использовать систему CS-OMS или терминал языка MML.

#### Серверная программа

На Рисунке 5-3 представлено диалоговое окно серверной программы, находящейся в нормальном состоянии.

Если режим «forDebug» (Для отладки системы) установлен в позицию «Heт» в пункте Server (Сервер) в файле CSMain.INI, окно будет представлено в форме, приведенной ниже на Рисунке.

| 🐏 Server                |                  |                          |         |                                  |           |
|-------------------------|------------------|--------------------------|---------|----------------------------------|-----------|
| Connect                 | j.<br>Disconnect | <mark>∎</mark> Ω<br>Site | C Setup | Close                            |           |
| P Address<br>Site TelNo | 165.243.1        | 141.21                   | 6       | 0 Connect<br>0 Send<br>0 Receive | UDP Check |

[Рисунок 5-3. Standard server program (Стандартная серверная программа)]

#### Серверная программа для отладки системы

На Рисунке 5-3 представлено диалоговое окно серверной программы для отладки системы.

Если режим «forDebug» (Для отладки системы) установлен в позицию «Да» в пункте [Сервер] в файле CSMain.INI, окно будет иметь форму, приведенную ниже.

При данном режиме настройки сообщения, передаваемые через сокет "socket", будут отображаться в окне в шестнадцатиричном формате. В момент обработки сокета "socket", на экране появится сообщение об ошибке.

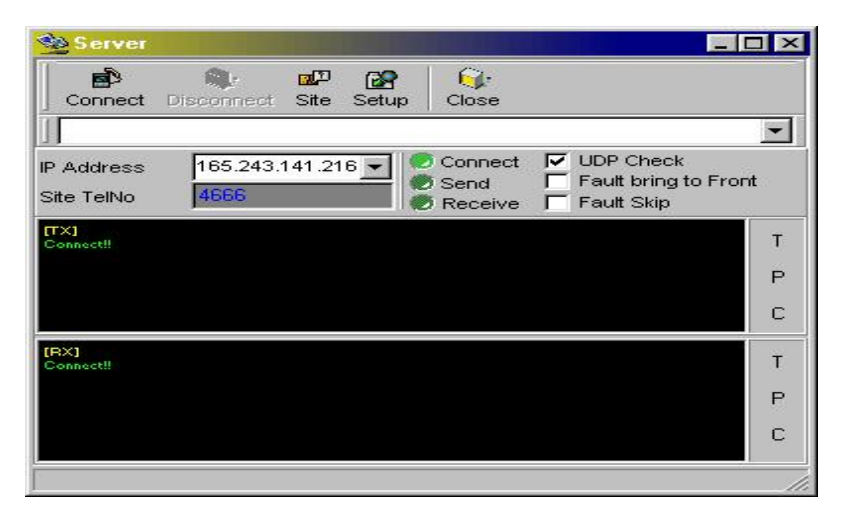

[Рисунок 5-4. Server program for debugging (Серверная программа для отладки системы)]

Преимущество данной программы заключается в том, что она дает возможность визуальной проверки состояния режима передачи сообщения, но в то же время она требует значительного объема памяти.

Connect (Соединить): Данная команда позволяет осуществить подключение к необходимому сайт.

Disconnect (Отсоединить): Данная команда позволяет осуществить разъединение.

Site (Сайт): Активизируется Окно, в котором можно сохранить IP-адреса для каждого сайта.

Setting (Настройка параметров): позволяет определить дополнительный параметр серверной программы

 Автоматическое подключение при запуске программы: Когда серверная программа запускается, она автоматически подключается к сохраненному в данный момент IP-адресу.

IP-address (IP-адрес): системный IP-адрес.

TX-port (Порт передачи данных) и RX-port (порт приема данных): фиксированный параметр.

Connection LED (Подключение индикатора LED): Индикатор LED будет включаться при подключении к системе.

66/340

TX LED (Индикатор режима передачи данных): Данный индикатор LED будет включаться, когда сообщение будет передано в систему из серверной программы.

RX LED (Индикатор режима приема данных): Индикатор LED будет включаться, когда сообщение будет получено из системы из серверной программы.

UDP Check (Проверка протокола передачи пользовательских дейтаграмм (UDP)): Используется для соединения с системой после проверки с помощью UDT.

Fault bring to Front (Неполадка/ошибка, выведенная на передний план): Устанавливает режим постоянного отображения ошибок и неполадок на экран. Fault Skip (Пропуск ошибки (неполадки)): Устанавливает режим пропуска сообщения о неполадке или ошибке.

Три кнопки в каждом диалоговом окне TX (передачи данных) и RX (приема данных) серверной программы для выполнения режима отладки системы.

- 1) Кнопка «Т»: Сохраняет текст в текущем активном окне в текстовом формате.
- 2) Кнопка «Р»: Распечатывает символы в текущем активном окне.
- 3) Кнопка «С»: Очищает все символы в текущем активном окне.

|                    |   | 🍓 Site                        | List                        |            |       |           |                     | _ 🗆 🗵         |  |
|--------------------|---|-------------------------------|-----------------------------|------------|-------|-----------|---------------------|---------------|--|
|                    |   | <br>                          | Si 🛱<br>nnect E <u>x</u> it |            |       |           |                     |               |  |
|                    |   | Add Delete Change Data Review |                             |            |       |           |                     |               |  |
|                    |   | 165.2                         | 165.243.141.216             |            |       |           |                     |               |  |
| Phone Number 3300  |   |                               |                             |            |       |           |                     |               |  |
| Выбранный IP адрес |   | No.                           | Site Name                   | IP Address |       | Telephone | System Install Date | Install per 📥 |  |
|                    |   | 1                             | TEST                        | 165.243.14 | 1.216 | 3300      | 2000.3.8            |               |  |
|                    |   | 2                             |                             | -          |       |           |                     |               |  |
|                    |   | 4                             |                             |            |       |           |                     |               |  |
| сохраненной        | _ | 5                             |                             |            |       |           |                     |               |  |
| информации о сайте |   | 6                             |                             |            |       |           |                     |               |  |
|                    |   | 7                             |                             |            |       |           |                     |               |  |
|                    |   | 8                             |                             |            |       |           |                     |               |  |
|                    |   | 10                            |                             |            |       |           |                     |               |  |
|                    |   | 11                            |                             |            |       |           |                     |               |  |
|                    |   | 12                            | 1                           |            |       |           |                     | ▼             |  |
|                    |   |                               |                             |            |       |           |                     | _ ///         |  |

•Информация о сайте:

#### [Рисунок 5-5. Site list (Список сайтов)]

Данное диалоговое окно также имеется в серверной программе, с помощью этого окна осуществляется регистрация и управление данными о сайтах.

После внесения и регистрации информации о сайте в Список, выберите сайт, который необходимо подключить и щелкните мышью на кнопке **Connect** (Подключить) для соединения с системой в соответствующем сайте.

**Add (Добавить)**: Эта кнопка используется для регистрации нового сайта. При нажатии этой кнопки появляется окно регистрации сайта. (См. Рисунок 5-5).

**Delete (Удалить)** : Эта кнопка используется для удаления выбранного сайта. При нажатии этой кнопки выбранный сайт удаляется.

**Change (Изменить)**: Эта кнопка используется для изменения информации по выбранному сайту.

При нажатии этой кнопки появляется окно, в котором информация о выбранном сайте может быть изменена.

**Data Review (Обзор данных)**: Эта кнопка используется для вызова хранимой информации и отображения ее вновь на экране окна.

При нажатии этой кнопки текущий экран окна очищается и на нем отображается хранимая в памяти информация.

| 🌯 Sit        | e List                               |                        |                                           |                                 | < |  |  |  |  |
|--------------|--------------------------------------|------------------------|-------------------------------------------|---------------------------------|---|--|--|--|--|
| <u>c</u> a   | mannect E <u>x</u> it                |                        |                                           |                                 |   |  |  |  |  |
|              | Add Delete                           | Change 🚽 Data Rev      | /iew                                      |                                 |   |  |  |  |  |
|              |                                      |                        |                                           |                                 |   |  |  |  |  |
| Phone Number |                                      |                        |                                           |                                 |   |  |  |  |  |
| No.          | Site Name                            | IP Address             | Telephone                                 | System Install Date Install per | - |  |  |  |  |
| 1            |                                      |                        |                                           |                                 |   |  |  |  |  |
| 2            | Site Name                            |                        |                                           |                                 |   |  |  |  |  |
| 3            |                                      |                        |                                           |                                 |   |  |  |  |  |
| 4            | IP Address                           | <u>Telephone</u>       | <u>Syste</u>                              | m Install Date                  |   |  |  |  |  |
| 5            | J                                    | Justelle en Telev      | la su su su su su su su su su su su su su |                                 |   |  |  |  |  |
| 6            | Install person                       | Install person Tele    | phone <u>Instai</u>                       | person E-mail                   |   |  |  |  |  |
| 7            | J<br>Beenensible person              | J<br>Beenensible Telen | hana Baan                                 | ensible person E mail           |   |  |  |  |  |
| 8            |                                      |                        |                                           | onsible person c-mail           |   |  |  |  |  |
| 9            |                                      | ,                      | ,                                         |                                 |   |  |  |  |  |
| 10           | Derault IP Save     Auto Connect Set | ок                     | Cancel                                    |                                 |   |  |  |  |  |
| 11           | - Auto Connect Set                   |                        |                                           |                                 |   |  |  |  |  |
| 12           |                                      |                        |                                           |                                 |   |  |  |  |  |

[Рисунок 5-6. Site registration (Регистрация сайтов)]

Введите данные, например, имя сайта, IP-адрес, номер телефона.

Снятие флажка с команды «Default IP Save» (Сохранить IP по умолчанию) означает, что IP-адрес, введенный в данный момент, будет использоваться в качестве адреса для автоматического подключения.

Если сервер подключен, отметив флажком команду «Auto Connect Set» (Установить автоматическое подключение) можно осуществить автоматическое подключение к IP –адресу, выбранному как адрес, используемый по умолчанию.

При нажатии кнопки **ОК** отмеченное содержание команды под соответствующей кнопкой, отмеченной флажком, будет сохранено в виде файла.

## 5.4 Диалоговое окно установки языка

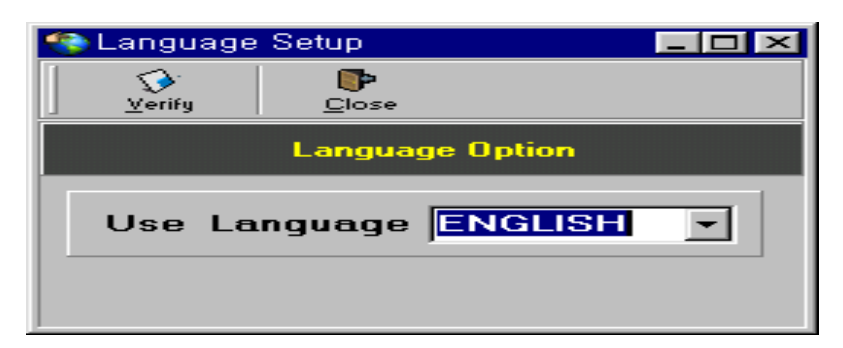

[Рисунок 5-7. Language setup (Установка языка)]

Данное диалоговое окно используется для установки языка и отображения текущего выбора языка.

Для изменения установки языка откройте щелком помеченный комбинированный блок (поле со списком) и выберите нужный вам язык. При нажатии кнопки **Verify** (Проверить) измененные параметры будут сохранены.

# 5.5 Диалоговое окно подключения сервера FTP

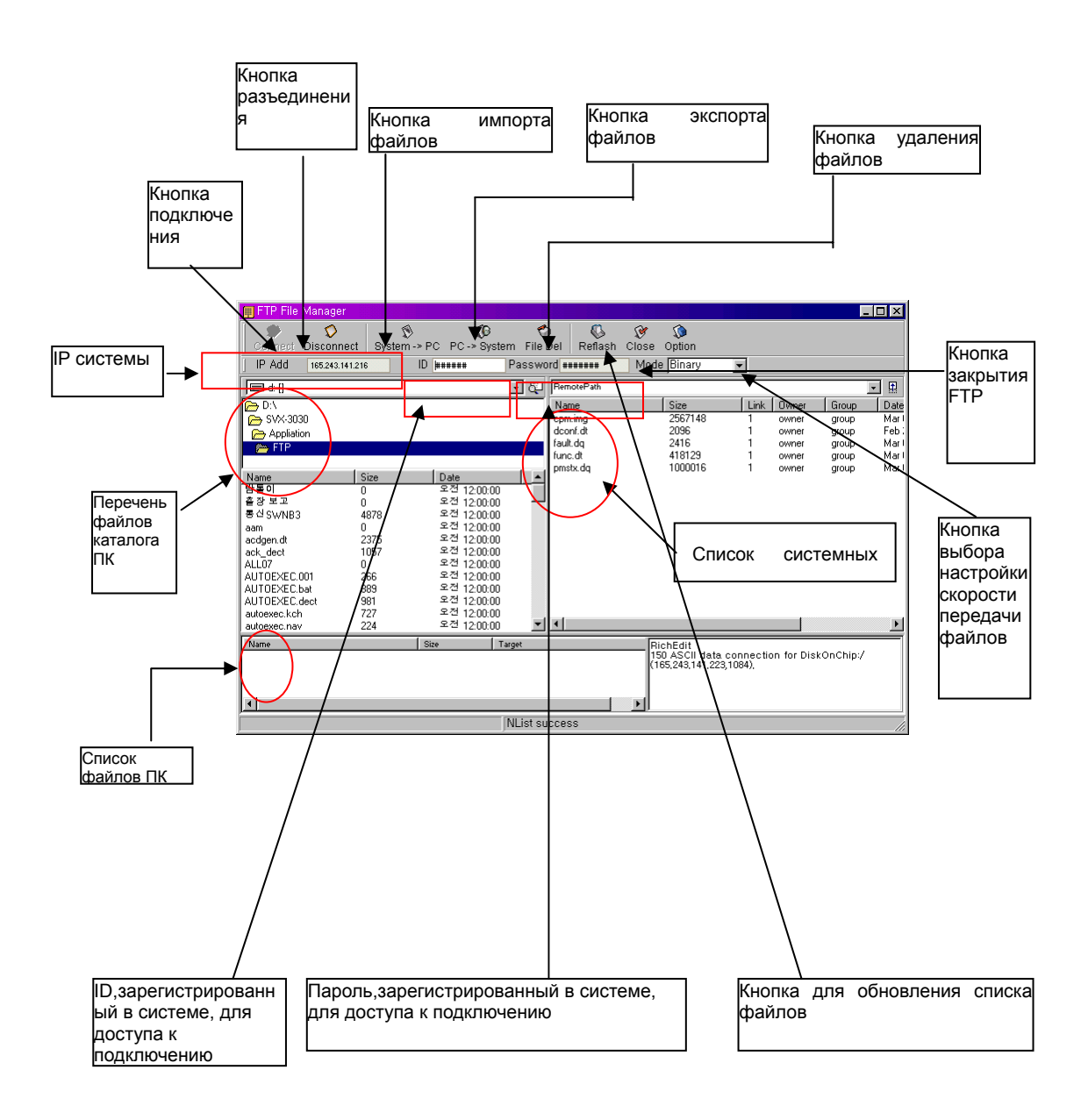

[Рисунок 5-8 FTP file manager (Диспетчер файлов FTP)]

ВЕРСИЯ 1.00

System IP (Системный IP): IP-адрес зарегистрированный в системе, которую надо подключить.

System registered connection ID (Идентификационный код ID), зарегистрированный для подключения к системе: Зарегистрированный идентификатор ID используется для осуществления подключения к системе.

System registered connection password (Пароль, зарегистрированный для подключения к системе): Пароль используется для подключения к системе.

PC directory list (Перечень файлов каталога компьютера): Отображает текущий каталог.

PC file list (Список файлов компьютера): Отображает файлы в текущем каталоге.

System file list (Список системных файлов): Отображает файлы в текущей системе.

**Connection button (Кнопка Подключения)**: Эта кнопка используется для подключения к адресу, введенному в диалоговое окно межсетевого протокола (IP).

**Disconnect button (Кнопка Разъединения):** Эта кнопка используется для разъединения текущего соединения с системой.

**System→PC (Система →ПК**): Эта кнопка используется для приема выбранных файлов из подключенной в данный момент системы. Выберите файл и нажмите эту кнопку, после чего появится окно с отображением информации о состоянии режима приема файла, файл принят из системы.

#### Импорт нескольких файлов (Importing several files):

Открыв окно со списком системных файлов, нажмите клавишу Shift и клавишу управления курсором, и выберите файл. Затем щелкните мышью на кнопке System→PC (Система →ПК).

РС→System (ПК→Система): Эта кнопка используется для отправки выбранного

72/340 СИСТЕМА ПО ЭКСПЛУАТАЦИИ И ОБСЛУЖИВАНИЮ
файла в подключенную в данный момент систему.

Выберите файл и щелкните мышью на кнопке **РС—System** (**ПК—Система**). После чего появится окно с отображением информации о состоянии режима отправки файла, файл отправлен в систему.

### Экспорт нескольких файлов (Exporting several files)

Открыв окно со писком системных файлов, нажмите клавишу Shift и клавишу управления курсором, и выберите файл. Затем щелкните мышью на кнопке PC—>System (ПК—>Система).

File Delete (Удалить файл): Эта кнопка используется для удаления выбранного файла из подключенной в данный момент системы.

**FTP window close (Закрыть окно службы FTP)**: Эта кнопка используется для закрытия текущего активизированного окна Диспетчера файлов FTP (FTP File Manager).

File transfer rate option (Выбор скорости передачи файлов): Эта кнопка используется для установки скорости передачи файлов при отправке файлов.

### Window tray (Функция панели задач):

Если серверная программа свернута с помощью кнопки свертывания окна, она будет отображена в виде кнопки-пиктограммы на панели задач окна. Пиктограмма свернутой программы представлена ниже на Рисунке 5-9.

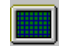

### Рисунок 5-9 Icon shape in the tray when minimized

### (Вид пиктограммы на панели задач при свертывании окна)

Когда пользователь щелкает данную пиктограмму правой или левой кнопкой мыши, активизируется всплывающее меню с четырьмя командными элементами.

Connect (Подключить): Осуществляет подключение к системе.

Disconnect (Разъединить): Осуществляет отключение от системы.

Show (Показать): Восстанавливает свернутую серверную программу.

Close (Закрыть): Закрывает серверную программу.

Когда система и серверная программа подключены, пиктограмма на панели

задач изменится следующим образом.

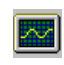

Рисунок 5-10 Icon shape in the tray when the system and tray are connected (Вид пиктограммы на панели задач при соединении системы и панели задач)

Если дважды щелкнуть пиктограмму на панели задач, серверная программа восстановится до первоначальных размеров, как если бы щелкнули элемент Show (Показать) в меню.

## 5.6 Окно сообщения об ошибке

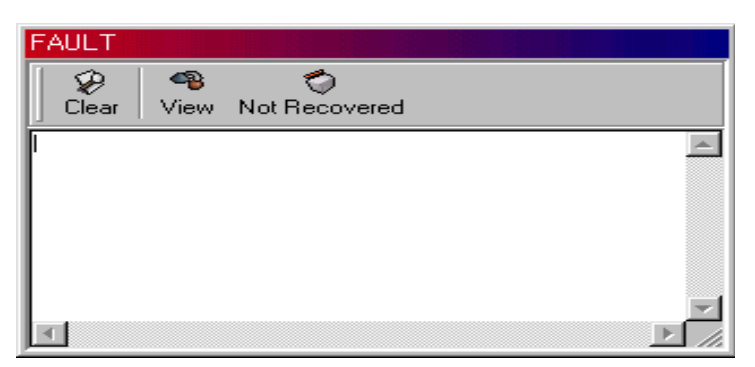

[Рисунок 5-11. Fault screen (Окно сообщения об ошибке или неполадке)]

Программа управления ошибками или неполадками позволяет вывести на экран, хранить и управлять сообщениями об ошибках или неполадках, полученных от системы, в случае, если ошибка/неполадка имеет место.

□ Установка параметров окна сообщения об ошибке/неполадке

- Правой кнопкой мыши щелкнуть Fault Screen (Окно сообщения об ошибке/неполадке) для установки режима «Alarm information set» [Информация об аварии].
- Флажок «√» напротив режима «Fault Skip» (Пропустить ошибку/неполадку) не будет помечен в диалоговом окне «Server» (Сервер), если включена кнопка «System Connection» (Подключение системы).
- Поставьте флажок «√» напротив режима «Fault bring to Front» (Вынести ошибку/неполадку на передний план) в окне «Server» (Сервер), и окно «FAULT» (ОШИБКА/НЕПОЛАДКА) автоматически переключится в активный режим.
- Сообщение об ошибке/неполадке
  - Сообщение об ошибке/неполадке появляется на экране окна [FAULT (ОШИБКА/НЕПОЛАДКА)] в двух цветах.
    - > Красный: Сообщение о наличии ошибки/неполадки.
    - > Зеленый: Сообщении об исправлении ошибки/неполадки.

### Описание типов сообщений об ошибке/неполадке

| No | Тип сообщений об ошибке                                                | Полное описание сообщения                                                                                                    |
|----|------------------------------------------------------------------------|----------------------------------------------------------------------------------------------------|
| 1  | POWER INJECTION                                                        | Для источников питания с напряжением постоянного тока,<br>когда блок питания устанавливается или удаляется.                                                 |
| 2  | POWER ALARM<br>(АВАРИЙНЫЙ СИГНАЛ ОТ<br>ИСТОЧНИКА ПИТАНИЯ)              | Для источников питания с напряжением постоянного тока,<br>при наличии неисправности в блоке питания или<br>отключении питания                               |
| 3  | RING INJECTION                                                         | Для источников питания с напряжением постоянного тока,<br>когда модуль сигнала вызова устанавливается или<br>удаляется                                      |
| 4  | RING ALARM                                                             | Для источников питания с напряжением постоянного тока,<br>при наличии неисправности в модуле сигнала вызова или<br>отключении питания.                      |
| 5  | CLOCK                                                                  | Ошибка в отображении даты и времени.                                                                                                    |
| 6  | Software Watch-dog<br>(Сторожевая схема<br>программной документации)   | Когда система работает ненормально определенный период времени.                                                                                             |
| 7  | EXU INJECTION                                                          | При отсоединении или подключении локальной сети LAN или последовательного порта ввода-вывода (SIO)                                                          |
| 8  | DUAL INJECTION                                                         | При установке или удалении модуля резервного<br>центрального процессора (СРМ).                                                                              |
| 9  | DUAL ALARM<br>(Двойной аварийный<br>сигнал)                            | Когда резервный модуль центрального процессора (СРМ) неработоспособный или нештатный.                                                                       |
| 10 | CONTROL RESTART<br>(Контрольный рестарт)                               | При повторном запуске платы модуля центрального процессора (СРМ).                                                                                           |
| 11 | LOCAL PROCESSOR<br>INJECTION                                           | При установке или удалении локальной платы.                                                                                                    |
| 12 | SYNCH FAIL/RECOVER<br>(Пропадание<br>синхронизации/Восстановле<br>ние) | При отключении или восстановлении цифровой<br>соединительной линии.                                                                                         |
| 13 | LOCAL PROCESSOR BUS<br>(Шина локального<br>процессора)                 | Когда магистральная шина между локальной платой и<br>модулем центрального процессора (СРМ) не запускается<br>в течение определенного периода времени.period |
| 14 | LOCAL PROCESSOR<br>RESTART<br>(Перезапуск локального<br>процессора)    | Когда локальная плата начинает инициализацию.                                                                                                    |
| 15 | SET SYNCH<br>(Установка режима<br>синхронизации)                       | Когда устанавливается режим принудительной<br>синхронизации локальной платы.                                                                                |

- Непоправимая ошибка/неполадка
  - Запрос
    - Щелкните мышью на кнопке Not Recovered (Непоправимая ошибка) в окне [Fault (Ошибка)].
    - Щелкните мышью на кнопке Query (Запрос) на экране [Not Recovered (Непоправимая ошибка)].
    - > На экран будут выведены элементы непоправимой ошибки.
  - Удаление непоправимых элементов
    - ≻Щелкните элемент, который необходимо удалить на экране [Not Recovered (Непоправимая ошибка)]; « □» помечается в данном элементе.
    - Щелкните мышью на кнопке Delete (Удалить); цвет (оранжевый) элемента, подлежащего удалению, изменится.
    - Щелкните мышью на кнопке ОК.
- □ Подробная информация об ошибке/неполадке
  - Запрос
    - > Щелкните мышью на кнопке View (Просмотр) на экране Fault (Ошибка)
    - Введите дату и время первого запроса в окне Fault Management (Управление ошибкой).
    - Введите дату и время (час) последнего запроса в окне Fault Management (Управление ошибкой).
    - > Щелкните кнопку Query (Запрос).
    - На экране появится подробная информация об имеющейся ошибке/неполадке за данный период времени.

### 5.7 Выявление и устранение неполадок в системе CS-OMS

• Отсутствие ответной реакции после выполнения таких операций как, например, запрос.

- •Проверить, чтобы серверная программа была активизирована.
- •Проверьте, чтобы серверная программа была подключена к системе.
- Проверьте, чтобы ответ, после отправки сообщения в систему после изменения/преобразования серверной программы в программу для устранения неполадок, был получен.
- Если ответ не поступает по третьему пункту, приведенному выше, сделайте повторную попытку. Если все остается в прежнем состоянии, обратитесь за помощью в отдел технического обслуживания компании LGIC.
- Даже если имеется ответ по третьему пункту, приведенному выше, но результирующий ответ не отображается на экране CS-OMS, закройте программу CS-OMS и серверную программу. Затем выполните операции сброса и перезагрузки системы и повторите попытку.
- •Если результат остался без изменений после повторной попытки, как указывалось в пятом пункте, перезагрузите Windows и закройте все другие программы за исключением программы CS-OMS. Затем повторите попытку выполнить те же операции.
- Если приведенные выше действия не могут быть выполнены нормально, обратитесь за помощью в отдел технического обслуживания компании LGIC.
- Не выполняются все функции программы CS-OMS
  - •Закройте рабочее окно и возобновите работу.
  - Если первая задача, поставленная выше, не может быть выполнена, закройте программу CS-OMS и перезагрузите систему CS-OMS. Затем возобновите работу.
  - Если вторая задача, указанная выше, не может быть выполнена, нажмите клавиши Ctrl + Alt + Del и завершите работу системы CS-OMS по выведенным на экран пунктам. Затем перезагрузите систему CS-OMS и повторите попытку выполнения той же задачи.
  - Если при повторной попытке остаются те же результаты, перезагрузите Windows или закройте все другие программы за исключением программы CS-OMS. Затем повторите выполнение той же задачи.
  - Если задача 4 не может быть выполнена, обратитесь за помощью в одел технического обслуживания компании LGIC.

- Ошибка «Нарушения правил доступа»
  - •Закройте рабочее окно и возобновите работу.
  - Если первая задача, указанная выше, не может быть выполнена, закройте программу CS-OMS, и затем возобновите работу начиная с перезапуска программы CS-OMS.
  - Если вторая задача не может быть выполнена, нажмите клавиши Ctrl + Alt + Del и завершите работу системы CS-OMS по выведенным на экран пунктам. Затем перезагрузите систему CS-OMS и повторите попытку выполнения той же задачи.
  - Если при повторной попытке остаются те же результаты, перезагрузите Windows или закройте все другие программы за исключением программы CS-OMS. Затем повторите выполнение той же задачи.
  - Если задача, поставленная выше, не может быть выполнена, обратитесь за помощью в одел технического обслуживания компании LGIC.
- Ошибка в Win32 API
  - Закройте все другие программы за исключением программы CS-OMS и попытайтесь выполнить опять те же операции.
  - Если поставленная выше задача 1 не может быть выполнена, перезагрузите Windows и попытайтесь выполнить опять те же операции.
  - Если задача 2 не может быть выполнена, обратитесь за помощью в компанию LG Telecom.
- Ошибка, связанная с Canvas Draw
  - Закройте все другие программы за исключением программы CS-OMS и попытайтесь выполнить опять те же операции.
  - Если поставленная выше задача не может быть выполнена, перезагрузите Windows и попытайтесь выполнить опять те же операции.
  - Если вторая задача не может быть выполнена, обратитесь за помощью в компанию LG Telecom.
- Когда программа полностью прекращает функционировать
  - Сравните прописанный путь с именем файла программы CS-OMS.
  - •Имя файла программы CS-OMS состоит и длинного ряда символов в соответствии не с DOS 8.3, а 255 символов формата Windows 95. При уплотнении файла с помощью программы уплотнения или копирования должны использоваться специальные средства для поддержки сжатия и копирования этого длинного имени.

- Если путь и имя файла не согласуются, приобретите обычный инсталляционный программный пакет системы CS-OMS, и установите его.
- Когда кнопка инструментальной панели программы или рисунок не появляются на экране.
  - Проверьте версию "COMCTL32.DLL" в системном каталоге Windows и обновите ее в соответствии с новейшей версией. (Прежде всего, перезагрузите ее с MS-DOS, и создайте резервную копию предыдущих файлов. Затем, обновите ее.)

# УПРАВЛЕНИЕ КОНФИГУРАЦИЕЙ

[Диалоговое окно настройки конфигурации системы CS-OMS]

|                                                                                                    | LOIC : http://www.lgic.co.kr                                                                                                    | OMS Vers | ion: 1.1 2000.6.20                                                                                                    |                                                                                                    |  |  |
|----------------------------------------------------------------------------------------------------|----------------------------------------------------------------------------------------------------|----------|----------------------------------------------------------------------------------------------------|----------------------------------------------------------------------------------------------------|--|--|
| Communication Configuration D                                                                                                    | iagnosis 🛛 Data Management                                                                                                    | Fault    | Exit                                                                                                    | Connect Status 🌑                                                                                                    |  |  |
| 📸 Configuration Management                                                                                                    |                                                                                                    |          |                                                                                                    |                                                                                                    |  |  |
|                                                                                                    | System H/W Information                                                                                                    | 4        |                                                                                                    | - X                                                                                                    |  |  |
| System Configuration Management      1      1      1      1      1      1      1      1      1      1      1      1      1      1      1      1      1      1      1      1      1      1      1      1      1      1      1      1      1      1      1      1      1      1      1      1      1      1      1      1      1      1      1      1      1      1      1      1      1      1      1      1      1      1      1 <th>Ouery Request        System Time        2000-06-26      19:55:00        Period Start      Period Stop        Query Period Time      30 ±        EXPU      IoTU        CLKU      IoTU        FCC 1      FCC 2        FCC 3      FCC 4        FCC 5      IoTRU 2        DTRU 1      DTRU 2        DTRU 3      SIO 1        SIO 1      SIO 2        SIO 3      LAN</th> <th></th> <th>2    3    4    5    6      E    E    E    E    E    E      M    M    M    P    P    P    P      Y    Y    Y    Y    Y    Y    Y      2    3    4    5    6      E    M    M    M    M      Y    Y    Y    Y    Y      2    3    4    5    6      E    M    M    M    P    P      T    Y    Y    Y    Y    Y      2    3    4    5    6      E    P    P    T    T    T      Y    Y    Y    Y    Y    Y      2    3    4    5    6      E    P    P    P    A    A      P    R    R    S    S    S      T    I    I    C    I    C      Y    Y    I</th> <th>7    8    9    10    11    12      E    E    E    E    E    E      M    M    M    M    M    M      P    P    P    P    P    P      T    T    T    T    T    T      7    8    9    10    11    12      E    E    E    E    E    E      M    M    M    M    M    P      7    8    9    10    11    12      E    E    E    E    E    E      M    M    M    M    M    P      P    P    P    T    T    T      Y    Y    Y    Y    Y    Y      7    8    9    10    I    I      S    9    10    I    I    I      D    M    M    R    P    P      I    S    9    10    <td< th=""></td<></th> | Ouery Request        System Time        2000-06-26      19:55:00        Period Start      Period Stop        Query Period Time      30 ±        EXPU      IoTU        CLKU      IoTU        FCC 1      FCC 2        FCC 3      FCC 4        FCC 5      IoTRU 2        DTRU 1      DTRU 2        DTRU 3      SIO 1        SIO 1      SIO 2        SIO 3      LAN |          | 2    3    4    5    6      E    E    E    E    E    E      M    M    M    P    P    P    P      Y    Y    Y    Y    Y    Y    Y      2    3    4    5    6      E    M    M    M    M      Y    Y    Y    Y    Y      2    3    4    5    6      E    M    M    M    P    P      T    Y    Y    Y    Y    Y      2    3    4    5    6      E    P    P    T    T    T      Y    Y    Y    Y    Y    Y      2    3    4    5    6      E    P    P    P    A    A      P    R    R    S    S    S      T    I    I    C    I    C      Y    Y    I | 7    8    9    10    11    12      E    E    E    E    E    E      M    M    M    M    M    M      P    P    P    P    P    P      T    T    T    T    T    T      7    8    9    10    11    12      E    E    E    E    E    E      M    M    M    M    M    P      7    8    9    10    11    12      E    E    E    E    E    E      M    M    M    M    M    P      P    P    P    T    T    T      Y    Y    Y    Y    Y    Y      7    8    9    10    I    I      S    9    10    I    I    I      D    M    M    R    P    P      I    S    9    10 <td< th=""></td<> |  |  |

[Рисунок 1-1. Configuration management (Управление конфигурацией)]

### 1.1 Информация об аппаратном обеспечении системы

- 🛛 Запрос
  - 1) Щелкните мышью на кнопке Query Message Send (Отправить запрос).
  - 2) На экран выводится информация о текущем состоянии системы.

- Состояние
  - На экране выводится текущие системная дата и системное время.
    Изменение даты и времени системы: Обратитесь к разделу Управление диагностикой (1.9).
  - На экране появляется информация о состоянии соединения платы EXPU для подключения стативов расширения, платы IOTU для подключения устройств ввода-вывода, платы CLKU сетевой синхронизации системы.
     Зеленый цвет: Нормальное состояние.
  - Для этажа расширения исключительно: FCC1, FCC2, FCC3 обозначены зеленым цветом.
     Для этажа расширения 1 и 2: FCC1, FCC2, FCC3, FCC4, FCC5 обозначены
  - На экране обозначается состояние модуля DTRU (Устройство приема двухтонального многочастотного набора номера) в модуле центрального процессора (СРМ), работающего в данный момент. Зеленый цвет: Нормальное состояние.
  - На экране окна показано текущее состояние соединения последовательного порта ввода-вывода (SIO) и локальной сети ЛВС (LAN).
     Зеленый цвет: Нормальное состояние
  - 2) На экране окна показано состояние платы и источника электропитания, используемых в данный момент.

Состояние платы:

зеленым цветом.

На экране обозначены название платы, зеленый цвет: Нормальное состояние Название платы, серый цвет: Данные генерируются, но плата не установлена. Название платы, красный цвет : Установленная плата неработоспособная или нештатная.

Состояние DC power (Источника питания постоянного тока) и генератора индукторного Ring (Вызова): желтый цвет: нормальное состояние; серый цвет: ненормальное состояние.

Запрос о состоянии линии.

3) Щелкните плату, отображенную на экране окна.

На экране появится информация о местоположении и состоянии соответствующей платы: Обратитесь за справкой к компоненту «Line Board

Configuration Status Information» (Информация о состоянии конфигурации линейной платы) диалогового окна «Configuration Management» (Управление конфигурацией), представленного на Рис 1.6 и в пункте 1.6 данного раздела. Если номер канала обозначен голубым цветом, это означает наличие соединительной линии, если желтым цветом, - внутренний абонент станции.

4) Для запроса более подробной информации щелкните соответствующий канал (голубой/желтый) и на экране появится информация о состоянии порта.

### 🛛 Запрос

- 1) Щелкните мышью на кнопке Query (Запрос).
- Состояние
  - 1) DTMF Receiver (Устройство приема двухтонального многочастотного приема набора номера)

[TOAL CHANNELS] [ВСЕГО КАНАЛОВ] – до 32.

[USEABLE CHANNELS] [ИСПОЛЬЗУЕМЫЕ КАНАЛЫ] в основном их 8 и их число может быть увеличено еще на 8 в соответствии с количеством устанавливаемых блоков приема двухтонального набора DTRU.

2) R2MCF Sender/Receiver (Передатчик/приемник сигнализации R2MCF)

[TOAL CHANNELS] [ВСЕГО КАНАЛОВ] – до 64.

[USEABLE CHANNELS] [ИСПОЛЬЗУЕМЫЕ КАНАЛЫ]. Их число может быть увеличено еще на 16 в соответствии с количеством устанавливаемых блоков сигнализации R2MCF.

### 3) Канал конференции

[TOAL CHANNELS] [ВСЕГО КАНАЛОВ] – до 40.

[USEABLE CHANNELS] [ИСПОЛЬЗУЕМЫЕ КАНАЛЫ]. Их число может быть уменьшено, по крайней мере, на 4 канала в соответствии с объемом использования режима конференции.

🛛 Запрос

1) Щелкните мышью на кнопке Query (Запрос).

• Состояние

- На экране отображается информация о текущем состоянии соединения и скорости передачи информации в бодах последовательного порта ввода-вывода (SIO).
- Изменение
  - 1) Выберите необходимую вам скорость передачи информации в бодах и щелкните мышью на кнопке **Request to change** (Запрос на изменение).

### 1.2 Информация о системном ресурсе

1.3 Информация о последовательном порте ввода-вывода (SIO) системы.

### 1.4 Информация о системной шине

- Запрос
  - 1) Щелкните мышью на кнопке Query (Запрос).
- Состояние
  - На экране появится информация о текущем состоянии шины между центральным процессором (СРМ) и локальной платой.
    - Зеленый цвет: Нормальное состояние
    - Красный цвет: Ненормальное состояние
    - Черный цвет: Плата не установлена.

### 1.5 Повторный запуск (рестарт) процессора

- Команда повторного запуска (рестарта)
  - 1) Для повторного запуска выберите местоположение процесса (process location)
  - 2) Выберите тип повторного запуска.
  - 3) Щелкните мышью на кнопке Execution (Выполнить).
  - 4) В окне Fault (Ошибка) появится информация о состоянии режима рестарта.

### 1.6 Информация о линейной плате

- Запрос
  - 1) Для выполнения процедуры запроса выберите SHELF/SLOT (ЭТАЖ/ПЛАТОМЕСТО) и щелкните мышью на кнопке **Query (Запрос)**.
  - На экране появится информация о состоянии занятости соответствующей платы. Соединительная линия обозначена голубым цветом, а линия внутреннего абонента станции – желтым цветом.
  - 3) Информация о состоянии канала.

#### Соединительные линии

| Card Not Injection<br>(Плата не установлена)                                         | Когда плата соединительной линии не установлена                                                                        |  |  |
|--------------------------------------------------------------------------------------|----------------------------------------------------------------------------------------------------|--|--|
| Admin or Diag Using Busy<br>(Канал административного<br>доступа и диагностики занят) | Когда блокируется соответствующий канал для мониторинга в<br>целях диагностики                                         |  |  |
| Not Used Channel<br>(Не используемый канал)                                          | Недоступный канал (CH1, 17 для потока DTCE1)                                                                           |  |  |
| Remote Blocking (Блокировка<br>удаленной соединительной<br>линии)                    | Когда блокируется канал соединительной линии для<br>ограничения генерирования вызова удаленной соединительной<br>линии |  |  |
| Manual Blocking<br>(Ручная блокировка)                                               | Когда блокируется генерирование вызова соответствующего канала                                                         |  |  |
| Synch Fail (Пропадание синхронизации)                                                | Когда происходит рассоединение соединенных каналов                                                                     |  |  |
| Not Used (Не используется)                                                           | Не используется                                                                                                    |  |  |
| Normal Busy<br>(Нормальный режим<br>занятости)                                       | Обычно используется                                                                                                    |  |  |

### Линии внутренних абонентов станции

| Card Not Injection<br>(Плата не установлена)                                         | Когда плата внутреннего абонента станции не установлена или<br>Цифровой телефон не подключен. |  |  |
|--------------------------------------------------------------------------------------|-----------------------------------------------------------------------------------------------|--|--|
| Admin or Diag Using Busy<br>(Канал административного<br>доступа и диагностики занят) | Когда блокируется соответствующий канал для мониторинга в целях диагностики                   |  |  |
| Not Used Channel<br>(Не используемый канал)                                          | Недоступные каналы                                                                            |  |  |
| O/G Blocking<br>(Блокировка исходящей<br>связи абонентов)                            | Блокировка исходящей связи требуемых абонентов                                                |  |  |
| I/C Blocking<br>(Блокировка входящей связи<br>абонентов)                             | Блокировка входящей связи требуемых абонентов                                                 |  |  |
| DND<br>(Не беспокоить)                                                               | Когда для соответствующего абонента регистрируется режим «Do Not Disturb» (Не беспокоить)     |  |  |
| Absence (Отсутствие)                                                                 | Когда для соответствующего абонента регистрируется                                            |  |  |

85/340 СИСТЕМА ПО ЭКСПЛУАТАЦИИ И ОБСЛУЖИВАНИЮ

|                                                | «Absence» (Отсутствие) |
|------------------------------------------------|------------------------|
| Normal Busy<br>(Нормальный режим<br>занятости) | Используется обычно    |

Примечание: Номер канала, обозначенный серым цветом, не используется.

### • Блокировка

- 1) Щелкните мышью на кнопке **Block** (**Блокировка**) для блокирования соответствующей платы соединительной линии.
- 2) На плате 5 соединительной линии информация о состоянии режима ручной блокировки отображается в желтом цвете.
- 3) Заблокированная соединительная линия не может быть использована.

### • Разблокировка

- 1) Щелкните мышью на кнопке **Unblock** (**Разблокировка**) для снятия блокировки соответствующей платы соединительной линии.
- 2) На плате 5 соединительной линии информация о состоянии режима разблокировки отображается в сером цвете.

### • Информация о состоянии порта.

- 1) Щелкните соответствующий канал, обозначенный голубым или желтым цветом.
- 2) На экране появится информация о состоянии порта соответствующего канала.

### 1.7 Информация о версии программного продукта

- 🛛 Запрос
  - 1) Щелкните мышью на кнопке Query (Запрос).
- Состояние
  - 1) На экране появится информация о программной версии и конечной даты модуля центрального процессора (СРМ) и каждой платы.

### 1.8 Информация о состоянии портов

- 🛛 Запрос
  - 1) Выберите информацию о местоположении платы и канала, которую необходимо запросить.

Щелкните мышью на кнопке Query (Запрос).

- Состояние
- 1) На экране появится следующая информация : тип соответствующего канала, номер телефона/ номер соединительной линии и другая информация.
- Блокировка
  - 1) Щелкните мышью на кнопке **Вlock (Блокировка)** для блокирования соответствующего канала.
  - Проверьте состояние соответствующего канала с помощью пункта «Информация о состоянии конфигурации линейной платы» (Line Board Configuration Status Information) и соответствующего пункта данного раздела.
- Разблокировка
  - 1) Щелкните мышью на кнопке **Unblock** (**Разблокировка**) для снятия блокировки соответствующего канала.
  - Проверьте состояние соответствующего канала с помощью пункта «Line Board Configuration Status Information» (Информация о состоянии конфигурации линейной платы) и соответствующего пункта данного раздела.

### 1.9 Состояние режима обработки вызова

- 🛛 Запрос
  - Введите местоположение платы или номер телефона, номер соединительной линии и номер логического порта, информацию о которых необходимо запросить.
  - 2) Щелкните мышью на кнопке Query (Запрос).
- Состояние
  - 1) На экране появится информация о состоянии соответствующего канала.

# 1.10 Информация о сетевом приложении локальной вычислительной сети (LAN)

🛛 Запрос

1) Щелкните мышью на кнопке Query (Запрос).

### • Состояние

1) На экране появится информация о прикладной программе локальной вычислительной сети (ЛВС) (LAN.)

| Элемент                                                                    | Описание                                                       | Примечания                                   |
|----------------------------------------------------------------------------|----------------------------------------------------------------|----------------------------------------------|
| Арр Name<br>(Имя приложения)                                               | Имя службы приложений, к которому<br>обращаются                | Системы<br>OMS/FTP/SMDA/ACD/<br>CTI и другие |
| Open Time<br>(Время открытия)                                              | Время самого последнего обращения                              |                                              |
| Close Time<br>(Время закрытия)                                             | Время самого последнего отсоединения                           |                                              |
| Open Count<br>(Счет открытий)                                              | Число обращений до настоящего времени                          |                                              |
| Close Count<br>(Счет закрытий)                                             | Время самого последнего отсоединения                           |                                              |
| Reject Count<br>(Счет отказов)                                             | Число отказов при запросе о подключении                        |                                              |
| Last Open IP<br>(Последний межсетевой<br>протокол IP режима<br>Открытия)   | Последний межсетевой протокол IP, к которому<br>было обращение |                                              |
| Last Reject IP<br>(Последний межсетевой<br>протокол IP режима<br>Закрытия) | Последний межсетевой протокол IP, в режиме отказа              |                                              |
| Connect Status<br>(Состояние соединения)                                   | Текущее состояние соединения                                   |                                              |

ВЕРСИЯ 1.00

89/340 СИСТЕМА ПО ЭКСПЛУАТАЦИИ И ОБСЛУЖИВАНИЮ

# УПРАВЛЕНИЕ ДИАГНОСТИКОЙ

[Диалоговое окно управления диагностикой системы CS-OMS]

|                             | LGIC" http | o //www.lgic.co.kr                                                                           | PC TIME<br><mark>oms vers</mark> i | 16:39:04<br>ion:1.1 2000.6.20 |
|-----------------------------|------------|----------------------------------------------------------------------------------------------|------------------------------------|-------------------------------|
| Communication Configuration | Diagnosis  | Data Management                                                                              | Fault                              | Exit                          |
| Diag Management             | nize       | stem Network Sync<br>eover Set Close Qu<br>Current System<br>ork Synchronize (PAMS<br>Device | Add Delet                          | e<br>onize State              |

[Рисунок 1-1 Diagnosis management program (Программа управления диагностикой)]

### 1.1 Системная сетевая синхронизация

### 🛛 Запрос

1) Щелкните мышью на кнопке Query (Запрос).

• Состояние

 На экране диалогового окна отображается информация о состоянии сетевой синхронизации текущей системы.
 Блее PLIN (Внутренняя синхронизация): Система работает без участия внешнего.

Free-RUN (Внутренняя синхронизация): Система работает без участия внешнего сетевого синхронизатора.

- Pre-Assigned Master Synchronization (PAMS) [Принудительная синхронизация станции от заранее заданного устройства]: Система работает с помощью внешней сетевой синхронизации.
- 3) LB No/device name (Номер линейной платы/ имя устройства)

Местоположение и имя платы, управляемой в режиме принудительной синхронизации от заранее заданного устройства (PAMS), отражаются на экране следующим образом.

| ID<br>(Идентификатор)                                  | PAMS Priority (Приоритет режима<br>PAMS)                                                           | 1~6                                                                                                    |
|--------------------------------------------------------|----------------------------------------------------------------------------------------------------|----------------------------------------------------------------------------------------------------|
| LB No<br>(Номер линейной платы)                        | Местоположение платы                                                                               | Доступны только плата DNIC<br>цифровых соединительных<br>линий и плата BRIC<br>абонентов ISDNS-<br>интерфейса |
| Sync. Status<br>(Состояние синхронизации)              | Текущее состояние синхронизации                                                                    |                                                                                                    |
| Sync. Fail Count<br>(Счет пропаданий<br>синхронизации) | Счет сбоев синхронизации в<br>соответствующей линии                                                |                                                                                                    |
| Takeover status<br>(Статус переключения)               | Как переключиться на режим<br>PAMS в случае пропадания<br>синхронизации в<br>соответствующей линии | Приоритетное переключение :<br>автоматическое управление<br>Назначенное переключение :<br>ручное управление   |

- Добавление сетевой синхронизации
  - 1) Щелкните мышью на кнопке **Add (Добавить)** в командной строке диалогового окна.
  - В диалоговом окне Add Network Synchronize State (Режим дополнительной сетевой синхронизации) выберите пункт «Priority» (Приоритетный) и номер линейной платы (LB).
  - В диалоговом окне Add Network Synchronize State (Режим дополнительной сетевой синхронизации) щелкните мышью на кнопке Request to Add (Запрос на добавление).

ВЕРСИЯ 1.00

- 4) В диалоговом окне Add Network Synchronize State (Режим дополнительной сетевой синхронизации) щелкните мышью на кнопке **Close (Закрыть)**.
- 5) В диалоговом окне System Network Synchronize Management (Управление системной сетевой синхронизацией) щелкните мышью на кнопке Query (Запрос).
- Щелкните мышью на кнопке Query (Запрос), примерно через 30 секунд после появления ответа Good (Хорошо) в соответствующей строке Sync. Status (Состояние синхронизации).
- 7) На экране окна отображается переключение соответствующей линии на режим предварительно установленной принудительной синхронизации (PAMS).
- Удаление сетевой синхронизации
  - 1) Щелкните мышью на кнопке Delete (Удалить).
  - 2) В диалоговом окне Delete Network Synchronize State (Режим удаления сетевой синхронизации) выберите идентификационный код «ID».
  - 3) В диалоговом окне Delete Network Synchronize State (Режим удаления сетевой синхронизации) щелкните мышью на кнопке **Request to Delete** (Запрос на удаление).
  - 4) В диалоговом окне Delete Network Synchronize State (Режим удаления сетевой синхронизации) щелкните мышью на кнопке **Close (Закрыть)**.
  - 5) В диалоговом окне System Network Synchronize Management (Управление системной сетевой синхронизацией) щелкните мышью на кнопке Query (Запрос).
  - 6) Убедитесь, что соответствующий идентификационный код ID удален.
- Изменение режима переключения : использовать только для тестирования соответствующей линии
  - 1) Щелкните идентификатор ID, который необходимо изменить.
  - 2) Щелкните мышью на кнопке Set (Установить).
  - 3) Выберите детализированные данные в пункте Take over Set (Установка переключения) в диалоговом окне Take Over Set [Установка переключения].
  - Щелкните мышью на кнопке Request to Switch Over (Запрос на переключение) в диалоговом окне Take Over Set [Установка переключения].
  - 5) Щелкните мышью на кнопке **Query (Запрос)** в диалоговом окне System Network Synchronize Management (Управление системной сетевой синхронизацией).

- 6) Убедитесь, что компонент Takeover Status (Состояние переключения) изменен.
- □ Автоматическое переключение режима принудительной синхронизации от заранее заданного устройства (PAMS)
  - В случае, если режим переключения в компоненте Takeover Status (Состояние переключения) обоих идентификаторов ID1 и ID2 зарегистрирован как «Priority Takeover» (Приоритетное переключение) режим принудительной синхронизации станции от заранее заданного устройства (PAMS) автоматически переключается на линию ID 2, когда происходит сбой в линии ID 1. (Необходимое время: около 30 секунд).
  - 2) Если линия идентификатора ID 1 восстанавливается в нормальное состояние после сбоя в состоянии (1), режим принудительной синхронизации станции от заранее заданного устройства (PAMS) автоматически переключается на идентификатор ID 1.

### 1.2 Тестирование локальной шины

Примечание: Слишком интенсивные испытания могут неблагоприятным образом сказаться на работе системы.

- Начало испытания
  - 1) Выберите пункт Test LB No. (Номер тестовой линейной платы).
  - 2) Выберите Test cycle (Цикл тестирования).
  - 3) Введите Test Packet No. (Номер тестового пакета).

| Номер тестовой линейной | Цикл тестирования | Максимальное число |  |
|-------------------------|-------------------|--------------------|--|
| платы (LB No.)          |                   | тестовых пакетов   |  |
| BCE                     | 100 мсек.         | 2                  |  |
| Индивидуальная плата    | 100 мсек.         | 8                  |  |
| BCE                     | 1 сек.            | 8                  |  |
| Индивидуальная плата    | 1 сек.            | 20                 |  |

Тест будет считаться ошибочным, если общее число пакетов будет более 100.

4) Выберите пункт Test End Condition (Условие окончания тестирования).

Наличие ошибки: Режим тестирования автоматически прекращается при возникновении ошибки.

Команда останова: Режим тестирования продолжается до подачи команды **Stop** (**Остановить**).

- 5) Щелкните команду Error Packet Display (Вывести на экран ошибочный пакет).
- 6) Выберите пункт Test Continue Time [Время продолжения тестирования].
- 7) Щелкните мышью на кнопке Start (Пуск).
- Прекращение испытания
  - Щелкните мышью на кнопке Stop (Стоп).

# 1.3 Тестирование режима коммутации (Режим коммутации всех портов)

🛛 Запрос

1) Щелкните мышью на кнопке Query (Запрос).

На экране окна отображается информация о состоянии режима коммутации всей системы.

Например: Если в графе 0x0042 показано 041, это означает, что порт 0x042 переключен на порт 0x041.

### 1.4 Коммутация одного порта (Режим коммутации одного порта)

- 🛛 Запрос
  - 1) Введите номер телефона или логический адрес.
  - 2) Щелкните мышью на кнопке Query (Запрос).
  - 3) Логический адрес соответствующего абонента отобразится на экране в пункте «Request Port» (Порт запроса).
  - Логический адрес другого абонента появится в пункте «Counter Part» (Противоположная сторона).

В случае, если «Counter Part» (Противоположной стороной) является "FFFF", режим переключения отключен.

Состояние режима переключения всей системы выводится на экран окна.

Например: Если в графе 0x0042 показано 041, это означает, что порт 0x042 переключен на порт 0x041.

### 1.5 Тест матрицы коммутации (Switching Chip Test)

# 1.6 Тестирование устройства приема двухтонального многочастотного набора номера (DTMF Receiver Test)

Щелкните мышью на кнопке **Test** (**Тест**).

Занятый абонент слышит в течение какого-то времени тональный сигнал, тест завершается.

Прекращение теста. Щелкните кнопку **Stop (Стоп)**.

### 1.7 Начало теста

- 1) Щелкните мышью на кнопке Start (Пуск).
- 2) Подождите в течение приблизительно 15 секунд.
- 3) Результат теста появится на экране и тест автоматически прекратится.

В информации о результатах теста «Good» (Хорошо) означает нормальное состояние, «Busy» (Занято) означает «находится в использовании» или отключен от устройства приема двухтонального многочастотного набора (DTRU), а «Skip Error» (Пропустить ошибку) означает наличие ошибки.

### 1.8 Тестирование терминалов серии LGP

Внимание: В данной главе тестируется терминал серии LGP платы цифровых телефонных аппаратов DSLC-LGP, и слишком интенсивное тестирование может оказать неблагоприятное воздействие на обслуживание терминальную.

Начало теста

1) Щелкните мышью на кнопке Start (Пуск).

### 1.9 Системные дата и время

- Изменение

Выберите необходимые вам дату, время и день.

### \* Масштаб даты и времени

| Year (Год)      | 2000 ~ 2099 |
|-----------------|-------------|
| Month (Месяц)   | 1 ~ 12      |
| Day (День)      | 1 ~ 31      |
| Hour (Yac)      | 00 ~ 23     |
| Minute (Минута) | 00 ~ 59     |
| Sec (Секунда)   | 00 ~ 59     |

- 1) Щелкните мышью на кнопке ОК.
- 2) Щелкните кнопку Send (Отправить).
- 3) Выбранные дата и время появятся на экране окна.

# УПРАВЛЕНИЕ ДАННЫМИ

[Диалоговое окно управления данными системы CS-OMS]

|                                                                                                    | LGIC : http://www.lgic.co.kr                                                                                                    | PC TIME 17:37:02<br>OMS Version : 1.1 2000.6.20 |
|----------------------------------------------------------------------------------------------------|----------------------------------------------------------------------------------------------------|-------------------------------------------------|
| Communication Configuration                                                                                                    | Diagnosis Data Management                                                                                                    | Fault Exit Connect Status 🔵                     |
| 🥵 Admin                                                                                                    |                                                                                                    |                                                 |
| 1. System Initial Data Setup  2. System Data  3. Extension Data  4. Trunk Data  5. Attendant Data  6. Grouping Data  7. ISDN Data  9. DECT Data  9. DECT Data  10. Hotel Data  11. Call Charge Data  12. LCR Data  13. Gain Control Data  14. VOIP Data  15. VPM Data  16. Miscellaneous Information | System Install Information      Send Close    Query Change      Send Close    Query Change      Default Display    ITALY      Area Code    ITALY      Area Code    ISD Call Type Prefix      DDD Call Type Prefix    DDI Prefix for 1st Route      DDI Prefix for 3rd Route    DDI Prefix for 3rd Route      DDI Prefix for 3rd Route    DDI Prefix for 6th Route      DDI Prefix for 6th Route    DDI Prefix for 7th Route      DDI Prefix for 8th Route    DDI Prefix for 8th Route      DDI Prefix for 8th Route    DDI Prefix for 8th Route      DDI Prefix for 8th Route    DDI Prefix for 8th Route      DDI Prefix for 8th Route    DDI Prefix for 8th Route      DDI Prefix for 8th Route    DDI Prefix for 8th Route      DDI Prefix for 8th Route    DDI Prefix for 8th Route      DDI Prefix for 8th Route    DDI Prefix for 8th Route      DDI Prefix for 8th Route    DDI Prefix for 8th Route |                                                 |

# 1 Установка исходных системных данных

### 1.1 Информация об установке системы

• Описание функции

В данном диалоговом окне отображается вся информация об инсталляционной среде системы, оно используется для задания запроса и обновления данных для выполнения таких функций, как, например, разделение обслуживания, тарификация, идентификация номера вызывающего абонента (CLI) по странам.

ВЕРСИЯ 1.00

### [Описание окна-примера]

В данном диалоговом окне отображена следующая информация: Если система установлена в Сеуле, Южная Корея, и первых две цифры набираемого номера исходящей связи «00», вызов идентифицируется как международный звонок. Если только первая цифра является «0», вызов идентифицируется как междугородный звонок. Параметр прямого входящего набора (DDI) имеет значение «450-XXX(X)».

| 📴 System Setup Inform                                   | nation                        |        |    |
|---------------------------------------------------------|-------------------------------|--------|----|
| _ <b>© №</b><br><u>S</u> end <u>C</u> lose <u>Q</u> uer | <b>%</b><br>y C <u>h</u> ange |        |    |
| 🗹 Default Display                                       |                               |        |    |
| Country Code                                            | KOREA                         | •      | 82 |
| Area Code                                               |                               | 02     |    |
| ISD Call Type Prefix                                    |                               | 00     |    |
| DDD Call Type Prefix                                    |                               | 0      |    |
| DDI Prefix for 1st Route                                |                               | 031818 |    |
| DDI Prefix for 2nd Route                                | ;                             |        |    |
| DDI Prefix for 3rd Route                                |                               |        |    |
| DDI Prefix for 4th Route                                |                               |        |    |
| DDI Prefix for 5th Route                                |                               |        |    |
| DDI Prefix for 6th Route                                |                               |        |    |
| DDI Prefix for 7th Route                                |                               |        |    |
| DDI Prefix for 8th Route                                |                               |        |    |
| Own PBX Code                                            |                               |        |    |
| Default ISD Vender Cod                                  | e                             | 002    |    |

[Рисунок - System Install Information (Информация о параметрах установки системы)]

### • Способ использования

### 1 Запрос

- 1) Щелкните мышью на кнопке Query (Запрос).
- 2) Поверьте информацию об установке системы.

### 2Изменение

- 1) Щелкните элемент, который необходимо изменить.
- 2) Изменить данные.
- 3) Щелкните мышью на кнопке Change (Изменить).
- 4) Щелкните кнопку Send (Отправить).
- 5) Щелкните кнопку Query (Запрос) для проверки содержания.
  - Примечание: 🖸 Экран по умолчанию: При активизации вкладки Data Management (Генерация базы данных) в главном меню программы OMS, с помощью этой функции можно выбрать один из следующих режимовлибо окно System Setup Information [Информация об установке системы] выводится на экран либо не выводится в режиме автоматического запроса.
  - І : В случае выбора данного режима окно System Setup Information [Информация об установке системы] всегда выводится на экран при активизации вкладки Data Management (Управление данными).
  - П: В случае выбора данного режима окно System Setup Information [Информация об установке системы] не выводится на экран при активизации вкладки Data Management (Управление данными).

#### • Элементы управления

|                                                                                                |                                                                                                    | Использование для                                                                     |
|------------------------------------------------------------------------------------------------|----------------------------------------------------------------------------------------------------|---------------------------------------------------------------------------------------|
| Код страны                                                                                     | Страна, в которой устанавливается система                                                                | обеспечения операционных                                                              |
|                                                                                                |                                                                                                    | процедур                                                                              |
| Country Code<br>(Код страны)                                                                   | Код страны для зоны, в которой устанавливается<br>система                                                | Используется для<br>идентификации и обслуживания<br>каждой страны                     |
| Area Code<br>(Код зоны)                                                                        | DDD code (Код междугородного звонка) для зоны, в которой устанавливается система                         | Используется для<br>идентификации номера<br>вызывающего абонента<br>(CLI)/Тарификации |
| (ISD Call Type Prefix)<br>Префикс международного<br>набора                                     | Цифровой префикс для идентификации<br>международного звонка                                              |                                                                                       |
| DDD Call Type Prefix<br>(Префикс междугородного<br>набора)                                     | Цифровой префикс для идентификации<br>междугородного звонка                                              | Используется для<br>идентификации номера<br>вызывающего абонента (CLI)                |
| DDI Prefix For 1 <sup>st</sup> Route<br>(Префикс прямого входящего<br>набора для 1го Маршрута) | Префикс прямого входящего набора для 1-го<br>Маршрута, назначенный из удаленной<br>соединительной линией |                                                                                       |
| DDI Prefix For 2 <sup>nd</sup> Route<br>(Префикс прямого входящего<br>набора для 2ro Маршрута) | Префикс прямого входящего набора для 2-го<br>Маршрута, назначенный из удаленной<br>соединительной линией | Используется для<br>идентификации номера<br>вызывающего абонента (CLI)                |
| DDI Prefix For 3 <sup>rd</sup> Route<br>(Префикс прямого входящего<br>набора для 3го Маршрута) | Префикс прямого входящего набора для 3-го<br>Маршрута, назначенный из удаленной<br>соединительной линией | Используется для<br>идентификации номера<br>вызывающего абонента (CLI)                |
| DDI Prefix For 4 <sup>th</sup> Route<br>(Префикс прямого входящего<br>набора для 4го Маршрута) | Префикс прямого входящего набора для 4-го<br>Маршрута, назначенный из удаленной<br>соединительной линией | Используется для<br>идентификации номера<br>вызывающего абонента (CLI)                |
| DDI Prefix For 5 <sup>th</sup> Route<br>(Префикс прямого входящего<br>набора для 5го Маршрута) | Префикс прямого входящего набора для 5-го<br>Маршрута, назначенный из удаленной<br>соединительной линией | Используется для<br>идентификации номера<br>вызывающего абонента (CLI)                |
| DDI Prefix For 6 <sup>th</sup> Route<br>(Префикс прямого входящего<br>набора для 6го Маршрута) | Префикс прямого входящего набора для 6-го<br>Маршрута, назначенный из удаленной<br>соединительной линией | Используется для<br>идентификации номера<br>вызывающего абонента (CLI)                |
| DDI Prefix For 7 <sup>th</sup> Route<br>(Префикс прямого входящего<br>набора для 7го Маршрута) | Префикс прямого входящего набора для 7-го<br>Маршрута, назначенный из удаленной<br>соединительной линией | Используется для<br>идентификации номера<br>вызывающего абонента (CLI)                |
| DDI Prefix For 8 <sup>th</sup> Route<br>(Префикс прямого входящего<br>набора для 8го Маршрута) | Префикс прямого входящего набора для 8-го<br>Маршрута, назначенный из удаленной<br>соединительной линией | Используется для<br>идентификации номера<br>вызывающего абонента (CLI)                |
| Own PBX Code<br>(Собственный Код<br>Учрежденческой телефонной<br>станции)                      | Префикс для местной станции, используемой в<br>работе частной сети                                       | Используется для сетевого<br>взаимодействия                                           |
| Default ISD Vendor Code<br>(Код поставщика<br>международного звонка (ISD)<br>по умолчанию)     |                                                                                                    | Не используется                                                                       |
| Country Code<br>(Код страны)                                                                   | Страна, в которой устанавливается система                                                                |                                                                                       |

\* Примечание Идентификация номера вызывающего абонента (CLI): Функция, которая позволяет передавать номер отправителя и конечного пункта (terminator) с соединительной линии ISDN, линии сигнализации QSIG, и сигнализации R2MFC на удаленную соединительную линию (то же, что и служба автоматического определения номера АОН)).

ВЕРСИЯ 1.00

101/340 СИСТЕМА ПО ЭКСПЛУАТАЦИИ И ОБСЛУЖИВАНИЮ

# 2 Управление системными данными

### 2.1 Системный план присвоения номеров

### • Описание

Данное диалоговое окно используется для задания запроса и изменения планов добавочных номеров/ кодов вызовов соединительной линии /кодов услуг, используемых в системе.

| 📴 Number Plan Information 📃 🔲                                                                                                    |                                                            |          |  |  |  |
|----------------------------------------------------------------------------------------------------|------------------------------------------------------------|----------|--|--|--|
| <b>©</b> ►<br><u>S</u> end <u>C</u> lose <u>Q</u> uery                                                                                                    |                                                            |          |  |  |  |
| Extension Code Plan Trunk Code Plan                                                                                                    |                                                            | n        |  |  |  |
| Extension Code                                                                                                    | Trunk Code                                                 | <b></b>  |  |  |  |
| 1XXX                                                                                                    | 71                                                         |          |  |  |  |
| 2XXX                                                                                                    | 75                                                         |          |  |  |  |
| ▶ 3XXX                                                                                                    | 9                                                          |          |  |  |  |
|                                                                                                    |                                                            | · ·      |  |  |  |
| Feature Code Plan                                                                                                    |                                                            |          |  |  |  |
| Feature Code Item                                                                                                    | Code                                                       | <b>_</b> |  |  |  |
| Absence Information REG. Code                                                                                                    |                                                            |          |  |  |  |
| ALL CERT Even Eve                                                                                                    |                                                            |          |  |  |  |
| ALL CHWD From Ext                                                                                                    | *526                                                       |          |  |  |  |
| ALL CRYND From Ext                                                                                                    | *526                                                       |          |  |  |  |
| ALL CFVVD From Ext<br>Answer Zone Paging Code<br>ATD Calling Code                                                                                                    | *526<br>*49<br>0                                           |          |  |  |  |
| ALL CHVID From Ext<br>Answer Zone Paging Code<br>ATD Calling Code<br>Baby Listening Code                                                                                                    | *526<br>*49<br>0<br>*542                                   |          |  |  |  |
| ALL CEVID From Ext<br>Answer Zone Paging Code<br>ATD Calling Code<br>Baby Listening Code<br>Baby Listening Registration                                                                             | *526<br>*49<br>0<br>*542<br>*541                           |          |  |  |  |
| ALL CEVID From Ext<br>Answer Zone Paging Code<br>ATD Calling Code<br>Baby Listening Code<br>Baby Listening Registration<br>Background Music Code                                                    | *526<br>*49<br>0<br>*542<br>*541<br>#2                     |          |  |  |  |
| ALL CEVED From Ext<br>Answer Zone Paging Code<br>ATD Calling Code<br>Baby Listening Code<br>Baby Listening Registration<br>Background Music Code<br>Broker Call Code                                | *526<br>*49<br>0<br>*542<br>*541<br>#2<br>*48              |          |  |  |  |
| ALL CEVID From Ext<br>Answer Zone Paging Code<br>ATD Calling Code<br>Baby Listening Code<br>Baby Listening Registration<br>Background Music Code<br>Broker Call Code<br>Call Back Cancellation Code | *526<br>*49<br>0<br>*542<br>*541<br>#2<br>#2<br>*48<br>*55 |          |  |  |  |

[Рисунок 2.1. System numbering plan (Системный план присвоения номеров)]

### Способ использования

### 1 Запрос

- 1) Щелкните мышью на кнопке Query (Запрос).
- 2) Проверьте план присвоения номеров.

2Добавление (Применительно только к плану добавочных номеров и плану присвоения номеров для соединительных линий)

- 1) Щелкните графу данных в элементе, который необходимо дополнить.
- 2) Очистите поле нажатием клавиши управления курсором со стрелкой, указывающей вниз, на последние данные, отраженные в окне.
- 3) Обозначьте значения данных, которые необходимо добавить или изменить.
- Разрешенные номера: «0 ~ 9», трафаретный символ X(Wild Card), \*, и # .
- Щелкните мышью на кнопке Send (Отправить)
- 5) Щелкните мышью на кнопке **Query (Запрос)** для проверки добавленных данных.

Пример: Для использования номеров от 2000 до 2999 по Extension numbering plan (Плану присвоения номеров внутренним абонентам),

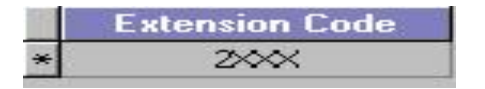

щелкните мышью на кнопке **Send (Отправить)**, после чего данные добавляются после указания данных, как показано выше.

Примечание: При назначении плана присвоения номеров внутренним абонентам необходимо учитывать, что номера, первые цифры которых совпадают, не могут быть присвоены.

Пример: Если присваиваются номера 2XX и 2XXX, и нажимается кнопка **Send** (Отправить), в окне Error Message Display (Экран сообщения об ошибке) появляется сообщение Invalid Numbering Plan (Неправильный план присвоения номеров).

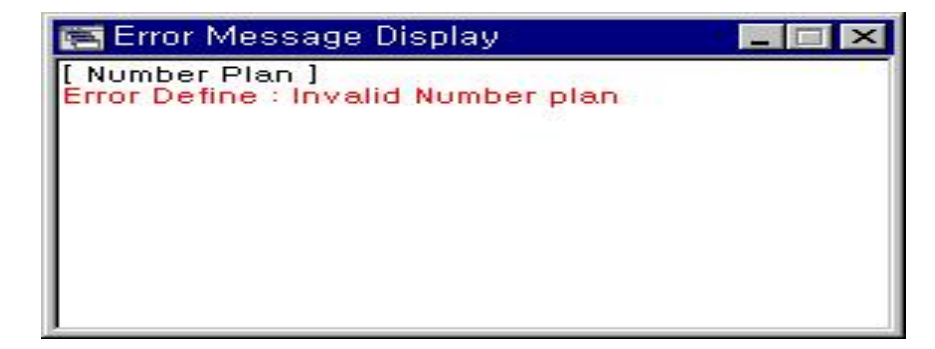

#### 3 Изменение

- 1) Выберите ту часть данных в элементе, которые необходимо изменить.
- 2) Укажите значения данных, которые надо изменить.
- 3) Щелкните мышью на кнопке Send (Отправить).
- 4) Щелкните мышью на кнопке Query (Запрос) для проверки измененных данных.

Пример 1. Чтобы изменить значение 70 в пункте «Trunk numbering plan» (План присвоения номеров абонентам соединительной линии) на 71,

- 1) Перейдите в режим редактирования, выбрав мышкой цифру «70» в поле данных.
- 2) После введения цифры «71» щелкните мышью на кнопке Send (Отправить).
- 3) Проверьте измененный параметр с помощью кнопки Query (Запрос).

Пример 2. Чтобы изменить «ATD Calling Code» (Код вызывающего оператора) с «0» на «00»

- 1) Перейдите в режим редактирования, выбрав мышкой цифру «0» в поле «Код».
- После изменения «0» на «00» щелкните мышью на кнопке Send (Отправить).
- 3) Проверьте измененный параметр с помощью кнопки Query (Запрос).

### 4 Удаление

- 1) Выберите с помощью кнопки мыши ту часть данных в соответствующем элементе, которую необходимо удалить.
- 2) Удалите данные после перехода в режим редактирования.
- 3) Щелкните мышью на кнопке Send (Отправить).

ВЕРСИЯ 1.00

4) Щелкните мышью на кнопке **Query (Запрос)** для проверки удаленных данных.

### • Описание элементов управления

1 План присвоения номеров внутренним абонентам

Extension Code (Код внутреннего абонента): Укажите план присвоения номеров терминалам внутренних абонентов, который будет использоваться. Пример: Обозначьте номера в диапазоне 4000 ~ 4999 → 4XXX

Обозначьте номера в диапазоне 200 ~ 299 → 2XX

### 2План присвоения номеров абонентам соединительной линии

Код соединительной линии: Укажите план нумерации кода соединительной линии, который будет использоваться.

Пример: Для использования номера в диапазоне «80 ~ 89» в качестве номера соединительной линии, → После присвоения номера «8Х» щелкните мышью на кнопке **Send (Отправить)**.

Ссылка: Данный код соединительной линии используется в диалоговом окне [Trunk access code] [Код выхода на соединительную линию], приведенном на [Рисунке 4.2], раздел 4.2.

### План кодов функций (режимов)

| Элемент                                                                                         | Описание                                                                                                | ло<br>то<br>умолчани<br>ю |
|-------------------------------------------------------------------------------------------------|----------------------------------------------------------------------------------------------------|---------------------------|
| ATD Calling Code (Код вызова оператора)                                                         | Код вызова оператора                                                                                    | 0                         |
| System Speed Dial Code 1 (Код 1<br>ускоренного набора номера в системе)                         | Обозначение обычного ускоренного набора номера в системе                                                | 6XX                       |
| System Speed Dial Code 2<br>(Код 2 ускоренного набора номера в<br>системе)                      |                                                                                                    |                           |
| Manager/Secretary Code                                                                          | Код вызова Менеджер / Секретарь                                                                         | *0                        |
| UNA Pick-up Code                                                                                | Код для ответа входящей соединительной линии с помощью устройства с                                     | #0                        |
| (Код перехвата вызова UNA)<br>Call Back Cancellation Code                                       | повышенной громкостью сигнала вызова                                                                    | #0                        |
| (Код отмены обратного вызова)                                                                   | Код отмены обратного вызова                                                                             | *55                       |
| DND Cancellation Code<br>(Код отмены режима «Не беспокоить»)                                    | Код отмены режима «Не беспокоить»                                                                       | *50                       |
| DND Registration Code<br>(Код регистрации режима «Не<br>беспокоить)                             | Код регистрации режима «Не беспокоить»                                                                  | *51                       |
| Call Forwarding Cancellation<br>(Отмена автоперевода вызова)                                    | Отмена автоперевода вызова                                                                              | *521                      |
| Wake up Cancellation Code<br>(Код отмены режима «Будильник»)                                    | Код отмены режима «Будильник»                                                                           | #3                        |
| Call Pick-up Code                                                                               | Код перехвата вызова                                                                                    | **                        |
| Broker Call Code<br>(Код вызова посредника)                                                     |                                                                                                    | *48                       |
| Save and Repeat Reg Code<br>(Код режима сохранения и повтора<br>вызова)                         | Код сохранения и повтора вызова                                                                         | #9                        |
| Conference Code<br>(Код вызова услуги «Конференция»)                                            | Код вызова услуги «Конференция»                                                                         | #5                        |
| Individual Call Park Code (Код режима<br>ожидания обслуживания отдельного<br>вызова)            | Код ожидания обслуживания отдельного вызова занятой соединительной<br>линии или внутреннего абонента    | #8                        |
| System Call Park Code<br>(Код режима ожидания обслуживания<br>вызова системы)                   | Код ожидания обслуживания системного вызова занятой соединительной<br>линии или внутреннего абонента-   | #7                        |
| Manager-to-Manager Call Code<br>(Код вызова менеджер – менеджер)                                | Код вызова менеджер – менеджер                                                                          | *1                        |
| Consultation Transfer Code<br>(Код переадресации консультации)                                  | Код переадресации консультации                                                                          | *53                       |
| Call Pick-up Other Grp Code<br>(Код другой группы перехвата вызова)                             | Код перехвата вызова добавочной линии в другой группе                                                   | *2                        |
| Intercept Service Code<br>(Код службы перехвата сообщений)                                      |                                                                                                    | *60                       |
| Remote DOD Code                                                                                 | Код выхода на междугороднюю связь с телефона, который не                                                | *78                       |
| Password Modification Code                                                                      | предназначен для этого<br>Регистрационный код пароля для использования особых функций,                  | *43                       |
| Сhange Service Class to Night Code<br>(Код изменения класса обслуживания                        | например, изменение класса дневное время/ночное<br>Код изменения класса обслуживания для ночного режима | *41                       |
| для ночного режима)<br>Change Service Class to Day Code<br>(Код изменения класса обслуживания   | Код смены класса обслуживания для дневного режима                                                       | *42                       |
| Спаде Incoming Mode to Night Code<br>(Код изменения режима входящей связи<br>ля ночного режима) | Код изменения режима входящей связи для ночного режима                                                  | *61                       |
| Сhange Incoming Mode to Day Code<br>(Код изменения режима водящей связи<br>на дневной режим)    | Код смены режима входящей связи для дневного режима                                                     | *62                       |
| O/G Call Allow Code<br>(Код разрешения обслуживания<br>исходящего вызова)                       | Код разрешения обслуживания исходящего вызова                                                           | *44                       |
| O/G Call Deny Code<br>(Код запрета обслуживания исходящего<br>вызова)                           | Код запрета обслуживания исходящего вызова                                                              | *45                       |
| Privacy Registration Code<br>(Код режима конфиденциальности)                                    | Код режима конфиденциальности                                                                           | *461                      |
| Wakeup registration Code<br>(Код регистрации режима «Будильник»)                                | Код регистрации режима «Будильник»                                                                      | *3                        |
| Group Call Code<br>(Код группы вызова)                                                          | В настоящее время не используется.                                                                      | *47                       |
| Absence Information REG Code                                                                    | Код для регистрации информации об отсутствующих сообщениях                                              | *8                        |

ВЕРСИЯ 1.00

106/340 СИСТЕМА ПО ЭКСПЛУАТАЦИИ И ОБСЛУЖИВАНИЮ

| (Код регистрации отсутствия<br>информации)                                                                            |                                                                                                    |      |
|----------------------------------------------------------------------------------------------------|----------------------------------------------------------------------------------------------------|------|
| REG Message Waiting<br>(Режим ожидания сообщения)                                                                     | Код для регистрации сообщения для внутреннего абонента, кто<br>отсутствует или в состоянии отказа                                                                                 | *71  |
| Message Waiting Answer<br>(Код Ответа на сообщение)                                                                   | Код ответа на сообщение                                                                                                    | *72  |
| Message Waiting Answer                                                                                                | Код отмены режима ожидания сообщения                                                                                                    | *700 |
| (Ответ на ожидание сообщения)<br>Сато on Transfer REG                                                                 |                                                                                                    |      |
| (Регистрация режима постановки на ожидание переадресовки)                                                             | Код регистрации режима постановки на ожидание вызова внутреннего<br>абонента, находящегося в состоянии занятости                                                                  | *76  |
| Individual Speed Dialing REG<br>(Регистрация индивидуального кода<br>ускоренного набора номера)                       | Код регистрации индивидуального кода ускоренного набора номера                                                                                                    | *#   |
| Individual Speed Dialing USE<br>(Использование индивидуального кода<br>ускоренного набора номера)                     | Код, используемый после проверки индивидуального кода ускоренного набора номера                                                                                                   | #6   |
| Call Forwarding (All Call REG)<br>(Автоперевод вызова (Регистрация всех<br>вызовов))                                  | Код автоперевода всех вызовов                                                                                                    | *521 |
| Call Forwarding (At Busy REG)<br>(Автоперевод вызова (Регистрация<br>состояния занятости))                            | Код автоперевода вызовов в состоянии занятости                                                                                                    | *522 |
| Call Forwarding (No Answer REG)<br>(Автоперевод вызова (Регистрация<br>состояния «Не отвечает»))                      | Код автоперевода вызовов в состоянии «Не отвечает»                                                                                                    | *523 |
| Call Forwarding (Remote REG)<br>(Автоперевод вызова (Регистрация<br>удаленных вызовов))                               | Код автоперевода удаленных вызовов                                                                                                    | *52# |
| Last Number Redial<br>(Код режима набора последнего<br>набранного номера)                                             | Код для повторного набора последнего набранного номера в режиме<br>исходящей связи                                                                                                | ##   |
| SLT Log On/OFF<br>(Режим регистрации абонента<br>Аналогового телефона ВКЛ/ВЫКЛ.)                                      | В настоящее время не используется                                                                                                    | *462 |
| SLT Not Ready<br>(Абонент аналогового телефона не готов)                                                              | В настоящее время не используется                                                                                                    | *463 |
| Verify Account Code<br>(Код проверки учетной информации)                                                              | Путем регистрации 4-значной цифры, прежде, чем абонент наберет код<br>соединительной линии, этот функциональный код позволяет распечатать<br>код соединительной линии на принтере | #4   |
| Background Music Code<br>(Код музыкального сопровождения в<br>фоновом режиме)                                         | Код музыкального сопровождения в фоновом режиме                                                                                                    | #2   |
| REG Call Forwarding No Answer/Busy<br>(Регистрация автоперевода вызова в<br>состоянии Нет ответа/Занято)              | Код автоперевода вызова в состоянии Не отвечает/Занято                                                                                                    | *524 |
| Send Hook Flash Signal to Trunk<br>(Посылка сигнала короткого отбоя в<br>соединительную линию)                        | Код повторного набора номера обычного внутреннего абонента                                                                                                    | #*   |
| Request Zone Paging Code<br>(Код вызова абонентов зоны<br>оповещения)                                                 | Код вызова абонентов зоны оповещения                                                                                                    | *90  |
| Answer Zone Paging Code<br>(Код ответа абоненту в зоне оповещения)                                                    | Этот функциональный код позволяет внутреннему абоненту в режиме<br>оповещения ответить абоненту соединительной линии, находящемуся в<br>режиме оповещения                         | *49  |
| Room Status<br>(Статус комнаты)                                                                                       | Код для проверки текущего статуса комнаты и регистрации нового статуса                                                                                                    | *56  |
| Door Phone Code<br>(Код дверного телефона)                                                                            | В настоящее время не используется                                                                                                    | *58  |
| Selective DND Code<br>(Код выборочного режима «Не<br>беспокоить»)                                                     | Этот функциональный код позволяет абоненту выборочно регистрировать<br>режим «Не беспокоить» в соответствии с вызовами соединительной<br>линии и вызовами добавочной линии.       | *59  |
| VPC                                                                                                    | В настоящее время не используется                                                                                                    | *73  |
| Calling Line Identification Presentation<br>(Код предоставления идентификации<br>номера вызывающего абонента<br>CLIP) | Данный функциональный код позволяет вызывающей стороне<br>предоставлять вызываемой стороне номер вызывающего абонента при<br>инициировании первого вызова                         | *95  |
| Calling Name Identification Presentation<br>(Код предоставления идентификации<br>имени вызывающей стороны<br>CNIP)    | Данный функциональный код позволяет вызывающей стороне<br>предоставлять вызываемой стороне имя вызывающего абонента при<br>инициировании первого вызова                           | *96  |
| Ext. Information Delete Code<br>(Код удаления информации о внутреннем<br>абоненте)                                    | В настоящее время не используется                                                                                                    | *741 |
| Reg. VPM All CFWD<br>(Код автоперевода вызова на все платы<br>голосовй почты)                                         | Код регистрации автоперевода вызова на все платы голосовой почты                                                                                                    | *527 |
| Reg. VPM Busy CFWD<br>(Код автоперевода вызова на платы<br>годосовой доцты в режима «зачито»)                         | Код регистрации автоперевода вызова на платы голосовой почты в<br>режиме «занято»                                                                                                 | *528 |

ВЕРСИЯ 1.00

107/340 СИСТЕМА ПО ЭКСПЛУАТАЦИИ И ОБСЛУЖИВАНИЮ

| Reg. VPM No Answer CFWD<br>(Код автоперевода вызова на платы<br>голосовой почты в режиме «Не<br>отвечает»)              | Код регистрации автоперевода вызова на платы голосовой почты в<br>режиме «не отвечает" | *529 |
|----------------------------------------------------------------------------------------------------|----------------------------------------------------------------------------------------|------|
| Reg. VPM Busy/ No Answer CFWD<br>(Код автоперевода вызова на платы<br>голосовой почты в режиме «Занято/Не<br>отвечает») | Код регистрации автоперевода вызова на платы в режиме «Занято»/Не<br>отвечает»         | *52* |
| D-Tel (LKD) Ring Type Change<br>(Код изменения типа сигнала вызова с<br>цифрового телефонного аппарата серии<br>LKD)    | Код изменения типа сигнала вызова с цифрового телефонного аппарата серии LKD           | #1   |
### 2.2 Информация о линейных платах системы

#### • Описание

Данное диалоговое окно используется для выполнения процедуры запроса, добавления, изменения и удаления данных о локальных платах в системе.

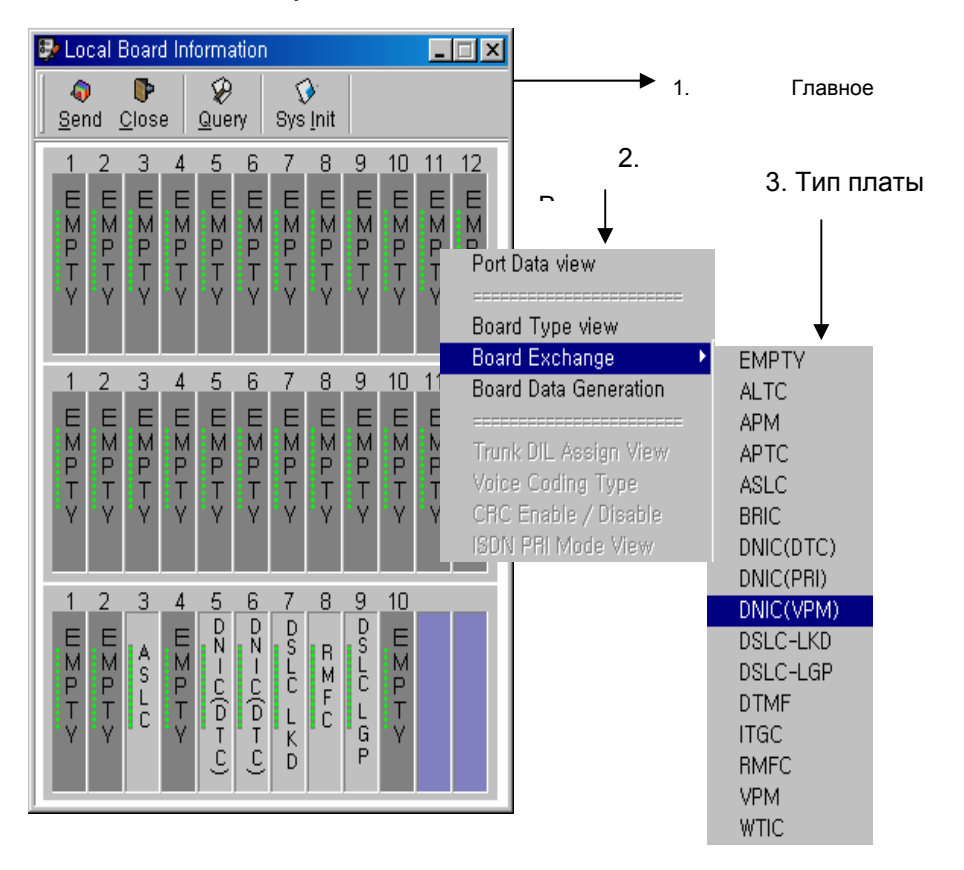

#### [Рисунок 2.2.1. Local board information (Информация о локальных платах)]

#### • Способ использования

При выборе соответствующего меню информация о состоянии локальных плат в текущий момент, формируемая в системе, (автоматическое генерирование данных или уже внесенные данные) запрашивается и выводится на экран. Конфигурация локальной платы, которая используется в данной системе, может быть установлена во время выполнения каких-либо операций, например, при удалении, изменении или добавлении необходимой локальной платы.

#### • Начальная установка

При первичной инсталляции системы (в системе не должно быть файла "CS1000.DT"), конфигурация локальной платы может быть установлена просто, следующим образом.

Путем удаления существующего плана присвоения номеров и информации об абоненте, автоматического назначения различных параметров, опций и временных интервалов как установок по умолчанию, по коду страны, который указан в диалоговом окне «System Installation Information» (Информация о параметрах установки системы), представленном на [Рисунке 1.1], и введения новых данных о локальной плате на основе плана присвоения номеров, системные данные могут быть вновь конфигурированы.

Процедура выполнения следующая.

- 1) Отключите источник электропитания системы и вставьте все локальные платы, которые будут использоваться в системе.
- 2) Включите источник электропитания системы.
- Процесс автоматического генерирования каждой локальной платы может быть просмотрен с помощью последовательного порта ввода вывода терминала CRT системы.
- 4) Подключите систему путем запуска системы OMS
- 5) Активизируйте программу управления данными.
- Введите необходимые данные в диалоговом окне «System Installation Information» (Информация о параметрах установки системы), представленном на [Рисунке 1.1]. (Код страны обязателен).
- 7) Щелкните мышью на кнопке **System Initialize** (Инициализация системы) в диалоговом окне «Local board information» (Информация о локальной плате), представленном на [Рисунке 2.1].
- 8) Щелкните мышью на кнопке **Yes (Да)** в пункте (System Initialize) [Инициализация системы].
- 9) Щелкните мышью на кнопке **Yes (Да)** в пункте [System Data All Lost. Initialize Try] [Все системные данные утеряны. Предпримите попытку инициализации].
- 10) Появляется окно (Numbering Plan Information) [Информация о Плане присвоения номеров].
- 11)Введите необходимую информацию о плане нумерации. (Ссылка: 2.1. System numbering plan (Системный план нумерации)).

После завершения процедуры, приведенной выше, вставленная локальная плата автоматически запрашивается и отображается на экране. В данном режиме могут генерироваться данные только о плане присвоения номеров и локальной плате. Таким образом, информация о порте отдельной локальной платы должна формироваться в соответствии с процедурой «Port information production by local board designated». (Генерация данных о порте с помощью обозначенной локальной платы).

При добавлении, изменении и удалении существующих данных, необходимо выполнить следующие операции

1 Запрос

- 1) Щелкните мышью на кнопке Query (Запрос).
- 2) Проверьте установку конфигурированной платы.

#### 2Добавление

- 1) Если курсор поставить на пункт ЕМРТҮ (ПУСТАЯ) в списке локальной платы, которую следует дополнить, и щелкнуть его правой кнопкой мыши, на экране появится всплывающее меню «2.Рорир menu».
- 2) Выберите тип устанавливаемой платы с помощью мыши, предварительно выбрав во всплывающем меню пункт **Board Exchange** (Замена платы).
- 3) Щелкните мышью на кнопке Send (Отправить).

#### 3 Удаление

- 1) Если курсор поставить на локальную плату, которую следует удалить, и щелкнуть ее правой кнопкой мыши, на экране появится всплывающее меню «2.Рорир menu».
- Выберите в списке типа платы с помощью мыши пункт ЕМРТҮ (ПУСТАЯ), предварительно выбрав во всплывающем меню пункт Board Exchange (Замена платы).
- 3) Щелкните мышью на кнопке Send (Отправить).

#### 4 Изменение

 Если курсор поставить на локальную плату, которую следует заменить, и щелкнуть ее правой кнопкой мыши, на экране появится всплывающее меню «2.Popup menu».

- Выберите с помощью мыши тип платы, который необходимо установить, предварительно выбрав во всплывающем меню пункт Board Exchange (Замена платы).
- 3) Щелкните мышью на кнопке Send (Отправить).

#### Вывод параметров порта, генерируемых обозначенной локальной платой

- 1) Поставьте курсор на плату, о которой вы хотите получить информацию, и щелкните ее мышью.
- 2) Выберите пункт «Board Data Generation» (Генерация данных о плате).
- 3) На экране появится окно, конфигурированное для каждого типа платы.

- 📧 Extension Data Handling Plan Dialog Window \_ 🗆 🗵 Ô P Verify <u>C</u>lose DSLC LGP 1 & 09 & 32 Shelf / LB / Port 1 & 09 & 01 Board Name : DSLC - Data Generation Characteristic Feature Restriction Option All Enable 1. DND 1. Hotel Room Extension Type DTEL-LGP • 24. Hidden O/G Digit Print 2. Warm Line 2. Call Forwarding Г 25. Matter Cold Digit 1 25. Matter call trace 26. Korean LCD 27. I/C Release 28. Auto CLI M/V Use 29. Button Mode 3. Break In Day Class • 🔲 3. House Phone 4. OutSide Ho 4. OutSide Hot Line 🔲 4. Conference 

   5. Hôt Line

   6. Attendant

   7. SLT MV/ NO Ring

   8. MV/ Lamp Use SLT

   9. No Charge

   31. Manager

   32. Auto.Hold

   33. Camp On

   • 5. Common Speed Dial 28. Auto CLI MW Use Ē • 6. IND Speed Dial 7. TIE Access Manager Group -8. Name Service -🧾 9. Trunk Busy Override Г 10. No Answer Grp Hunt  $\mathbf{v}$ 11. Not Use Ring 
   12. I/C Mode Change
   34. VPM Mail Box Using

   13. Token Change
   36. Temporary CNIR
   -36. Temporary CLIR 14. Auto.Privacy -☐ 15. Auto.Call Waiting ☐ 37. Z - Paging Use ? Г 16. Station Branch 🔲 38. Charge send to ATD Tel No/ Trunk Access Code 17. Local Restriction 18. DDD Restriction
   19. ISD Restriction 18. DDD Restriction NO. • 🔽 20. CLI / CNI Display 21. Force Account Г 22. Emergency ATD Access
- Плата абонентов станции

# [Рисунок 2-2. Extension data handling plan dialog window (План обработки данных абонентов станции)]

Приведенное выше «Extension Data Handling Plan Dialog Window» (Диалоговое окно плана обработки данных абонентов станции) может активироваться при установке платы аналоговых абонентов ASLC на этаже 1/Линейная плата 4. Выберите данные по каждому элементу управления, проверьте, чтобы нужные элементы были отмечены флажком 🕅 в поле Characteristics (Свойства) и затем щелкните мышью на кнопке **Verify (Проверить)**. На экране данного выводятся систематизированные данные. Для выбора отображенных на экране установочных (настроечных) элементов обратитесь к разделу 3.1 Extension Information (Информация об абонентах).

| 🔚 Trunk Data Hand                                                                                                    | ling Plan Dialog W  | /indow                                                                                                    |                                                                                                    |                                                                                                    |
|----------------------------------------------------------------------------------------------------|---------------------|----------------------------------------------------------------------------------------------------|----------------------------------------------------------------------------------------------------|----------------------------------------------------------------------------------------------------|
| <b>©</b><br>⊻erify <u>C</u> lose                                                                                                    |                     |                                                                                                    |                                                                                                    |                                                                                                    |
| Shelf / LB / Port 1                                                                                                    | & 05 & 02 1 & 05    | 5 & 32                                                                                                    |                                                                                                    |                                                                                                    |
| Board Name : DNIC(                                                                                                    | CAS) - E1 / T1 Data | Generation                                                                                                    |                                                                                                    |                                                                                                    |
|                                                                                                    |                     |                                                                                                    | Characteristic                                                                                                    | Line Option All Enable                                                                                                    |
| Trunk Type     DTC-       IC/OG Type       Dialing Type       Day Class       Night Class       Tenant       Blocking       I/C Allow Class       Trunk Route No       ITGT Inf. Group No | CAS                 | <ul> <li>1. Dial Tone Send</li> <li>2. DISA Line</li> <li>3. Tie Line</li> <li>4. External Paging</li> <li>5. No O/G Toll Ch</li> <li>6. Virtual Dial Ton</li> <li>7. No Metering</li> <li>8. BRI S0 Point Tr</li> </ul> | uni □ 11. W<br>□ 12. Su<br>□ 13. Av<br>□ 14. E2<br>□ 14. E2<br>□ 20. IS<br>□ 22. T0<br>□ 23. C2 | ink Start<br>Jb Answer<br>ck Answer<br>M 6 Wire<br>scontinuous E&M Use<br>ackward Release<br>D Release<br>stering Tone<br>one Detection<br>DN BRI MSN Use<br>DN BRI Sub Address<br>of I/C Port<br>alling/ed Party Release |

#### Плата соединительной/выделенной линии

[Рисунок 2-3. Trunk data handling plan dialog window (План обработки данных соединительной линии)]

Приведенное выше Диалоговое окно - Trunk Data Handling Plan Dialog Window (План обработки данных соединительной линии), может активироваться при установке платы АРТС – аналоговых абонентских соединительных линий на этаже 1/Линейная плата 1. (Shelf 1 / LB 1). Выберите данные по каждому элементу управления, проверьте, чтобы необходимые элементы были отмечены флажком 🕅 в поле Characteristics (Свойства), и затем щелкните мышью на кнопке Verify (Проверить) На этом экране данного выводятся окна систематизированные данные. Для выбора отображенных на экране установочных (настроечных) элементов обратитесь к разделу 4.1 Trunk Information (Информация о соединительной линии).

1) Щелкните мышью на кнопке Verify (Проверить), [Рисунок 2-3].

На экране появляются диалоговые окна [<u>3.1 Extension Information (Информация</u> <u>об абонентах</u>)] и [<u>4.1 Trunk Information (Информация о соединительной линии</u>)], с добавленными данными (обозначенными желтым цветом), как показано Рисунке ниже. На рисунке, приведенном ниже, перетаскивая с помощью мыши или клавиши управления курсором строку с информацией о порте, которая обозначена значком « • » в левой части верхнего сектора диалогового окна, в новый порт, соответствующая информация автоматически отображается в поле информации о Characteristics (Свойствах) абонентов и в поле «Trunk Line Option» (Опции соединительной линии) в нижней области диалогового окна. Таким образом, для конфигурирования дифференциальных данных по каждому порту необходимо перетащить порт в строку соответствующего порта и щелкнуть соответствующий пункт мышью.

- Примечание 1: Для того, чтобы осуществить одновременное изменение конкретной информации в конкретном поле (в верхней части окна) по всем портам на текущем экране, нажмите правую кнопку мыши, предварительно поставив курсор в нужном поле, и далее воспользоваться командами меню «Tools» (Инструменты) -> Raw Data Change (Изменение исходных данных).
- Примечание 2: Для того, чтобы осуществить одновременное изменение информации о свойствах абонента в поле «Trunk Line Option» (Опции Соединительной Линии) по всем портам, отображенной в окне, воспользуйтесь элементами «Characteristic Change Tool» (Изменение свойств) и «Trunk Line Option Tool» (Опции соединительной линии).

| 5                                                                                                    | Trunk In                     | formation     |                              |                                     |          |                                                          |                 |              |                 |               |           | ×        |
|----------------------------------------------------------------------------------------------------|------------------------------|---------------|------------------------------|-------------------------------------|----------|----------------------------------------------------------|-----------------|--------------|-----------------|---------------|-----------|----------|
|                                                                                                    | ্ব)<br><u>S</u> end <u>C</u> | lose Que      | <b>୍କ</b><br>ry C <u>h</u> a | B 🚫 (<br>nge <u>A</u> dd <u>D</u> e | lete     |                                                          |                 |              |                 |               |           |          |
| Query Condition         Shelf / LB / Port         1 & 06 & 02         1 & 06 & 32         Local Board Information |                              |               |                              |                                     |          |                                                          |                 |              |                 |               |           |          |
|                                                                                                    | Port No                      | Туре          | Mode                         | Dialing Type                        | D-Class  | N-Class                                                  | Tenant          | BLK          | I/C Allow Class | Trk Route     | VOIP GrpN | lo 🔺     |
| ▶                                                                                                    | 1/06/02                      | DTC-CAS       | BOTH                         | R2-MFC                              | D        | D                                                        | 1               | NO           | D               | 1             | 1         |          |
|                                                                                                    | 1/06/03                      | DTC-CAS       | BOTH                         | R2-MFC                              | D        | D                                                        | 1               | NO           | D               | 1             | 1         | _        |
|                                                                                                    | 1/06/04                      | DTC-CAS       | BOTH                         | R2-MFC                              | D        | D                                                        | 1               | NO           | D               | 1             | 1         | _        |
|                                                                                                    | 1/06/05                      | DTC-CAS       | BOTH                         | R2-MFC                              | D        | D                                                        | 1               | NO           | D               | 1             | 1         | _        |
|                                                                                                    | 1/06/06                      | DTC-CAS       | BOTH                         | R2-MFC                              | D        | D                                                        | 1               | NO           | D               | 1             | 1         | _        |
|                                                                                                    | 1/06/07                      | DTC-CAS       | BOTH                         | R2-MFC                              | D        | D                                                        | 1               | NO           | D               | 1             | 1         | _        |
|                                                                                                    | 1/06/08                      | DTC-CAS       | BOTH                         | R2-MFC                              | D        | D                                                        | 1               | NO           | D               | 1             | 1         |          |
|                                                                                                    | 1/06/09                      | DTC-CAS       | BOTH                         | R2-MFC                              | D        | D                                                        | 1               | NO           | D               | 1             | 1         | -        |
| 4                                                                                                    |                              |               |                              |                                     |          |                                                          |                 |              |                 |               |           | <u>۱</u> |
| Г                                                                                                    | runk Line I                  | Option Change | e tool                       |                                     | Tr       | runk Line C                                              | ption           |              |                 |               |           |          |
|                                                                                                    | 🔽 1. Dial 1                  | Tone Send     |                              | 7. No Metering                      |          |                                                          | 14. E&M 6       | 6 Wire       | <b>[</b> ] 2    | 0. ISDN BRI N | 1SN Use   |          |
|                                                                                                    | 2. DISA                      | Line          |                              | 8. BRI S0 Point                     | Trunk    | 🔲 15. Discontinuous E&M Use 🛛 🔲 21. ISDN BRI Sub Address |                 |              |                 |               | \$        |          |
| 🔲 3. Tie Line                                                                                                    |                              |               |                              | 16. Backv                           | ward Rel | ease 🔲 2                                                 | 2. Toll I/C Por | t            |                 |               |           |          |
| 🔲 4. External Paging Line 🔽 11. Wink Start                                                                        |                              |               |                              | 17. R/D R                           | elease   | 2                                                        | 3. Calling/ed I | Party Releas | se              |               |           |          |
| 5. No O/G Toll Check I 12. Sub Answer                                                                             |                              | er            |                              | 18. Meter                           | ing Tone |                                                          |                 |              |                 |               |           |          |
|                                                                                                    | 6. Virtu                     | ial Dial Tone |                              | 13. Ack Answi                       | er       |                                                          | 19. Tone        | Detectio     | ר               |               |           |          |
|                                                                                                    |                              |               |                              |                                     |          |                                                          |                 |              |                 |               |           |          |

[Рисунок 2-4. Trunk information (Информация о соединительной линии)]

2) Если нажать кнопку Send (Отправить), на экране диалогового окна появится следующее маленькое диалоговое окно. Не следует выполнять никаких задач, пока это окно не закроется. Если данные отправляются в нормальном режиме, экран данных, приведенный выше, изменит свой цвет с желтого на серый.

| it System Respons | Please Wait |
|-------------------|-------------|
| 🗙 Cancel          | <b>×</b> (  |
| X Cancel          | <b>×</b> ι  |

3) Щелкните мышью на кнопке **Query (Запрос)** для проверки правильности генерации данных.

- Описание других всплывающих меню, открываемых мышью
  - Меню Port data View (Просмотр данных о портах).

При выборе данного подчиненного меню на экране всплывающего меню "2. Popup menu" (Рисунок 2-1), на экране выводятся хранимые в памяти данные для выбранной платы.

Пример: Если выбрать данное меню по плате аналоговых абонентов ASCL, хранимые данные появляются в диалоговом окне Extension Information [Информация о внутренних абонентах], приведенном на [Рисунке 3.1], а если выбрать плату цифровых соединительных линий (DNIC) (плату цифрового тракта DTC), появится диалоговое окно Trunk Information (Информация о соединительной линии), приведенное на [Рисунке 4.1].

Меню просмотра Trunk DIL assign (Назначение группы входящей связи DIL соединительной линии)

Если выбрать данное меню, на экране появится окно 6.2 DIL incoming group (Группа входящей связи DIL).

- Данное меню активизируется (доступное состояние) только для плат соединительной линии (плат Ex, плат APTC, плат аналоговых соединительных линий ALTC, плат цифровых соединительных линий DNIC, плат абонентов ISDN S-интерфейса). За более подробной информацией обратитесь к разделу 6.2.
- Тип кодирования голоса

Данное меню активизируется (доступное состояние) для плат DNIC DTC, PRI, и позволяет осуществить выбор одного из режимов, либо закон квантования A или U (A-Law либо u-Law.)

Способ использования

1 Запрос

- 1) Щелкните мышью на кнопке Query (Запрос).
- 2) Проверьте местоположение и тип кодирования платы.

#### 2Изменение

- 1) Щелкните мышью на кнопке Query (Запрос).
- 2) Проверьте местоположение и тип кодирования платы.

- 3) Дважды щелкните кнопкой мыши тип кодирования элемента, который надо изменить.
- 4) Измените его на Тип по вашему выбору.
- 5) Щелкните мышью на кнопке Change (Изменить),
- 6) Щелкните мышью на кнопке Send (Отправить).
- 7) Щелкните мышью на кнопке **Query (Запрос)** для проверки измененной информации.
- Включение /отключение режима контроля при помощи избыточного циклического кода (CRC)
   Данное меню может быть активизировано (доступное состояние) для варианта платы DNIC сигнализации 2 ВСК (DNIC DTC), и варианта платы DNIC сигнализации EDSS-1 (DNIC PRI), и с его помощью можно выбрать режим включения или отключения режима контроля при помощи избыточного циклического кода (CRC).
- Способ использования

#### 1 Запрос

- 1) Щелкните мышью на кнопке Query (Запрос).
- 2) Проверьте местоположение и состояние платы Enable/Disable (Включено/Выключено).

#### 2Изменение

- 1) Щелкните мышью на кнопке Query (Запрос).
- 2) Проверьте местоположение и режим платы Enable/Disable (Включено/Выключено).
- 3) Дважды щелкните кнопкой мыши режим Enable/Disable (Включено/Выключено) элемента, который надо изменить.
- 4) Измените его на режим по вашему выбору.
- 5) Щелкните мышью на кнопке Change (Изменить),
- 6) Щелкните мышью на кнопке Send (Отправить).
- Щелкните мышью на кнопке Query (Запрос) для проверки измененной информации..

ВЕРСИЯ 1.00

• ISDN PRI Mode View (Просмотр режима первичного доступа ISDN)

Данное меню может быть активизировано (доступное состояние) для варианта платы DNIC сигнализации EDSS-1, и с его помощью выбрать User Mode (Режим Пользователь) или Network mode (Режим Сеть).

| 📧 ISDN F                 | <u> </u> |              |          |
|--------------------------|----------|--------------|----------|
| <b>බ</b><br><u>S</u> end | Close    |              |          |
|                          |          |              |          |
| Shelf                    | Slot     | Mode         | <b>▲</b> |
| ▶ 1                      | 8        | Network Mode |          |
| 1                        | 9        | User Mode    |          |
|                          |          |              |          |
|                          |          |              |          |
|                          |          |              |          |
|                          |          |              |          |
|                          |          |              | <b>•</b> |

#### [Рисунок ISDN PRI mode (Режим первичного доступа ISDN)]

Способ использования

#### 1 Запрос

- 1) Щелкните мышью на кнопке Query (Запрос).
- 2) Проверьте местоположение и режимы платы Enable/Disable (Включено/Выключено).

#### 2Изменение

- 1) Щелкните мышью на кнопке Query (Запрос).
- 2) Проверьте местоположение и режим платы.
- 3) Дважды щелкните кнопкой мыши режим элемента, который надо изменить.
- 4) Измените его на режим по вашему выбору.
- 5) Щелкните мышью на кнопке Change (Изменить),
- 6) Щелкните мышью на кнопке Send (Отправить).
- 7) Щелкните мышью на кнопке **Query (Запрос)** для проверки измененной информации.

ВЕРСИЯ 1.00

#### Режим

User Mode (Режим пользователя) : Используется для линии первичного доступа PRI службы телефонной связи.

**Network Mode (Режим Сеть)**: Используется в том случае, если система предназначена как система верхнего уровня при подсоединении выделенной линии. Используется для обеспечения интерфейса первичного доступа (PRI) режима Пользователя и для проверки конца цикла.

### 2.3 Параметры интервалов системы

#### • Описание

Данное диалоговое окно используется для проверки и изменения параметров Lock Time (Временных интервалов системы).

| 📴 System Lock Parameter 📃 🗖 🗙                       |                                         |   |  |  |  |  |
|-----------------------------------------------------|-----------------------------------------|---|--|--|--|--|
| _ <b>\$ \$ \$ \$ \$ \$ \$ \$ \$ \$</b>              |                                         |   |  |  |  |  |
|                                                     |                                         |   |  |  |  |  |
| Item                                                | Value                                   |   |  |  |  |  |
| R2MF Assign Wait Lock (100 msec)                    | 10                                      |   |  |  |  |  |
| CO to CO Cnversation Lock (100 msec)                | 600                                     |   |  |  |  |  |
| Camp-On Alert Lock (100 msec)                       | 49                                      |   |  |  |  |  |
| Announcement Line Service Lock (100 msec)           | 200                                     |   |  |  |  |  |
| DECT Conversation Time Display Lock( 100 msec ) 600 |                                         |   |  |  |  |  |
| DECT Setup Ack wait Lock (100 msec ) 600            |                                         |   |  |  |  |  |
| SLT Pulse Digit Spec (100 msec) 1                   |                                         |   |  |  |  |  |
| SLT On-Hook Detect/Release Time (100 msec) 7        |                                         |   |  |  |  |  |
| SLT Inter Digit Detect Time (16 msec) 2             |                                         |   |  |  |  |  |
| SLT Digit Make Time (16 m sec)                      | 5                                       |   |  |  |  |  |
| SLT Digit Break Time (16 m sec)                     | 0                                       |   |  |  |  |  |
| Calling Party Off Hook Detect Lock (100 msec)       | 2                                       |   |  |  |  |  |
| DP Total Digit Dial Lock (100 msec)                 | DP Total Digit Dial Lock (100 msec) 600 |   |  |  |  |  |
| DTMF Total Digit Dial Lock (100 msec) 300           |                                         |   |  |  |  |  |
| Hotel Room Single Digit Lock (100 msec)             | 30                                      |   |  |  |  |  |
| Data Call Guard Lock (100 msec )                    | 20                                      |   |  |  |  |  |
| Message Wait off Tone (100 msec)                    | 300                                     | - |  |  |  |  |

#### [Рисунок System lock parameter (Параметры временных интервалов системы)]

• Способ использования

#### 1 Запрос

1) Щелкните мышью на кнопке **Query (Запрос)** и параметр временного интервала будет запрошен.

#### 2Изменение

- 1) Выберите пункт Value (Значение) элемента, который следует изменить, и щелкните ее мышью (или с помощью клавиши-стрелки).
- 2) Измените Lock Time (Временной интервал).
- 3) Щелкните мышью на кнопке Change (Изменить).
- 4) Щелкните мышью на кнопке Send (Отправить).
- 5) Щелкните мышью на кнопке Query (Запрос) для проверки измененных данных.

#### Параметры интервалов системы

| Элемент                                                                                                    | Значение<br>по<br>умолчани<br>ю | Описание                                                                                                    |
|----------------------------------------------------------------------------------------------------|---------------------------------|----------------------------------------------------------------------------------------------------|
| R2MF Assign Wait Lock<br>(Время ожидания назначения канала R2MF)                                                           | 10                              | Время ожидания результата запроса о занятии порта R2MFC                                                                                                    |
| CO to CO Conversation Lock<br>(Время диалога между центральными ATC)                                                       | 600                             | Допустимый интервал времени для связи между<br>соединительными линиями, без сигнала об окончании вызова                                                                |
| Camp-on Alert Lock<br>(Время предупреждающего сигнала о<br>постановке на ожидание)                                         | 100                             | Интервал времени периодического предупреждающего<br>сигнала для абонентов в режиме Постановки на ожидание<br>регистрации                                               |
| Line Service Lock Announcement<br>(Тайм-аут сообщения автоинформатора)                                                     | 200                             | В случае использования службы автоинформатора на линии<br>входящей связи в момент обслуживания входящей<br>соединительной линии, продолжительность обслуживания        |
| DECT Conversation Time Display Lock<br>(Время диалога, выведенное на экран<br>терминала стандарта DECT)                    | 600                             | Время разговора, отражаемое на экране терминала стандарта<br>DECT, когда абонент терминала DECT вызывает<br>соединительную линию                                       |
| DECT Setup Ack. Wait Lock<br>(Время ожидания подтверждения установки<br>запроса для терминала стандарта DECT)              | 600                             | Максимальное время ожидания Подтверждения после<br>задания запроса в момент входящего сигнала терминала<br>стандарта DECT                                              |
| SLT Pulse Digit Spec<br>(Технический параметр цифрового импульса<br>для аналоговых телефонов)                              | 1                               | <ol> <li>имп./сек., когда SLT (Аналоговый телефон) используется в<br/>режиме импульсного набора (DP)</li> </ol>                                                        |
| SLT On-Hook Detect/Release Time<br>(Время регистрации сигнала<br>отбоя/разъединения для абонентов<br>аналоговых телефонов) | 4                               | Время определения (сигнала) отбоя для абонентов<br>аналоговых телефонов (Минимальное время)                                                                            |
| SLT Inter Digit Detec Time<br>(Время межцифрового тайм-аута для<br>аналоговых телефонов)                                   | 2                               | Время, необходимое для распознавания цифр, когда SLT<br>(Аналоговый телефон) используется в режиме импульсного<br>набора                                               |
| SLT Digit Make Time<br>(Время импульса аналогового телефона)                                                               | 4                               | Время импульса, когда аналоговый телефон используется в<br>режиме импульсного набора                                                                                   |
| SLT Digit Break Time<br>(Время паузы аналогового телефона)                                                                 | 0                               | Время паузы, когда SLT (Аналоговый телефон) используется в<br>режиме импульсного набора                                                                                |
| Calling Party Off Hook Detect Lock<br>(Время обнаружения сигнала ответа<br>вызывающей стороны)                             | 2                               | Время обнаружения (сигнала) ответа абонента для<br>вызывающей стороны для абоентов аналогового телефона<br>(Минимальное время)                                         |
| Calling Party Off Hook Detect Lock<br>(Время обнаружения сигнала ответа<br>вызывающей стороны)                             | 2                               | Время обнаружения (сигнала) ответа для абонентов<br>аналоговых телефонов (Минимальное время)н                                                                          |
| DP Total Digit Lock<br>(Общее время набора цифр в режиме<br>импульсного набора)                                            | 600                             | Время, необходимое абоненту аналогового телефонаТ, в<br>режиме импульсного набора, для ожидания решения<br>вызываемого абонента после набора первой цифры              |
| DTMF Total Digit Lock<br>(Общее время набора цифр в режиме<br>многочастотного тонального набора)                           | 300                             | Время, необходимое абоненту аналогового телефонаТ, в<br>режиме тонального набора, для ожидания решения<br>вызываемого абонента после набора первой цифры               |
| Hotel Room Single Digit Lock<br>(Межцифровой интервал при наборе номера<br>комнаты)                                        | 30                              | Интервал между первой и второй цифрами, необходимый для<br>определения номера ускоренного набора номера комнаты<br>абонента                                            |
| Data Call Guard Lock<br>(Тайм-аут блокировки порта данных при<br>последующем вызове)                                       | 20                              | В настоящее время не используется                                                                                                    |
| Message Wait off Tone                                                                                                    | 300                             | Время отбоя в момент сигнала отправки очередного<br>сообщения для абонента, имеющего возможность<br>регистрировать сообщения                                           |
| DECT Conversation Delay Lock<br>(Время задержки начала разговора для<br>терминала стандарта DECT)                          | 5                               | Время задержки в соединении канала информационного<br>обмена в целях удаления шумовых помех, которые могут<br>иметь место при ответе абонента терминала стандарта DECT |
| Next Message Wait Lock<br>(Время ожидания следующего сообщения)                                                            | 30                              | Максимальное время ожидания между сообщениями в<br>момент приема сообщения Multi PB                                                                                    |

ВЕРСИЯ 1.00

| Setup Retry Lock<br>(Время повторной попытки соединения)                                                                                          | 5   | Время ожидания необходимое для повторной попытки<br>соединения в случае, если не удается первая попытка<br>соединения                                                                         |
|----------------------------------------------------------------------------------------------------|-----|----------------------------------------------------------------------------------------------------|
| VPM Mail Box Check Result Wait Lock<br>(Время ожидания ответа на запрос,<br>направленный на плату голосовой почты, о<br>проверке почтового ящика) | 50  | Максимальное время ожидания ответа на запрос,<br>направленный на плату голосовой почты о проверке почтового<br>ящика                                                                          |
| Called Party off-hook Detect lock                                                                                                    | 5   |                                                                                                    |
| Trk. Re-seizure Lock in Emergency Call<br>(Повторное занятие соединительной линии в<br>случае срочного вызова)                                    | 20  | Время ожидания повторного занятия соединительной линии<br>после вынужденного разъединения связи для исходящего<br>срочного вызова                                                             |
| VPM Announcement Delay Lock<br>(Время задержки автоинформатора платы<br>голосовой почты)                                                          | 10  | Время задержки ответа в целях ликвидации ситуации, когда<br>автоинформатор платы голосовой почты отсоединяется после<br>поступления на плату VPM входящего сигнала из<br>соединительной линии |
| ANCR Repeat Interval Lock<br>(Время повторной попытки автоматического<br>дозвона по сети)                                                         | 300 | Время, после которого происходит повторная попытка дозвона по сети, в случае использования функции автоматического повторного дозвона сети ISDN                                               |
| Second Hook-flash wait Lock<br>(Интервал между короткими отбоями)                                                                                 | 10  | Максимальный разрешенный интервал между короткими<br>отбоями, когда второй короткий отбой при втором сеансе<br>разговора переводит его в режим вызова услуги<br>«конференция»                 |
| SETUP Wait after Channel Assign<br>(Время ожидания соединения после<br>назначения канала)                                                         | 20  | Максимальное время ожидания фактического соединения<br>после приема запроса на канал на плате ITGG передачи речи<br>по протоколу Интернет, плате голосовой почты VPM                          |
| DECT Recall Response Wait Lock<br>(Время ожидания ответа на повторный<br>вызовтерминала стандарта DECT)                                           | 15  | При повторном вызове абонента терминала стандарта DECT<br>время ожидания (блокировки), необходимое для соединения<br>после полного восстановления рабочего режима телефона<br>стандарта DECT. |
| DECT Camp-on Ring Wait Lock<br>(Время задержки ответа на просьбу о<br>постановки на ожидание для терминала<br>стандарта DECT)                     | 15  | Когда телефон стандарта DECT поставлен на ожидание по<br>просьбе вызывающей стороны, время задержки ответа<br>абонента телефона стандарта DECT на просьбу о постановке<br>на ожидание         |

### 2.4 Параметры тональных сигналов системы

#### • Описание

Данное диалоговое окно используется для проверки и изменения всех значений тонального сигнала и порта тонального сигнала, используемого в системе.

| 📴 System Tone Parameter                                                       | System Tone Parameter |         |          |  |  |  |
|-------------------------------------------------------------------------------|-----------------------|---------|----------|--|--|--|
| Image         Image           Send         Close         Query         Change |                       |         |          |  |  |  |
|                                                                               |                       |         |          |  |  |  |
| Tone Item                                                                     | Value ( 100 ms )      | Port No |          |  |  |  |
| Extension First Dial Tone                                                     | 500                   | 1/00/02 |          |  |  |  |
| Trunk First Dial Tone                                                         | 500                   | 1/00/02 |          |  |  |  |
| Message Wait Alert Tone                                                       | 15                    | 1/00/07 |          |  |  |  |
| D.N.D Alert Tone                                                              | 15                    | 1/00/07 |          |  |  |  |
| Call Forward Alert Tone                                                       | 15                    | 1/00/07 |          |  |  |  |
| Reorder dial tone-id no                                                       | 500                   | 1/00/08 |          |  |  |  |
| Extension Busy Tone                                                           | 300                   | 1/00/04 |          |  |  |  |
| Trunk Busy Tone                                                               | 300                   | 1/00/04 |          |  |  |  |
| Trunk Immediate RBT                                                           | 15                    | 1/00/06 |          |  |  |  |
| Ext Immediate RBT                                                             | 15                    | 1/00/06 |          |  |  |  |
| Trunk RBT                                                                     | 9999                  | 1/00/05 |          |  |  |  |
| Extension RBT                                                                 | 9999                  | 1/00/05 |          |  |  |  |
| ACR RBT                                                                       | 600                   | 1/00/05 |          |  |  |  |
| Recall RBT                                                                    | 600                   | 1/00/05 | <b>•</b> |  |  |  |

#### [Рисунок System tone parameter (Параметры тональных сигналов системы)]

#### • Способ использования

1 Запрос

1) Щелкните мышью на кнопке **Query (Запрос)** и параметр системного тонального сигнала будет запрошен.

#### 2Изменение

- 1) Выберите элемент, который следует изменить и щелкните его мышью.
- 2) Измените данные в графе Value (Значение) и Port No. (Номер порта).
- 3) Щелкните мышью на кнопке Change (Изменить).

Если необходимо изменить несколько данных, повторите указанную процедуру.

- Щелкните мышью на кнопке Send (Отправить).
- 5) Щелкните мышью на кнопке **Query (Запрос)** для проверки измененных данных.

ВЕРСИЯ 1.00

#### Параметры тональных сигналов системы

| Элемент                                                                                                    | Значение по<br>умолчанию | Описание                                                                                                    |
|----------------------------------------------------------------------------------------------------|--------------------------|----------------------------------------------------------------------------------------------------|
| ACR RBT<br>(Сигнал контроля посылки вызова при звонке на<br>автоинформатор)                                                   | 600                      | Зарезервирован                                                                                                |
| Recall RBT<br>(Сигнал контроля посылки вызова при повторном<br>вызове)                                                        | 600                      | В случае повторного вызова слышен сигнал контроля посылки<br>вызова                                           |
| Blocking Service Tone<br>(Тональный сигнал в режиме блокировки)                                                               | 300                      | Тональный сигнал, который можно услышать при вызове<br>заблокированного абонента                              |
| DND Service tone<br>(Тональный сигнал в режиме «Не беспокоить»)                                                               | 200                      | Тональный сигнал, который можно услышать при вызове<br>абонента, зарегистрированного в режиме «Не беспокоить» |
| Uncompleted Dialing Tone<br>(Тональный сигнал незавершенного набора<br>номера)                                                | 300                      | Зарезервирован                                                                                                |
| Invalid Dialing Tone<br>(Тональный сигнал неправильного набора<br>номера)                                                     | 300                      | Тональный сигнал, который можно услышать при наборе номера,<br>отсутствующего в плане нумерации               |
| Out of Order Tone<br>(Тональный сигнал неисправности)                                                                         | 200                      | Зарезервирован                                                                                                |
| Absence Service Tone<br>(Тональный сигнал отсутствия)                                                                         | 200                      | Тональный сигнал, который можно услышать при вызове<br>незарегистрированного абонента                         |
| Line Lock Out Tone<br>(Сигнал блокировки линии)                                                                               | 200                      | Тональный сигнал, предназначенный для абонентов, телефонная<br>трубка которого оставлена без присмотра        |
| Vacant Tone<br>(Тональный сигнал вакансии)                                                                                    | 200                      | Тональный сигнал, который можно услышать при наборе<br>отсутствующего номера                                  |
| Break-in Tone<br>(Тональный сигнал при внедрении)                                                                             | 15                       | Тональный сигнал, который можно услышать при внедрении на<br>занятого абонента.                               |
| Warning Tone<br>(Тональный сигнал предупреждения)                                                                             | 20                       | Тональный сигнал предупреждения о регистрации/отмене<br>обслуживания                                          |
| Wake-up Service Tone<br>(Тональный сигнал службы «Будильник»)                                                                 | 300                      | Тональный сигнал, который можно услышать при работе службы<br>«Будильник»                                     |
| Camp-on Alert Tone<br>(Тональный сигнал уведомления о постановке на<br>ожидание)                                              | 300                      | Тональный сигнал, который уведомляет о регистрации постановки<br>на ожидание                                  |
| Conference Alert Tone<br>(Тональный сигнал уведомления о вызове<br>услуги «конференция»)                                      | 15                       | Тональный сигнал, который периодически уведомляет о вызове<br>услуги «конференция»                            |
| EXT Split & Holding Tone<br>(Тональный сигнал удержания линии и<br>разъединения для внутреннего абонента<br>станции)          | 9999                     | Тональный сигнал, который слышит внутренний абонент станции<br>при разъединении                               |
| TRK Split & Holding Tone<br>(Тональный сигнал удержания линии и<br>разъединения для абонента соединительной<br>линии)         | 9999                     | Тональный сигнал, который слышит абонент соединительной<br>линии при разъединении                             |
| TRK Camp-on Holding Tone<br>(Тональный сигнал удержания линии в режиме<br>постановки на ожидание для соединительной<br>линии) | 500                      | Тональный сигнал, который слышит внешний абонент при<br>постановке на ожидание                                |
| EXT Camp-on Holding Tone<br>(Тональный сигнал удержания линии в режиме<br>постановки на ожидание для внутреннего<br>абонента) | 500                      | Тональный сигнал, который слышит внутренний абонент при<br>постановке на ожидание                             |
| Trunk Call Wait Holding Tone<br>(Тональный сигнал в режиме ожидания вызова<br>для соединительной линии)                       | 1200                     | Тональный сигнал, который слышит абонент соединительной<br>линии в режиме ожидания вызова                     |
| EXT Call Wait Holding Tone<br>(Тональный сигнал в режиме ожидания вызова<br>для внутреннего абонента)                         | 1200                     | Тональный сигнал, который слышит внутренний абонент станции в<br>режиме ожидания вызова                       |
| Trunk Station Holding Tone<br>(Тональный сигнал удержания для<br>соединительной линии)                                        | 1200                     | Тональный сигнал, который слышит внешний абонент в режиме<br>удержания линии                                  |
| EXT Station Holding Tone<br>(Тональный сигнал удержания для внутреннего<br>абонента)                                          | 1200                     | Тональный сигнал, который слышит внутренний абонент станции в<br>режиме удержания линии                       |
| Trunk Call Park Holding Tone<br>(Тональный сигнал удержания в режиме<br>ожидания обслуживания для соединительной<br>линии)    | 1200                     | Тональный сигнал, который слышит внешний абонент в режиме<br>ожидания обслуживания вызова                     |

| EXT Call Park Holding Tone<br>(Тональный сигнал удержания в режиме<br>ожидания обслуживания для внутреннего<br>абонента)           | 1200 | Тональный, который слышит внутренний абонент станции в<br>режиме ожидания обслуживания вызова                                                                                                    |
|----------------------------------------------------------------------------------------------------|------|----------------------------------------------------------------------------------------------------|
| Trunk Paging Holding Tone<br>(Тональный сигнал удержания линии в режиме<br>оповещения соединительной линии)                        | 1200 | Зарезервирован                                                                                                    |
| EXT Paging Holding Tone<br>(Тональный сигнал удержания в режиме<br>оповещения внутреннего абонента)                                | 1200 | Зарезервирован                                                                                                    |
| DOD Conversation Restriction Tone<br>(Тональный сигнал ограничения времени<br>разговора в режиме «Не беспокоить»)                  | 200  | Тональный сигнал, который слышит внутренний абонент станции<br>во время продолжительного разговора, длительность которого<br>ограничивается временным параметром, установленном для<br>режима CDR                                                                                                    |
| DISA Dial Tone<br>(Тональный сигнал донабора внутреннего<br>номера абонента)                                                       | 200  | Тональный сигнал готовности, который слышит внешний абонент в<br>режиме донабора внутреннего номера абонента                                                                                                    |
| Trunk C.G.T.<br>(Тональный сигнал отказа для соединительной<br>линии)                                                              | 200  | Тональный сигнал отказа, который слышит абонент<br>соединительной линии                                                                                                    |
| DISA C.G.T.<br>(Тональный сигнал отказа в режиме донабора<br>внутреннего номера абонента)                                          | 200  | Тональный сигнал отказа, который слышит внешний абонент в<br>режиме донабора внутреннего номера абонента                                                                                                    |
| Высокий тональный сигнал при внедрении в<br>режиме «конференция»<br>Conference Break-in High Tone                                  | 15   | Тональный сигнал, который слышит внутренний абонент станции в режиме «конференция»                                                                                                    |
| Conference Break-in Low Tone<br>(Низкий тональный сигнал при внедрении в<br>режиме «конференция»)                                  | 300  | Зарезервирован                                                                                                    |
| Warm Line Dial Tone<br>(Тональный сигнал «ответ станции» при наборе<br>номера «теплой» линии)                                      | 30   | Сигнал «ответ станции», который слышит абонент «теплой» линии                                                                                                    |
| D-Tel. Admin Error Tone<br>(Сигнал административной ошибки для<br>цифровых телефонов)                                              | 5    | В настоящее время не используется                                                                                                    |
| AIS-54 Tone<br>(Тональный сигнал AIS-54)                                                                                           | 9999 | В настоящее время не используется                                                                                                    |
| CO to CO Long Conv. Warning Tone<br>(Звуковой сигнал предупреждения о<br>длительности разговора между линиями от<br>городской ATC) | 30   | В случае связи между соединительными линиями, без сигнала об<br>окончании вызова, когда слышен Тональный сигнал,<br>предупреждающий об истечении разрешенного времени вызова,<br>если абонент нажимает «"» в момент звукового сигнала в режиме<br>тонального набора номера, допускается дополнительный вызов.<br>Время ожидания многочастотного двойного тона (DTMF). |
| LKD Series Keyset Ring 0 Tone<br>(Посылка вызова «0» цифровым телефонам<br>серии LKD)                                              | 9999 | Посылка вызова типа «1» цифровым телефонам серии LKD                                                                                                    |
| LCR Virtual Dial Tone<br>(Виртуальный тональный сигнал «ответ<br>станции» в режиме звонков по наименьшему<br>тарифу)               | 9999 | Тональный сигнал «ответ станции», который абонент слышит при<br>использовании услуги связи по наименьшему тарифу (или: при<br>выборе маршрута по наименьшей стоимости)                                                                                                    |
| С.G.T. Tone<br>(Тональный сигнал «отказ»)                                                                                          | 200  | Тональный сигнал «отказ», который слышит внутренний абонент                                                                                                    |
| Auto Holding<br>(Режим автоудержания линии)                                                                                        | 400  | Зарезервирован                                                                                                    |
| ACD Agent Ring Tone<br>(Звуковой сигнал вызова агента группы<br>автоматического распределения вызовов)                             | 9999 | Тональный сигнал, предупреждающий о поступлении входящего<br>звонка агенту группы автоматического распределения вызовов                                                                                                    |
| ACD Calling Pause Tone<br>(Звуковой сигнал паузы при вызове группы<br>автоматического распределения вызовов)                       | 9999 | Тональный сигнал во время паузы в момент вызова группы<br>автоматического распределения вызовов (ACD Split)                                                                                                    |
| DISA Auth. Code Dial Tone                                                                                                    | 200  | Отправка тонального сигнала для ввода кода разрешения.                                                                                                    |
| LKD Series Keyset Ring 1 Tone<br>(Посылка вызова «1» цифровым телефонам<br>серии LKD)                                              | 9999 | Посылка вызова типа «2» цифровым телефонам серии LKD                                                                                                    |
| LKD Series Keyset Ring 2 Tone<br>(Посылка вызова «2» цифровым телефонам<br>серии LKD)                                              | 9999 | Посылка вызова типа «3» цифровым телефонам серии LKD                                                                                                    |
| Virtual Dial Tone For CO line<br>(Виртуальный тон «ответ станции» для линии<br>городской АТС)                                      | 9999 | Для отправки виртуального тона «ответ станции» внутреннему<br>абоненту, имеющему доступ к линии городской АТС                                                                                                    |
| Virtual Dial Tone For CO line<br>(Виртуальный тон «ответ станции» для любой<br>другой линии городской АТС не выше иерархией)       | 9999 | Для отправки виртуального тона «ответ станции» внутреннему<br>абоненту, имеющему доступ к любой линии городской АТС не<br>выше иерархией                                                                                                    |
| ACD Service Tone 1~20<br>(Звуковой сигнал обслуживания группы<br>автоматического распределения вызовов)                            | 0    | Зарезервирован                                                                                                    |

ВЕРСИЯ 1.00

### 2.5 Параметры вызывных сигналов системы

#### • Описание

Данное диалоговое окно используется для проверки и установки параметров длительности всех вызывных сигналов, используемых в системе.

| 📴 System Ring Parameter                       |      |         |          |         |          |         |         |        |           |
|-----------------------------------------------|------|---------|----------|---------|----------|---------|---------|--------|-----------|
| Image: Send Close         Image: Query Change |      |         |          |         |          |         |         |        |           |
|                                               |      |         |          |         |          |         |         |        |           |
| Item (1 sec / 100 msec )                      | Lock | 1st. ON | 1st. Off | 2nd. ON | 2nd. Off | 3rd. ON | 3rd.Off | 4th.ON | 4th.Off 🔺 |
| Extension Ring                                | 60   | 10      | 40       | 10      | 40       | 10      | 40      | 10     | 40        |
| Trunk Ring                                    | 60   | 10      | 40       | 10      | 40       | 10      | 40      | 10     | 40        |
| Tie Ring                                      | 60   | 10      | 40       | 10      | 40       | 10      | 40      | 10     | 40        |
| RD Ring                                       | 60   | 10      | 40       | 10      | 40       | 10      | 40      | 10     | 40        |
| Recall Ring                                   | 60   | 10      | 40       | 10      | 40       | 10      | 40      | 10     | 40        |
| Call Back Ring                                | 60   | 10      | 40       | 10      | 40       | 10      | 40      | 10     | 40        |
| Wake up Ring                                  | 60   | 10      | 40       | 10      | 40       | 10      | 40      | 10     | 40        |
| Revertible Ring                               | 60   | 10      | 40       | 10      | 40       | 10      | 40      | 10     | 40        |
| Call Foward Ring                              | 60   | 10      | 40       | 10      | 40       | 10      | 40      | 10     | 40        |
| Conference Ring                               | 60   | 10      | 40       | 10      | 40       | 10      | 40      | 10     | 40        |
| Call Transfer Ring                            | 60   | 10      | 40       | 10      | 40       | 10      | 40      | 10     | 40        |
| Camp-On Ring                                  | 60   | 10      | 40       | 10      | 40       | 10      | 40      | 10     | 40        |
| Re-Ring                                       | 60   | 10      | 40       | 10      | 40       | 10      | 40      | 10     | 40        |
| Message Wait Ring                             | 60   | 10      | 40       | 10      | 40       | 10      | 40      | 10     | 40        |
| Laud Bell Ring                                | 60   | 10      | 40       | 10      | 40       | 10      | 40      | 10     | 40        |
| Park Alarm Ring                               | 60   | 10      | 40       | 10      | 40       | 10      | 40      | 10     | 40        |
|                                               |      |         |          |         |          |         |         |        | -         |

[Рисунок System ring parameter (Параметры вызывных сигналов системы)]

Способ использования

#### 1 Запрос

1) Щелкните мышью на кнопке **Query (Запрос)** и параметр вызывного сигнала будет запрошен.

#### 2Изменение

- 1) Выберите элемент, который следует изменить, и щелкните его.
- 2) Введите время каждого вызывного сигнала системы.

Для элемента Интервал (блокировки), единица времени должна указываться в секундах, для других элементов время должно указываться в мсек.

3) Щелкните мышью на кнопке Change (Изменить).

Если необходимо изменить несколько данных, повторите указанную процедуру.

- 4) Щелкните мышью на кнопке Send (Отправить).
- 5) Щелкните мышью на кнопке **Query (Запрос)** для проверки измененных данных.
  - Ссылка 1) Приведенный выше параметр предназначен для обычного телефона, цифрового многофункционального телефона D-Tel (серии LGP и серии, LKD).
  - Ссылка 2) Цифровой телефон серии LGP работает так же как и другие оконечные устройства (терминалы), но он не работает для режима «4<sup>th</sup> ON/OFF» (4-ый ВКЛ/ВЫКЛ.).
  - Ссылка 3) Время для режимов «2<sup>nd</sup> и 3<sup>rd</sup> ON/OFF» (2-ой и 3-ий ВКЛ/ВЫКЛ.) для цифрового телефона серии LGP составляет минимум 500 мсек.
  - Ссылка
     4) Типы вызывных сигналов для цифровых телефонов серии LKD могут быть изменены в диалоговом окне «System Tone parameter» (Параметр тонального сигнала системы), приведенном на [Рисунке 2.4].

#### Параметры вызывных сигналов системы

| Элемент                                                                                  | Описание                                                                                                    |
|------------------------------------------------------------------------------------------|----------------------------------------------------------------------------------------------------|
| Extension Ring<br>(Посылка вызова внутреннему абоненту)                                  | Входящий звонок, кода один внутренний абонент системы вызывает другого внутреннего<br>абочента системы                                                                                                    |
| Гилик Ring Tie Ring<br>(Вызывной сигнал при звонке с<br>поперечной соединительной линии) | Входящий звонок, поступающий внутреннему абоненту системы, в случае входящего сигнала<br>соединительной линии                                                                                                    |
| Tie Ring<br>(Вызывной сигнал любой<br>соединительной линии не выше<br>иерархии)          | Входящий звонок, поступающий внутреннему абоненту системы, в случае входящего сигнала<br>специально выделенной линии                                                                                             |
| RD Ring<br>(Вызывной сигнал при режиме<br>сигнализации RD)                               | Вызывной сигнал, который посылается из исходящей линии сигнализации R/D                                                                                                    |
| Recall Ring<br>(Вызывной сигнал при повторном вызове)                                    | Вызывной сигнал, который используется для повторного вызова вызывающего абонента,<br>когда переадресованный абонент не отвечает для переадресовки вызова                                                         |
| Call Back Ring<br>(Вызывной сигнал при обратном вызове)                                  | Вызывной сигнал, который используется для вызова внутреннего абонента, когда другой<br>абонент прерывает связь в том случае, если внутренний абонент использует функцию<br>обратного вызова                      |
| Wake-up Ring<br>(Вызывной сигнал службы «Будильник»)                                     | Вызывной сигнал, который посылается службой «Будильник»                                                                                                    |
| Revertible Ring<br>(«Возвращаемый» вызывной сигнал)                                      | Вызывной сигнал, который посылается, когда внутренний абонент вызывает самого себя и<br>дает отбой.                                                                                                    |
| Call Forward Ring<br>(Вызывной сигнал при автопереводе<br>вызова)                        | Посылка вызова абоненту Б в случае автоперевода вызова абонента добавочной линии А абоненту Б                                                                                                    |
| Conference Ring<br>(Вызывной сигнал при вызове услуги<br>«конференция»)                  | Вызывной сигнал, который используется для вызова внутреннего абонента системы для<br>подключения его к режиму «конференция»                                                                                      |
| Call Transfer Ring<br>(Вызывной сигнал при переадресовке<br>вызова)                      | Посылка вызова абоненту Б в случае переадресовки вызова абонента добавочной линии А абоненту Б                                                                                                    |
| Camp-on Ring<br>(Вызывной сигнал при постановке на<br>ожидание)                          | Звонок, который поступает, когда абонент поставленный на ожидание, кладет трубку.                                                                                                    |
| Re-Ring<br>(Повторный вызывной сигнал)                                                   | Посылка вызова тому же внутреннему абоненту системы, который не отвечает                                                                                                    |
| Message Wait Ring<br>(Вызывной сигнал при передаче<br>сообщения)                         | Вызывной сигнал, посылаемый при передаче сообщения внутреннему абоненту системы,<br>имеющему возможность регистрировать сообщения.                                                                               |
| Loud Bell Ring<br>(Звонок устройства с повышенной<br>громкостью сигнала вызова)          | Вызывной сигнал, который используется при просьбе о включении устройства звуковой<br>сигнализации на порте устройства с повышенной громкостью сигнала вызова                                                     |
| Park Alarm Ring                                                                          | В настоящее время не используется                                                                                                    |
| Internal Zone Paging Ring<br>(Вызывной сигнал о режиме внутреннего<br>оповещения)        | Звонок, сообщающий о начале режима внутреннего оповещения                                                                                                    |
| Hand Free & Privacy Ring                                                                 | Предупредительный сигнал вызова при использовании функции автоматического<br>подтверждения приема вызова (hands-free answer back function) в случае, если абонент<br>принимает вызов на телефоне кнопочного типа |
| Message Wait Request Ring<br>(Сигнал вызова службы регистрации<br>сообщений)             | Первый звонок, посылаемый внутреннему абоненту, имеющего возможность регистрировать сообщения                                                                                                    |
| Multi Ring                                                                               | В настоящее время не используется                                                                                                    |
| No Answer Ring<br>(Сигнал вызова в режиме «Не отвечает»)                                 | Когда внутренний абонент системы использует функцию автоперевода вызова в режиме «Не<br>отвечает», услуга автоперевода вызова предоставляется после проверки времени данного<br>звонка.                          |
| QSIG CC Recall Ring<br>(Время звонка при обратном вызове)                                | Вызывной сигнал при обратном вызове, посланный службой QSIG CC (дополнительная<br>услуга)                                                                                                    |
| Recover Ring<br>(Сигнал вызова при восстановлении<br>качества сигнала)                   | Повторный вызывной сигнал, посылаемый внутреннему абоненту, когда он/она дает отбой<br>после некачественной переадресовки вызова.                                                                                |

### 2.6 Опции услуг системы

#### • Описание

Данное диалоговое окно используется для проверки и изменения различных дополнительных услуг, используемых в системе.

| 🔄 System Feature Option Information |              |   |                                    |            |   |  |  |  |  |
|-------------------------------------|--------------|---|------------------------------------|------------|---|--|--|--|--|
| Send Close Query Change             |              |   |                                    |            |   |  |  |  |  |
| Auto Camp On Use ?                  | NO           | • | Unconditional Override             | NO         | • |  |  |  |  |
| Bath Alarm Destination              | Howling Tone | • | Send Conference Alert Tone         | YES        | - |  |  |  |  |
| D-Tel Display Language              | ENGLISH      | - | Trk O/G Access Method (Circular) ? | YES        | - |  |  |  |  |
| On Hook After Hold Trk/Ext          | Release      | • | ANI Info. Print out (CRT,Print) ?  | CRT        | - |  |  |  |  |
| Send CampOn Alarm from ATD          | YES          | • | Step Call Use ?                    | NO         | - |  |  |  |  |
| Send CampOn Alarm from EXT          | YES          | • | Feature Data Backup ?              | YES        | - |  |  |  |  |
| DP Hook Flash Digit                 | 0            | • | ACNR Repeat Count ?                | 3          | - |  |  |  |  |
| Hold Preference                     | EXC-HOLD     | • | Break-In Tone In Ext ?             | YES        | - |  |  |  |  |
| Auto System Class Change            | NO           | • | Break-In Tone In ATD ?             | YES        | - |  |  |  |  |
| TNT Grp Mode Change ?               | YES          | • | Start Method ?                     | Cold Start | - |  |  |  |  |
| DDI Allow Check ?                   | NO           | - |                                    |            |   |  |  |  |  |
| Use Trk Override                    | No           | - |                                    |            |   |  |  |  |  |

#### [Рисунок System feature option information (Информация об услугах системы)]

• Способ использования

#### 1 Запрос

1) Щелкните мышью на кнопке **Query (Запрос)** и опции услуг будут запрошены.

#### 2Изменение

- 1) Щелкните поле со значком 🕶 в списке, который следует изменить.
- 2) Измените данные в списке, которые следует изменить.
- 3) Измените значения каждой функциональной опции элемента и щелкните мышью на кнопке Change (Изменить).
- 4) Щелкните мышью на кнопке Send (Отправить).
- 5) Щелкните мышью на кнопке Query (Запрос) для проверки измененных данных.

### • Опции услуг системы

| Элемент                                                                                                    | Описание                                                                                                    |
|----------------------------------------------------------------------------------------------------|----------------------------------------------------------------------------------------------------|
| Auto Camp On Use<br>(Автоматическая постановка на ожидание)<br>1. Yes (Да)                                                                                                    | Автоматически назначает режим постановки на ожидание, когда<br>занятый абонент вызывается другим внутренним абонентом станции                                                                                                    |
| 2. No (Нет)                                                                                                    | <ol> <li>Постановка на ожидание занятого абонента</li> <li>Отбой абонента</li> </ol>                                                                                                    |
| <ul> <li>Bath Alarm Destination</li> <li>(Назначение аварийной сигнализации)</li> <li>1. Howling Tone (Звуковой сигнал</li> <li>«подвывания»)</li> <li>2. ATD (Пульт оператора)</li> <li>3. SMDA (Система подробного учета<br/>стоимости переговоров)</li> <li>4. ATD &amp; SMDA (Пульта оператора и Служба<br/>подробного учета стоимости переговоров)</li> </ul> | <ul> <li>Оперирование, когда пользователь игнорирует трансивер.</li> <li>1. Только посылка сигнал типа «подвывания» пользователю.</li> <li>2. Посылка сигнала «подвывания» и выход на пульт оператора.</li> <li>3. Посылка сигнал «подвывания» и отправка информации на устройство тарификации</li> <li>4. Посылка сигнала «подвывания» и отправка информации на печатающее устройство и устройство тарификации</li> </ul> |
| D-Tel Display Language<br>(Язык дисплея цифрового телефона D-Tel)                                                                                                    | Для выбора национальных символов                                                                                                    |
| On-Hook after Trk/Ext<br>(Отбой связи абонента соединительной линии<br>с внутренним абонентом станции)<br>1. Release (Разъединение)<br>2. Recall EXT (Повторный вызов внутреннего<br>абонента станции)                                                                                                    | Управление связью, когда внутренний абонент станции дает короткий<br>отбой для переадресовки вызова и по ошибке оставляет трансивер<br>отключенным.<br>1. Освобождает (разъединяет) канал информационного обмена<br>2. Повторно вызывает отключенного внутреннего абонента станции.                                                                                                    |
| Send CampOn Alarm from ATD<br>(Посылка предупредительного сигнала с<br>пульта оператора о постановке на ожидание)<br>1. Yes (Да)<br>2. No (Нет)                                                                                                    | Определяет необходимость подачи предупредительного звукового<br>сигнала о постановке на ожидание внутреннего абонента на пульте<br>оператора<br>1. Дает предупредительный звуковой сигнал соответствующему<br>абоненту и ставит его на ожидание<br>2. Не дает предупредительного сигнала соответствующему абоненту и<br>ставит его на ожидание                                                                             |
| Send CampOn Alarm from EXT<br>(Посылка предупредительного сигнала с<br>добавочной линии о постановке на ожидание)<br>1 - Yes (Да)<br>2. No (Her)                                                                                                    | Определяет необходимость подачи предупредительного звукового<br>сигнала абоненту о постановке на ожидание<br>1. Дает предупредительный звуковой сигнал соответствующему<br>абоненту и ставит его на ожидание<br>2. Не дает предупредительного сигнала соответствующему абоненту и<br>ставит его на ожидание                                                                                                    |
| DP hook flash digit (0 ~ 9)<br>(Цифра (0 ~ 9) для короткого отбоя в режиме<br>импульсного набора)                                                                                                    | Присваивает цифры, используемый для посылки сигнала короткого отбоя для телефонов с импульсным набором.                                                                                                    |
| Hold preference<br>(Преференция удержания линии)<br>1. EXC-HOLD (линия на индивидуальном<br>удержании)<br>2. SYS-HOLD                                                                                                    | Присваивает тип удержания линии, при использовании кнопки<br>удержания линии в цифровых телефонах.<br>1. Только абонент, удерживающий линию, имеет возможность<br>повторного выхода на удерживаемую соединительную линию<br>2. Другие многофункциональные телефоны имеют право выхода на<br>удерживаемую соединительную линию.                                                                                             |
| Automatic system class change<br>(Автоматическое изменение класса<br>обслуживания)<br>1 - Yes (Да)<br>2. No (Нет)                                                                                                    | <ul> <li>Определение необходимости изменения класса между дневным и ночным режимом обслуживания, при изменении дневного/ночного режима входящих звонков.</li> <li>1. Изменяет дневной/ночной класс обслуживания, когда изменяется дневной/ночной режим входящих звонков.</li> <li>2. Не изменяет дневной/ночной класс обслуживания , когда изменяется левной/ночной режим входящих звонков.</li> </ul>                     |
| Элемент                                                                                                    | Описание                                                                                                    |
|                                                                                                    |                                                                                                    |

| ТNT Grp mode change<br>(Изменение режима в группе абонента)<br>⊥ - Yes (Да)<br>2. No (Нет)                                                                                                    | <ul> <li>Переключение входящих городских звонков в дневной/ночной режим в группе, если абонент, который может осуществлять данную услугу, переводит группу в день/ночь</li> <li>Ъ. Переключение всех входящих городских звонков в группе в дневной режим или ночной режим</li> <li>2. Переключение входящих звонков в группе, которой принадлежит терминал в дневной или ночной режим.</li> </ul> |
|----------------------------------------------------------------------------------------------------|----------------------------------------------------------------------------------------------------|
| DID Allow check<br>(Проверка разрешения режима прямого<br>внутреннего набора)<br>1 - Yes (Да)<br>2. No (Нет)                                                                                                    | В настоящее время не используется                                                                                                    |
| Use Trk Override<br>(Внедрение на соединительную линию во<br>время сеанса связи)<br>1 - Yes (Да)<br>2. No (Нет)                                                                                                    | В случае, если внутренний абонент ведет разговор с абонентом<br>соединительной линии.<br>1. Разрешается внедрение на занятую линию<br>2. Запрещается внедрение на занятую линию                                                                                                    |
| Other key phone seizes Conference call/ Two<br>way calling<br>(Другой абонент кнопочного телефона<br>занимает кнопку вызова услуги<br>«конференция»/Двухсторонний вызов)<br>1 • No (Het)<br>2 • Перехват<br>3 • Внедрение на занятую линию | Если внутренний абонент станции ведет разговор с абонентом<br>соединительной линии, другой абонент цифрового телефона может<br>занять кнопку, которой присвоен порт соединительной линии, и<br>осуществляет перехват или внедрение на занятую линию.<br>1. Когда эта функция не используется<br>2. При перехвате<br>3. При внедрении на занятую линию.                                            |
| Unconditional Override<br>(Безусловное внедрения на занятого<br>абонента)<br>1. Yes (Да)<br>2. No (Нет)                                                                                                    | Определение возможности прослушивания разговора.<br>1. Возможно<br>2. Невозможно                                                                                                    |
| Сопference Tone Send Method<br>(Посылки звукового сигнала в режиме вызова<br>услуги «конференция»)<br>1 - Yes (Да)<br>2. No (Нет)                                                                                                    | Определение необходимости посылки сигнала о внедрении при попытке<br>вызова услуги «конференция»<br>1. Сигнал о внедрении посылается<br>2. Сигнал о внедрении не посылается.                                                                                                    |
| Trunk O/G Access Method (Circular)?<br>(Доступ к исходящей соединительной линии<br>(В круговую?))<br>1. Yes (Да)<br>2. No (Het)                                                                                                    | Определение необходимости занятия первого порта группы<br>соединительных линий или любого порта по очереди для выхода на<br>исходящую соединительную линию.<br>1. Занятие порта соединительной линии по очереди, безусловно, для<br>выхода на исходящую соединительную линию.<br>2. Занятие первого свободного порта для доступа к исходящей<br>соединительной линии.                             |
| ANI info. Print out (CRT/Print)?<br>(Распечатка информации службы АОН<br>(Видеотерминал/Принтер)?)<br>1 - Нет<br>2 - Видеотерминал                                                                                                    | Проверка и определение необходимости выведения информации<br>службы АОН на печатающее устройство (PRT) или на видеотерминал<br>CRT.<br>1. Не выводит информацию службы АОН на видеотерминал<br>2. Выводит информацию службы АОН на видеотерминал CRT                                                                                                    |
| Step Call Use?<br>(Вызов в пошаговом режиме)<br>1 · Yes (Да)<br>2. No (Нет)                                                                                                    | Определение необходимости посылки вызова в пошаговом режиме в<br>случае вызова занятого добавочного номера путем набора последней<br>цифры номера<br>1. Использование вызова в пошаговом режиме<br>2. Не использование вызова в пошаговом режиме.                                                                                                    |
| Feature Data Backup?<br>(Архивирование данных о свойствах системы)<br>1 - Yes (Да)<br>2. No (Нет)                                                                                                    | В настоящее время не используется.                                                                                                    |

| Элемент                                                                          | Описание                                                                                                    |
|----------------------------------------------------------------------------------|----------------------------------------------------------------------------------------------------|
| ACNR Repeat Count<br>(Счет повторных попыток автоматического<br>дозвона по сети) | Число повторных попыток автоматического дозвона до занятого<br>внешнего абонента при пользовании услугой автоматического дозвона<br>по сети (ANCR service.) |
| Break-In Tone In Ext ?                                                           | Определение необходимости посылки тонального сигнала о внедрении                                                                                            |
| (Посылка тонального сигнала при внедрении                                        | в случае внедрения на занятого внутреннего абонента.                                                                                                    |
| на занятого внутреннего абонента)                                                | 1. Посылает сигнал о внедрении на занятого абонента.                                                                                                    |
| ⊥. Yes (Да)<br>2. No (Нет)                                                       | 2. Не посылает сигнал о внедрении на занятого абонента.                                                                                                    |
| Break-In Tone In ATD ?                                                           | Определение необходимости посылки тонального сигнала о внедрении                                                                                            |
| (Посылка сигнала при внедрении на пульт                                          | в случае внедрения на занятый пульт оператора.                                                                                                    |
| оператора)                                                                       | 1. Посылает сигнал о внедрении на занятый пульт оператора.                                                                                                  |
| ュ. Yes (Да)                                                                      | 2. Не посылает сигнал о внедрении на занятый пульт оператора.                                                                                               |
| 2. No (Нет)                                                                      |                                                                                                    |
| Start Method<br>(Способ запуска)<br>Cold Start                                   | Для выбора режима перезапуска модуля центрального процессора в<br>системе.<br>Когда пользователь системы выбирает данный способ, все вызовы не              |
| («Холодныи» запуск)                                                              | могут быть защищены, поскольку данныи вариант предусматривает<br>физический перезапуск центрального процессора                                              |
| Warm Start1                                                                      | Когда пользователь системы выбирает данный способ, в первый раз                                                                                             |
| («Теплый» запуск 1)                                                              | система будет запущена в режиме «теплого» запуска, а затем в режиме<br>«холодного» запуска.                                                                 |
| Warm Start2                                                                      | Когда пользователь системы выбирает данный способ, все вызовы                                                                                               |
| («Теплый» запуск 2)                                                              | будут защищены, поскольку данный вариант предусматривает<br>логический перезапуск центрального процессора.                                                  |
|                                                                                  |                                                                                                    |

# 3 Управление данными абонентов

### 3.1 Информация об абоненте

#### • Описание

Данное диалоговое окно используется для задания запроса, изменения, добавления и удаления информации об абонентах (extension types, day/night class, incoming/outgoing tenant, extension blocking, and extension name (типы абонентов, дневной/ночной класс обслуживания, группы входящей/исходящей линии, блокирование абонента, имя абонента)).

| 80 | 💱 Extension Information                                                                                                    |           |       |                    |                                                                                                    |                                                                                                    |            |                             |                           |       |                                                                                                    |                                                                                                    |
|----|----------------------------------------------------------------------------------------------------|-----------|-------|--------------------|----------------------------------------------------------------------------------------------------|----------------------------------------------------------------------------------------------------|------------|-----------------------------|---------------------------|-------|----------------------------------------------------------------------------------------------------|----------------------------------------------------------------------------------------------------|
|    | Image: Send Close     Query Change                                                                                                    |           |       |                    |                                                                                                    |                                                                                                    |            |                             |                           |       |                                                                                                    |                                                                                                    |
|    | Query Condi                                                                                                    | tion      | Shelt | f/LB/Port 1 & 09 a | ≩01 1 <i>8</i>                                                                                                    | § 09 & 32                                                                                                    | Extensi    | ion No                      |                           |       |                                                                                                    | 1                                                                                                    |
|    | Port No                                                                                                    | Extensi   | on    | Ехt Туре           | Day Class                                                                                                    | Night Class                                                                                                    | Ten        | ant                         | Man G                     | Sec G |                                                                                                    | <b>_</b>                                                                                                    |
|    | 1/09/01                                                                                                    | 2032      |       | DTEL-LGP           | I                                                                                                    | I                                                                                                    | 1          |                             |                           |       |                                                                                                    |                                                                                                    |
|    | 1/09/03                                                                                                    | 2033      |       | DTEL-LGP           | I                                                                                                    | 1                                                                                                    | 1          |                             |                           |       |                                                                                                    |                                                                                                    |
|    | 1/09/05                                                                                                    | 2034      |       | DLS-DTEL           | 1                                                                                                    | 1                                                                                                    | 1          |                             |                           |       |                                                                                                    |                                                                                                    |
| Þ  | 1,/09/07                                                                                                    | 2035      |       | DTEL-LGP           | 1                                                                                                    | <u> </u>                                                                                                    | 1          |                             |                           |       |                                                                                                    | •                                                                                                    |
|    | Port No                                                                                                    | IND G     |       | Call FWD Type      | TelNo/Tr                                                                                                    | k Acc Code                                                                                                    | BLK        |                             | Name                      | Pa    | ssword                                                                                                    |                                                                                                    |
|    | 1/09/01                                                                                                    |           |       | None               |                                                                                                    |                                                                                                    | YES        |                             |                           |       |                                                                                                    |                                                                                                    |
|    | 1/09/03                                                                                                    |           |       | None               |                                                                                                    |                                                                                                    |            |                             |                           |       |                                                                                                    |                                                                                                    |
|    | 1/09/05                                                                                                    |           |       | None               |                                                                                                    |                                                                                                    |            |                             |                           |       |                                                                                                    |                                                                                                    |
| ▶  | 1/09/07                                                                                                    |           |       | None               |                                                                                                    |                                                                                                    | YES        |                             |                           |       |                                                                                                    | _                                                                                                    |
| E  | xtension Ch                                                                                                    | aracteris | tic   | Charateristic      | : change tool                                                                                                    | Feature cha                                                                                                    | ange tool  |                             |                           |       | Feature F                                                                                                    | Restriction                                                                                                    |
|    | 1. Hotel Room       13. Token Change         2. Warm Line       14. Auto Privacy         3. House Phone       15. Auto.Call Waiting         4. OutSide Hot Line       16. Station Branch         5. Hot Line       17. Local Restriction         6. Attendant       18. DDD Restriction         7. SLT MW NO Ring       19. ISD Restriction         8. MW Lamp Use SLT       20. CL1 / CNI Display         9. No Charge       21. Force Account         10. All Call Charge       22. Emergency ATD Ac         11. Class Chg Station       22. CABINA |           |       |                    | ☐ 25.<br>☐ 26.<br>☐ 27.<br>☐ 28.<br>☐ 30.<br>☐ 31.<br>☐ 31.<br>☐ 32.<br>☐ 33.<br>Acc ☐ 34.<br>☐ 35.<br>Print ☐ 36. | Malice Trace<br>Korean LCD<br>I/C Release<br>Auto CLI MVV L<br>Button Mode<br>Secretary<br>Manager<br>Auto Hold<br>Camp On<br>VPM Mail Box 1<br>Temporary CN<br>Temporary CLI | Using<br>R | . Ζ - Ρε<br>. Char <u>g</u> | iging Use<br>je send to . |       | 1. DND<br>2. Call Fo<br>3. Break<br>4. Confer<br>5. Commo<br>6. IND Sp<br>7. TIE Ac<br>8. Name<br>9. Trunk I<br>10. No At<br>11. Not U | rwarding<br>In<br>rence<br>on Speed Dial<br>eed Dial<br>cess<br>Service<br>Busy Override<br>nswer Grp Hunt<br>se Ring |

[Рисунок 3-1 Extension information (Информация об абоненте)]

#### Способ использования

1 Запрос

- Введите диапазон значений (номеров) в поле «Shelf/LB/Port» (Этаж/Платоместо/Порт) или добавочный номер в поле «Query Conditions» (Условия запроса).
  - Введите начальное и конечное значение номера «Shelf/LB/Port» (Этажа/Платоместа/Порта).
  - Введите только запрашиваемый добавочный номер.
- 2) Щелкните мышью на кнопке Query (Запрос).
- 3) Проверьте всю информацию о добавочном номере.

#### 2Добавление

- Клавишей управления курсором со стрелкой вниз (↓) установите курсор в графу последних введенных данных для добавления данных.
- 2) Введите физический адрес, добавочный номер и другие сведения об абоненте, которые необходимо добавить в графу добавляемых данных.

Обязательный пункт: Port No (Номер порта), ExtNum (Добавочный номер), Ext Туре (Тип абонента), Day Class (Дневной класс обслуживания), Night Class (Ночной класс обслуживания), I/C Tenant (Группа входящей линии), O/GTenant (Группа исходящей линии).

- 3) Щелкните мышью на кнопке Add (Добавить).
- 4) Щелкните мышью на кнопке Send (Отправить).
- 5) Щелкните мышью на кнопке Query (Запрос).

#### 3 Изменение

- 1) Щелкните мышью ту часть данных элемента, которую следует изменить.
- 2) Скорректируйте данные, которые следует изменить.
- (Некоторые данные изменять запрещено.)
- 3) Щелкните мышью на кнопке Change (Изменить).
- 4) Щелкните мышью на кнопке Send (Отправить).
- 5) Щелкните мышью на кнопке Query (Запрос).

#### 4 Удаление

- 1) Щелкните мышью ту часть данных элемента, которую следует удалить.
- 2) Щелкните мышью на кнопке Delete (Удалить).
- 3) Щелкните мышью на кнопке Send (Отправить).
- 4) Щелкните мышью на кнопке Query (Запрос).

| Эпомонт                                                       |                                                                                                    | Описание                                                                                                    |  |  |  |  |  |
|---------------------------------------------------------------|----------------------------------------------------------------------------------------------------|----------------------------------------------------------------------------------------------------|--|--|--|--|--|
| JIEMEHT                                                       | Christannie                                                                                                 |                                                                                                    |  |  |  |  |  |
| Port No<br>(Номер порта)                                      | Физическое местоположение абонента (Shelf / LB / Port) (Этаж/ЛП/Порт).                                      |                                                                                                    |  |  |  |  |  |
| Ext Num<br>(Добавочный<br>номер)                              | Добавочный номер                                                                                            |                                                                                                    |  |  |  |  |  |
| Ext Туре<br>(Тип абонента)                                    | SLT<br>(Аналоговый<br>телефон)                                                                              | Обычный телефон                                                                                                    |  |  |  |  |  |
|                                                               | DTEL-LGP<br>(Цифровой<br>телефон)                                                                           | Цифровой телефон серии LGP                                                                                                    |  |  |  |  |  |
|                                                               | DTEL-LKD<br>(Цифровой<br>телефон)                                                                           | Цифровой телефон серии LKD                                                                                                    |  |  |  |  |  |
|                                                               | DLS-DTEL<br>(Цифровой<br>телефон)                                                                           | Цифровой телефон (DDS) серии LGP/LKD с кнопками доступа к абонентам станции                                                                                                   |  |  |  |  |  |
|                                                               | ACD-SLT                                                                                                    | Обычный (аналоговый) телефон, обозначенный в соответствии с<br>Инструкцией по работе групп автоматического распределения<br>вызовов                                           |  |  |  |  |  |
|                                                               | ACD-DTEL                                                                                                    | Цифровой телефон серии LGP, обозначенный в соответствии с<br>Инструкцией по работе групп автоматического распределения<br>вызовов                                             |  |  |  |  |  |
|                                                               | LOUD BELL                                                                                                   | Обычный телефон, обозначенный как абонент, вызову которому<br>приходят на специальное сигнальное устройство с обычной<br>громкостью сигнала вызова («common bell subscriber») |  |  |  |  |  |
|                                                               | BRIS                                                                                                    | Абонент телефона ISDN BRI                                                                                                    |  |  |  |  |  |
|                                                               | DECT                                                                                                    | Абонент терминала стандарта DECT (DECT subscriber)                                                                                                    |  |  |  |  |  |
|                                                               | VPM                                                                                                    | Абонент, размещенный на плате голосовой почты                                                                                                    |  |  |  |  |  |
|                                                               | EXT_VMS                                                                                                    | Абонент внешней системы голосовой почты (External VMS Interface extension)                                                                                                    |  |  |  |  |  |
|                                                               | ATD                                                                                                    | Абонент пульта оператора (Attendant subscriber)                                                                                                    |  |  |  |  |  |
| Day Class<br>(Дневной класс<br>обслуживания)                  | Обозначает дне<br>I).                                                                                       | вной класс обслуживания каждого абонента (Максимальный класс:                                                                                                    |  |  |  |  |  |
| Night Class<br>(Ночной класс<br>обслуживания)                 | Обозначает ночной класс обслуживания каждого абонента (Максимальный клас I).                                |                                                                                                    |  |  |  |  |  |
| I/C Tenant<br>(Группа входящей<br>соединительной<br>линии)    | ходящей соединительной линии (1 ~ 8) (См.: раздел 4.5 Назначение<br>гельной линии )                         |                                                                                                    |  |  |  |  |  |
| OG Tenant<br>(Группа<br>исходящей<br>соединительной<br>линии) | Номер группы исходящей соединительной линии (1 ~ 8) (См.: раздел<br>Назначение группы соединительной линии) |                                                                                                    |  |  |  |  |  |
| Man G<br>(Группа<br>менеджера)                                | Номер группы м                                                                                              | енеджера (См.: Обозначение в 6.1 <u>Группа менеджера)</u>                                                                                                    |  |  |  |  |  |
| Sec G<br>(Группа<br>секретаря)                                | Номер группы секретаря (См: Обозначение в 6.1 Группа менеджера)                                             |                                                                                                    |  |  |  |  |  |

#### • Элементы управления

ВЕРСИЯ 1.00

| IND G<br>(Индивидуальная<br>группа исходящей<br>связи)                                   | Индивидуальная группа исходящей соединительной линии (См. 6.3 <u>Индивидуальная группа исходящей связи).</u> |
|------------------------------------------------------------------------------------------|----------------------------------------------------------------------------------------------------|
| Speed G<br>(Группа<br>скоростного<br>набора номера)                                      | Индивидуальный номер индекса ускоренного набора номера (Individual speed dial<br>Index number)               |
| Call FWD Туре<br>(Тип<br>автоперевода<br>вызова)                                         | Типы автопереводов вызова                                                                                    |
| TelNo/Trk Access<br>Code<br>(Код выхода на<br>соединительную<br>линию/Номер<br>телефона) | Добавочный номер или внешний номер (номер телефона соединительной линии) в режиме автоперевода вызовов       |
| BLK<br>(Блокирование)                                                                    | Информация о блокировании абонента по исходящей связи                                                        |
| Name (Имя)                                                                               | Имя абонента (14 символов Английского языка)                                                                 |
| Password<br>(Пароль)                                                                     | Пароль абонента (4 цифры)                                                                                    |

Описание процедуры добавления или изменения свойств абонента или ограничительных параметров предоставляемых услуг.

В управляющем элементе окна Extension Characteristic (Свойства абонента) или Feature Restriction (Ограничения услуг) в диалоговом окне "Информация об абоненте", приведенном на **[Рисунке 3-1]**, путем отметки флажком П нужного элемента в левой части, выводится информация о текущем статусе свойств абонента или услуг.

Любое изменение, внесенное в данной области диалогового окна, подразумевает изменение или добавление данных относительно свойств абонента и информации об абоненте, отмеченном флажком П напротив соответствующей строки. (Когда курсор мыши перемещается на другого абонента, отметка флажком П перемещается вместе с курсором.)

Для того, чтобы изменить всю информацию полностью по одному Port No. (Номеру порта) или нескольким номерам портов одновременно, не прибегая к помощи курсора или мыши, выберите область окна Изменений свойств абонентов (Ext Characteristic Change) [Изменение свойств абонента] [представленного на **Рисунке 3-1**].

Описание управляющего подокна [Ext Character Change / Ext Feature Change Tool] [Изменение свойств абонента/Изменение услуг абонента]

При выборе подокна (Ext Characteristic Change) [Изменение свойств абонента] на экране появляется следующее диалоговое окно.

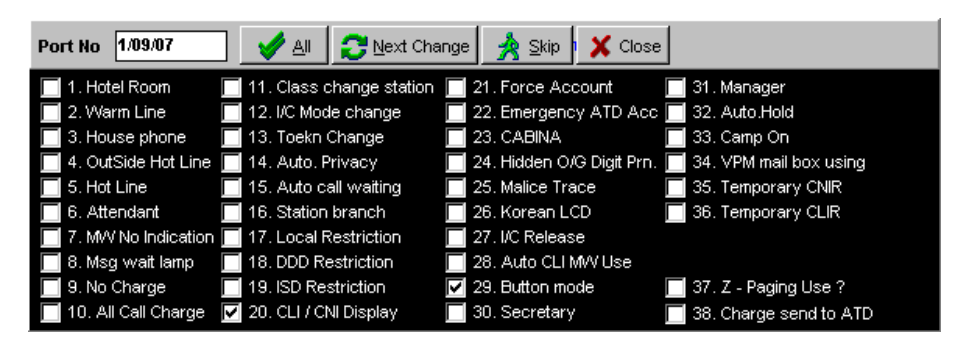

| Элемент                                                                                   | Описание                                                                                                    |
|-------------------------------------------------------------------------------------------|----------------------------------------------------------------------------------------------------|
| Hotel Room<br>(Комната отеля)                                                             | Назначение абоненту функции «отель».                                                                                                    |
| Warm Line<br>(«Теплая» линия)                                                             | Назначение абоненту функции «Теплая линия».                                                                                                    |
| House Phone<br>(Домофон)                                                                  | Назначение абоненту функции «Домофон».                                                                                                    |
| Outside Hot Line<br>(Внешняя «горячая» линия)                                             | Назначение абоненту функции «Внешняя горячая» линия».                                                                                                    |
| Hot Line<br>(«Горячая» линия)                                                             | Назначение абоненту функции «Горячая» линия».                                                                                                    |
| Attendant<br>(Пульт оператора)                                                            | Зарезервировано                                                                                                    |
| SLT MW No Ring                                                                            | В случае, если абонент аналогового телефона принимает звуковой сигнал от службы регистрации сообщений зарегистрировать сообщение.                                    |
| MW Lamp Use SLT<br>(Индикатор режима Ожидание<br>сообщения)                               | Использование индикатора режима Message Wait Lamp (Ожидания сообщения) применительно к абонентам аналоговых телефонов, имеющим возможность регистрировать сообщения. |
| No Charge<br>(Отсутствие режима<br>тарификации)                                           | Назначение абоненту режима обслуживания без тарификации для всех типов вызовов.                                                                                      |
| All Call Charge<br>(Тарификация всех вызовов)                                             | Распечатка всех исходящих вызовов любого типа                                                                                                    |
| Class chg station<br>(Изменение класса<br>обслуживания)                                   | Переключение на абонента, который может изменять класс<br>обслуживания системы (Режимы Дневной/Ночной/ полночный/выходные<br>дни)                                    |
| I/C Mode Change<br>(Изменение режима входящей<br>связи)                                   | Переключение на абонента, который может изменять режим<br>обслуживания входящей городской связи (Дневной/Ночной класс).                                              |
| Token Change<br>(Изменение сообщения)                                                     | Зарезервировано                                                                                                    |
| Auto Privacy<br>(Автоматический режим<br>безопасности)                                    | Назначение абоненту услуги безопасности/конфиденциальности (Защита от внедрения, линия факсимильной связи и т.д.)                                                    |
| Auto Call Waiting<br>(Автоматический режим<br>ожидания вызова)                            | Назначение абоненту функции автоматического режима ожидания вызова                                                                                                   |
| Station Branch<br>(Автоматический перехват<br>вызова в группе)                            | Назначение абоненту функции автоматического перехвата в той же группе. (Группа перехвата)                                                                            |
| Local Restriction<br>(Ограничения на местные<br>звонки)                                   | Назначение абоненту ограничений на местные звонки.                                                                                                    |
| DDD Restriction<br>(Ограничения на междугородные<br>звонки)                               | Назначение абоненту ограничений на междугородние звонки.                                                                                                    |
| ISD Restriction<br>(Ограничения на<br>международные звонки)                               | Назначение абоненту ограничений на международные звонки.                                                                                                    |
| CLI / CNI Display<br>(Отображение информации о<br>номере и имени вызывающего<br>абонента) | Размещение сведений об абоненте на дисплее цифрового телефона.                                                                                                    |
| Force Account<br>(Принудительный учет вызовов)                                            | Зарезервировано                                                                                                    |

| Элемент                                                                                              | Описание                                                                                                    |
|----------------------------------------------------------------------------------------------------|----------------------------------------------------------------------------------------------------|
| Emergency ATD Асс<br>(Приоритетность на пульте<br>оператора)                                         | В случае, когда на пульт оператора поступает несколько вызовов, вызов<br>внутреннего абонента обслуживается в приоритетном порядке.                                                                                                    |
| CABINA                                                                                               | Разрешение абоненту, который находится в режиме ограничения по<br>внешним вызовам, только на один внешний звонок, (Функция «Отель»).                                                                                                    |
| Hidden O/G Digit Print<br>(Отсутствие в распечатке цифр<br>набранного номера)                        | Удаление части цифр набранного номера в режиме исходящей связи в выставленном счете.                                                                                                    |
| Malice Trace<br>(Умышленное прослеживание<br>абонента)                                               | Переключение на абонента, который может делать запрос по поводу умышленного выявления/прослеживания звонящего абонента.                                                                                                    |
| Korean LCD<br>(Дисплей с индикаций корейских<br>символов)                                            | Отображение корейских символов/параметров в соответствий с корейским стандартом.                                                                                                    |
| I/C Release<br>(Отбой входящей вязи)                                                                 | Зарезервировано                                                                                                    |
| Auto CLI M/W Use<br>(Автоматический режим<br>ожидания сообщения службы<br>АОН)                       | Назначение абоненту функции автоматического ожидания сообщения от<br>службы АОН в индивидуальном порядке.                                                                                                    |
| Button Mode<br>(Режим кнопки)                                                                        | Если абонент цифрового телефона D-Tel вызывает другого внутреннего абонента/ внешнего абонента в оперативном режиме «on-line» прямым нажатием командной кнопки, эта функция позволяет автоматически удерживать на линии одного из абонента связи. |
| Secretary<br>(Секретарь)                                                                             | Назначение абоненту функции секретаря                                                                                                    |
| Manager<br>(Менеджер)                                                                                | Назначение абоненту функции менеджера                                                                                                    |
| Auto Hold<br>(Автоматическое удержание<br>линии)                                                     | Переключение на абонента, который может автоматически удерживать<br>новый входящий вызов в процессе разговора.                                                                                                    |
| Camp On<br>(Постановка на ожидание)                                                                  | Назначение абоненту услуги постановки на ожидание.                                                                                                    |
| VPM Mail Box Using<br>(Использование почтового ящика<br>на плате голосовой почты)                    | Не позволяет абоненту пользоваться почтовым ящиком, размещенным на плате голосовой почты.                                                                                                    |
| Temporary CNIR<br>(Временный запрет<br>предоставления имени<br>вызывающего/вызываемого<br>абонента)  | Запрещение абоненту предоставлять имя вызывающего (CNIR)/<br>вызываемого (CONR) абонента.                                                                                                    |
| Temporary CLIR<br>(Временный запрет<br>предоставления номера<br>вызывающего/вызываемого<br>абонента) | Запрещение абоненту предоставлять номер вызывающего (CNIR)/<br>вызываемого (CONR) абонента.                                                                                                    |
| Z-Paging Use<br>(Зона оповещения)                                                                    | Назначение абоненту функции зонального оповещения.                                                                                                    |
| Charge Send to ATD<br>(Отправка сведений о<br>тарификации на пульт<br>оператора)                     | Отправка оператору тарификационной информации абонента .                                                                                                    |

При выборе компонента «Изменение свойств абонента» (Extension Feature Change

ВЕРСИЯ 1.00

Tool) на экране появляется следующее диалоговое окно.

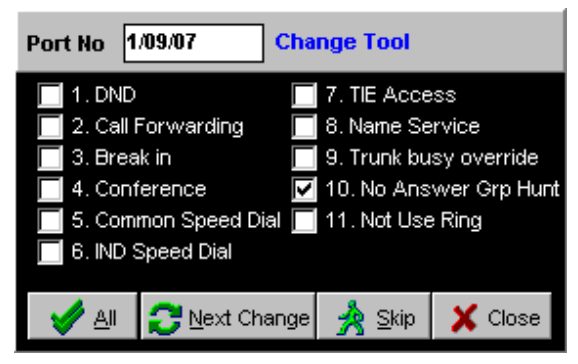

- Описание диалогового окна
  - 1) Поставьте отметку " 🛛 " в поле соответствующего элемента.
  - 2) При нажатии кнопки и изменяются и выделяются все номера портов в окне на [Рисунке 3-1] (Они выделяются голубым цветом, как если бы нажималась командная кнопка/активное подокно изменения во время выборки).

  - 4) При нажатии кнопки <u>Skip</u> текущий порт не выделяется и не изменяется в окне на [Рисунке 3-1] и отметка не перемещается на следующий порт.
  - 5) Кнопка Колев нажимается, чтобы закрыть окно.
- Ниже приводится описание всплывающего меню, которое появляется, когда в диалоговом окне Информация об абоненте, представленном на [Рисунке 3-1], <u>Правой Кнопкой</u> мыши выбирается необходимая часть данных.

| Edit                      | • |
|---------------------------|---|
| Tools                     | • |
| Telno Information View    | - |
| DTEL Feature Inf, View    |   |
| DTEL Flexible Button View |   |
| DSS Flexible Button View  |   |

• При выборе пункта меню Edit (Редактирование) на экране появляется следующее командное подменю.

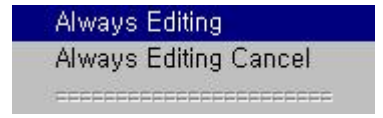

Always Editing (Редактировать всегда): Данный пункт меню позволяет поддерживать выведенные на экран данные в режиме редактирования.

Always Editing Cancel (Отменить редактирование всегда): Данный пункт позволяет отменить приведенный выше режим Always Editing (Редактировать всегда).

 При выборе пункта меню Tools (Инструменты) на экране появляется следующее командное подменю.

| e tool window 🛛 🗙 |  |  |  |  |
|-------------------|--|--|--|--|
| DTEL·LGP          |  |  |  |  |
| Next OK           |  |  |  |  |
|                   |  |  |  |  |

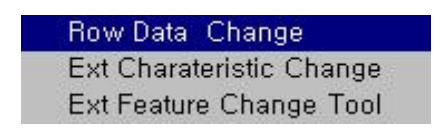

• При выборе пункта Row Data Change (Изменение исходных данных) появляется следующее подменю.

С помощью этого меню можно изменить все элементы данных за исключением Port No (номеров портов). Для изменения данных по всем портам за один прием щелкните мышью на кнопке **ALL OK (BCE OK)**, а для выполнения процедуры поэтапно, шаг за шагом, щелкните мышью на кнопке **Next OK (Далее OK)**. Порядок выполнения операций

1) Щелкните выбранную часть данных в окне на [Рисунке3-1], которую следует изменить.

(Элемент Ext Type [Тип абонента], на приведенном выше на Рисунке, переходит в режим выбранного элемента данных)

2) Измените данные в меню Edit (Редактирование) данного окна.

ВЕРСИЯ 1.00

3) Щелкните мышью на кнопке ALL OK (BCE OK) или Next OK (Далее OK).

Диалоговое окно, которое появляется при активации управляющего компонента «Ext Character Change» [Изменение свойств абонента].

Обратитесь к разделу «Ext Character Change, Ext Feature Change Tool» [Как пользоваться окном изменения свойств/услуг абонента].

Диалоговое окно, которое появляется при активации управляющего компонента «Ext Character Change» [Изменение свойств абонента].

Обратитесь к разделу «Ext Character Change, Ext Feature Change Tool» [Как пользоваться окном изменения свойств/услуг абонента].

Диалоговое окно, которое открывается при активации пункта всплывающего меню [DTEL Feature Inf. View] [Просмотр информации об услугах цифровых абонентов].

• Описание

Данное диалоговое окно используется для проверки и изменения свойств, характеристик абонентов многофункциональных телефонных аппаратов и информации о подключении консоли прямого доступа к абонентам (DSS– connection).

| Ē | D-Tel Fe                      | ature                     |                                |              |             |              |  |  | _ 🗆 🗵    |
|---|-------------------------------|---------------------------|--------------------------------|--------------|-------------|--------------|--|--|----------|
|   | <b>()</b><br>Send <u>C</u> li | ▶<br>Ø<br>ose <u>Q</u> ue | <b>%</b><br>ry C <u>h</u> ange | e            |             |              |  |  |          |
| G | uery Conditi                  | ion : Shelf / L           | B / Port                       | 1 & 09 & 01  | 1 & 09 & 32 | Extension No |  |  |          |
|   | Port No                       | Extension                 | Auto Hold                      | Button Mode  | Ring Type   |              |  |  | <u> </u> |
|   | 1/09/01                       | 2032                      | NO                             | HOLD         |             |              |  |  |          |
|   | 1/09/03                       | 2033                      | NO                             | HOLD         |             |              |  |  |          |
|   | 1/09/05                       | 2034                      | NO                             | HOLD         |             |              |  |  |          |
|   | 1/09/07                       | 2035                      | NO                             | HOLD         |             |              |  |  | _        |
|   | 1/09/09                       | 2036                      | NO                             | HOLD         |             |              |  |  |          |
|   | 1/09/11                       | 2037                      | NO                             | HOLD         |             |              |  |  |          |
|   | 1/09/13                       | 2038                      | NO                             | HOLD         |             |              |  |  |          |
|   | 1/09/15                       | 2039                      | NO                             | HOLD         |             |              |  |  |          |
|   | 1/09/17                       | 2040                      | NO                             | HOLD         |             |              |  |  | -        |
| H |                               |                           |                                |              |             |              |  |  |          |
| D | SS1 Port N                    | o 1 <i>1</i> 09/10        |                                | )SS2 Port No |             |              |  |  |          |
| D | SS3 Port N                    | D                         |                                | DSS4 Port No |             |              |  |  |          |

[Рисунок 3-2 D-Tel feature (Свойства цифровых абонентов)]

#### • Способ использования

#### 1 Запрос

- 1) Щелкните мышью на кнопке Query (Запрос).
- 2) Запрашивается вся информация по многофункциональному телефону (цифровому абоненту).

#### 2Изменение

- 1) Измените свойства многофункционального цифрового телефона и данные о подключении консоли прямого доступа (DSS connection).
- 2) Щелкните мышью на кнопке Change (Изменить).
- 3) Щелкните мышью на кнопке Send (Отправить).
- 4) Щелкните мышью на кнопке Query (Запрос).
- □ Способ подключения консоли прямого доступа (DSS) к цифровому абоненту.
  - Поместите отметку □ на соответствующий порт в диалоговом окне информации об абоненте, приведенном на [Рисунке 3-1] и щелкните мышью на кнопке Сhange (Изменить). (Выделяется голубым цветом).
  - Прежде всего удалите добавочный номер (5533) соответствующего порта (Port No).
  - 3) Измените типа абонента (EXT-TYPE) на тип цифрового телефона с кнопками доступа к абонентам связи (DLS-D-Tel).
  - 4) Щелкните мышью на кногже Send (Отправить).
  - 5) Перетащите отметку из окна информации по цифровому кнопочному телефону [Рисунок 3-2] на номер (порт) многофункционального телефона для

| DLS1 Port No | 1/08/05 | DLS2 Port No |
|--------------|---------|--------------|
| DLS3 Port No |         | DLS4 Port No |

подключения к консоли прямого доступа (DSS) и обозначьте номер **Shelf/LB/Port** (Этажа/Платоместа/Порта), которая преобразуется в DLS-Dtel, как показано выше.
## • Элементы управления

| Элемент                                                              |                                                                         | Описангие                                                                                                    |
|----------------------------------------------------------------------|-------------------------------------------------------------------------|----------------------------------------------------------------------------------------------------|
| Auto Hold<br>(Автоматическо<br>е удержание<br>линии)                 | YES (ДА)<br>NO (HET)                                                    | : Допускает другой входящий вызов на занятый цифровой телефон<br>: Не допускает другой входящий вызов на занятый цифровой телефон                                                   |
| Button Mode<br>(Режим<br>командной<br>кнопки)                        | RLS (ОТБОЙ)<br>к другому вызову.<br>HOLD (УДЕРЖАНИ<br>линии и подключае | : Отсоединяет говорящего в данный момент абонента и подключается<br>IE) : Удерживает говорящего в данный момент абонента на<br>ется к другому вызову.                               |
| Ring Type<br>(Тип звонка)                                            | Ring 0 (Звонок 0)<br>Ring 1 (Звонок 1)<br>Ring 2 (Звонок 2)             | : Входящий звонок типа 0 для цифрового телефона серии LKD<br>: Входящий звонок типа 1 для цифрового телефона серии LKD<br>: Входящий звонок типа 0 для цифрового телефона серии LKD |
| DLS Port No<br>(Номер порта<br>консоли линии<br>прямой связи<br>DLS) | Один цифровой те<br>адресам (Этаж/ЛП<br>размещена на той                | лефон D-Tel может быть подключен максимум к 4 физическим DDS-<br>/Порт No.), и консоль линии прямой связи DLS должна быть<br>же линейной плате, что и все цифровые телефоны D-Tel.  |

Диалоговое окно, которое открывается при выборе пункта меню [DTEL Flexible Button View] [Просмотр параметров кнопок цифрового телефона].

145/340

#### • Описание функции

Данное диалоговое окно используется для проверки и изменения информации о режиме кнопки многофункционального цифрового телефона.

|       |                 |                                                 |             |                  | Разрешение или заг | прет использо | ования кнопки |
|-------|-----------------|-------------------------------------------------|-------------|------------------|--------------------|---------------|---------------|
|       | D-Tel Flexib    | ole Button<br>&<br>e <u>Q</u> uery C <u>h</u> a | ange        |                  |                    |               |               |
| Qu    | ery Condition : | Shelf / LB / Port                               | 1 & 09 & 0' | Extension No     |                    |               |               |
|       | Port No         | Extension No                                    | Button ID   | Button Type      | Button Data        | O/C Allow     |               |
| Þ     | 1/09/01         | 2032                                            | 1           | Extenison Button | 2034               | Allow         |               |
|       | 1/09/01         | 2032                                            | 2           | Not Define       |                    | Allow         |               |
|       | 1/09/01         | 2032                                            | 3           | Not Define       |                    | Allow         |               |
|       | 1/09/01         | 2032                                            | 4           | Not Define       |                    | Allow         |               |
| Ĩ     | 1/09/01         | 2032                                            | 5           | Not Define       |                    | Allow         |               |
|       | 1/09/01         | 2032                                            | 6           | Not Define       |                    | Allow         |               |
|       | 1/09/01         | 2032                                            | 7           | Not Define       |                    | Allow         |               |
|       | 1/09/01         | 2032                                            | 8           | Not Define       |                    | Allow         |               |
|       | 1/09/01         | 2032                                            | 9           | Not Define       |                    | Allow         |               |
|       | 1/09/01         | 2032                                            | 10          | Not Define       |                    | Allow         |               |
|       | 1/09/01         | 2032                                            | 11          | Not Define       |                    | Allow         |               |
|       | 1/09/01         | 2032                                            | 12          | Not Define       |                    | Allow         |               |
| 1     | 1/09/01         | 2032                                            | 13          | Not Define       |                    | Allow         |               |
| 100 C |                 |                                                 |             |                  |                    |               |               |

## [Рисунок - D/Tel Flexible Button (Кнопка цифрового телефона)]

• Способ использования

1 Запрос

- Введите условия запроса в поле Shelf/LB/Port (Этаж/Платоместо/Порт).
   Введите добавочный номер или физический адрес абонента, эти два параметра не могут быть введены одновременно.
- 2) Щелкните мышью на кнопке Query (Запрос).
- Запросите информацию о кнопке абонента многофункционального цифрового телефона.

#### 2Изменение

- Выберите ту часть данных элемента, которую надо изменить, щелкнув ее мышью, и измените тип кнопки, данные кнопки и пункт разрешения использования для набора [O/G Allow].
- 2) Щелкните мышью на кнопке Change (Изменить).
- 3) Щелкните мышью на кнопке Send (Отправить).
- 4) Щелкните мышью на кнопке Query (Запрос).

#### 3Изменение (пример.)

Порядок назначения первой кнопки многофункционального телефона (5531) в качестве кнопки вызова добавочного номера (2000):

- 1) Нажмите Button Туре [Тип кнопки] добавочного номера 5531 и на экране появится список.
- 2) Выберите Extension Button (Кнопку внутреннего абонента).
- 3) Введите добавочный номер (2000) в строку Button Data (Данные кнопки).
- 4) Щелкните мышью на кнопке Change (Изменить).
- 5) Щелкните мышью на кнопке Send (Отправить).
- 6) Щелкните мышью на кнопке Query (Запрос).

#### Элементы управления

| Элемент                                                  | Описание                                                                |
|----------------------------------------------------------|-------------------------------------------------------------------------|
| Button ID<br>(Код кнопки ID)                             | Номер кнопки цифрового телефона D-Tel (1 ~ 44)                          |
| Button Туре<br>(Тип кнопки)                              | Ссылка 1                                                                |
| Button Data<br>(Параметры кнопки)                        | Ссылка 1                                                                |
| O/G Allow<br>(Разрешение на<br>использование для набора) | Разрешается или не разрешается использование соответствующей<br>кнопки. |

## Примечание 1 Тип кнопки и Параметры кнопки

| Тип кнопки                                                                                                    | Описание                                                                      | Пример данных кнопки                                                           |  |
|----------------------------------------------------------------------------------------------------|-------------------------------------------------------------------------------|--------------------------------------------------------------------------------|--|
| Not Defined<br>(Не определен)                                                                                                    | Не используется                                                               |                                                                                |  |
| Trunk Button<br>(Кнопка соединительной линии)                                                                                                    | Кнопка порта<br>соединительной линии No.                                      | Порт соединительной линии No.: 1/01/01                                         |  |
| Extension Button<br>(Кнопка абонента)                                                                                                    | Кнопка внутреннего абонента                                                   | Добавочный номер телефона:<br>2000                                             |  |
| Feature Button<br>(Кнопка услуги/функции)                                                                                                    | Кнопка услуги/функции                                                         | Код услуги/функции: Ссылка 2                                                   |  |
| Trunk Group Button<br>(Кнопка группы соединительной<br>линии)                                                                                                    | Код соединительной линии и номер внешнего телефона                            | Код вызова соединительной линии<br>+ номер внешнего телефона:<br>9+01912345678 |  |
| Pool/Loop Button         об           (Кнопка         индикации         об           абонентах/городских линиях, не         запрограммированных         на           определенные кнопки)         на | Кнопка удержания линии                                                        |                                                                                |  |
| Digit Button<br>(Кнопка ускоренного набора)                                                                                                    | Button Speed Button<br>(Кнопка вызова внутреннего<br>или городского абонента) | Когда код регистрации внешнего<br>входящего вызова :*521, *521+<br>01923452345 |  |

Примечание 2 Параметры кнопки вызова услуги/функции

| Кнопка услуги | Описание                                                                                     |  |  |  |  |  |
|---------------|----------------------------------------------------------------------------------------------|--|--|--|--|--|
| 01            | Автоматический поиск в группе                                                                |  |  |  |  |  |
| 02            | Перехват вызова                                                                              |  |  |  |  |  |
| 05            | Внедрение на занятого абонента                                                               |  |  |  |  |  |
| 08            | Изменение пароля                                                                             |  |  |  |  |  |
| 09            | Регистрация и отмена статуса отсутствия                                                      |  |  |  |  |  |
| 10            | Резервирование вызова                                                                        |  |  |  |  |  |
| 11            | Регистрация режима «Будильник»                                                               |  |  |  |  |  |
| 12            | Изменение режима обслуживания входящей связи: Изменение<br>режима (дневной/ночной) в системе |  |  |  |  |  |
| 13            | Ожидание ответа                                                                              |  |  |  |  |  |
| 14            | Другая группа перехвата вызова                                                               |  |  |  |  |  |

□ Диалоговое окно, которое открывается при выборе пункта меню "Telno Information View" (Просмотр информации о телефонных номерах).

В этом окне отображена информация по всем добавочным номерам системы.

| 🖷 Tel No Information 📃 🗖 🗙      |           |         |   |  |  |  |  |
|---------------------------------|-----------|---------|---|--|--|--|--|
| Ciose Qu                        | 9<br>erv  |         |   |  |  |  |  |
| Query Condition Tel Start No 20 |           |         |   |  |  |  |  |
|                                 | -         |         |   |  |  |  |  |
|                                 | туре      | Data    | - |  |  |  |  |
| 2000                            | DIEL(LKD) | 1/07/01 |   |  |  |  |  |
| 2001                            | DTEL(LKD) | 1/07/02 |   |  |  |  |  |
| 2002                            | DTEL(LKD) | 1/07/03 |   |  |  |  |  |
| 2003                            | DTEL(LKD) | 1/07/04 |   |  |  |  |  |
| 2004                            | DTEL(LKD) | 1/07/05 |   |  |  |  |  |
| 2005                            | DTEL(LKD) | 1/07/06 |   |  |  |  |  |
| 2006                            | DTEL(LKD) | 1/07/07 |   |  |  |  |  |
| 2007                            | DTEL(LKD) | 1/07/08 |   |  |  |  |  |
| 2008                            | DTEL(LKD) | 1/07/09 |   |  |  |  |  |
| 2009                            | DTEL(LKD) | 1/07/10 |   |  |  |  |  |
| 2010                            | DTEL(LKD) | 1/07/11 |   |  |  |  |  |
| 2011                            | DTEL(LKD) | 1/07/12 |   |  |  |  |  |
| 2032                            | DTEL(LGP) | 1/09/01 |   |  |  |  |  |
| 2033                            | DTEL(LGP) | 1/09/03 |   |  |  |  |  |
| 2034                            | DTEL(LGP) | 1/09/05 |   |  |  |  |  |
| 2035                            | DTEL(LGP) | 1/09/07 |   |  |  |  |  |
| 2036                            | DTEL(LGP) | 1/09/09 |   |  |  |  |  |
| 2037                            | DTEL(LGP) | 1/09/11 |   |  |  |  |  |
| 2038                            | DTEL(LGP) | 1/09/13 |   |  |  |  |  |
|                                 |           |         | - |  |  |  |  |

[Рисунок – Tel No information (Информация о телефонных номерах)]

• Способ использования

1 Запрос

1) Щелкните мышью на кнопке Query (Запрос).

Введите первую цифру добавочного номера, который следует запросить, в поле **Tel Start No.** Если не ввести первую цифру, будут запрошены все номера.

#### Элементы управления

| Элемент                    | Описание                                                    |  |  |  |  |  |
|----------------------------|-------------------------------------------------------------|--|--|--|--|--|
| TEL NO<br>(Номер телефона) | Набор добавочных номеров                                    |  |  |  |  |  |
| ТҮРЕ<br>(ТИП)              | Типы терминального устройства абонента                      |  |  |  |  |  |
| DATA<br>(Данные)           | Местоположение платы, к которой подключен терминал абонента |  |  |  |  |  |

Окно, которое открывается после выбора пункта DSS Flexible Button View [Просмотра параметров кнопки консоли DSS] меню.

- Способ использования
  - 1 Запрос
  - 2 Элементы управления

## 3.2 Назначение группы абонента

## • Описание

Данное диалоговое окно используется для выполнения процедуры проверки и изменения режима групп входящих/исходящих внутренних абонентов станции.

| 9  | Extension Tenan                            | t Ass      | ign              |            |   |          |
|----|--------------------------------------------|------------|------------------|------------|---|----------|
|    | <b>♀ </b> ▶<br>Send <u>C</u> lose <u>G</u> | &<br>juery | ⊘<br><u>A</u> dd | <br>Delete |   |          |
| Qu | iery Condition : Te                        | nant I     | No               | 1          | • |          |
|    | Extension No                               |            |                  |            |   |          |
|    | 1000                                       |            |                  |            |   |          |
|    | 1001                                       |            |                  |            |   |          |
|    | 1002                                       |            |                  |            |   |          |
|    | 1003                                       |            |                  |            |   |          |
|    | 1004                                       |            |                  |            |   |          |
|    | 1005                                       |            |                  |            |   |          |
|    | 1006                                       |            |                  |            |   |          |
|    | 1007                                       |            |                  |            |   |          |
|    | 1008                                       |            |                  |            |   |          |
|    | 1009                                       |            |                  |            |   |          |
|    | 1010                                       |            |                  |            |   |          |
|    | 1011                                       |            |                  |            |   |          |
|    | 1012                                       |            |                  |            |   |          |
|    | 1013                                       |            |                  |            |   |          |
|    | 1014                                       |            |                  |            |   |          |
|    | 1015                                       |            |                  |            |   |          |
| Г  |                                            |            |                  |            |   | <b>•</b> |

[Рисунок – Extension tenant assign (Назначение группы внутреннего абонента

станции)]

## • Способ использования

## 1 Запрос

- 1) Query Condition (Условия запроса): Выберите номер группы абонента (Максимальный: 8).
- 2) Щелкните мышью на кнопке Query (Запрос).

## 2Добавление

- Нажатием клавиши управления курсором со стрелкой вниз (↓) поставьте курсор в последнюю строку данных, и на экране высветится строка, которую необходимо добавить.
- Щелкните кнопкой мыши элемент с параметром режима, который следует добавить, на экране появится список.

Выберите необходимый режим.

- 3) Добавьте необходимый вам добавочный номер.
- 4) Щелкните мышью на кнопке Add (Добавить).
- 5) Щелкните мышью на кнопке Send (Отправить)
- 6) Щелкните мышью на кнопке Query (Запрос).

## 3 Изменение

1) Щелкните кнопкой мыши элемент с параметром режима, который следует заменить, на экране появится список.

Измените значение в выбранном вами режиме.

Измените значение в выбранном вами добавочном номере.

- 2) Щелкните мышью на кнопке Change (Изменить).
- 3) Щелкните мышью на кнопке Send (Отправить).
- 4) Щелкните мышью на кнопке Query (Запрос).

## 4 Удаление

- 1) Выберите ту часть данных, которую следует удалить, и щелкните ее.
- 2) Щелкните мышью на кнопке Delete (Удалить).
- 3) Щелкните мышью на кнопке Send (Отправить).
- 4) Щелкните мышью на кнопке Query (Запрос).

## • Элементы управления

| Элемент                                | Описание                                                                                                    |
|----------------------------------------|----------------------------------------------------------------------------------------------------|
| Mode<br>(Режим)                        | Выберите режим добавочного номера (Входящий (I/C), Исходящий (O/G),<br>Входящий и Исходящий (I/C & O/G)<br>I/C : Используется в качестве группы входящего абонента<br>O/G : Используется в качестве группы исходящего абонента<br>I/C&O/G : Используется в качестве группы исходящего и входящего<br>абонента |
| Extension No.<br>(Добавочный<br>номер) | Введите добавочный номер                                                                                                    |

## 3.3 Таблица запретов/разрешений для класса обслуживания

## • Описание

Данное диалоговое окно используется для выполнения процедуры проверки, добавления и удаления разрешенных или запрещенных кодов для класса обслуживания.

| Ē | Class Bas   | e O/G Digit Allow/   | Deny Tal | ble |           | _          |          |
|---|-------------|----------------------|----------|-----|-----------|------------|----------|
|   |             | se Query <u>A</u> dd | Delete   |     |           |            |          |
|   | 🔽 Deny Tabl | e                    |          | V   | Allow Tab | le         |          |
|   | Class       | Deny Code            | ▲        |     | Class     | Allow Code |          |
| Þ | А           | 00                   |          |     | В         | 011        |          |
|   | В           | 0                    |          |     | В         | 012        |          |
|   | С           | 0                    |          |     | В         | 019        |          |
|   | D           | 0                    |          |     | С         | 012        |          |
|   | S           | 00                   |          |     | С         | 015        |          |
|   |             |                      |          |     |           |            |          |
|   |             |                      |          |     |           |            |          |
|   |             |                      |          |     |           |            |          |
|   |             |                      |          |     |           |            |          |
|   |             |                      |          |     |           |            |          |
|   |             |                      |          |     |           |            |          |
|   |             |                      |          |     |           |            |          |
|   |             |                      |          |     |           |            |          |
|   |             |                      |          |     |           |            |          |
|   |             |                      | •        |     |           |            | <b>•</b> |

[Рисунок – O/G digit allow/deny table (Таблица разрешения/запрета использования цифр при исходящем наборе)]

## Способ использования

1 Запрос

- Отметьте флажком Deny Table (Таблицу запрета) или Allow Table (Таблицу разрешения) и щелкните мышью на кнопке Query (Запрос).
   (Если таблица не отмечена флажком , oперация запроса или добавления не может быть выполнена).
- 2) На экране отображается информация, содержащаяся в Deny Table (Таблице запрета) или Allow Table (Таблице разрешения).

#### 2Добавление

- 1) Отметьте флажком 🕢 Deny Table (Таблицу запрета) или Allow Table (Таблицу разрешения) с помощью мыши.
- Выделите с помощью мыши и щелкните последнюю строку данных, которые следует добавить.
- Нажмите клавишу управления курсором со стрелкой вниз (↓), на экране появится таблица Add Table (Добавить).
- Дважды щелкните необходимую часть данных по классу и выберите нужный вам класс. (I, S, A, B, C, D, E, F, BLK).

Если щелкнуть таблицу Allow/Deny Code (Запрещенный/Разрешеный код), которую необходимо добавить, на экране появится курсор.

- 5) Измените его в таблице Allow/Deny Code (Запрещенный/Разрешеный код).
- 6) Щелкните мышью на кнопке Add (Добавить).
- 7) Щелкните мышью на кнопке Send (Отправить).
- 8) Щелкните мышью на кнопке Query (Запрос).

#### • Элементы управления

| Элемент                                  | Описание                                                                                                    | Примечания                           |
|------------------------------------------|----------------------------------------------------------------------------------------------------|--------------------------------------|
| Deny Table<br>(Таблица запрета)          | Таблица цифр, которые не разрешены<br>для использования в режиме исходящего<br>набора для класса обслуживания | Максимум 100 на каждый класс         |
| Allow Table<br>(Таблица<br>разрешения)   | Таблица цифр, которые разрешены для<br>использования в режиме исходящего<br>набора для класса обслуживания    | Максимум 100 на каждый класс         |
| Class<br>(Класс<br>обслуживания)         | Класс, который запрещает междугородние<br>звонки                                                              | Используются только I, S, A, B, C, D |
| Deny Code<br>(Код запрещенной<br>цифры)  | Цифры, которые запрещены для класса<br>обслуживания                                                           | Максимум 6 цифр                      |
| Allow Code<br>(Код разрешенной<br>цифры) | Цифры, которые разрешены для класса<br>обслуживания                                                           | Максимум 8 цифр                      |

ВЕРСИЯ 1.00

## 🛛 Пример

Если неразрешенная цифра, Deny Class B (Запрещенный класс обслуживания "B"), является "0", а Allow Class B (Разрешенный класс обслуживания B) – "019",

Если внутренний абонент «В» набирает "019" после состояния занятости соединительной линии, исходящий набор разрешается.

Если абонент набирает "02", связь с соединительной линией автоматически восстанавливается.

Для того, чтобы запретить обслуживание номера "700" для абонентов класса «В», введите "700" в графу Deny Code (Код запрещенной цифры) в строку класса «В» Deny Table (Таблицы Запрета).

| С<br>(Табл                       | Deny Table<br>пица запрета)             | Allow Table<br>(Таблица разрешения) |                                       |  |
|----------------------------------|-----------------------------------------|-------------------------------------|---------------------------------------|--|
| Class<br>(Класс<br>обслуживания) | Deny Code<br>(Код запрещенной<br>цифры) | Class<br>(Класс<br>обслуживания)    | Allow Code<br>(Код разрешенной цифры) |  |
| В                                | 0                                       | В                                   | 011                                   |  |
| В                                | 700                                     | В                                   | 018                                   |  |
|                                  |                                         | В                                   | 019                                   |  |

## 3.4 Таблица запретов/разрешений связи между абонентами различных групп

## • Описание

Данный экран используется для выполнения процедуры изменения режима разрешения или запрета связи между внутренними абонентами системы для групп абонентов.

| 📧 Inter Tena     | ant Connection Allow/D 💶 💌        |
|------------------|-----------------------------------|
| Send <u>C</u> lo | ▶ 😥 🚭<br>se Query C <u>h</u> ange |
|                  |                                   |
| O/G<br>Tenant    | I/C Tenant                        |
| 1                | 1 2 3 4 5 6 7 8                   |
| 2                | 1 2 3 4 5 6 7 8                   |
| 3                | 1 2 3 4 5 6 7 8                   |
| 4                | 1 2 3 4 5 6 7 8                   |
| 5                | 1 2 3 4 5 6 7 8                   |
| 6                | 1 2 3 4 5 6 7 8                   |
| 7                | 1 2 3 4 5 6 7 8                   |
| 8                | 1 2 3 4 5 6 7 8                   |
|                  |                                   |

[Рисунок – Inter tenant connection allow/deny table (Таблица запретов/разрешений связи между абонентами различных групп)]

• Способ использования

1 Запрос

1) Щелкните мышью на кнопке Query (Запрос).

## 2Изменение

1) Выберите с помощью мыши Маршрут Источника (Source Route) и Маршрут Назначения (Destination Route), которые необходимо изменить.

ВЕРСИЯ 1.00

- 2) Щелкните мышью на кнопке Change (Изменить).
- 3) Щелкните мышью на кнопке Send (Отправить).
- 4) Щелкните мышью на кнопке Query (Запрос).

# 4 Управление данными соединительной линии

## 4.1 Информация о соединительной линии

## • Описание

Данное диалоговое окно используется для выполнения процедуры запроса, изменения, добавления и удаления данных по портам соединительных линий.

| 8                                                                                            | 🖓 Trunk Information                                                               |              |                 |                                     |         |             |                        |                    |                 |                    |              |   |
|----------------------------------------------------------------------------------------------|-----------------------------------------------------------------------------------|--------------|-----------------|-------------------------------------|---------|-------------|------------------------|--------------------|-----------------|--------------------|--------------|---|
|                                                                                              | <b>↓</b><br>Send <u>C</u>                                                         | ilose Que    | ry C <u>h</u> a | ) 🚫 🕅<br>nge <u>A</u> dd <u>D</u> e | lete    |             |                        |                    |                 |                    |              |   |
| G                                                                                            | Query Condition Shelf / LB / Port 1 & 06 & 02 1 & 06 & 32 Local Board Information |              |                 |                                     |         |             |                        |                    |                 |                    |              |   |
|                                                                                              | Port No                                                                           | Туре         | Mode            | Dialing Type                        | D-Class | N-Class     | Tenant                 | BLK                | I/C Allow Class | Trk Route          | VOIP GrpNc   |   |
| Þ                                                                                            | 1/06/02                                                                           | DTC-CAS      | BOTH            | R2-MFC                              | D       | D           | 1                      | NO                 | D               | 1                  | 1            |   |
|                                                                                              | 1/06/03                                                                           | DTC-CAS      | BOTH            | R2-MFC                              | D       | D           | 1                      | NO                 | D               | 1                  | 1            |   |
|                                                                                              | 1/06/04                                                                           | DTC-CAS      | BOTH            | R2-MFC                              | D       | D           | 1                      | NO                 | D               | 1                  | 1            |   |
|                                                                                              | 1/06/05                                                                           | DTC-CAS      | BOTH            | R2-MFC                              | D       | D           | 1                      | NO                 | D               | 1                  | 1            | _ |
|                                                                                              | 1/06/06                                                                           | DTC-CAS      | BOTH            | R2-MFC                              | D       | D           | 1                      | NO                 | D               | 1                  | 1            |   |
|                                                                                              | 1/06/07                                                                           | DTC-CAS      | BOTH            | R2-MFC                              | D       | D           | 1                      | NO                 | D               | 1                  | 1            |   |
|                                                                                              | 1/06/08                                                                           | DTC-CAS      | BOTH            | R2-MFC                              | D       | D           | 1                      | NO                 | D               | 1                  | 1            |   |
|                                                                                              | 1/06/09                                                                           | DTC-CAS      | BOTH            | R2-MFC                              | D       | D           | 1                      | NO                 | D               | 1                  | 1            | - |
| ┫                                                                                            |                                                                                   |              |                 |                                     |         |             |                        |                    |                 |                    | •            |   |
| Ŀ                                                                                            | Frunk Line                                                                        | Option Chang | e tool          |                                     | Tr      | runk Line C | Option                 |                    |                 |                    |              |   |
|                                                                                              | 🔽 1. Dial                                                                         | Tone Send    |                 | 7. No Metering                      |         |             | 14. E&M 6              | 6 Wire             | □ 2             | 0. ISDN BRI N      | ISN Use      |   |
| 🔲 2. DISA Line 📃 8. BRI SO Point Trunk 📃 15. Discontinuous E&M Use                           |                                                                                   |              |                 |                                     |         | E&MUse 2    | 1. ISDN BRI S          | Sub Address        |                 |                    |              |   |
| S. Tie Line                                                                                  |                                                                                   |              |                 |                                     |         | 16. Backv   | ward Rel               | leas∈ <u> </u> 2   | 2. Toll I/C Por | t<br>Dauta Data ar |              |   |
| 4. External Paging Line     ✓ 11. Wink Start     5. No.040 Toll Check     ✓ 12. Sub Approver |                                                                                   |              |                 |                                     | ər      |             | 17. K/U K<br>18. Meter | elease<br>ing Tope |                 | 5. Calling/ed l    | rany release | , |
| 5. No O/G Toll Check V 12. Sub Answer      6. Virtual Dial Tope     13. Ack Apswer           |                                                                                   |              |                 |                                     | er      |             | 19. Tope               | Detection          | n               |                    |              |   |
|                                                                                              |                                                                                   |              |                 |                                     |         |             |                        |                    |                 |                    |              |   |
|                                                                                              |                                                                                   |              |                 |                                     |         |             |                        |                    |                 |                    |              |   |

[Рисунок 4-1. Trunk information (Информация о соединительной линии)]

• Способ использования

## 1 Запрос

- 1) Введите диапазон значений Shelf/LB/Port (Этажа/Платоместа/Порта) в строке «Query Conditions» (Условия запроса).
  - Необходимо ввести с клавиатуры начальное и конечное значение номера Этажа/Платоместа/Порта.

```
ВЕРСИЯ 1.00
```

159/340 СИСТЕМА ПО ЭКСПЛУАТАЦИИ И ОБСЛУЖИВАНИЮ

Для того, чтобы запросить информацию о линейной плате в полном объеме, мышкой щелкните вкладку Local Board Information Информация о линейной плате и перетащите его в диалоговое окно «System Local Board» (Системная линейная плата), приведенное на Рисунке 2.2. Затем установите курсор на необходимую линейную плату и, щелкнув правой кнопкой мыши, выберите пункт «Port Data View» (Просмотр данных порта), после чего данные автоматически вводятся в строку «Query Conditions» (Условия запроса), и запрос выполняется, и все введенные данные отображаются в соответствующем поле.

- 2) Щелкните мышью на кнопке Query (Запрос).
- 3) Запрашивается необходимая информация о соединительной линии.

В «Trunk Line Option» (Опциях соединительной линии) в нижней части диалогового окна отображается информация о порте, которая выбирается с помощью значка « • » по крайней левой границе диалогового окна. Если значок « • » перемещается с помощью клавиши управления курсором или мыши, на экране окна автоматически появляется соответствующая информация.

## 2Добавление

- Добавьте строку данных с помощью клавиши управления курсором со стрелкой вниз (↓).
- 2) Введите Port No. (Номер порта) и другие данные, которые необходимо добавить.

Пример:

|   |     | Port No | Туре    | Mode | Dialing Type | D-Class | N-Class | Tenant | BLK | I/C Allow Class | Trk Route | VOIP GrpNo |
|---|-----|---------|---------|------|--------------|---------|---------|--------|-----|-----------------|-----------|------------|
|   |     | 2/04/02 | DTC-CAS | BOTH | DTMF         | D       | D       | 1      | NO  | D               | 1         | 1          |
|   | ×   | 2/04/03 | DTC-CAS |      | r            |         |         |        |     |                 |           |            |
| ſ | I/C |         |         |      |              |         |         |        |     |                 |           |            |
|   |     |         |         | O/G  |              |         |         |        |     |                 |           |            |
| I |     |         |         | BOTH |              |         |         |        |     |                 |           |            |

- 3) Щелкните мышью на кнопке Add (Добавить).
- 4) Щелкните мышью на кнопке Send (Отправить).
- 5) Щелкните мышью на кнопке Query (Запрос).

## 3 Изменение

- 1) Щелкните мышью данные, которые следует скорректировать. (Или переместите с помощью клавиши управления курсором).
- 2) Измените значения данных, которые следует изменить.
- 3) Щелкните мышью на кнопке Change (Изменить).
- 4) Щелкните мышью на кнопке Send (Отправить).
- 5) Щелкните мышью на кнопке Query (Запрос).

В «Trunk Line Option» (Опциях соединительной линии) в нижней части диалогового окна отображается информация о порте, которая выбирается с помощью значка « • » по крайней левой границе диалогового окна. Если значок « • » перемещается с помощью клавиши управления курсором или мыши, на экране окна автоматически появляется соответствующая информация. Для формирования или изменения различных данных по какому-либо порту, переместите значок на соответствующий порт и щелкните соответствующие элементы.

- Примечание 1 Для корректировки конкретной информации в поле по всем портам в текущем диалоговом окне, установите курсор в соответствующее поле и щелкните его правой кнопкой мыши и далее по схеме щелкните пункт [Tools] [Инструменты] -> [Raw Data Change] [Изменение исходной информации].
- Примечание 2 Для одновременной корректировки свойств абонента и опциий соединительной линии воспользуйтесь элементом [Characteristic Change Tool] [Изменение свойств] и [Trunk Line Option Tool] [Опции соединительной линии].

#### 4 Удаление

- Щелкните мышью данные, которые следует удалить. (Или с помощью клавиши управления курсором).
- 2) Щелкните мышью на кнопке Delete (Удалить).

#### Пример:

|   | Port No | Туре    | Mode | Dialing Type | D-Class | N-Class | Tenant | BLK | I/C Allow Class | Trk Route | VOIP GrpNo |
|---|---------|---------|------|--------------|---------|---------|--------|-----|-----------------|-----------|------------|
|   | 1/06/02 | DTC-CAS | BOTH | R2-MFC       | D       | D       | 1      | NO  | D               | 1         | 1          |
| ▶ | 1/06/03 | DTC-CAS | BOTH | R2-MFC       | D       | D       | 1      | NO  | D               | 1         | 1          |
|   | 1/06/04 | DTC-CAS | BOTH | R2-MFC       | D       | D       | 1      | NO  | D               | 1         | 1          |

- 3) Щелкните мышью на кнопке Send (Отправить).
- 4) Щелкните мышью на кнопке Query (Запрос).
  - Пример 3 Для (Change/H) Изменения или (Delete(D)) Удаления выберите несколько параметров по нескольким портам и скорректируйте или удалите эти данные одновременно в соответствии с приведенной ниже процедурой.

Установите курсор на данные по первому (последнему) порту, которые следует изменить (удалить).

Выберите данные, которые следует изменить или удалить путем нажатия клавиши Shift + клавиши управления курсором со стрелками вверх и вниз (↑↓).

Для того, чтобы под режим удаления или изменения не попали данные в средней части, нажмите клавиши управления курсором, для установки курсора нажмите только клавишу управления курсором, не нажимая клавишу Shift.

Когда все данные будут выбраны, щелкните мышью на кнопке Change (Изменить) или Delete (Удалить).

Note 4 Меню [Trunk Line Option Change] [Изменение опций соединительной линии] в нижней части диалогового окна используется для корректировки информации об опциях соединительной линии по всем параметрам портов, отображенным в окне. Процедура корректировки следующая.

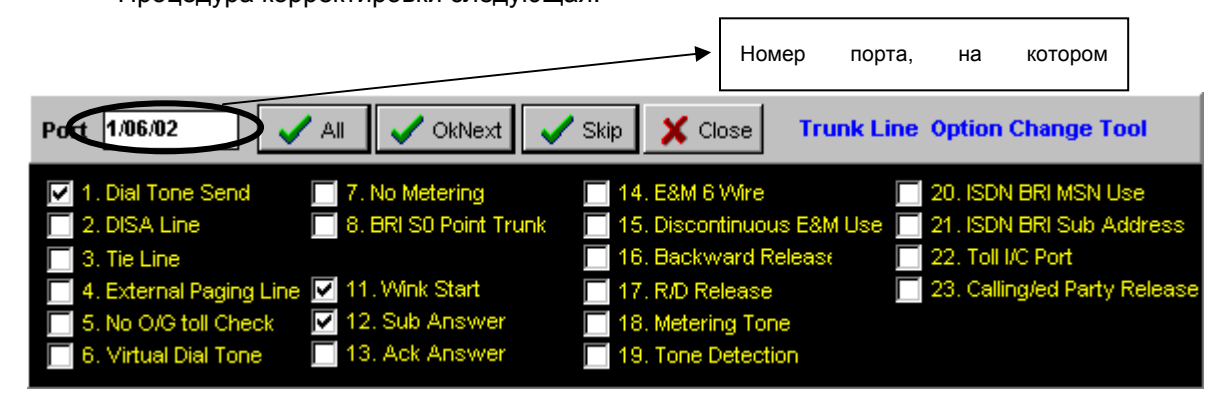

1) Отметьте флажком " 🛛 " нужную вам информацию.

2) При нажатии кнопки ма экране диалогового окна [Рисунка 2-1] выделяются все Port No. (Номера портов). (Как если бы нажималась кнопка Сhange (Изменить) после выборки)

> 162/340 СИСТЕМА ПО ЭКСПЛУАТАЦИИ И ОБСЛУЖИВАНИЮ

- 4) При нажатии кнопки <u>צאי</u> текущий Port No. (Номер порта) не выбирается, а на экране управляющего окна появляется ряд других портов.
- 5) К Сlose используется для того, чтобы закрыть диалоговое окно.
- Описание функции правой кнопки мыши при работе в диалоговом окне Trunk Information [Информация о соединительной линии], приведенном на Рисунке 4.1. Правой кнопкой мыши щелкните в диалоговом окне выбранную часть данных, и на экране появится следующее меню.

|   | Edit                   | • |
|---|------------------------|---|
| Z | Tools                  | + |
|   | I/C Tenant View        |   |
|   | 0/G Tenant View        |   |
|   | Trunk Route View       |   |
|   | Telno Information View |   |
|   | ISDN PRI Mode View     |   |

1 При выборе в меню пункта [Edit...] [Редактирование ...] на экране появляется следующее подменю.

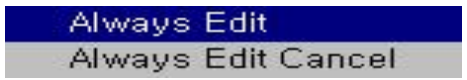

- Always Editing (Редактировать всегда): Постоянно поддерживает данные, отображаемые на экране окна в режиме редактирования
- Always Editing Cancel (Отменить редактирование всегда): Отменяет выше названный режим редактирования
- При выборе пункта меню [Tools] [Инструменты] на экране появляется следующее подменю.

Row Data Change Trunk Line Option Change

## 2.1 (Row data change) Изменение исходных данных

ВЕРСИЯ 1.00

163/340 СИСТЕМА ПО ЭКСПЛУАТАЦИИ И ОБСЛУЖИВАНИЮ

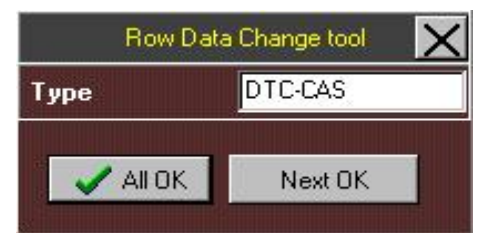

Все элементы данных могут быть изменены в данном диалоговом окне. Если необходимо изменить все данные по портам за один прием, щелкните мышью на кнопке **ALL OK (BCE OK)**, а если необходимо изменить данные поэтапно, шаг за шагом, щелкните мышью на кнопке **Next OK (Далее OK)**.

## Порядок выполнения операций

1) Щелкните мышью в диалоговом окне [Рисунок 4-1] выбранную часть данных, которые следует изменить.

(Поле Extension Type [Тип абонента] в приведенном выше диалоговом окне трансформируется в поле выбранных данных).

- 2) Измените данные в окне Edit (Редактирование).
- 3) Щелкните мышью на кнопке ALL OK (BCE OK) или Next OK (Далее OK).

## 2.2 Trunk Line Option Change (Изменение опций соединительной линии)

Данная информация отображена в меню «Trunk Line Option Change» (Изменение линейных опций соединительной линии) в диалоговом окне [Trunk information] [Информация о соединительной линии], приведенном на [**Рисунке 4.1**]

3. Диалоговое окно, которое открывается в результате выбора пункта «I/C Tenant View» (Просмотр входящих портов группы)

Выберите этот элемент с помощью мыши и на экране появится окно [Trunk incoming tenant assign] [Назначение группы входящей соединительной линии], приведенное на [Рисунке 4.4]. За более подробной информацией обратитесь к разделу описания элементов управления в разделе.4.5.

 Диалоговое окно, которое открывается в результате выбора пункта «O/G Tenant View» (Просмотр исходящих портов группы)

Выберите этот пункт с помощью мыши и на экране появится диалоговое окно (<u>Trunk outgoing tenant assign</u>) [<u>Назначение группы исходящего соединительной</u> <u>линии</u>], приведенное на [Рисунке 4.6]. За более подробной информацией обратитесь к разделу описания элементов управления в разделе.4.5.

ВЕРСИЯ 1.00

## 5. Диалоговое окно, которое открывается в результате выбора пункта «Trunk Route View» (Просмотр маршрутов соединительной линии).

Выберите этот пункт с помощью мыши и на экране откроется диалоговое окно [<u>Trunk route assign</u>] [<u>Назначение маршрута соединительной линии</u>], приведенное на [Рисунке 4.7]. За более подробной информацией обратитесь к разделу описания элементов управления в разделе.4.6.

## 6. Диалоговое окно, которое открывается в результате выбора пункта «Telno Information View» (Просмотр информации о номере телефона)

Выберите этот пункт с помощью мыши и на экране откроется диалоговое окно [Extension information] [Информация о добавочной линии], приведенное на [Рисунке 3.1]. За более подробной информацией обратитесь к разделу описания элементов управления в разделе.3.1.

## Элементы управления

| Элемент                                                                                        | Описание                                                         |                                                                                                    |  |  |  |  |  |  |
|------------------------------------------------------------------------------------------------|------------------------------------------------------------------|----------------------------------------------------------------------------------------------------|--|--|--|--|--|--|
| Port No<br>(Порт No.)                                                                          | Физическое местополож                                            | кение соответствующего абонента (Этаж/ЛП/Порт).                                                                                         |  |  |  |  |  |  |
| Туре                                                                                           | Тип соединительной линии                                         |                                                                                                    |  |  |  |  |  |  |
| (Тип)                                                                                          | Линия от городской<br>АТС (С/О)                                  | Линия, подключаемая к линии абонента телефонной станции                                                                                 |  |  |  |  |  |  |
|                                                                                                | Сигнализация L/D                                                 | Линия, назначенная для сигнализации L/D                                                                                                 |  |  |  |  |  |  |
|                                                                                                | СигнализацияЕ&М                                                  | Линия, назначенная для сигнализации Е&М                                                                                                 |  |  |  |  |  |  |
|                                                                                                | СигнализацияR/D                                                  | Линия, назначенная для сигнализации R/D                                                                                                 |  |  |  |  |  |  |
|                                                                                                | Цифровой тракт<br>сигнализации 2 ВСК<br>DTC-CAS                  | Линия потока E1/T1, используемая для платы<br>сигнализации R2 (R2MFC), платы тонального набора<br>(DTMF), и импульсного набора (Pulse.) |  |  |  |  |  |  |
|                                                                                                | Цифровой тракт<br>сигнализации E-DSS1<br>DTC-PRI                 | Линия потока E1/T1, использующая ISDN PRI                                                                                               |  |  |  |  |  |  |
|                                                                                                | Плата абонентов<br>ISDN-T-интерфейса<br>BRIT                     | Линия, подключенная к линии ISDN BRI телефонного<br>узла                                                                                |  |  |  |  |  |  |
|                                                                                                | Сигнализация<br>QSIG Линия потока E1, использующая ISDN QSIG     |                                                                                                    |  |  |  |  |  |  |
|                                                                                                | ITGT                                                             | Линия, использующая службу телефонной связи чере<br>Internet (Internet Telephony)                                                       |  |  |  |  |  |  |
| Mode                                                                                           | Входящий (I/C)                                                   | Линия, предназначенная для входящих звонков                                                                                             |  |  |  |  |  |  |
| (Режим)                                                                                        | Исходящий<br>(O/G)                                               | Линия, предназначенная для исходящих вызовов                                                                                            |  |  |  |  |  |  |
|                                                                                                | Оба<br>(BOTH)                                                    | Линия, предназначенная для входящих/исходящих вызовов                                                                                   |  |  |  |  |  |  |
| Dialing Type<br>(Тип набора номера)                                                            | Выбрать из следующ<br>многочастотный на<br>многочастотный набор, | его: Нет набора, Импульсный набор, двухтональный<br>бор (DTMF), импульсный набор и двухтональный<br>и набор в режиме R2- MFC            |  |  |  |  |  |  |
| D-Class<br>(Дневной<br>обслуживания)                                                           | Дневной класс обслужи<br>выхода на межгород при                  | вания линии: Используется для проверки на набор кодов<br>и транзите                                                                     |  |  |  |  |  |  |
| N-Class<br>(Ночной класс<br>обслуживания)                                                      | Ночной класс обслужив<br>набор кодов выхода на                   | вания линии: Используется Используется для проверки на межгород при транзите                                                            |  |  |  |  |  |  |
| O/G Tenant<br>(Группа исходящей<br>соединительной<br>линии)                                    | Номер группы исходящей соединительной линии                      |                                                                                                    |  |  |  |  |  |  |
| I/C Tenant<br>(Группа входящей<br>соединительной<br>линии)                                     | Номер группы входящей соединительной линии                       |                                                                                                    |  |  |  |  |  |  |
| BLK<br>Блокировка                                                                              | Статус ручной блокирс вызовов                                    | овки линии в режиме ограничения входящих/исходящих                                                                                      |  |  |  |  |  |  |
| I/C Allow Class<br>(Разрешенный класс<br>обслуживания<br>соединительной<br>линии для транзита) | Самый низкий класс обслуживания, соединительной линии            |                                                                                                    |  |  |  |  |  |  |

| Trk Route<br>(Маршрут<br>соединительной<br>линии) | Номер маршрута соединительной линии (1 ~ 8)                                 |
|---------------------------------------------------|-----------------------------------------------------------------------------|
| VOIP<br>(Номер группы VOIP)                       | Номер группы соединительных линий при передаче речи по сети Интернета (1~2) |
|                                                   |                                                                             |

| Элемент                                                                                            | Характеристики соединительной линии                                                                                                    |  |  |  |  |  |  |  |
|----------------------------------------------------------------------------------------------------|----------------------------------------------------------------------------------------------------|--|--|--|--|--|--|--|
| 1. Dial Tone Send<br>(Посылка тонального<br>сигнала «ответ станции»)                               | Система посылает тональный сигнал «ответ станции» противоположной<br>стороне (исходящей/вызывающей стороне).<br>Примечание: В случае, если адресный сигнал это сигнал R2, пользователь<br>системы может присвоить виртуальному тону «ответ станции» порт<br>исходящей линии. |  |  |  |  |  |  |  |
| 2. DISA<br>(Линия DISA)                                                                            | Присвоение порта линии DISA.                                                                                                    |  |  |  |  |  |  |  |
| <ol> <li>Tie Line</li> <li>(Соединительная линия не<br/>выше иерархией)</li> </ol>                 | Присвоение порта любой другой соединительной линии не выше иерархией                                                                                                    |  |  |  |  |  |  |  |
| 4. External Paging Line<br>(Линия внешнего<br>оповещения)                                          | Присвоение порта внешнему устройству оповещения.                                                                                                    |  |  |  |  |  |  |  |
| 5. No OG Toll Check<br>(Отсутствие проверки на<br>набор кодов выхода на<br>межгород при трахнзите) | Присвоение порта, через который все внутренние абоненты имели бы доступ к ко всем типам вызовов (Местные звонки, междугородние звонки, международные звонки, кроме соединительной линии Tie).                                                                                |  |  |  |  |  |  |  |
| 6. Virtual Dial Tone<br>(Виртуальный тональный<br>сигнал «ответ станции»)                          | Присвоение порта для виртуального тонального сигнала «ответ станции».                                                                                                    |  |  |  |  |  |  |  |
| 7. No Metering<br>(Линия без тарификации)                                                          | Присвоение порта без тарификации.                                                                                                    |  |  |  |  |  |  |  |
| 8. BRI S Point Trunk<br>(Соединительная линия<br>платы BRI S)                                      | Присвоение порта BRIS двунаправленной (дуплексной) линии прямого входящего набора.                                                                                                    |  |  |  |  |  |  |  |
| 11. Wink Start<br>(Занятие миганием)                                                               | Присвоение порта линейному сигналу о занятии миганием.                                                                                                    |  |  |  |  |  |  |  |
| 12. Sub Answer<br>(Ответ абонента)                                                                 | Присвоение порта линейному сигналу ответ абонента.                                                                                                    |  |  |  |  |  |  |  |
| 13. Ack Answer<br>(Подтверждение)                                                                  | Присвоение порта линейному сигналу подтверждение ответе (Ack Answer Line Signal) в режиме сигнализации E&M.                                                                                                    |  |  |  |  |  |  |  |
| 14. E&M 6<br>(Соединительная линия<br>сигнализации E&M 6-<br>проводной)                            | Присвоение порта соединительным линиям сигнализации E&M 6-<br>проводной                                                                                                    |  |  |  |  |  |  |  |
| 15. Discontinuous E&M Use<br>(Непрерывная<br>сигнализация E&M)                                     | Присвоение порта линии непрерывной сигнализации E&M .                                                                                                    |  |  |  |  |  |  |  |
| 16. Backward Release<br>(Отбой вызываемого<br>абонента)                                            | Присвоение порта линии отбоя вызываемого абонента в режиме сигнализации Loop Dial.                                                                                                    |  |  |  |  |  |  |  |
| 17. R/D Release<br>(Отбой сигнализации R/D)                                                        | Присвоение порта для сигнала отбоя в режиме сигнализации Ring Down.                                                                                                    |  |  |  |  |  |  |  |
| 18. Metering Tone<br>(Тарификация тональными<br>импульсами)                                        | Присвоение порта линии с тарификацией тональными импульсами.                                                                                                    |  |  |  |  |  |  |  |

| 19. Tone Detection<br>(Детектирование тона<br>«отказ»)                      | Присвоение порта соединительной линии с возможностью детектирования тона «отказ», в случае использования подмодуля платы АРТС_СРТU для распознавание тональных посылок. |
|-----------------------------------------------------------------------------|----------------------------------------------------------------------------------------------------|
| 20. ISDN BRI MSN<br>(Присвоение абоненту<br>ISDN BRI нескольких<br>номеров) | Присвоение порта соединительной линии с возможностью присвоения<br>абонентам ISDN BRI нескольких номеров.                                                               |
| 21. ISDN BRI Sub Address<br>(Субадресация абонентов<br>ISDN BRI)            | Присвоение порта соединительной линии с возможностью субадресации абонентов ISDN BRI.                                                                                   |
| 22. Toll I/C Port<br>(Порт входящих<br>междугородних вызовов)               | Зарезервировано.                                                                                                    |
| 23. Calling/ed Party Release<br>(Отбой вызывающей/<br>вызываемой стороны)   | Зарезервировано.                                                                                                    |

Взаимосвязь между типом соединительной линии и платой соединительной

| линии                                                                |        |              |              |              |              |           |         |         |              |
|----------------------------------------------------------------------|--------|--------------|--------------|--------------|--------------|-----------|---------|---------|--------------|
| Тип соединительной                                                   | Линия  | Сигнали      | Сигнали      | Сигнали      | Цифровой     | Цифровой  | Плата   | Сигнали | ITGT         |
| линии                                                                | центра | зация        | зация        | зация        | тракт        | тракт     | абонент | зация   |              |
| Плата                                                                | льной  | L/D          | E&M          | R/D          | сигнализации | сигнализа | ов ISDN | QSIG    |              |
| соединительной                                                       | ATC    |              |              |              | 2 BCK        | ции Е-    | Т-интер |         |              |
| линии                                                                | (C/O)  |              |              |              |              | DSS1      | фейса   |         |              |
|                                                                      |        |              |              |              |              |           | (BRIT)  |         |              |
|                                                                      |        |              |              |              | (DTC-CAS)    | (DTC-PRI) |         |         |              |
| АРТС (Плата<br>аналоговых<br>абонентских<br>соединительных<br>линий) | V      |              |              |              |              |           |         |         |              |
| ALTC                                                                 |        | $\checkmark$ | $\checkmark$ | $\checkmark$ |              |           |         |         |              |
| DNIC (Плата<br>цифровых<br>соединительных<br>линий)                  |        |              |              |              | N            | V         |         | N       |              |
| BRIC (Плата<br>абонентовISDN T-<br>интерфейса                        |        |              |              |              |              |           | V       |         |              |
| ITGC                                                                 |        |              |              |              |              |           |         |         | $\checkmark$ |

Отметка  $\sqrt{}$  обозначает доступный тип соединительной линии для каждой платы.

## 4.2 Код выхода на соединительную линию

## • Описание

Данное диалоговое окно используется для выполнения процедуры проверки, добавления и удаления информации о кодах доступа к соединительной линии.

| 📴 Truni                    | (Access                   | Code Inf    | ormatior                    | 1                     |        |              | _         |  |
|----------------------------|---------------------------|-------------|-----------------------------|-----------------------|--------|--------------|-----------|--|
| <b>⊚</b><br>  <u>S</u> end | <b>₽</b><br><u>C</u> lose | &<br>Query  | <b>e</b><br>C <u>h</u> ange | Ó (<br>Add <u>D</u> e | lete   |              |           |  |
| Trk A                      | cc Code                   | Tenant      | Class                       | Info 1                | Info 2 | 0/G digit no | AND Digit |  |
| Þ                          | 71                        | 1           | D                           | TIE                   | None   | 0            |           |  |
|                            | 9                         | 1           | D                           | C/O                   | None   | 0            |           |  |
|                            |                           |             |                             |                       |        |              |           |  |
| ARS C                      | ode & Re                  | epeat Digit | 1                           | 9                     | 02     |              |           |  |
| ARS C                      | ode & Re                  | epeat Digit | 2                           |                       |        |              |           |  |
| ARS C                      | ode & Re                  | epeat Digit | 3                           |                       |        |              |           |  |
| ARS C                      | ode & Re                  | peat Digit  | 4                           |                       |        |              |           |  |
| ARS C                      | ode & Re                  | epeat Digit | 5                           |                       |        |              |           |  |

[Рисунок - Trunk access code information (Информация о кодах выхода на соединительную линию)]

• Способ использования

1 Запрос

- 1) Щелкните мышью на кнопке Query (Запрос).
- 2) Запрашивается вся информация о кодах выхода на соединительную линию.

## 2Добавление

- Добавьте строку данных с помощью клавиши управления курсором со стрелкой вниз (↓).
- Введите код выхода на соединительную линию и информацию о коде выхода на соединительную линию, которую следует добавить. Для определения кода вызова соединительной линии обратитесь к плану присвоения номеров.
- 3) Щелкните кнопку Add (Добавить).

ВЕРСИЯ 1.00

- 4) Щелкните кнопку Send (Отправить).
- 5) Щелкните кнопку Query (Запрос).

## 3 Изменение

- 1) Щелкните мышью ту часть, которую надо изменить
- 2) Скорректируйте каждый пункт кода вызова соединительной линии.
- 3) Щелкните мышью на кнопке Change (Изменить).
- 4) Щелкните мышью на кнопке Send (Отправить).
- 5) Щелкните мышью на кнопке Query (Запрос).

#### 4 Удаление

- 1) Выберите данные по коду выхода на соединительную линию, которые следует удалить.
- 2) Щелкните мышью на кнопке Delete (Удалить).
- 3) Щелкните мышью на кнопке Send (Отправить).
- 4) Щелкните мышью на кнопке Query (Запрос).

После удаления кода выхода на соединительную линию удален, все остальные пункты будут удалены автоматически:

Элементы, в которых используется кода занятия соединительной линии, связанный с кодом автоматического выбора маршрута (ARS), или иной код занятия соединительной линии.

Установленный код автоматического выбора маршрута – элементы управления, включающие соответствующий код занятия соединительной линии на кнопке многофункционального телефона.

Элементы, для которых используется код занятия соединительной линии, связанная с индивидуальной группой (IND group-related trunk).

Коды, для которых соответствующий код занятия соединительной линии используется наряду с системным кодом ускоренного набора.

#### • Элементы управления

| Элементы                                                                                                    | Описание                                                                                                    |
|----------------------------------------------------------------------------------------------------|----------------------------------------------------------------------------------------------------|
| Trk Acc Code<br>(Код выхода на<br>соединительную линию)                                                                                                    | Код выхода на соединительную линию                                                                                                    |
| Tenant<br>(Группа соединительной<br>линии)                                                                                                    | Номер группы абонента, который может пользоваться кодом выхода на соединительную линию.                                                                                                    |
| Class<br>(Класс обслуживания)                                                                                                    | Самый низкий класс абонента, который может пользоваться кодом доступа.                                                                                                    |
| Info 1 (Информация 1)<br>Вlocking (Блокировка)<br>С/О (Линия<br>центральной АТС)<br>ТІЕ (Другая<br>соединительная линия не<br>выше иерархией)<br>С&I (Соединительная<br>линия общего и<br>индивидуального<br>пользования)<br>IND<br>(Индивидуальный)<br>Раging (Линия | Код выхода заблокирован для использования<br>Использование кода выхода тарифицируется. (За подключение к<br>телефонной станции)<br>Код выхода, установленный для специально выделенной<br>соединительной линии.<br>Код выхода, который используется в качестве кода выхода на<br>соединительную линию индивидуального пользования.<br>Код выхода, который используется только в качестве кода выхода на<br>соединительную линию индивидуального пользования.<br>Код выхода на соединительную линию, подключенную к оборудованию<br>службы оповещения. |
| оповещения)<br>Info 2 (Информация 2)                                                                                                    |                                                                                                    |
| ппо 2 (информация 2)<br>No (Het)<br>OWN<br>(СОБСТВЕННЫЙ)<br>LCR (Звонки по<br>наименьшему тарифу)                                                                                                    | Основная информация<br>Основная информация<br>Код выхода на соединительную линию с использованием услуги<br>«звонки по наименьшему тарифу»                                                                                                    |
| O/G digit no<br>(Отсутствие набора цифр<br>исходящей связи)                                                                                                    | В настоящее время не используется.                                                                                                    |
| AND Digit<br>(Цифра, автоматически<br>транслируемая в<br>соединительную линию)                                                                                                    | Автоматический набор цифр по окончании режима занятости<br>соединительной линии                                                                                                    |
| ARS Code & Repeat Digit<br>(Код автоматического<br>выбора маршрута и<br>Повторный набор цифр)                                                                                                    | Когда все соединительные линии, которым присвоен соответствующий код<br>выхода, находятся в состоянии занятости, можно воспользоваться другим<br>кодом выхода на соединительную линию, и использовать его для<br>передачи исходящего вызова.<br>Код автоматического выбора маршрута (ARS) : Уже присвоенный Trk Acc<br>Code (код выхода на соединительную линию)<br>Повторный набор цифр: Автоматический набор цифр по окончании<br>режима занятости с использованием кода автоматического выбора<br>маршрута (ARS)                                   |

## AND: Автоматический набор номера в сети ARS: Автоматический выбор маршрута

[Рисунок 4-1]. Меню, которое открывается, когда правой кнопкой мыши в окне Extension Information (Информация об абоненте) выбираются соответствующие данные.

ВЕРСИЯ 1.00

171/340 СИСТЕМА ПО ЭКСПЛУАТАЦИИ И ОБСЛУЖИВАНИЮ

| Edit                 | • |
|----------------------|---|
| Tools                | × |
| Trunk O/G Group View | - |
| Numbering Plan View  |   |

- Когда выбирается пункт Edit (Редактирование), на экране появляется следующее подменю Always Editing (Редактировать всегда) : Постоянно поддерживает данные, отображаемые на экране окна в режиме редактирования
  - Always Editing Cancel (Отменить редактирование всегда): : Отменяет выше названный режим редактирования всегда.
- 2. При выборе пункта **Tools (Инструменты)** на экране окна появляется следующее диалоговое окно

Change tool view

При выборе пункта «Change Tool View» (Просмотр изменения) на экране появляется следующее окно:

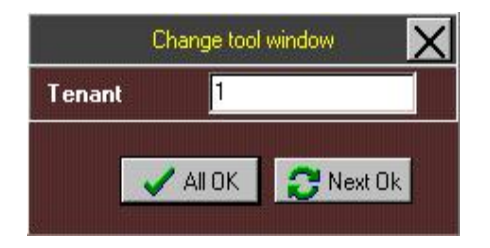

Все элементы данных могут быть изменены в данном диалоговом окне. Если необходимо изменить все данные по портам за один прием, щелкните мышью на кнопке <u>ALL OK (BCE OK)</u>, а если необходимо изменить данные поэтапно, шаг за шагом, щелкните мышью на кнопке **Next OK (Далее OK)**.

172/340 СИСТЕМА ПО ЭКСПЛУАТАЦИИ И ОБСЛУЖИВАНИЮ

#### Порядок выполнения операций

- 1) Щелкните мышью в окне [Рисунок 4-1] выбранные данные, которые следует изменить.
- (Поле «Ext Type (Тип абонента) в окне на приведенном выше Рисунке преобразуется в поле выбранных данных).
- 2) Измените данные в поле Edit (Редактирование).
- 3) Щелкните мышью на кнопке ALL OK (BCE OK) или Next OK (Далее OK).

□ При выборе пункта Trunk O/G Group View [Просмотр группы исходящих портов] на экране открывается следующее диалоговое окно.

• Описание

Данное диалоговое окно используется для присвоения диапазона номеров портов соединительных линий, которые могут быть использованы под коды выхода на соединительные линии.

| 📴 Trunk Outgoing G                      | Group Information                       |           |          |
|-----------------------------------------|-----------------------------------------|-----------|----------|
| <b>⊡</b><br>Send <u>C</u> lose <u>_</u> | 🖗 🔇 😭<br>Query <u>A</u> dd <u>D</u> ele | te        |          |
| Query Condition Acce                    | ess Code 9                              | ? Tenant  | No 1     |
| Trunk Access Code                       | 9                                       | Tenant No | 1        |
| Trunk Port 1                            |                                         |           | <b>_</b> |
| 1/06/04                                 | 1                                       |           |          |
| 1/06/05                                 |                                         |           |          |
| 1/06/06                                 | ]                                       |           |          |
| 1/06/07                                 | ]                                       |           |          |
| 1/06/08                                 |                                         |           |          |
| 1/06/09                                 |                                         |           |          |
| 1/06/10                                 |                                         |           |          |
| 1/06/11                                 |                                         |           |          |
| 1/06/12                                 |                                         |           |          |
| 1/06/13                                 |                                         |           |          |
|                                         |                                         |           | •        |

[Рисунок 4-2 Trunk outgoing group information (Информация о группе исходящей соединительной линии)]

• Способ использования

1 Запрос

1) Щелкните мышью на кнопке Query (Запрос).

2) Запрашивается вся информация о кодах выхода на соединительную линию.

## 2Добавление

- 1) Щелкните мышью выбранные данные в пункте **Порт 1 соединительной линии** (Trunk Port 1).
- 2) Введите данные в поле «Shelf/LB/Port» (Этаж/Платоместо/Порт), в соответствующем формате (например, 1/03/01).
- 3) Щелкните мышью на кнопке Add (Добавить).
- 4) Щелкните мышью на кнопке Send (Отправить).
- 5) Щелкните мышью на кнопке Query (Запрос).

**Примечание:** При добавлении нескольких параметров, после введения одной порции данных щелкните мышью на кнопке **Query (Запрос)**, с тем, чтобы убедиться, что данные добавлены.

#### 3 Изменение

- 1) Щелкните мышью выбранные данные, которые следует изменить.
- 2) Скорректируйте данные (номера) в поле «Shelf/LB/Port» (Этаж/Платоместо/Порт), в соответствующем формате (например, 1/03/03).
- 3) Щелкните мышью на кнопке Change (Изменить).
- 4) Щелкните мышью на кнопке Send (Отправить).
- 5) Щелкните мышью на кнопке Query (Запрос).

#### Элементы управления

| Элемент                                          | Описание                                                                                                    |
|--------------------------------------------------|----------------------------------------------------------------------------------------------------|
| Query Conditions<br>(Условия запроса)            | Код выхода: Введите код выхода на соединительную линию для запроса.<br>Абонент: Введите абонентский номер для запроса. |
| Trunk Port 1<br>(Порт 1 соединительной<br>линии) | Выделите диапазон номеров портов соединительной линии, которые могут быть заняты кодом выхода на соединительную линию. |

Когда выбирается пункт Numbering Plan View [Просмотр плана присвоения номеров] При выборе данного пункта меню на экране появляется диалоговое окно [System Numbering Plan] [Системный план присвоения номеров], приведенное на [Рисунке 2.1]. За более подробной информацией обратитесь к разделу <u>2.1 Системный план</u> <u>присвоения номеров</u>.

## 4.3 Удаление цифры при входящей городской связи

• Описание

Данное диалоговое окно используется для настройки опций для удаления цифр при входящей городской связи.

| P Trunk I/C Digit Remove Information                   | _ 🗆 🗵 |
|--------------------------------------------------------|-------|
| Image: Change       Image: Send Close     Query Change |       |
| Query Condition/Route No : 1                           |       |
| I/C Digit Remove Option Unconditional Digit Remove     | 0     |
| I/C Digit Remove Digit 1                               |       |
| I/C Digit Remove Digit 2                               |       |
| I/C Digit Remove Digit 3                               |       |
| I/C Digit Remove Digit 4                               |       |
| I/C Digit Remove Digit 5                               |       |
| I/C Digit Remove Digit 6                               |       |
| I/C Digit Remove Digit 7                               |       |
| I/C Digit Remove Digit 8                               |       |
| I/C Digit Remove Digit 9                               |       |
| I/C Digit Remove Digit 10                              |       |

[Рисунок - Trunk I/C digit remove information (Информация об удалении цифр при входящей городской связи)]

• Способ использования

1 Запрос

- 1) Выберите номер маршрута, который следует запросить.
- 2) Щелкните Query (Запрос).

## 2Изменение

1) Выберите данные, которые следует скорректировать.

Например: Выделите список опций удаления цифр при входящей городской связи или выберите номер удаляемой цифры при входящей городской связи.)

- 2) Внесите изменения в данные.
- 3) Щелкните мышью на кнопке Change (Изменить).

## 4) Щелкните Send (Отправить).

5) Щелкните Query (Запрос).

## • Элементы управления

| Элемент                                                                                                    | Описание                                                                                                    |
|----------------------------------------------------------------------------------------------------|----------------------------------------------------------------------------------------------------|
| Query Conditions Route number<br>(Номер маршрута в соответствии с<br>условиями запроса)                                                                                                    | Номер маршрута соединительной линии для запроса.                                                                               |
| Incoming digit removal option<br>(Опция удаления цифры при<br>входящей городской связи)<br>Matched Digit Removal<br>(Удаление согласованной цифры)<br>Unconditional Digit Remove<br>(Безусловное удаление) | <ul> <li>Когда входящая цифра совпадает с заданной цифрой, цифра<br/>удаляется</li> <li>Безусловное удаление цифры.</li> </ul> |
| Length<br>(Длина)                                                                                                    | Длина ряда цифры, которую следует удалить, в случае выбора<br>опции безусловного удаления цифры.                               |
| Incoming removal digit 1~10<br>(Удаление цифры при входящей<br>городской связи 1~ 10)                                                                                                    | Цифра, которую следует удалить при выборе опции удаления<br>согласованной цифры.                                               |

Данная функция выполняется в основном для соединительной линии сети ISDN.

## 4.4 Изменение цифры при входящей городской связи

• Описание

Данное диалоговое окно используется для выполнения процедуры изменения цифры при входящей городской связи.

| 📴 Trunk I/C Dig            | it Remove In                  | formati           | on                       | _ 🗆 X |
|----------------------------|-------------------------------|-------------------|--------------------------|-------|
| <b>⊡</b> end <u>C</u> lose | ∲<br><u>Q</u> uery C <u>h</u> | <b>e</b><br>iange |                          |       |
| Query Condition/           | Route No :                    | 1                 |                          |       |
| I/C Digit Remove           | Option                        | Unco              | nditional Digit Remove 🔻 | 0     |
| I/C Digit Remove           | e Digit 1                     |                   |                          |       |
| I/C Digit Remove           | e Digit 2                     |                   |                          |       |
| I/C Digit Remove           | e Digit 3                     |                   |                          |       |
| I/C Digit Remove           | e Digit 4                     |                   |                          |       |
| I/C Digit Remove           | e Digit 5                     |                   |                          |       |
| I/C Digit Remove           | e Digit 6                     |                   |                          |       |
| I/C Digit Remove           | e Digit 7                     |                   |                          |       |
| I/C Digit Remove           | e Digit 8                     |                   |                          |       |
| I/C Digit Remove           | e Digit 9                     |                   |                          |       |
| I/C Digit Remove           | e Digit 10                    |                   |                          |       |

[Рисунок – Trunk I/C digit change information (Информация об изменении цифры при

## входящей городской связи)]

• Способ использования

## 1 Запрос

1) Щелкните мышью на кнопке Query (Запрос).

## 2Изменение

- 1) Выберите данные в пункте Trunk Route No. (Номер маршрута соединительной линии), которые следует изменить.
- 2) Внесите изменения в данные.
- 3) Щелкните кнопку Change (Изменить).
- 4) Щелкните мышью на кнопке Send (Отправить).
- 5) Щелкните мышью на кнопке Query (Запрос).

#### • Элементы управления

| Элемент                                                                | Описание                                                                        |
|------------------------------------------------------------------------|---------------------------------------------------------------------------------|
| Trunk Route number<br>(Номер маршрута соединительной<br>линии)         | Номер маршрута соединительной линии.                                            |
| Input Digit (Original)<br>(Цифра при входящем наборе<br>(Исходная))    | Цифра, которая посылается в соединительную линию, и которую<br>следует изменить |
| Output Digit (Changed)<br>(Цифра при исходящем наборе<br>(Измененная)) | Цифра, которая посылается в соединительную линию, и которую<br>следует изменить |

Например: Если номер, набираемый в режиме прямого внутреннего набора DD (DID) является "9XXX ", а добавочный номер – "3XXX ", для того, чтобы вызвать добавочный номер из-за пределов системы, введите «9» в качестве Input Digit (цифры входящего набора), и «3» в качестве Output Digit (цифры исходящего набора).

## 4.5 Назначение группы соединительной линии

• Функциональное описание

Это диалоговое окно используется для отображения на экране дисплея **Trunk Port No (Номер порта соединительной линии)** для каждого номера группы.

| Ð | rrunk Tenant As                           | sign       |                  |             |   |          |
|---|-------------------------------------------|------------|------------------|-------------|---|----------|
|   | <b>⊘ ो</b><br>Send <u>C</u> lose <u>G</u> | &<br>juery | ⊘<br><u>A</u> dd | €<br>Delete |   |          |
| Q | uery Condition : Tena                     | nt No      |                  | 1           | • |          |
|   | Trunk Port No                             |            |                  |             |   | <b>_</b> |
| ▲ | 1,05,01                                   |            |                  |             |   |          |
|   | 1/05/02                                   |            |                  |             |   |          |
|   | 1/05/03                                   |            |                  |             |   |          |
|   | 1/05/04                                   |            |                  |             |   |          |
|   | 1,05/05                                   |            |                  |             |   |          |
|   | 1/05/06                                   |            |                  |             |   |          |
|   | 1/05/07                                   |            |                  |             |   |          |
|   | 1,05/08                                   |            |                  |             |   |          |
|   | 1/05/09                                   |            |                  |             |   |          |
|   | 1/05/10                                   |            |                  |             |   |          |
|   | 1/05/11                                   |            |                  |             |   |          |
|   | 1/05/12                                   |            |                  |             |   |          |
|   | 1/05/13                                   |            |                  |             |   |          |
|   | 1/05/14                                   |            |                  |             |   |          |
|   | 1/05/15                                   |            |                  |             |   |          |
|   | 1/05/16                                   |            |                  |             |   | •        |

[Рисунок Trunk tenant information (Информация о группе соединительной линии)]

• Способ использования

1 Запрос

- 1) Условия запроса: Выберете номер группы. (Максимальное значение 8)
- 2) Щелкните на кнопке Query (Запрос).

## 2 Добавление

- 1) Выберете с помощью мыши номер группы, который должен быть добавлен.
- 2) Назначьте **Trunk Port No (Номер порта соединительной линии)**, который должен быть добавлен.
- 3) Щелкните на кнопке Add (Добавить).
- 4) Щелкните на кнопке Send (Отправить).

ВЕРСИЯ 1.00
#### 5) Щелкните на кнопке Query (Запрос).

Tenant number (Номер группы) добавляется в список Trunk Port No (Номеров портов соединительной линии).

Информация об этом элементе приведена в столбце Mode (Режим) диалогового окна, показанного в разделе <u>4.1 Информация о соединительной линии</u>. Для Trunk Port No (Номера порта соединительной линии), назначенного в качестве группы входящей связи, должен быть выбран I/C (входящий) режим. Добавляемому номеру группы автоматически назначается группа входящей связи в диалоговом окне, приведенном в разделе <u>4.1 Информация о соединительной линии</u>.

#### 3 Удаление

- 1) Выберете номер группы с номером порта соединительной линии, который должен быть удален.
- 2) Щелкните на кнопке **Query (Запрос)** и запросите номер порта соединительной линии, который присвоен группе.
- 3) Выберете с помощью мыши номер порта соединительной линии, который должен быть удален, и щелкните на кнопке **Delete (Удалить)**.
- После выбора всех подлежащих удалению данных, щелкните на кнопке Send (Отправить).
- 5) Щелкните на кнопке Query (Запрос).

Функция Удаления (D) доступна для группы 2 и групп с большими номерами. Для группы 1, функция Удаления (D) не доступна. Когда определенный номер порта соединительной линии добавляется к другой группе, этот номер порта соединительной линии удаляется из группы 1. Когда определенный номер порта соединительной линии удаляется из группы 2 и групп с большими номерами, этот номер порта соединительной линии автоматически добавляется к группе 1. В целом, назначенные номера порта соединительной линии автоматически добавляется с каждой группой. Если какой-либо номер порта соединительной линии не обнаружен в других группах, этот номер порта находится в группе 1.

#### • Элементы управления

| Элемент         | Описание                                                            |
|-----------------|---------------------------------------------------------------------|
| Query condition | Выберете номер группы входящей связи, который должен быть запрошен. |
| Trunk Port No   | Номер порта соединительной линии, назначаемый для каждой группы.    |
|                 |                                                                     |

### 4.6 Назначение маршрута соединительной линии

• Функциональное описание

Это диалоговое окно используется для отображения на экране дисплея данных о номерах портов по маршрутам соединительных линий.

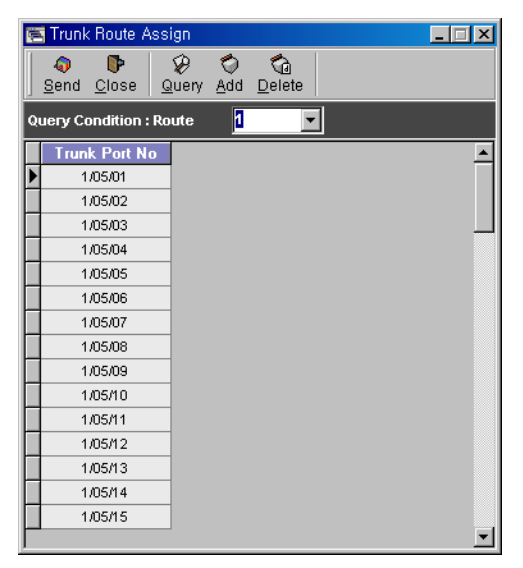

[Рисунок Trunk route number assign (Задание номера маршрута соединительной линии)]

• Способ использования

1 Запрос

- 1) Условие запроса: Выберете номер маршрута. (Максимальное значение 8)
- 2) Щелкните на кнопке Query (Запрос).

#### 2 Добавление

- 1) Выберете номер маршрута, который должен быть добавлен.
- 2) Назначьте Trunk Port No (Номер порта соединительной линии), который должен быть добавлен.
- 3) Щелкните на кнопке Add (Добавить).
- 4) Щелкните на кнопке Send (Отправить).
- 5) Щелкните на кнопке Query (Запрос).

Route number (Номер маршрута) будет добавлен, а Trunk Port No (Номер порта соединительной линии) будет присвоен добавленному маршруту. Информация об этом элементе приведена в поле Trk route (Маршрут соединительной линии) диалогового окна, приведенного в разделе <u>4.1 Информация о соединительной линии</u>. Номер маршрута соединительной линии присваивается автоматически добавленному номеру маршрута в диалоговом окне, приведенном в разделе <u>4.1</u> Информация о соединительной линии.

#### 3 Удаление

- 1) Выберете номер группы, номер порта соединительной линии которой должен быть удален.
- 2) Щелкните на кнопке **Query (Запрос)** и запросите номер порта соединительной линии, который присвоен группе.
- Выберете с помощью мыши номер порта соединительной линии для удаления и щелкните на кнопке Delete (Удалить).
- 4) Когда все подлежащие удалению данные будут выбраны, щелкните на кнопке **Send (Отправить)**.
- 5) Щелкните на кнопке Query (Запрос).

Информацию о функции удаления смотрите в разделе <u>4.5. Назначение</u> <u>абонента соединительной линии</u>.

#### Элементы управления

| Элемент                        | Описание                                               |
|--------------------------------|--------------------------------------------------------|
| Query conditions: Route number | Выберете номер маршрута, который должен быть запрошен. |
| Trunk Port No                  | Номер порта соединительной линии, назначаемый для      |
|                                | каждого маршрута                                       |

# 4.7 Параметры интервалов для маршрутов соединительной линии

#### • Функциональное описание

Это диалоговое окно используется для задания параметров интервалов для маршрутов соединительной линии.

| 👺 Trunk Route Lock Parameter                                |       | IX |
|-------------------------------------------------------------|-------|----|
| _ <b>\$</b> end <u>C</u> lose <u>Q</u> uery C <u>h</u> ange |       |    |
| Query Condition : Route No 1                                |       |    |
| Items                                                       | Value |    |
| I/C No Digit Lock (100 msec )                               | 70    |    |
| I/C Total Dial Lock (100 msec )                             | 100   |    |
| 0/G No Digit Lock (100 msec )                               | 70    |    |
| 0/G 1st Inter Digit Lock (100 msec)                         | 70    |    |
| 0/G 2nd Inter Digit Lock (100 msec)                         | 60    |    |
| ▶ 0/G 3rd Inter Digit Lock (100 msec)                       | 60    |    |
| O/G 4th Inter Digit Lock (100 msec)                         | 50    |    |
| 0/G 5th Inter Digit Lock (100 msec)                         | 50    |    |
| 0/G 6th Inter Digit Lock (100 msec)                         | 40    |    |
| 0/G 7th Inter Digit Lock (100 msec)                         | 40    |    |
| 0/Ginth Inter Digit Lock (100 msec)                         | 30    |    |
| Switching Delay Lock (100 msec)                             | 8     |    |
| ACO I/C Ring Lock CFM Time (100 msec)                       | 100   | Ŧ  |

[Рисунок Trunk route lock parameter (Параметры интервалов для маршрутов соединительной линии)]

• Способ использования

1 Запрос

- 1) Условие запроса: Выберете номер маршрута. (Максимальное значение 8)
- 2) Щелкните на кнопке Query (Запрос).

#### 2 Изменение

1) Выберете элементы диалогового окна Trunk Route Lock Parameter (Параметры интервалов для маршрута соединительной линии), которые должны быть изменены.

- 2) Обновите данные в поле Value (Значение).
- 3) Щелкните на кнопке Change (Изменить).
- 4) Щелкните на кнопке Send (Отправить).
- 5) Щелкните на кнопке Query (Запрос).

#### • Элементы управления

| Элемент                        | Значен<br>ия по<br>умолча<br>нию | Описание                                                                                                    |
|--------------------------------|----------------------------------|----------------------------------------------------------------------------------------------------|
| I/C No Digit Lock              | 70                               | Максимальный допустимый интервал времени с момента поднятия<br>трубки до получения первой цифры импульсного набора,<br>многочастотного двойного тонального сигнала входящего вызова<br>соединительной линии              |
| I/C Total Dial Lock            | 100                              | Максимальный допустимый интервал времени с момента получения<br>первой цифры до решения лица, принимающего вызов для<br>импульсного набора, многочастотного двойного тонального сигнала<br>входящей соединительной линии |
| O/G No Digit Lock              | 100                              | Максимальный допустимый интервал времени с момента занятия<br>шлейфовой двухпроводной линии и до набора первой цифры для<br>исходящей соединительной линии                                                               |
| O/G 1st Inter Digit Lock       | 50                               | Максимальный допустимый интервал времени между набором<br>первой и второй цифры для исходящей соединительной линии                                                                                                    |
| O/G 2nd Inter Digit Lock       | 50                               | Максимальный допустимый интервал времени между набором<br>второй и третьей цифры для исходящей соединительной линии                                                                                                    |
| O/G 3rd Inter Digit Lock       | 50                               | Максимальный допустимый интервал времени между набором<br>третьей и четвертой цифры для исходящей соединительной линии                                                                                                   |
| O/G 4th Inter Digit Lock       | 50                               | Максимальный допустимый интервал времени между набором четвертой и пятой цифры для исходящей соединительной линии                                                                                                    |
| O/G 5th Inter Digit Lock       | 50                               | Максимальный допустимый интервал времени между набором пятой и шестой цифры для исходящей соединительной линии                                                                                                    |
| O/G 6th Inter Digit Lock       | 50                               | Максимальный допустимый интервал времени между набором шестой и седьмой цифры для исходящей соединительной линии                                                                                                    |
| O/G 7th Inter Digit Lock       | 50                               | Максимальный допустимый интервал времени между набором<br>седьмой и восьмой цифры для исходящей соединительной линии                                                                                                    |
| O/G nth Inter Digit Lock       | 50                               | Максимальный допустимый интервал времени между набором<br>восьмой и следующей цифры для исходящей соединительной линии                                                                                                   |
| Switching Delay Lock           | 8                                | Интервал задержки на переключение для окончания подачи сигнала R2                                                                                                    |
| ACO I/C Ring Lock CFM Time     | 100                              | Минимальный допустимый интервал времени между сигналами<br>вызова соединительной линии аналоговой городской телефонной<br>станции                                                                                        |
| ACO I/C Pre-Ring Lock CFM Time | 50                               | Минимальный допустимый интервал времени между сигналом<br>вызова и сигналом предварительного вызова соединительной линии<br>аналоговой городской телефонной станции                                                      |
| Guard Time Out Confirm Lock    | 10                               | Интервал блокировки исходящего вызова с целью восстановления<br>другой стороны исходящей соединительной линии аналоговой<br>городской телефонной станции и соединительной линии с<br>сигнализацией LD                    |
| Seizure Ack Wait Lock          | 50                               | Максимальный интервал времени ожидания подтверждения занятия после занятия шлейфовой двухпроводной линии                                                                                                    |
| Sub Answer Wait Lock           | 600                              | Максимальный интервал времени ожидания ответа абонента<br>соединительной линии с функцией ответа (предотвращение<br>несанкционированного копирования)                                                                    |
| Alert Indication Wait Lock     | 50                               | Максимальный интервал времени ожидания предупреждающего<br>сообщения после отправки установочного сообщения в<br>соединительной линии при передаче речевых данных по сети<br>Интернет                                    |

| Enbloc Digit Lock         40         Массимальный интервал времени окидания окричания сиринализацие           R2 Protocol Signal Wait Lock         60         Массимальный интервал времени окидания обратного сигнала после талучение наредачи номера без набора последний сиринальный интервал времени окидания обратного сигнала после отпучения след апрями.           ISDN DTMF Sending Delay Time         10         Интервал времени для восстановлении в саги ISDN с сигнала после отпучения ответного сообщения для косдащией осединительной линии в саги ISDN           ACO Re-seizure Delay Time         7         Интервал времени для восстановления вызова посредством изопом сообщения для восстановления вызова посредством изопом соединительной линии в саги ISDN           ACO Re-seizure Delay Time         7         Интервал времени для восстановления вызова посредством изопом соединительной линии в саги ISDN           ACO Pre Ring Lock Out Time         20         Максимальный интервал времени омидания получения следующего интервал времени соиздания получения следующего интервал времени сили получения следующего сигнала вызова посредством интервала времени, сили пал поредати получения следующего интервала времени силидания получения следующего интервала времени силидания получения следующего сигнала вызова посредством интервал времени сили получения следующего сигнала вызова посредством интервала времени, силидания получения следующего интерва вызова посручения следующего сигнала вызова получения следующего сигнала вызова и получения следующего сигнала вызова получения следующего сигнала вызова получения следующего сигнала вызова получения следующего сигнала вызова получения следующего сигнала вызова получения следующеси сигнала вызова писоручения следующего сигнала вызов                                                                                                    | Элемент                               | Значен<br>ия по<br>умолча<br>нию | Описание                                                                                                    |
|----------------------------------------------------------------------------------------------------|---------------------------------------|----------------------------------|----------------------------------------------------------------------------------------------------|
| R2 Protocol Signal Wait Lock         60         Максимальный интервал времени окидания обратного синтала после получения отверного сообщения для иходальной пиния сели Son years on coofdigenum coofdigenum coofdicoofdigenum coofdigenum coofdigenum coofdigenum coofdig                                                                                                    | Enbloc Digit Lock                     | 40                               | Максимальный интервал времени ожидания окончания<br>автоматического исходящего вызова в сети ISDN с сигнализацией<br>QSIG при поблочном режиме передачи номера без набора<br>последней цифры                                                                                                    |
| ISDN DTMF Sending Delay Time         10         Интервал времени задержки для отправия илогочастотното двойного<br>тимального сигнала после получения ответного сообщения для<br>исходящей соединительной линии в сети ISDN           ACO Re-selzure Delay Time         7         Интервал времени для восстановления вызова илфоровото телефона и поветорного<br>станции           ACO Pre Ring Lock Out Time         20         Максимальный интервал времени ожидания получения сигнала<br>вызова после получения сигнала предварительного вызова илфоровото<br>станции         Контаральной линии аналоговой городской телефонной<br>станции           ACO Pre Ring Lock Out Time         20         Максимальный интервал времени ожидания получения сигнала<br>вызова после получения сигнала вызова не получен в течение заданного<br>станции. Если сигнал вызова не получен в течение задания следующето<br>санации. Если сигнале вызова или оторадкой телефонной<br>станции. Если сигнале вызова или оторадкой телефонной<br>станции. Если сигнале вызова или оторадкой телефонной<br>станции. Если сигнале вызова или оторадкой телефонной<br>станции. Если сигнале вызова или оторадкой телефонной<br>станции. Если сигнале вызова или оторадкой телефонной<br>станции. Если сигнале вызова или оторадкой телефонной<br>станции. Если сигнале вызова или оторадкой телефонной станции<br>ACO Guard Off Time         15         Интервал времени задержки для отправки первой цифры после<br>заятия шлейфовой двухпроводной плинии для входящей<br>соединительной линии аналоговой городской телефонной станции<br>ACO DP OG Digit Make Time         1         Продолжительность отправки сигнала вызова ра по<br>соединительной линии аналоговой городской телефонной станции<br>ACO DP OG Digit Break Time         2         Продолжительность импульсного набора для исходящей<br>соединительной линии аналоговой городской телефонной ста                                                                                                    | R2 Protocol Signal Wait Lock          | 60                               | Максимальный интервал времени ожидания обратного сигнала после отправки сигнала R2 в прямом направлении                                                                                                    |
| ACO Re-seizure Delay Time         7         Интервал времени для восотановления вызова посредством изолих содящието вызова инфоровото телефонка и позгорного занятия соединительной линии аналоговой городской телефонной станции           ACO Pre Ring Lock Out Time         20         Максимальный интервал времени ожидания получения сигнала вызова посредствои изолих соединительной линии аналоговой городской телефонной станции. Если сигнал вызова не получения получения сигнала вызова после получения предыдущето сигнала вызова посредствои изолих интервала времени, сигнал вызова а пеорруство.           ACO Receiver Ring Lock Out Time         50         Максимальный интервал времения ожидания получения сигнала вызова посредствой изова ипорумуето.           ACO Seizure Ack. Waiting Time         50         Максимальный интервал времения ожидания получения сигнала вызова посредствой городской телефонной станции. Если следующий сигнала вызова получения предыдущего сигнала вызова посредствои изолих посрединено.           ACO Seizure Ack. Waiting Time         15         Интервал времени задержия для отправки переой цифры после занитительной линии аналоговой городской телефонной станции сосовершающее исходящий вызов лицо отсеединено.           ACO Guard Off Time         5         Продолжительность итипи аналоговой городской телефонной станции сосльзовании линии заналоговой городской телефонной станции сосльзовании линии заналоговой городской телефонной сланции сосльзовании линии заналоговой городской телефонной станции сосрациительной линии аналоговой городской телефонной станции сосло Побов Груподской телефонной станции сосрациительной линии аналоговой городской телефонной станции сосло побов городской телефонной станции сосов породской телефонной станции <td>ISDN DTMF Sending Delay Time</td> <td>10</td> <td>Интервал времени задержки для отправки многочастотного двойного<br/>тонального сигнала после получения ответного сообщения для<br/>исходящей соединительной линии в сети ISDN</td>                                                                                                    | ISDN DTMF Sending Delay Time          | 10                               | Интервал времени задержки для отправки многочастотного двойного<br>тонального сигнала после получения ответного сообщения для<br>исходящей соединительной линии в сети ISDN                                                                                                    |
| ACO Pre Ring Lock Out Time         20         Максимальный интервал времени ожидания получения сигнала<br>вызова после получения сигнала предварительного вызова ин-<br>раходящей соединительной линии аналоговой городской телефонной<br>станции. Если сигнал вызова не получен в течение заданного<br>интервала времени, сигнал предварительного вызова ин-ромуреутся.           ACO Receiver Ring Lock Out Time         50         Максимальный интервал времени ожидания получения следующего<br>сигнала вызова после получения предварительного сигнала вызова<br>после получения предварительного сигнала вызова и<br>еходящей соединительной линии аналоговой городской телефонной<br>станции. Если следующий сигнал вызова не получен, то считается,<br>что совершающее исходящий вызов лицо отсоединено.           ACO Seizure Ack. Waiting Time         15         Интервал времени задержки для отправки первой цифры после<br>занятия шлефороой двухпроводной линии для входящей<br>соединительной линии аналоговой городской телефонной<br>станции.           ACO Guard Off Time         5         В настоящее время не используется. (Используйте опцию Guard<br>Time Out Confirm Lock (Интервал подтерждения окончания<br>блокировки))           ACO DP OG Digit Make Time         1         Продолжительность импульсного набора для исходящей<br>соединительной линии аналоговой городской телефонной станции           ACO DP OG Digit Break Time         2         Продолжительность импульсного набора для исходящей<br>соединительной линии аналоговой городской телефонной станции           ACO DP OG Inter Dgt Pause Time         28         Пауза между цифирами импульсного набора для исходящей<br>соединительной линии аналоговой городской телефонной<br>станции           DTC I/C FWD Clear Wait Time                                                                                                    | ACO Re-seizure Delay Time             | 7                                | Интервал времени для восстановления вызова посредством кнопки<br>повтора исходящего вызова цифрового телефона и повторного<br>занятия соединительной линии аналоговой городской телефонной<br>станции                                                                                                    |
| ACO Receiver Ring Lock Out Time         50         Максимальный интервал времени ожидания получения следующего<br>сигнала вызова после получения предыдущего сигнала вызова для<br>входящей соединительной линии аналоговой городской телефонной<br>станции. Если следующий сигнал вызова не получен, то считается,<br>что совершающее иходящий вызов лице отсоединено.           ACO Seizure Ack. Waiting Time         15         Интервал времени задержи для отправки первой цифры после<br>занятия шлейфовой двухпроводной линии аналоговой городской телефонной<br>станции. Если следующий сигнал вызова не получен, то считается,<br>что совершаютой линии аналоговой городской телефонной<br>станции.           ACO Guard Off Time         5         В настоящее время не используется. (Используйте опцию Guard<br>Time Out Confirm Lock (Интервал подтверждения окончания<br>блокировки))           ACO Hook Flash Duration Time         5         Продолжительность отправки сигнала короткого отбоя при<br>соединительной линии аналоговой городской телефонной станции           ACO DP OG Digit Make Time         1         Продолжительность паузы импульсного набора для исходящей<br>соединительной линии аналоговой городской телефонной станции           ACO DP OG Digit Break Time         2         Пауза между цифрами импульсного набора для исходящей<br>соединительной линии аналоговой городской телефонной станции           ACO Ring Detection Time         30         Минимальный интервал времени определения сигналь вызова для<br>входящей соединительной линии аналоговой городской телефонной<br>станции           DTC I/C FWD Clear Wait Time         30         Минимальный интервал времени для проверки интервала вызова для<br>исходящего сигнализацией 2 BCK </td <td>ACO Pre Ring Lock Out Time</td> <td>20</td> <td>Максимальный интервал времени ожидания получения сигнала<br/>вызова после получения сигнала предварительного вызова для<br/>входящей соединительной линии аналоговой городской телефонной<br/>станции. Если сигнал вызова не получен в течение заданного<br/>интервала времени, сигнал предварительного вызова игнорируется.</td> | ACO Pre Ring Lock Out Time            | 20                               | Максимальный интервал времени ожидания получения сигнала<br>вызова после получения сигнала предварительного вызова для<br>входящей соединительной линии аналоговой городской телефонной<br>станции. Если сигнал вызова не получен в течение заданного<br>интервала времени, сигнал предварительного вызова игнорируется. |
| ACO Seizure Ack. Waiting Time       15       Интервал времени задержки для отправки первой цифры после занятия шлейфовой двухпроводной линии для входящей соединительной линии аналоговой городской телефонной станции         ACO Guard Off Time       5       В настоящее время не используется. (Используйте опцию Guard Time Out Confirm Lock (Интервал подтверждения окончания блокировски))         ACO Hook Flash Duration Time       5       Продолжительность отправки сигнала короткого отбоя при использовании линии на индивидуальном удержании аналоговой городской телефонной станции         ACO DP OG Digit Make Time       1       Продолжительность импульсного набора для исходящей соединительной линии аналоговой городской телефонной станции         ACO DP OG Digit Break Time       2       Продолжительность импульсного набора для исходящей соединительной линии аналоговой городской телефонной станции         ACO DP OG Digit Break Time       2       Продолжительность паузы импульсного набора для исходящей соединительной линии аналоговой городской телефонной станции         ACO Ring Detection Time       30       Минимальный интервал времени окидания восстановае для исходящей соединительной линии аналоговой городской телефонной станции         DTC I/C FWD Clear Wait Time       30       Минимальный интервал времени для проверки импульса входящеет исходящее сигнали вызодящего импульсного набора по иффрового тракта с сигнализацией 2 BCK         DTC DP I/C Digit Finish Time       25       Минимальный интервал времени для проверки импульса входящего импульсного набора по иффровому тракту с сигнализацией 2 BCK                                                                                                    | ACO Receiver Ring Lock Out Time       | 50                               | Максимальный интервал времени ожидания получения следующего<br>сигнала вызова после получения предыдущего сигнала вызова для<br>входящей соединительной линии аналоговой городской телефонной<br>станции. Если следующий сигнал вызова не получен, то считается,<br>что совершающее исходящий вызов лицо отсоединено.    |
| ACO Guard Off Time       5       В настоящее время не используется. (Используйте опцию Guard Time Out Confirm Lock (Интервал подтверждения окончания блокировки))         ACO Hook Flash Duration Time       5       Продолжительность отправки сигнала короткого отбоя при использовании линии на индивидуальном удержании аналоговой городской телефонной станции         ACO DP OG Digit Make Time       1       Продолжительность импульса импульсного набора для исходящей соединительной линии аналоговой городской телефонной станции         ACO DP OG Digit Break Time       2       Продолжительность изуы импульсного набора для исходящей соединительной линии аналоговой городской телефонной станции         ACO DP OG Inter Dgt Pause Time       28       Пауза между цифрами импульсного набора для исходящей соединительной линии аналоговой городской телефонной станции         ACO Ring Detection Time       30       Минимальный интервал времени определения сигнала вызова для входящей соединительной линии аналоговой городской телефонной станции         DTC I/C FWD Clear Wait Time       30       Минимальный интервал времени ожидания восстановления исходящей соединительной линии аналоговой городской телефонной станции         DTC DP I/C Digit Finish Time       25       Макимальный интервал времени оределения сигнала вызова для исходящей сиснализацией 2 BCK         DTC DP I/C Digit Break Time       9       Минимальный интервал времени для проверки интервал между цифрами входящего импульсного набора по цифровому тракту с сигнализацией 2 BCK         DTC DP I/C Digit Break Time       9       Минимальный                                                                                                    | ACO Seizure Ack. Waiting Time         | 15                               | Интервал времени задержки для отправки первой цифры после<br>занятия шлейфовой двухпроводной линии для входящей<br>соединительной линии аналоговой городской телефонной станции                                                                                                    |
| ACO Hook Flash Duration Time         5         Продолжительность отправки сигнала короткого отбоя при<br>использовании линии на индивидуальном удержании аналоговой<br>городской телефонной станции           ACO DP OG Digit Make Time         1         Продолжительность импульса импульсного набора для исходящей<br>соединительной линии аналоговой городской телефонной станции           ACO DP OG Digit Break Time         2         Продолжительность паузы импульсного набора для исходящей<br>соединительной линии аналоговой городской телефонной станции           ACO DP OG Inter Dgt Pause Time         28         Пауза между цифрами импульсного набора для исходящей<br>соединительной линии аналоговой городской телефонной станции           ACO Ring Detection Time         30         Минимальный интервал времени определения сигнала вызова для<br>входящей соединительной линии аналоговой городской телефонной<br>станции           DTC I/C FWD Clear Wait Time         30         Минимальный интервал времени ожидания восстановления<br>исходящего сигнали апосле восстановления входящего цифрового<br>тракта с сигнализацией 2 BCK           DTC DP I/C Digit Make Time         6         Минимальный интервал времени для проверки импульса входящего<br>импульсного набора по цифровому тракту с<br>сигнализацией 2 BCK           DTC DP I/C Digit Break Time         9         Минимальный интервал времени для проверки импульса входящего<br>импульсного набора по цифровому тракту с сигнализацией 2 BCK           DTC DP I/C Digit Break Time         9         Минимальный интервал времени для проверки импульса входящего<br>импульсного набора по цифровому тракту с сигнализацией 2 BCK                                                                                                    | ACO Guard Off Time                    | 5                                | В настоящее время не используется. (Используйте опцию Guard<br>Time Out Confirm Lock (Интервал подтверждения окончания<br>блокировки))                                                                                                    |
| ACO DP OG Digit Make Time1Продолжительность импульса импульсного набора для исходящей<br>соединительной линии аналоговой городской телефонной станцииACO DP OG Digit Break Time2Продолжительность паузы импульсного набора для исходящей<br>соединительной линии аналоговой городской телефонной станцииACO DP OG Inter Dgt Pause Time28Пауза между цифрами импульсного набора для исходящей<br>соединительной линии аналоговой городской телефонной станцииACO DP OG Inter Dgt Pause Time28Пауза между цифрами импульсного набора для исходящей<br>соединительной линии аналоговой городской телефонной станцииACO Ring Detection Time30Минимальный интервал времени определения сигнала вызова для<br>входящей соединительной линии аналоговой городской телефонной<br>станцииDTC I/C FWD Clear Wait Time30Минимальный интервал времени определения сигнала вызова для<br>входящего сигнала после восстановления входящего цифрового<br>тракта с сигнализацией 2 BCKDTC DP I/C Digit Finish Time25Максимальный интервал времени для проверки интервала между<br>цифрами входящего импульсного набора по цифровому тракту с<br>сигнализацией 2 BCKDTC DP I/C Digit Break Time6Минимальный интервал времени для проверки импульса входящего<br>импульсного набора по цифровому тракту с сигнализацией 2 BCKDTC DP I/C Digit Break Time9Минимальный интервал времени для проверки импульса входящего<br>импульсного набора по цифровому тракту с сигнализацией 2 BCKDTC DP I/C Digit Break Time9Минимальный интервал времени для проверки паузы входящего<br>импульсного набора по цифровому тракту с сигнализацией 2 BCKDTC DP I/C Digit Break Time9Минимальный интервал времени для проверки паузы вх                                                                                                    | ACO Hook Flash Duration Time          | 5                                | Продолжительность отправки сигнала короткого отбоя при<br>использовании линии на индивидуальном удержании аналоговой<br>городской телефонной станции                                                                                                    |
| ACO DP OG Digit Break Time2Продолжительность паузы импульсного набора для исходящей<br>соединительной линии аналоговой городской телефонной станцииACO DP OG Inter Dgt Pause Time28Пауза между цифрами импульсного набора для исходящей<br>соединительной линии аналоговой городской телефонной станцииACO Ring Detection Time30Минимальный интервал времени определения сигнала вызова для<br>входящей соединительной линии аналоговой городской телефонной<br>станцииDTC I/C FWD Clear Wait Time30Минимальный интервал времени ожидания восстановления<br>исходящего сигнала после восстановления входящего цифрового<br>тракта с сигнализацией 2 BCKDTC DP I/C Digit Finish Time25Максимальный интервал времени для проверки интервала между<br>цифрами входящей 2 BCKDTC DP IC Digit Make Time6Минимальный интервал времени для проверки импульса входящего<br>сигнализацией 2 BCKDTC DP I/C Digit Break Time9Минимальный интервал времени для проверки импульса входящего<br>импульсного набора по цифровому тракту с<br>сигнализацией 2 BCKDTC DP I/C Digit Break Time9Минимальный интервал времени для проверки импульса входящего<br>импульсного набора по цифровому тракту с<br>сигнализацией 2 BCKDTC DP I/C Digit Break Time9Минимальный интервал времени для проверки паузы входящего<br>импульсного набора по цифровому тракту с сигнализацией 2 BCKDTC DP I/C Digit Break Time9Минимальный интервал времени для проверки паузы входящего<br>импульсного набора по цифровому тракту с сигнализацией 2 BCKDTC DP I/C Digit Break Time9Минимальный интервал времени для проверки паузы входящего<br>импульсного набора по цифровому тракту с сигнализацией 2 BCKDTC DP                                                                                                    | ACO DP OG Digit Make Time             | 1                                | Продолжительность импульса импульсного набора для исходящей<br>соединительной линии аналоговой городской телефонной станции                                                                                                    |
| ACO DP OG Inter Dgt Pause Time28Пауза между цифрами импульсного набора для исходящей<br>соединительной линии аналоговой городской телефонной станцииACO Ring Detection Time30Минимальный интервал времени определения сигнала вызова для<br>входящей соединительной линии аналоговой городской телефонной<br>станцииDTC I/C FWD Clear Wait Time30Минимальный интервал времени олкидания восстановления<br>исходящего сигнала после восстановления входящего цифрового<br>тракта с сигнализацией 2 BCKDTC DP I/C Digit Finish Time25Максимальный интервал времени для проверки интервала между<br>цифрами входящего импульсного набора по цифровому тракту с<br>сигнализацией 2 BCKDTC DP I/C Digit Make Time6Минимальный интервал времени для проверки импульса входящего<br>импульсного набора по цифровому тракту с<br>сигнализацией 2 BCKDTC DP I/C Digit Break Time9Минимальный интервал времени для проверки паузы входящего<br>импульсного набора по цифровому тракту с сигнализацией 2 BCKDTC DP I/C Digit Break Time9Минимальный интервал времени для проверки паузы входящего<br>импульсного набора по цифровому тракту с сигнализацией 2 BCKDTC DP I/C Digit Break Time9Минимальный интервал времени для проверки паузы входящего<br>импульсного набора по цифровому тракту с сигнализацией 2 BCKDTC DP O/G Inter Dgt Pause Time20Интервал времени задержки для отправки сигнала подтверждения<br>занятия после занятия шлейфовой двухпроводной линии для<br>входящего цифрового тракта с сигнализацией 2 BCKDTC DP O/G Inter Dgt Pause Time50Интервал между цифрами импульсного набора для исходящего<br>цифрового тракта с сигнализацией 2 BCK                                                                                                    | ACO DP OG Digit Break Time            | 2                                | Продолжительность паузы импульсного набора для исходящей<br>соединительной линии аналоговой городской телефонной станции                                                                                                    |
| ACO Ring Detection Time         30         Минимальный интервал времени определения сигнала вызова для входящей соединительной линии аналоговой городской телефонной станции           DTC I/C FWD Clear Wait Time         30         Минимальный интервал времени ожидания восстановления исходящего сигнала после восстановления входящего цифрового тракта с сигнализацией 2 BCK           DTC DP I/C Digit Finish Time         25         Максимальный интервал времени для проверки интервала между цифрами входящего импульсного набора по цифровому тракту с сигнализацией 2 BCK           DTC DP I/C Digit Make Time         6         Минимальный интервал времени для проверки импульса входящего импульсного набора по цифровому тракту с сигнализацией 2 BCK           DTC DP I/C Digit Break Time         9         Минимальный интервал времени для проверки импульса входящего импульсного набора по цифровому тракту с сигнализацией 2 BCK           DTC DP I/C Digit Break Time         9         Минимальный интервал времени для проверки импульса входящего импульсного набора по цифровому тракту с сигнализацией 2 BCK           DTC DP I/C Digit Break Time         9         Минимальный интервал времени для проверки паузы входящего импульсного набора по цифровому тракту с сигнализацией 2 BCK           DTC Seizure Ack. Pause Time         20         Интервал времени задержки для отправки сигнала подтверждения входящего цифрового тракта с сигнализацией 2 BCK           DTC DP O/G Inter Dgt Pause Time         50         Интервал между цифрами импульсного набора для исходящего цифрового тракта с сигнализацией 2 BCK                                                                                                    | ACO DP OG Inter Dgt Pause Time        | 28                               | Пауза между цифрами импульсного набора для исходящей<br>соединительной линии аналоговой городской телефонной станции                                                                                                    |
| DTC I/C FWD Clear Wait Time         30         Минимальный интервал времени ожидания восстановления исходящего сигнала после восстановления входящего цифрового тракта с сигнализацией 2 BCK           DTC DP I/C Digit Finish Time         25         Максимальный интервал времени для проверки интервала между цифрами входящего импульсного набора по цифровому тракту с сигнализацией 2 BCK           DTC DP I/C Digit Make Time         6         Минимальный интервал времени для проверки импульса входящего импульсного набора по цифровому тракту с сигнализацией 2 BCK           DTC DP IC Digit Make Time         6         Минимальный интервал времени для проверки импульса входящего импульсного набора по цифровому тракту с сигнализацией 2 BCK           DTC DP I/C Digit Break Time         9         Минимальный интервал времени для проверки паузы входящего импульсного набора по цифровому тракту с сигнализацией 2 BCK           DTC DP I/C Digit Break Time         9         Минимальный интервал времени для проверки паузы входящего импульсного набора по цифровому тракту с сигнализацией 2 BCK           DTC Seizure Ack. Pause Time         20         Интервал времени задержки для отправки сигнала подтверждения занятия после занятия шлейфовой двухпроводной линии для входящего цифрового тракта с сигнализацией 2 BCK           DTC DP O/G Inter Dgt Pause Time         50         Интервал между цифрами импульсного набора для исходящего цифрового тракта с сигнализацией 2 BCK                                                                                                    | ACO Ring Detection Time               | 30                               | Минимальный интервал времени определения сигнала вызова для<br>входящей соединительной линии аналоговой городской телефонной<br>станции                                                                                                    |
| DTC DP I/C Digit Finish Time         25         Максимальный интервал времени для проверки интервала между цифрами входящего импульсного набора по цифровому тракту с сигнализацией 2 BCK           DTC DP IC Digit Make Time         6         Минимальный интервал времени для проверки импульса входящего импульсного набора по цифровому тракту с сигнализацией 2 BCK           DTC DP I/C Digit Break Time         9         Минимальный интервал времени для проверки паузы входящего импульсного набора по цифровому тракту с сигнализацией 2 BCK           DTC DP I/C Digit Break Time         9         Минимальный интервал времени для проверки паузы входящего импульсного набора по цифровому тракту с сигнализацией 2 BCK           DTC Seizure Ack. Pause Time         20         Интервал времени задержки для отправки сигнала подтверждения занятия после занятия шлейфовой двухпроводной линии для входящего цифрового тракта с сигнализацией 2 BCK           DTC DP O/G Inter Dgt Pause Time         50         Интервал между цифрами импульсного набора для исходящего цифрового тракта с сигнализацией 2 BCK                                                                                                    | DTC I/C FWD Clear Wait Time           | 30                               | Минимальный интервал времени ожидания восстановления<br>исходящего сигнала после восстановления входящего цифрового<br>тракта с сигнализацией 2 BCK                                                                                                    |
| DTC DP IC Digit Make Time         6         Минимальный интервал времени для проверки импульса входящего импульсного набора по цифровому тракту с сигнализацией 2 BCK           DTC DP I/C Digit Break Time         9         Минимальный интервал времени для проверки паузы входящего импульсного набора по цифровому тракту с сигнализацией 2 BCK           DTC DP I/C Digit Break Time         9         Минимальный интервал времени для проверки паузы входящего импульсного набора по цифровому тракту с сигнализацией 2 BCK           DTC Seizure Ack. Pause Time         20         Интервал времени задержки для отправки сигнала подтверждения занятия после занятия шлейфовой двухпроводной линии для входящего цифрового тракта с сигнализацией 2 BCK           DTC DP O/G Inter Dgt Pause Time         50         Интервал между цифрами импульсного набора для исходящего цифрового тракта с сигнализацией 2 BCK                                                                                                    | DTC DP I/C Digit Finish Time          | 25                               | Максимальный интервал времени для проверки интервала между<br>цифрами входящего импульсного набора по цифровому тракту с<br>сигнализацией 2 ВСК                                                                                                    |
| DTC DP I/C Digit Break Time         9         Минимальный интервал времени для проверки паузы входящего импульсного набора по цифровому тракту с сигнализацией 2 BCK           DTC Seizure Ack. Pause Time         20         Интервал времени задержки для отправки сигнала подтверждения занятия после занятия шлейфовой двухпроводной линии для входящего цифрового тракта с сигнализацией 2 BCK           DTC DP O/G Inter Dgt Pause Time         50         Интервал между цифрами импульсного набора для исходящего цифрового тракта с сигнализацией 2 BCK                                                                                                    | DTC DP IC Digit Make Time             | 6                                | Минимальный интервал времени для проверки импульса входящего<br>импульсного набора по цифровому тракту с сигнализацией 2 ВСК                                                                                                    |
| DTC Seizure Ack. Pause Time         20         Интервал времени задержки для отправки сигнала подтверждения занятия после занятия шлейфовой двухпроводной линии для входящего цифрового тракта с сигнализацией 2 BCK           DTC DP O/G Inter Dgt Pause Time         50         Интервал между цифрами импульсного набора для исходящего цифрового тракта с сигнализацией 2 BCK                                                                                                    | DTC DP I/C Digit Break Time           | 9                                | Минимальный интервал времени для проверки паузы входящего<br>импульсного набора по цифровому тракту с сигнализацией 2 ВСК                                                                                                    |
| DTC DP O/G Inter Dgt Pause Time         50         Интервал между цифрами импульсного набора для исходящего цифрового тракта с сигнализацией 2 BCK                                                                                                    | DTC Seizure Ack. Pause Time           | 20                               | Интервал времени задержки для отправки сигнала подтверждения<br>занятия после занятия шлейфовой двухпроводной линии для<br>входящего цифрового тракта с сигнализацией 2 BCK                                                                                                    |
|                                                                                                    | DTC DP O/G Inter Dgt Pause Time       | 50                               | Интервал между цифрами импульсного набора для исходящего<br>цифрового тракта с сигнализацией 2 ВСК                                                                                                    |
| DIC O/G Seizure Ack. Waiting Time 30 Интервал времени ожидания подтверждения занятия после занятия<br>шлейфовой двухпроводной линии для исходящего цифрового<br>тракта с сигнализацией 2 ВСК                                                                                                    | DTC O/G Seizure Ack. Waiting Time     | 30                               | Интервал времени ожидания подтверждения занятия после занятия<br>шлейфовой двухпроводной линии для исходящего цифрового<br>тракта с сигнализацией 2 BCK                                                                                                    |
| DTC DP O/G 1st Dgt Send Pause         31         Интервал времени задержки перед отправкой первой цифры после<br>получения сигнала подтверждения занятия при импульсном наборе<br>для исходящего цифрового тракта с сигнализацией 2 BCK                                                                                                    | DTC DP O/G 1st Dgt Send Pause<br>Time | 31                               | Интервал времени задержки перед отправкой первой цифры после<br>получения сигнала подтверждения занятия при импульсном наборе<br>для исходящего цифрового тракта с сигнализацией 2 BCK                                                                                                    |

ВЕРСИЯ 1.00

186/340 СИСТЕМА ПО ЭКСПЛУАТАЦИИ И ОБСЛУЖИВАНИЮ

| Элемент                                   | Значен<br>ия по<br>умолча<br>нию | Описание                                                                                                    |
|-------------------------------------------|----------------------------------|----------------------------------------------------------------------------------------------------|
| DTC DP O/G Digit Make Time                | 5                                | Продолжительность импульса импульсного набора для исходящего<br>цифрового тракта с сигнализацией 2 ВСК                                                                                                    |
| DTC DP O/G Digit Break Time               | 8                                | Продолжительность паузы импульсного набора для исходящего цифрового тракта с сигнализацией 2 ВСК                                                                                                    |
| DTC T1 I/C Seizure Ack. Detection<br>Time | 20                               | Минимальное время продолжительности для проверки сигнала подтверждения занятия входящего цифрового тракта с сигнализацией 2 ВСК                                                                                                    |
| DTC T1 O/G Seizure Ack. Duration<br>Time  | 15                               | Продолжительность отправки сигнала подтверждения занятия<br>входящего цифрового тракта с сигнализацией 2 ВСК                                                                                                    |
| DTC T1 O/G Seizure Ack. Detection<br>Time |                                  |                                                                                                    |
| DTC Sub Answer Detection Time             | 40                               | Минимальная продолжительность проверки сигнала ответа для<br>исходящего цифрового тракта с сигнализацией 2 ВСК                                                                                                    |
| DTC T1 On Hook Detection Time             | 40                               | Минимальная продолжительность проверки сигнала отбоя при<br>использовании соединительной линии T1 цифрового тракта с<br>сигнализацией 2 BCK                                                                                                    |
| ALTC On-Hook Detection Time               | 2                                | Минимальный интервал времени для определения подтверждения<br>сигнала отбоя соединительной линии платы аналоговых<br>соединительных линий ALTC                                                                                                    |
| ALTC Off-Hook Detection Time              | 1                                | Минимальный интервал времени для определения подтверждения<br>сигнала снятия трубки соединительной линии платы аналоговых<br>соединительных линий ALTC                                                                                                    |
| ALTC Seizure Ack. Wait Time               | 20                               | Максимальный интервал времени ожидания подтверждения после<br>отправки сигнала занятия исходящей соединительной линии платы<br>аналоговых соединительных линий ALTC                                                                                                    |
| ALTC O/G Digit Make Time                  | 2                                | Продолжительность импульса импульсного набора для исходящей<br>соединительной линии платы аналоговых соединительных линий<br>ALTC                                                                                                    |
| ALTC O/G Digit Break Time                 | 1                                | Продолжительность паузы импульсного набора для исходящей<br>соединительной линии платы аналоговых соединительных линий<br>ALTC                                                                                                    |
| ALTC O/G Inter Digit Pause Time           | 19                               | Интервал времени между цифрами импульсного набора для<br>исходящей соединительной линии платы аналоговых<br>соединительных линий ALTC                                                                                                    |
| ALTC I/C Digit Finish Time                | 3                                | Максимальный интервал времени для проверки интервала между<br>цифрами импульсного набора входящей соединительной линии<br>платы аналоговых соединительных линий ALTC                                                                                                    |
| ALTC I/C Digit Make Time                  | 8                                | Минимальный интервал времени для проверки импульса<br>импульсного набора входящей соединительной линии платы<br>аналоговых соединительных линий ALTC                                                                                                    |
| ALTC I/C Digit Break Time                 | 0                                | Минимальный интервал времени для проверки паузы импульсного<br>набора входящей соединительной линии платы аналоговых<br>соединительных линий ALTC                                                                                                    |
| ALTC Seizure Ack. Detection Time          | 8                                | Минимальный интервал времени для проверки сигнала<br>подтверждения занятия исходящей соединительной линии платы<br>аналоговых соединительных линий ALTC                                                                                                    |
| ALTC Seizure Ack. Duration Time           | 3                                | Продолжительность отправки сигнала подтверждения занятия<br>входящей соединительной линии платы аналоговых соединительных<br>линий ALTC                                                                                                    |
| ALTC Pre-Ring Lock Out Time               | 20                               | Максимальный интервал времени ожидания получения сигнала<br>вызова после получения сигнала предварительного вызова для<br>входящей соединительной линии платы аналоговых соединительных<br>линий ALTC. Если сигнал вызова не получен в течение заданного<br>интервала времени, сигнал предварительного вызова игнорируется. |
| ALTC Ring Lock Out Time                   | 50                               | Максимальный интервал времени ожидания получения следующего<br>сигнала вызова после получения сигнала вызова для входящей<br>соединительной линии платы аналоговых соединительных линий<br>ALTC. Если следующий сигнал вызова не получен, то считается, что<br>совершающее исходящий вызов лицо отсоединено.                |
| ALTC Min. Ring-On Time                    | 50                               | Минимальный интервал времени для проверки сигнала вызова для<br>входящей соединительной линии платы аналоговых соединительных<br>линий ALTC                                                                                                    |

ВЕРСИЯ 1.00

187/340 СИСТЕМА ПО ЭКСПЛУАТАЦИИ И ОБСЛУЖИВАНИЮ

| Элемент                                 | Значен<br>ия по<br>умолча<br>нию | Описание         |
|-----------------------------------------|----------------------------------|------------------|
| DTC I/C Off-hook Detect Time            |                                  | Зарезервировано. |
| DTC O/G Release Guard Wait Time         |                                  | Зарезервировано. |
| DTC O/G Dial Pulse Stop Wait Time       |                                  | Зарезервировано. |
| DTC O/G Backward Release Ack Wait Time. |                                  | Зарезервировано. |

### 4.8 Все опции маршрута соединительной линии

#### • Функциональное описание

Это диалоговое окно используется для задания всех опций маршрута соединительной линии.

| 📧 Trunk Route base All Option                 |                                      |
|-----------------------------------------------|--------------------------------------|
| _ <b>©                                   </b> |                                      |
| Query Condition : Route                       |                                      |
| Recall Try Until Release 🛛 🔽                  | VOIP O/G Method Direct Call          |
| Through Dial Allow EXT Class D                | Charging Type In Transfer IHD Charge |
| Through Dial Up Class 1                       | All DDI Divert Use NO                |
| What Digit Assign Pause 🛛 📕 🔽                 | R2 Transit Type                      |
| Pause Time Assign (100 msec ) 10              | RD Ring Repeate Count                |
| Sender switch on Time (100 ms)                | ISDN Inband Process Info Available   |
| Sender switch off Time(100 ms)                | Auto Message Wait Reg. by CLI        |
| Trunk Recovery Digit 🛛 📕 🔽                    | 0/G Retry Count in Fail(R2)          |
| Send RBT to R/D Call                          | I/C Directory Service Use ?          |
| Request ANI Information                       | Toll Access Code Exclude in CLI      |
| Send ANI Information                          | Retry Count Invalid backward signal  |
| Detection of Trunk                            |                                      |

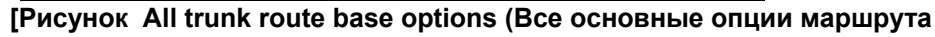

#### соединительной линии)]

• Способ использования

#### 1. Запрос

- 1) Условие запроса: Выберете номер маршрута. (Максимальное значение 8)
- 2) Щелкните на кнопке Query (Запрос).

#### 2. Изменение

- 1) Выберете раскрывающийся список элемента, который должен быть изменен.
- 2) Измените значения.
- 3) Щелкните на кнопке Change (Изменить).
- 4) Щелкните на кнопке Send (Отправить).
- 5) Щелкните на кнопке Query (Запрос).

| Элемент                    | Описание                                                                                                    |
|----------------------------|----------------------------------------------------------------------------------------------------|
| Query condition: route     | Выберете номер маршрута, который должен быть запрошен (1~8)                                                                                                    |
| Recall Try Until Release   | Отсоединение после нескольких неответов (0~5)<br>Этот элемент устанавливает, сколько сигналов вызова будет послано на<br>пульт оператора, если установлен нестандартный режим управления<br>входящими вызовами соединительной линии Continuous Ring<br>(Непрерывная посылка сигналов вызова) и вызываемый абонент не<br>отвечает на входящий вызов соединительной линии.                                                                                                   |
| Detection of Trunk         | В настоящее время не используется.<br>Возможность несанкционированного копирования соединения сети на<br>индивидуальном удержании.                                                                                                    |
| Through Dial Class         | Класс, разрешенный для исходящего агента (I, A, B, C, D, E, F, BLK)<br>Низший класс внутреннего абонента системы, которому разрешено<br>выполнение функций исходящего агента на пульте оператора.<br>(Примечание 1)                                                                                                    |
| VoIP O/G Method            | Прямой вызов: Режим подготовки вызова, в котором система накапливает<br>цифры, которые набирает абонент при исходящем вызове, и отправляет<br>их на плату передачи речи по протоколу Интернет ITGC за один раз.<br>Косвенный вызов: Система отправляет по одной набираемые абонентом<br>цифры, а приемник многочастотного двойного тонального сигнала платы<br>передачи речи по протоколу Интернет ITGC накапливает цифры и<br>подготавливает вызов.                       |
| Through Dial Up Class      | Разрешенное повышение класса (0~8)<br>Элемент для применения функции разрешения/запрета исходящих<br>вызовов на основании опции повышения класса абонента в случае<br>исходящего агента. (Примечание 2)                                                                                                    |
| Charging Type In Transfer  | Форма платы за переадресацию вызова<br>Все вызывающие абоненты: Оплата всех первых исходящих абонентов за<br>переадресацию вызова<br>Все переадресуемые абоненты: Оплата всех переадресуемых абонентов<br>за переадресацию вызова.<br>Индивидуальная оплата: Оплата фактической стоимости разговора.                                                                                                    |
| What Digit Assign Pause    | Цифра, программируемая для использования в качестве паузы (*, #, A, B, D)<br>Цифра, программируемая для использования в качестве паузы при<br>посылке многочастотного двойного тонального сигнала для исходящей<br>соединительной линии (Примечание 3)                                                                                                    |
| ALL DDI Diver Use.         | Использование защитной функции от входящих вызовов прямого<br>входящего набора<br>Устанавливает при системе, находящейся в ночном входящем режиме,<br>отправление всех вызовов соединительной линии прямого входящего<br>набора каждого маршрутного сигнала назначенному абоненту, а не<br>каждому вызываемому абоненту.                                                                                                    |
| Pause Time Assign (100 мс) | Пауза для ввода цифр, программируемых для использования в качестве<br>паузы<br>Продолжительность паузы для ввода цифр, программируемых для<br>использования в качестве паузы, для многочастотного двойного<br>тонального сигнала исходящей соединительной линии.                                                                                                    |
| R2 Transit Type            | Формат пути сигнала R2<br>Линия за линией: Режим, в котором система определяет и повторяет<br>сигнал R2 для транзитного обслуживания между соединительными<br>линиями с сигналом набора номера R2<br>От терминала к терминалу: Режим, в котором система не определяет или<br>не повторяет сигнал R2, но только соединяет вызов и оставляет его<br>исходящим/входящим терминалам для транзитного обслуживания между<br>соединительными линиями с сигналом набора номера R2. |

#### Элементы управления

ВЕРСИЯ 1.00

190/340 СИСТЕМА ПО ЭКСПЛУАТАЦИИ И ОБСЛУЖИВАНИЮ

| Элемент                                                       | Описание                                                                                                    |
|---------------------------------------------------------------|----------------------------------------------------------------------------------------------------|
| Sender switch on Time (100 мс)                                | Продолжительность многочастотного двойного тонального сигнала для отправки многочастотного двойного тонального сигнала через отправителя многочастотного двойного тонального сигнала                                                                                                    |
| Sender switch off Time (100 мс)                               | Интервал между цифрами для отправки нескольких цифр отправителю многочастотного двойного тонального сигнала                                                                                                    |
| RD ring repetition count                                      | Время отправки вызываемому абоненту исходящей соединительной линии с сигнализацией R/D                                                                                                    |
| ISDN Inband Process Info<br>Available                         | В настоящее время не используется                                                                                                    |
| Trunk Recovery Digit                                          | Цифры, запрограммированные на восстановление занятой соединительной линии (0~9, *, #)<br>В настоящее время не используется                                                                                                    |
| Automatic Message Wait reg. By<br>CLI                         | Определяет при поступлении вызова в соединительную линию ISDN использование функции, которая автоматически регистрирует ожидание сообщения, если вызываемый абонент не отвечает или вызывающий абонент отсоединен.                                                                                                    |
| Send RBT to R/D Call                                          | Определяет отправку тонального сигнала обратного вызова<br>вызывающему абоненту для исходящей соединительной линии с<br>сигнализацией R/D                                                                                                    |
| O/G Retry Count in Fail (R2).                                 | Количество повторных попыток в случае неудачного исходящего вызова с<br>сигнализацией R2<br>Количество повторов вызова путем занятия другой соединительной линии<br>в случае неудачной подготовки вызова для режима с сигнализацией<br>R2MFC исходящей соединительной линии                                             |
| Request ANI information                                       | Определяет запрос номера вызывающего абонента для режима с сигнализацией R2MFC входящей соединительной линии                                                                                                    |
| Send ANI Information                                          | Определяет отправку номера вызывающего абонента по требованию<br>входящей стороны для режима с сигнализацией R2MFC исходящей<br>соединительной линии                                                                                                    |
| I/C Directory Service Use?                                    | Определяет отображение на дисплее назначенного имени для цифрового<br>телефона или на жидкокристаллическом дисплее пульта оператора при<br>использовании соединительной линии ISDN и сравнение полученного<br>номера вызывающей стороны с внешним номером в системе ускоренного<br>набора номера и когда оба совпадают. |
| Toll Access Code Exclude in CLI<br>1. Yes (Да)<br>2. No (Нет) | Для отправки идентификационного сообщения кода междугороднего<br>выхода (план присвоения номеров телефонной сети общего пользования)<br>вызывающего или вызываемого номера в сети ISDN CLI.ISDN CLI.<br>1. Исключите код междугороднего выхода.<br>2. Включите код междугороднего выхода.                               |
| Retry Count invalid Backward signal                           | Зарезервировано                                                                                                    |

Примечание 1) Если исходящему агенту присвоен класс "В", абоненты классов "С, D" не могут использовать функцию вызова агента.

Примечание 2) Если уровнем разрешенного повышения класса является "1", абонент класса В не может вызывать абонента класса А путем использования функции вызова агента.

Примечание 3) Если используемой для обозначения паузы клавишей является "D" [16. 7 Система ускоренного набора] – Номер телефона внешнего абонента или [4.2 Код выхода на соединительную линию] – и если клавиша "D"

используется в качестве цифры, которая автоматически транслируется в соединительную линию, клавиша "D" не является входящей, и отправленные цифры удаляются в назначенное время.

# 4.9 Опции дневных/ночных входящих вызовов для маршрутов соединительной линии

#### • Функциональное описание

Это диалоговое окно используется для задания опций дневных/ночных входящих вызовов для каждого маршрута соединительной линии.

| 🔚 Trunk Route base I/C Day/Night                                              | t Option                       |
|-------------------------------------------------------------------------------|--------------------------------|
| _ <b>♀ ₽ ♀ </b> ♥<br><u>S</u> end <u>C</u> lose <u>Q</u> uery C <u>h</u> ange |                                |
| Query Condition : Route 1                                                     | 🔽 Day/Night <mark>Day 🔽</mark> |
|                                                                               |                                |
| I/C Call Extension Busy                                                       | Send Busy Tone                 |
| I/C Call Extension No Answer                                                  | Transfer to ATD                |
| I/C ABS Extension Call                                                        | Transfer to ATD                |
| I/C DND Extension Call                                                        | Send Busy Tone                 |
| I/C Vacant Extension Call                                                     | Transfer to ATD                |
| I/C Restriction Ext Call                                                      | Transfer to ATD                |
| I/C No Digit                                                                  | Transfer to ATD                |
| I/C Call Transfer Ext NoAnswer                                                | Recall 🔹                       |

[Рисунок Trunk route base I/C day/night option (Опции дневных/ночных входящих

#### вызовов для маршрутов соединительной линии)]

• Способ использования

1 Запрос

- 1) Условие запроса: Выберете номер маршрута и выберете Day/Night (Дневной/Ночной).
- 2) Щелкните на кнопке Query (Запрос).

#### 2 Изменение

- 1) Выберете раскрывающийся список элемента, который должен быть изменен.
- 2) Измените значения.
- 3) Щелкните на кнопке Change (Изменить).
- 4) Щелкните на кнопке Send (Отправить).
- 5) Щелкните на кнопке Query (Запрос).

#### □ Элементы управления

| Элемент                        | Описание                                                                                                    |  |  |
|--------------------------------|----------------------------------------------------------------------------------------------------|--|--|
| I/C Call Extension Busy        | Опция, когда вызываемый внутренний абонент системы занят                                                                      |  |  |
| I/C Call Extension No Answer   | Опция, когда вызываемый внутренний абонент системы не отвечает.                                                               |  |  |
| I/C ABS Extension Call         | Опция, когда вызываемый внутренний абонент системы<br>отсутствует.                                                            |  |  |
| I/C DND Extension Call         | Опция, когда вызываемый внутренний абонент системы<br>находится в режиме отклонения входящих вызовов.                         |  |  |
| I/C Vacant Extension Call      | Опция, когда отсутствующий (не используемый) номер<br>набирается в соединительной линии                                       |  |  |
| I/C Restriction Ext. Call      | Опция, когда вызываемый внутренний абонент системы<br>ограничен относительно входящих вызовов                                 |  |  |
| I/C No Digit                   | Опция, когда не поступила ни одна цифра после занятия соединительной линии                                                    |  |  |
| I/C Call Transfer Ext NoAnswer | Опция, когда вызываемый внутренний абонент системы не<br>отвечает на переадресованный вызов входящей<br>соединительной линии. |  |  |
| Send Busy Tone                 | Отправка тонального сигнала занятости                                                                                         |  |  |
| Send C.G.T                     | Отправка тонального сигнала «отказ»                                                                                           |  |  |
| Transfer to PNA                | Переадресация вызова в систему перевода ночных вызовов на<br>заранее заданного абонента – смотри [16.4]                       |  |  |
| Camp On                        | Регистрация автоматической постановки на ожидание                                                                             |  |  |
| Auto Group Hunting             | Автоматический поиск в группе                                                                                                 |  |  |
| Force Release                  | Принудительное разъединение                                                                                                   |  |  |
| Announce Service               | Услуга автоинформатора – смотри [16.9]                                                                                        |  |  |
| Transfer to ATD                | Переадресация вызова на пульт оператора                                                                                       |  |  |
| Transfer to VPM                | Переадресация вызова на плату голосовой почты VPM                                                                             |  |  |
| Continue To Ring               | Сигнал вызова будет постоянно посылаться после заданного интервала отсутствия ответа.                                         |  |  |
| Recall                         | Повтор вызова добавочной линии после заданного интервала отсутствия ответа.                                                   |  |  |
| No Service                     | Сохранение текущего состояния отсутствия услуг: Применяется только к отлельной вхолящей соединительной линии                  |  |  |

#### Опции доступные для каждого элемента

| Элемент                                                                                                    | Занят<br>о   | Не<br>отвечает | Отсу<br>тств<br>ует | Режи<br>м «Не<br>бесп<br>окоит | Номер<br>свободе<br>н | Ограничени<br>е входящих<br>вызовов | Нет<br>цифр  | При<br>переадрес<br>ации нет<br>ответа |
|----------------------------------------------------------------------------------------------------|--------------|----------------|---------------------|--------------------------------|-----------------------|-------------------------------------|--------------|----------------------------------------|
| Опция                                                                                                    |              |                |                     | ь»                             |                       |                                     |              | 0.2012                                 |
| Send Busy Tone<br>(Отправка тонального<br>сигнала занятости)                                                                                                    | N            | V              | V                   | V                              | V                     | $\checkmark$                        | V            | $\checkmark$                           |
| Send C.G.T (Отправка<br>тонального сигнала<br>«отказ»)                                                                                                    | $\checkmark$ | $\checkmark$   | $\checkmark$        | $\checkmark$                   | $\checkmark$          | $\checkmark$                        | V            | $\checkmark$                           |
| Transfer         to         PNA           (Переадресация         вызова         в         систему           перевода         ночных         вызовов         на         заранее           заданного абонента)         воснента)         в         систему | V            | V              | V                   | V                              | V                     | V                                   | V            | V                                      |
| Camp On (Постановка<br>на ожидание)                                                                                                    | $\checkmark$ |                |                     |                                |                       |                                     |              |                                        |
| Auto Group Hunting<br>(Автоматический поиск<br>в группе)                                                                                                    | $\checkmark$ | $\checkmark$   | $\checkmark$        | $\checkmark$                   |                       | $\checkmark$                        |              | $\checkmark$                           |
| Force Release<br>(Принудительное<br>разъединение)                                                                                                    | V            | V              | $\checkmark$        | $\checkmark$                   | V                     | $\checkmark$                        | V            | $\checkmark$                           |
| Announce Service<br>(Услуга<br>автоинформатора)                                                                                                    | $\checkmark$ | $\checkmark$   | V                   | $\checkmark$                   | V                     | $\checkmark$                        | $\checkmark$ | $\checkmark$                           |
| Transfer to ATD<br>(Переадресация на<br>пульт оператора)                                                                                                    | V            | V              | V                   | V                              | $\checkmark$          | $\checkmark$                        | V            | V                                      |
| Transfer to VPM<br>(Переадресация на<br>плату голосовой почты<br>VPM)                                                                                                    | V            | V              | V                   | V                              | $\checkmark$          | $\checkmark$                        | $\checkmark$ | V                                      |
| Continue To Ring<br>(Постоянная посылка<br>сигнала вызова)                                                                                                    |              | V              |                     |                                |                       |                                     |              |                                        |
| Recall Ring (Повтор<br>вызова)                                                                                                    |              |                |                     |                                |                       |                                     |              | $\checkmark$                           |
| No Service (Отсутствие<br>услуг)                                                                                                    | $\checkmark$ | $\checkmark$   | $\checkmark$        | $\checkmark$                   | $\checkmark$          | $\checkmark$                        | $\checkmark$ | V                                      |

Примечание: Для всех соединительных линий, назначенных в группу входящей связи DIL согласно [6.2], опция No Service (Отсутствие услуг) не должна использоваться.

<Примечание>

Опция No Service (Отсутствие услуг): Используется для аналоговых городских телефонных станций (с услугами входящей связи DIL).

Например, когда внешний абонент вызывает занятую добавочную линию (группы входящей связи DIL), и если система осуществляет Send Busy Tone (Отправку

ВЕРСИЯ 1.00

195/340 СИСТЕМА ПО ЭКСПЛУАТАЦИИ И ОБСЛУЖИВАНИЮ

тонального сигнала занятости) / Send C.G. (Т Отправку тонального сигнала «отказ») / Force Release (Принудительное разъединение), тогда внешний абонент должен уплатить за звонок, даже если вызов не был установлен. В то же самое время Опция No Service (Отсутствие услуг) не требует от внешнего абонента оплаты услуг.

Send Busy Tone (Отправка тонального сигнала занятости) и Send C.G.T (Отправка тонального сигнала «отказ») не осуществляются в соединительной линии сети ISDN.

# 4.10 Опция разрешения/запрета межмаршрутного соединения

#### • Функциональное описание

Это диалоговое окно используется для управления соединением между установленными маршрутами соединительной линии.

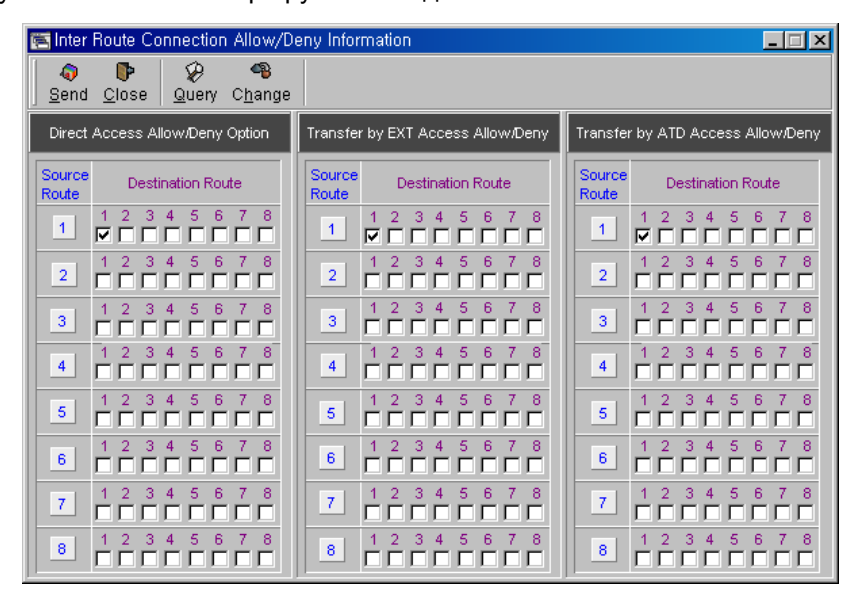

[Рисунок Inter route connection allow/deny information (Информация о разрешении/запрете межмаршрутного соединения)]

• Способ использования

1 Запрос

1) Щелкните на кнопке Query (Запрос).

#### 2 Изменение

- 1) Выберете с помощью мыши Source Route (Исходный маршрут) и Destination Route (Маршрут назначения), которые должны быть изменены.
- 2) Щелкните на кнопке Change (Изменить).
- 3) Щелкните на кнопке Send (Отправить).
- 4) Щелкните на кнопке Query (Запрос).

ВЕРСИЯ 1.00

#### Элементы управления

| Элемент                           | Описание                                                        |
|-----------------------------------|-----------------------------------------------------------------|
| Source Route                      | Исходящая сторона или маршрут ожидания                          |
| Destination Route                 | Входящая сторона или занятый маршрут                            |
| Direct Access Allow/Deny Option   | Опция прямого доступа из входящего маршрута в исходящий маршрут |
| Transfer by EXT Access Allow/Deny | Опция, когда абонент соединяет с входящим/исходящим маршрутом   |
| Transfer by ATD Access Allow/Deny | Опция, когда оператор соединяет с входящим/исходящим маршрутом  |

# 4.11 Ограничение продолжительности соединительной линии

вызова

#### • Функциональное описание

Это диалоговое окно используется для установки ограничения продолжительности вызова при использовании соединительной линии.

| Ē      | Trunk 0/G C                      | all Duration F   | lestriction        |           |                |                      | ×        |             |
|--------|----------------------------------|------------------|--------------------|-----------|----------------|----------------------|----------|-------------|
|        | <b>⊘ ₿</b><br>Send <u>C</u> lose | Query C <u>h</u> | <b>eg</b><br>jange |           |                |                      |          |             |
| Q      | uery Condition :                 | Route            | 1 🔻                |           |                |                      |          |             |
| Π      | Call Type                        | Apply Class      | Allow Time (min)   | Ргосе     | ess Type       | Alarm Periodic (Sec) |          |             |
|        | DDD                              | BLK              | 7                  | Oni       | e Alarm        |                      |          |             |
|        | ISD                              | BLK              | 5                  | One Alarm | 1 & Disconnect |                      |          |             |
|        | LOCAL                            | BLK              | 0                  | Perio     | dic Alarm      |                      |          |             |
| Π      | TIE                              | BLK              | 0                  | One Alarm | a & Disconnect |                      |          |             |
|        |                                  |                  |                    |           |                |                      |          |             |
| <br>ис | унок                             | Trun             | k O/G              | call      | duratio        | n restrictio         | <u> </u> | (Ограничени |

продолжительности исходящего вызова соединительной линии)]

• Способ использования

1 Запрос

- 1) Условие запроса: Выберете номер маршрута.
- 2) Щелкните на кнопке Query (Запрос).

#### 2 Изменение

- 1) Выберете раскрывающийся список элемента, который должен быть изменен.
- 2) Измените значения.
- 3) Щелкните на кнопке Change (Изменить).
- 4) Щелкните на кнопке Send (Отправить).
- 5) Щелкните на кнопке Query (Запрос).

#### Элементы управления

| Элемент                                                               | Установка элементов и описание                                                                                                    |
|-----------------------------------------------------------------------|----------------------------------------------------------------------------------------------------|
| Call Type<br>DDD<br>ISD<br>LOCAL<br>TIE                               | Ограничение времени вызова при различных типах вызовов<br>Ограничение времени вызова при междугороднем звонке<br>Ограничение времени вызова при международном звонке<br>Ограничение времени вызова при местном звонке<br>Ограничение времени вызова при звонке по линии на индивидуальном<br>удержании |
| Apply Class                                                           | Высший класс добавочной линии, время вызова которой ограничено на основании типа вызова. При использовании класса В или более низких классов (B, C и D) применяется ограничение.                                                                                                    |
| Allow Time (минуты)                                                   | Разрешенное время ограничения вызова при использовании соединительной линии (единица: минута).<br>Если задано время 3 минуты, то звонок более трех минут будет ограничен.<br>Примечание: Если задано время 0 минут, проверка времени не будет использоваться.                                          |
| Process Type<br>One Alarm & Disconnect<br>One Alarm<br>Periodic Alarm | Способ ограничения вызова<br>Один предупреждающий сигнал и отсоединение соединительной линии.<br>(Она будет отсоединена через 20 секунд)<br>Только один предупреждающий сигнал<br>Периодическая подача предупреждающих сигналов                                                                        |
| Alarm Periodic (секунды)                                              | Цикл подачи предупреждающих сигналов, если в поле Process Туре<br>(Способ ограничения вызова) установлено Periodic Alarm (Периодический<br>предупреждающий сигнал) (единица: секунда)                                                                                                    |

### 4.12 Код проверки доступа к линии с донабором внутреннего номера абонента

#### • Функциональное описание

Это диалоговое окно используется для запроса, удаления и добавления кода проверки с целью определения разрешения на вызов абонентов прямой добавочной линии и соединительной линии согласно плану присвоения номеров в соединительной линии с донабором внутреннего номера абонента.

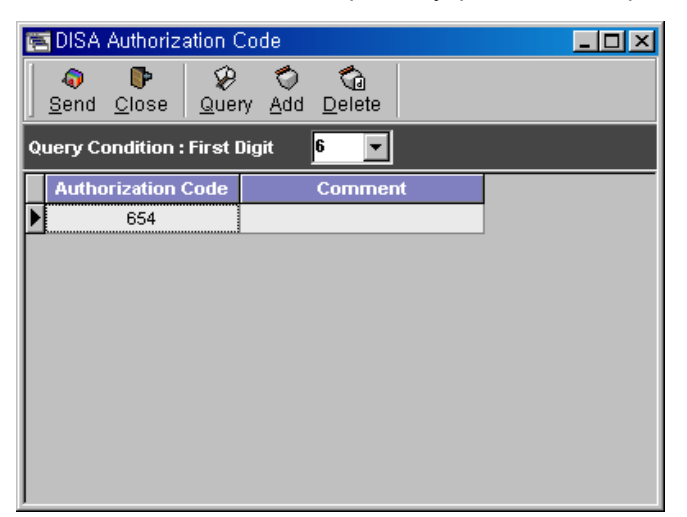

[Рисунок DISA authorization code (Код проверки доступа к линии с донабором внутреннего номера абонента)]

Способ использования

1 Запрос

- 1) Выберете First Digit (Первую цифру). Если первой цифры нет, будут запрошены все коды.
- 2) Выберете First Digit (Первую цифру). Если есть коды с такой же первой цифрой, то они будут запрошены.
- 3) Щелкните на кнопке Query (Запрос).

#### 2 Добавление

- 1) Выберете First Digit (Первую цифру) и запросите данные.
- Щелкните на последнем элементе и нажмите клавишу с направленной вниз стрелкой ↓.

(При вводе первых данных, щелкните на первом элементе и введите данные.)

- 3) Введите данные.
- 4) Щелкните на кнопке Add (Добавить). Цвет элемента изменится.
- 5) Щелкните на кнопке Send (Отправить).
- 6) Щелкните на кнопке Query (Запрос).

#### 3 Удаление

- 1) Выберете First Digit (Первую цифру) и запросите данные.
- 2) Щелкните на элементе, который должен быть удален.
- 3) Щелкните на кнопке **Delete (Удалить)**. Цвет элемента изменится.
- 4) Щелкните на кнопке Send (Отправить).
- 5) Щелкните на кнопке Query (Запрос).

#### • Элементы управления

Authorization Code (Код проверки) имеет максимальную длину в восемь символов и количество символов для каждого кода проверки должно быть одинаковым. Другими словами, длина первого добавленного кода проверки устанавливается в качестве длины кода проверки системы.

В поле Comment (Комментарий) приводится простое описание кода.

Данные о донаборе внутреннего номера абонента

Линия с донабором внутреннего номера абонента: В основном используется в соединительной линии платы аналоговых абонентских соединительных линий АРТС. смотри [4.1 Информация о соединительной линии] – [Опции соединительной линии] – [2 Соединительная линия с донабором внутреннего номера абонента]

Донабор внутреннего номера абонента при прямом входящем наборе: В основном используется в соединительной линии прямого входящего набора (с прямым внутренним набором).

Смотри [6.4 Группа вызова] – [Тип обслуживания] – [Донабор внутреннего номера абонента].

# 5 Управление данными пульта оператора

### 5.1 Линия пульта оператора

#### • Функциональное описание

Это диалоговое окно используется для проверки и изменения информации о линии пульта оператора для установления связанных портов пульта оператора.

| 0 | 🕨 ATD               | Link Int                  | formation          |                             |          |          |          |          |          | IX |
|---|---------------------|---------------------------|--------------------|-----------------------------|----------|----------|----------|----------|----------|----|
|   | ्रि<br><u>S</u> end | <b>D</b><br><u>C</u> lose | &<br><u>Q</u> uery | <b>%</b><br>C <u>h</u> ange |          |          |          |          |          |    |
|   |                     |                           |                    |                             |          |          |          |          |          |    |
| Γ | ATD P               | ort No                    | Linked 1           | Linked 2                    | Linked 3 | Linked 4 | Linked 5 | Linked 6 | Linked 7 |    |
|   | 1/09                | 9/29                      | 1/09/31            |                             |          |          |          |          |          |    |
|   | 1/09                | 9/31                      |                    |                             |          |          |          |          |          |    |
|   |                     |                           |                    |                             |          |          |          |          |          |    |
| L |                     |                           |                    |                             |          |          |          |          |          |    |
|   |                     |                           |                    |                             |          |          |          |          |          | •  |

[Рисунок ATD link information (Данные о линии пульта оператора)]

• Способ использования

#### 1 Запрос

- 1) Щелкните на кнопке Query (Запрос).
- 2) Запросите данные о линии пульта оператора.

#### 2 Добавление

- Добавьте строку таблицы к нижнему элементу с помощью клавиши с изображением направленной вниз стрелки (↓).
- 2) Введите **ATD Port No (Номер порта пульта оператора)**, который должен быть добавлен.

Назначьте порт платы внутреннего абонента системы / абонента, предназначенный для линии пульта оператора.

- 3) Если с пультом оператора уже существует связь, введите Linked Port No (Номер связанного порта).
- 4) Щелкните на кнопке Add (Добавить).
- 5) Щелкните на кнопке Send (Отправить).

#### 6) Щелкните на кнопке Query (Запрос).

Примечания: Только внутренний абонент системы с цифровым телефоном LGP может быть включен в группу оператора в диалоговом окне, приведенном в разделе <u>3.1 Информация об абоненте</u>. Перед назначением **ATD Port No (Номера порта пульта оператора)** просмотрите информацию о линии пульта оператора в приведенном выше пункте (2).

#### 3 Изменение

- 1) Выберете с помощью мыши элемент, который должен быть изменен.
- 2) Введите информацию о линии пульта оператора.
- 3) Щелкните на кнопке Change (Изменить).
- 4) Щелкните на кнопке Send (Отправить).
- 5) Щелкните на кнопке Query (Запрос).

#### 4 Удаление

- 1) Щелкните на элементе, который должен быть удален.
- 2) Щелкните на кнопке Delete (Удалить).
- 3) Щелкните на кнопке Send (Отправить).
- 4) Щелкните на кнопке Query (Запрос).

#### Элементы управления

| Элементы       | Описание                                    |
|----------------|---------------------------------------------|
| ATD Port No    | Номер порта пульта оператора                |
| Linked Port No | Номер порта, связанного с пультом оператора |

## 5.2 Пульт оператора для группы

#### θ Функциональное описание

Это диалоговое окно используется для назначения обслуживающего оператора для каждой группы.

| 5 | PTenant Represe                                 | ntative ATD |          |
|---|-------------------------------------------------|-------------|----------|
|   | <b>⊘ </b><br><u>S</u> end <u>C</u> lose <u></u> |             |          |
|   |                                                 |             |          |
|   | Tenant No                                       | ATD Port No | <b>_</b> |
|   | 1                                               | 1/09/31     |          |
|   | 2                                               | 1/09/29     |          |
|   | 3                                               | 1/07/12     |          |
|   | 4                                               |             |          |
|   | 5                                               |             |          |
|   | 6                                               |             |          |
|   | 7                                               |             |          |
|   | 8                                               |             |          |
|   |                                                 |             | <b>_</b> |

[Рисунок Tenant representation ATD (Пульт оператора для группы)]

• Способ использования

1 Запрос

- 1) Щелкните на кнопке Query (Запрос).
- 2) Запросите пульт оператора для каждой группы.

#### 2 Изменение

- 1) Выберете с помощью мыши элемент, который должен быть изменен.
- 2) Введите информацию о линии пульта оператора.
- 3) Щелкните на кнопке Change (Изменить).
- 4) Щелкните на кнопке Send (Отправить).
- 5) Щелкните на кнопке Query (Запрос).

#### 3. Удаление

- 1) Щелкните на элементе, который должен быть удален, и щелкните на кнопке **Delete (Удалить)**.
- 2) Щелкните на кнопке Send (Отправить).
- 3) Щелкните на кнопке Query (Запрос).
- Элементы управления

| Элементы    | Описание                                      |
|-------------|-----------------------------------------------|
| Tenant No   | Назначенный номер абонента                    |
| ATD Port No | Номер порта, соединенного с пультом оператора |

# 5.3 Индивидуальный пульт оператора для добавочного номера

#### • Функциональное описание

Это диалоговое окно используется для проверки и изменения данных об индивидуальном операторе для каждого добавочного номера.

| 📴 Extension Indiv | idual ATD                          |              |
|-------------------|------------------------------------|--------------|
| <b></b><br>Send   | 😵 🔇<br><u>Q</u> uery <u>A</u> dd [ | Ca<br>Delete |
| Query Condition : | ATD No 1                           | •            |
| ATD Serial No     | 1                                  |              |
| Extension No      |                                    | <u> </u>     |
| ► 1000            |                                    |              |
| 1001              |                                    |              |
| 1002              |                                    |              |
| 1003              |                                    |              |
| 1004              |                                    |              |
| 1005              |                                    |              |
|                   |                                    |              |
|                   |                                    |              |
|                   |                                    | <b>_</b>     |
| ovulor Extensio   | n individual                       | ATD //       |

[Рисунок Extension individual ATD (Индивидуальный оператор для добавочного номера)]

• Способ использования

#### 1 Запрос

- 1) Назначьте номер пульта оператора, который должен быть запрошен в поле Query Condition (Условие запроса).
- 2) Щелкните на кнопке Query (Запрос).
- 3) Индивидуальный оператор для каждого добавочного номера будет запрошен.

#### 2 Добавление

- Добавьте строку для ввода данных к нижнему элементу с помощью клавиши с изображением направленной вниз стрелки (↓).
- Щелкните на элементе, который должен быть добавлен, и введите добавочный номер, который должен быть добавлен.
- 3) Щелкните на кнопке Add (Добавить).
- 4) Щелкните на кнопке Send (Отправить).
- 5) Щелкните на кнопке Query (Запрос).

#### 3 Удаление

- 1) Щелкните на элементе, который должен быть удален.
- 2) Щелкните на кнопке Delete (Удалить).
- 3) Щелкните на кнопке Send (Отправить).
- 4) Щелкните на кнопке Query (Запрос).

#### □ Элементы управления

| Элементы        | Описание                                                       |
|-----------------|----------------------------------------------------------------|
| Query Condition | Выберете номер пульта оператора, который должен быть запрошен. |
| Extension No    | Добавочный номер, обслуживаемый пультом оператора              |

# 5.4 Индивидуальный пульт оператора для соединительной линии

#### • Функциональное описание

Это диалоговое окно используется для проверки и изменения данных об индивидуальном пульте оператора для каждой соединительной линии.

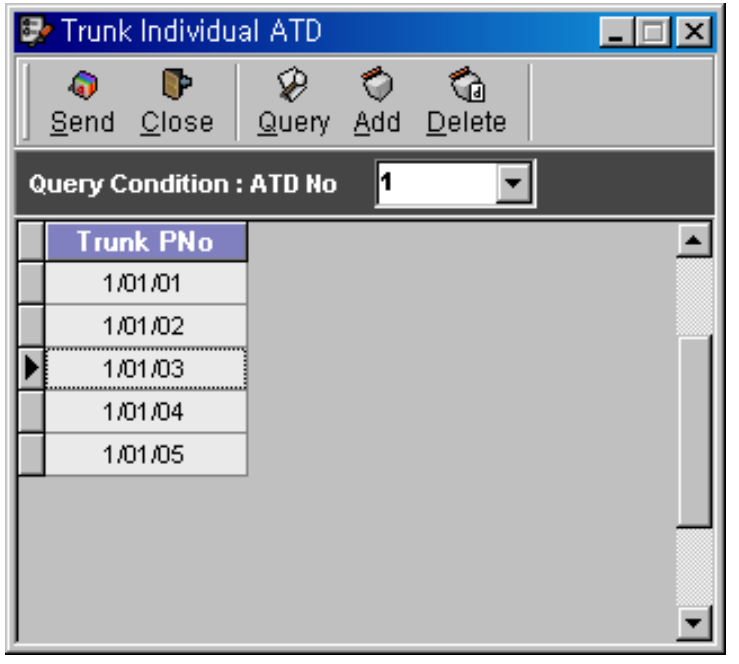

[Рисунок Trunk individual ATD (Индивидуальный пульт оператора для соединительной линии)]

• Способ использования

1 Запрос

- 1) Назначьте номер пульта оператора, который должен быть запрошен в поле Query Condition (Условие запроса).
- 2) Щелкните на кнопке Query (Запрос).

Индивидуальный пульт оператора для каждой соединительной линии будет запрошен.

#### 2 Добавление

- 1) Щелкните на кнопке с направленной вниз стрелкой на нижнем элементе, и появится дополнительный элемент.
- 2) Щелкните на элементе, который должен быть добавлен, и введите номер порта соединительной линии, который должен быть добавлен.
- 3) Щелкните на кнопке Add (Добавить).
- 4) Щелкните на кнопке Send (Отправить).
- 5) Щелкните на кнопке Query (Запрос).
- □ Элементы управления

| Элементы        | Описание                                                          |
|-----------------|-------------------------------------------------------------------|
| Query Condition | Выберете номер пульта оператора, который должен быть<br>запрошен. |
| Trunk PNo       | Номер порта платы, соединенной с оператором                       |

## 5.5 Добавочный номер телефона пульта оператора

#### • Функциональное описание

Это диалоговое окно используется для проверки и назначения добавочного номера телефона пульта оператора.

| 🛃 ATD                      | tion                      | _ 🗆 🗙 |                             |  |  |  |  |
|----------------------------|---------------------------|-------|-----------------------------|--|--|--|--|
| <b>↓</b><br>  <u>S</u> end | <b>₽</b><br><u>C</u> lose | Query | <b>%</b><br>C <u>h</u> ange |  |  |  |  |
|                            | ATD Representative No     |       |                             |  |  |  |  |
|                            | 39                        | 99    |                             |  |  |  |  |

[Рисунок ATD representative No information (Данные о добавочном номере телефона пульта оператора)]

• Способ использования

1 Запрос

1) Щелкните на кнопке Query (Запрос).

Добавочный номер телефона пульта оператора будет запрошен.

#### 2 Изменение

1) Введите добавочный номер телефона пульта оператора.

Добавочный номер телефона пульта оператора должен соответствовать плану присвоения добавочных номеров. Добавочный номер не может использоваться в качестве добавочного номера телефона пульта оператора.

- 2) Щелкните на кнопке Change (Изменить).
- 3) Щелкните на кнопке Send (Отправить).
- 4) Щелкните на кнопке Query (Запрос).
- Элементы управления

Representation telephone number (Добавочный номер телефона пульта оператора): Добавочный номер телефона пульта оператора

## 5.6 Услуги пульта оператора

#### • Функциональное описание

Это диалоговое окно используется для проверки и изменения данных об услугах пульта оператора.

| 🤧 ATD Service Option                                                                                                    |                                                                                                    |
|----------------------------------------------------------------------------------------------------|----------------------------------------------------------------------------------------------------|
| _ <b>\$ \$ \$ \$ \$ \$ \$ \$ \$ \$</b>                                                                                         |                                                                                                    |
|                                                                                                    |                                                                                                    |
| Service Type<br>UCD<br>Send ATD Camp on alarm<br>YES<br>OverFlow Call Count. (Extension)<br>5<br>OverFlow Call Count. (Trunk ) | Use Night Subscriber<br>YES  ATD Screen Transfer<br>YES  FRLS Key Using in Connection ?<br>NO  Use ATD Force Release ? |
| OverFlow Call Count. ( Retrying )                                                                                              |                                                                                                    |

[Рисунок ATD service option (Диалоговое окно услуг пульта

#### оператора)]

• Способ использования

1 Запрос

- 1) Щелкните на кнопке Query (Запрос).
- 2) Опции услуг оператора будут запрошены.

#### 2 Изменение

- 1) Выберете с помощью мыши элемент, который должен быть изменен.
- 2) Измените значения опций услуг оператора.
- Повторите приведенные выше процедуры (1) и (2) для изменения всех значений, которые должны быть изменены.
- 4) Щелкните на кнопке Change (Изменить).
- 5) Щелкните на кнопке Send (Отправить).

ВЕРСИЯ 1.00

#### 6) Щелкните на кнопке Query (Запрос).

#### • Элементы управления

| Элементы                             | Описание                                                                                                    |  |  |
|--------------------------------------|----------------------------------------------------------------------------------------------------|--|--|
| Service Type                         | Способ распределения входящих вызовов для более чем одного<br>оператора<br>Первый: Соединить входящий вызов с первым оператором, если<br>первый оператор свободен.<br>Равномерное распределение вызовов: Соединять входящие вызовы со<br>всеми операторами поочередно.    |  |  |
| Use Night Subscriber                 | Определяет использование оператора для ночного абонента                                                                                                    |  |  |
| Send ATD Camp-On Alarm               | Определяет отправку тонального сигнала постановки на ожидание<br>оператором абоненту при занятой линии, когда оператор находится в<br>режиме Camp On (Постановка на ожидание) входящих вызовов по<br>отношению к другим абонентам при занятой линии (Yes (Да) / No (Нет)) |  |  |
| ATD Screen Transfer                  | Yes (Да)<br>No (Нет)                                                                                                    |  |  |
| Overflows Call Count.<br>(Extension) | Определяет ограниченное количество вызовов номеров абонентов для<br>перехода в состояние переполнения очереди обслуживания вызовов.<br>0~9                                                                                                    |  |  |
| FRLS Key Using in Connection         | Устанавливает использование принудительного отключения оператора.<br>(Yes (Да) / No (Нет))                                                                                                    |  |  |
| Overflows Call Count.<br>(Trunk)     | Определяет ограниченное количество вызовов номеров<br>соединительной линии для перехода в состояние переполнения.<br>0~9                                                                                                    |  |  |
| Use ATD Force Release                | Устанавливает использование принудительного отключения<br>оператором (Yes (Да) / No (Нет))                                                                                                    |  |  |
| Overflow Call Count (extension)      | Количество добавочных линий, которые оператор может поддерживать<br>одновременно.<br>0~9                                                                                                    |  |  |
| Overflow Call Count<br>(Trunk)       | Количество соединительных линий, которые оператор может<br>обслуживать одновременно.<br>0~9                                                                                                    |  |  |
| Overflow Call Count<br>(Retrying)    | Количество повторных вызовов, которые оператор может обслуживать одновременно.<br>0~9                                                                                                    |  |  |

## 5.7 Ночной абонент оператора

#### • Функциональное описание

Это диалоговое окно используется для проверки и изменения данных о ночных абонентах для услуги ночной переадресации оператором.

| Ð | 💱 ATD Night Subscriber 📃 🖂 🗙 |                  |                             |              |          |  |
|---|------------------------------|------------------|-----------------------------|--------------|----------|--|
|   | Send Closent                 | se <u>Q</u> uery | <b>®</b><br>C <u>h</u> ange |              |          |  |
|   |                              |                  |                             |              |          |  |
|   | ATD SNo                      | ATD PNo          | Tel No Type                 | Extension No | ▲        |  |
|   | 1                            | 1/07/12          |                             | 2020         |          |  |
|   | 2                            | 1/09/31          |                             | 2033         |          |  |
| Þ | 3                            | 1/09/03          |                             | 1010         |          |  |
|   | 4                            |                  |                             |              |          |  |
|   | 5                            |                  |                             |              |          |  |
|   | 6                            |                  |                             |              |          |  |
|   | 7                            |                  |                             |              |          |  |
|   | 8                            |                  |                             |              |          |  |
|   |                              |                  |                             |              |          |  |
|   |                              |                  |                             |              |          |  |
|   |                              |                  |                             |              | <b>•</b> |  |

[Рисунок ATD night subscriber (Ночной абонент оператора)]

Способ использования

1 Запрос

- 1) Щелкните на кнопке Query (Запрос).
- Запросите ночного абонента и способ обслуживания по порядковому номеру оператора.

#### 2 Изменение

- 1) Выберете способ обслуживания ночного абонента по порядковому номеру оператора и измените номер ночного абонента и режим обслуживания.
- 2) Щелкните на кнопке Change (Изменить).
- 3) Щелкните на кнопке Send (Отправить).
- 4) Щелкните на кнопке Query (Запрос).

#### □ Элементы управления

| Элементы     | Описание                                  |                                                                                                    |  |
|--------------|-------------------------------------------|----------------------------------------------------------------------------------------------------|--|
| ATD Sno      | Порядковый номер оператора                |                                                                                                    |  |
| ATD Pno      | Номер порта для связи с оператором        |                                                                                                    |  |
| Option       | В настоящее время не используется         |                                                                                                    |  |
| Tel No Type  | Ext Tel No                                | Когда ночным абонентом оператора является внутренний абонент системы.                                   |  |
|              | Grp Tel No                                | Когда ночным абонентом оператора является номер телефона представителя, назначенного для группы доступа |  |
| Extension No | Номер телефона ночного абонента оператора |                                                                                                    |  |
# 5.8 Абонент, выполняющий функции пульта оператора при переполнении очереди обслуживания вызовов

#### • Функциональное описание

Это диалоговое окно используется для проверки и изменения добавочного номера для временной переадресации оператором при переполнении очереди обслуживания вызовов оператора.

В нем проверяется и изменяется добавочный номер, используемый при очереди обслуживания вызовов оператора.

| ŝ | 👺 ATD Overflow Subscriber Information |         |             |              |  |  |
|---|---------------------------------------|---------|-------------|--------------|--|--|
| ] | Image: Send Close     Image           |         |             |              |  |  |
| Π | ATD SNo                               | ATD PNo | Tel No Type | Extension No |  |  |
| Þ | 1                                     | 1/07/12 |             | 1010         |  |  |
|   | 2                                     | 1/09/31 |             | 2033         |  |  |
|   | 3                                     | 1/09/03 |             | 2044         |  |  |
|   | 4                                     |         |             |              |  |  |
|   | 5                                     |         |             |              |  |  |
|   | 6                                     |         |             |              |  |  |
|   | 7                                     |         |             |              |  |  |
|   | 8                                     |         |             |              |  |  |
|   |                                       |         |             |              |  |  |
|   |                                       |         |             |              |  |  |
|   |                                       |         |             |              |  |  |
|   |                                       |         |             |              |  |  |

[Рисунок ATD overflow subscriber information (Абонент, выполняющий функции пульта оператора при переполнении очереди обслуживания вызовов)]

• Способ использования

1 Запрос

- 1) Щелкните на кнопке Query (Запрос).
- Запросите номер абонента, выполняющего функции пульта оператора при переполнении очереди обслуживания вызовов, и способ обслуживания по порядковому номеру оператора.

#### 2 Изменение

- Выберете способ обслуживания абонента, выполняющего функции пульта оператора при переполнении очереди обслуживания вызовов, по порядковому номеру оператора и измените номер абонента, выполняющего функции пульта оператора при переполнении очереди обслуживания вызовов.
- 2) Щелкните на кнопке Change (Изменить).
- 3) Щелкните на кнопке Send (Отправить).
- 4) Щелкните на кнопке Query (Запрос).
- Элементы управления

| Элементы     | Описание                                                                                                    |                                                                                                    |  |  |  |
|--------------|----------------------------------------------------------------------------------------------------|----------------------------------------------------------------------------------------------------|--|--|--|
| ATD Sno      | Порядковый н                                                                                                 | Порядковый номер оператора                                                                                                    |  |  |  |
| ATD Pno      | Номер порта,                                                                                                 | для связи с оператором                                                                                                    |  |  |  |
| Option       | В настоящее                                                                                                  | В настоящее время не используется                                                                                                    |  |  |  |
| Tel No Type  | Ext Tel No                                                                                                   | Когда абонентом, выполняющим функции пульта оператора при<br>переполнении очереди обслуживания вызовов, является<br>внутренний абонент системы                                    |  |  |  |
|              | Grp Tel No                                                                                                   | Когда абонентом, выполняющим функции пульта оператора при<br>переполнении очереди обслуживания вызовов, является номер<br>телефона представителя, назначенного для группы доступа |  |  |  |
| Extension No | Номер телефона абонента, выполняющего функции пульта оператора при переполнении очереди обслуживания вызовов |                                                                                                    |  |  |  |

## 6. Управление данными группы

### 6.1 Группа менеджера

#### • Функциональное описание

Это диалоговое окно используется для соединения двух определенных абонентов с менеджером/секретарем и назначения приоритета взаимных входящих вызовов.

| Image       Image       Image       Image       Image         Send Close       Query Change       Add Delete       Image       Image         Query Condition       Group No       1       2       Max 50         Manager       Group Option       Default Setting | 📴 Manager Group Information                                                                                                    |                                            |                                                         |
|----------------------------------------------------------------------------------------------------|----------------------------------------------------------------------------------------------------|--------------------------------------------|---------------------------------------------------------|
| Query Condition     Group No     1     2     Max 50       Manager     Group Option     Default Setting                                                                                                    | Image: Send Close         Image: Send Close         Image: Send Close | O Co<br>Add Delete                         |                                                         |
| Manager Group Option Default Setting                                                                                                    | Query Condition Group No 1                                                                                                    | 2 Max 50                                   |                                                         |
|                                                                                                    | Manager                                                                                                    | Group                                      | Option Default Setting                                  |
| Group No Manager No Manager Call From Extension Auto-Transfer                                                                                                    | Group No Manager No                                                                                                    | Manager Call From Extension                | Auto-Transfer                                           |
| Manager Call From Trunk Auto-Transfer                                                                                                    | 1 2033                                                                                                    | Manager Call From Trunk                    | Auto-Transfer                                           |
| All Secretary are DND C.G.T                                                                                                    |                                                                                                    | All Secretary are DND                      | C.G.T                                                   |
| Secretary Call Forward Ignore                                                                                                    |                                                                                                    | Secretary Call Forward                     | Ignore 🔽                                                |
| Manager to Manager Class NO                                                                                                    |                                                                                                    | Manager to Manager Class                   | NO                                                      |
| Use Manager Class D                                                                                                    |                                                                                                    | Use Manager Class                          | P I                                                     |
| ↓                                                                                                    |                                                                                                    |                                            | •                                                       |
| Группа полей используется<br>для установки значений по<br>умолчанию для группы<br>опций.                                                                                                    |                                                                                                    | Группа п<br>для уста<br>умолчані<br>опций. | олей используется<br>новки значений по<br>ию для группы |

[Рисунок Manager group information (Данные о группе менеджера)]

θ Способ использования

1 Запрос

- 1) Введите номера групп, которые должны быть запрошены. (До 50 групп.)
- 2) Щелкните на кнопке Query (Запрос).
- 3) Все группы менеджера, указанные в диапазоне поиска будут запрошены.

Данные о группе менеджера представляются только для одного менеджера за один раз. Измените данные о группе менеджера, и появится информация о группе менеджера с курсором на текущих данных.

ВЕРСИЯ 1.00

 Установите курсор в строке с данными о менеджере, и щелкните правой кнопкой мыши. Появятся элементы с данными о группе секретаря и добавочном номере текущих внутренних абонентов системы.

#### 2. Добавление

1) Введите номер группы менеджера и добавочный номер абонента менеджера.

Установите курсор на элементе с данными менеджера и нажмите правую кнопку мыши. Появятся элементы с данными о группе секретаря и добавочном номере текущих внутренних абонентов системы.

2) Введите добавочный номер абонента секретаря. Максимум десять абонентов секретаря могут быть зарегистрированы для абонента менеджера.

Secretary View

- 3) Задайте данные для группы менеджера.
- 4) Щелкните на кнопке Add (Добавить)
- 5) Щелкните на кнопке Send (Отправить).
- 6) Щелкните на кнопке Query (Запрос).

| 🕿 Secretary Information                                                        | 🚝 Secretary Information                                                                                  | - D × |
|--------------------------------------------------------------------------------|----------------------------------------------------------------------------------------------------|-------|
| Send Close Query Add Delete                                                    | Image: Optimized state     Image: Optimized state       Send <u>C</u> lose       Query <u>Add</u> Delete |       |
| Query Condition     Group No     Max 50       Secretary No     1010       2034 | Query Condition Secretary No 1010                                                                        |       |

#### [Рисунок Secretary information (Данные о секретаре)]

#### 3 Изменение

- 1) Абонент менеджера и данные о текущей группе менеджера могут быть изменены.
- 2) Переместите курсор в таблицу менеджера для ввода абонента менеджера, который должен быть изменен.
- Измените данные. Для изменения только данных задайте значение и щелкните на кнопке Change (Изменить). (Вся часть данных изменит свой цвет на голубой).
- 4) Щелкните на кнопке Send (Отправить).
- 5) Щелкните на кнопке Query (Запрос).

#### 4 Удаление

- Для удаления абонента секретаря переместите курсор в таблицу секретаря на данные, которые должны быть удалены, и щелкните на кнопке **Delete** (Удалить). (Только та часть, которая должна быть удалена, изменит свой цвет на оранжевый).
- Для удаления абонента менеджера переместите курсор в таблицу менеджера на данные, которые должны быть удалены, и щелкните на кнопке Delete (Удалить). Все данные группы абонента менеджера будут удалены.
- 3) Щелкните на кнопке Send (Отправить).
- 4) Щелкните на кнопке Query (Запрос).

Если группа менеджера удалена, номера групп изменятся. Если была удалена первая группа, номер второй группы станет равным 1.

#### Элементы управления

| Элементы                                                       | Описание                                                                                                    |
|----------------------------------------------------------------|----------------------------------------------------------------------------------------------------|
| Query Condition: Group No                                      | Номер группы менеджера/секретаря, который должен быть запрошен                                                 |
| Manager No                                                     | Добавочный номер менеджера                                                                                     |
| Manager Call From Extension<br>Auto-Transfer<br>Executive Call | Вызов менеджера с добавочного номера<br>Перевод вызова на абонента секретаря<br>Перевод вызова на менеджера    |
| Manager Call From Trunk<br>Auto-Transfer<br>Executive Call     | Вызов менеджера из соединительной линии<br>Перевод вызова на абонента секретаря<br>Перевод вызова на менеджера |

ВЕРСИЯ 1.00

| All Secretary are DND<br>C.G.T<br>Executive Call | Вызов менеджера, когда все секретари находятся в режиме «не<br>беспокоить»<br>Входящий абонент слышит тональный сигнал «отказ».<br>Вызов переведен на менеджера.                                                                                                    |
|--------------------------------------------------|----------------------------------------------------------------------------------------------------|
| Secretary Call Forward<br>Ignore                 | Когда секретарь регистрирует переадресацию вызова<br>Игнорирует функцию регистрации входящих вызовов и переводит<br>вызов на секретаря                                                                                                    |
| Call Forward                                     | переводит вызов на асонента входящего вызова посредством<br>функции регистрации входящих вызовов                                                                                                    |
| Manager to Manager Class<br>No (Heт)<br>Yes (Да) | Вызов менеджера менеджера менеджером<br>Ограничения вызова менеджера менеджером<br>Разрешение вызова менеджера менеджером<br>Примечание: Опция Вызов менеджера менеджером<br>1. Manager to Manager Class (Проверка класса при вызове менеджера<br>менеджером) → все [Heт].<br>Менеджеры могут вызывать друг друга (Игнорировать опцию: Use<br>Manager Class (Использовать проверку класса менеджера)<br>2. Manager Class (Использовать проверку класса менеджера)<br>1. Stanager Class (Использовать проверку класса менеджера)<br>2. Manager Class (Использовать проверку класса менеджера)<br>Tor же класс между: Вызовы могут осуществляться в обе стороны.<br><b>Другой класс:</b> Менеджер более низкого класса не может вызывать<br>менеджера более высокого класса, но менеджер более высокого<br>класса может вызывать менеджера более низкого класса.<br>3. Все менеджера используют различные комбинации установочных<br>параметров для поля Manager to Manager Class (Проверка класса при<br>вызове менеджера менеджером)<br>Случай а) Установочные параметры менеджера А → Manager to<br>Manager Class (Использовать проверку класса менеджера) →<br>Higher Class (Более высокого класса)<br>Установочные параметры менеджера А → Manager to<br>Manager Class (Использовать проверку класса менеджера) →<br>Higher Class (Колесь высокий класс)<br>Установочные параметры менеджера В → Manager to Manager Class<br>(Проверка класса при вызове менеджера А → Manager Class<br>(Проверка класса при вызовать класс менеджера А → Manager to<br>Meneger Class (Использовать класс менеджера А → Manager to<br>Meneger Class (Использовать класс менеджера А → Manager to<br>Meneger Class (Использовать класс менеджера А → Manager to<br>Meneger Class (Использовать класс менеджера А → Manager to<br>Meneger Class (Использовать класс менеджера А → Manager to<br>Meneger Class (Использовать класс менеджера А → Manager to<br>Meneger Class (Использовать класс менеджера А → Manager to<br>Meneger Class (Использовать класс менеджера А → Manager to<br>Meneger Class (Использовать класс менеджера А → Manager to<br>Meneger Class (Использовать класс менеджера) → Lower Class<br>(Бол |
| Use Manager Class<br>I,S,A,B,C,D,E,F             | Проверка класса менеджера при вызове менеджера менеджером (не связанный с классом абонента)<br>Вызов менеджером более высокого класса менеджера более низкого                                                                                                    |
|                                                  | класса разрешен, а обратная процедура запрещена.                                                                                                    |

## 6.2 Группа входящей связи DIL

#### • Функциональное описание

Это диалоговое окно используется для проверки, изменения, добавления и удаления данных о группе входящей связи DIL (данных об абонентах группы входящей связи DIL и опциях группы входящей связи DIL).

|                                                                                                    |                                                                                                    | 2.2 Or                                                                                                    | кно отобра                                                                                                    | жения дан                                                                                                    | ных |
|----------------------------------------------------------------------------------------------------|----------------------------------------------------------------------------------------------------|----------------------------------------------------------------------------------------------------|----------------------------------------------------------------------------------------------------|----------------------------------------------------------------------------------------------------|-----|
|                                                                                                    |                                                                                                    | системы                                                                                                    | ы о линейно                                                                                                    | й плате.                                                                                                    |     |
|                                                                                                    |                                                                                                    |                                                                                                    |                                                                                                    | 1                                                                                                    |     |
|                                                                                                    |                                                                                                    |                                                                                                    |                                                                                                    |                                                                                                    |     |
| 🖢 Trunk DIL A                                                                                                    | Assign                                                                                                    |                                                                                                    |                                                                                                    | _                                                                                                    | □ × |
| 🥡 🕞                                                                                                    | 🛛 😥 📲                                                                                                    |                                                                                                    |                                                                                                    |                                                                                                    |     |
| Send Close                                                                                                    | Query Change                                                                                                    |                                                                                                    |                                                                                                    |                                                                                                    |     |
|                                                                                                    | .   <u>w</u> ace), o <u>m</u> aniĝo                                                                                                    |                                                                                                    |                                                                                                    |                                                                                                    |     |
| uery Condition                                                                                                    | Shelf / LB / Port                                                                                                    | 1 & 01 & 01 1 & 01                                                                                                    | & 16 Local Boa                                                                                                    | rd Information                                                                                                    |     |
| uery Condition                                                                                                    | Shelf / LB / Port                                                                                                    | 1 & 01 & 01 1 & 01 1 & 01 Day Destination                                                                                                    | & 16 Local Boa<br>Night Type                                                                                                    | rd Information                                                                                                    |     |
| uery Condition<br>Trk Port No<br>1/01/01                                                                                                    | Shelf / LB / Port                                                                                                    | <b>1 &amp; 01 &amp; 01 1 &amp; 01</b><br>Day Destination<br>1001                                                                                                    | & 16 Local Boa<br>Night Type<br>Extension No                                                                                                    | rd Information Night Destination 1001                                                                                                    |     |
| uery Condition<br>Trk Port No<br>1/01/01<br>1/01/02                                                                                                    | Shelf / LB / Port           Day Type           Extension No           Extension No                                                                                                    | <b>1 &amp; 01 &amp; 01</b><br><b>Day Destination</b><br>1001<br>1002                                                                                                    | & 16 Local Board<br>Night Type<br>Extension No<br>Extension No                                                                                                    | rd Information<br>Night Destination<br>1001<br>1002                                                                                                    |     |
| Jenta Condition<br>Trk Port No<br>1/01/01<br>1/01/02<br>1/01/03                                                                                                    | Shelf /LB /Port<br>Day Type<br>Extension No<br>Extension No<br>Extension No                                                                                                    | 1 & 01 & 01         1 & 01           Day Destination         1001           1002         1003                                                                                               | & 16 Local Board<br>Night Type<br>Extension No<br>Extension No<br>Extension No                                                                                                    | rd Information<br>Night Destination<br>1001<br>1002<br>1003                                                                                              |     |
| uery Condition<br>Trk Port No<br>1/01/01<br>1/01/02<br>1/01/03<br>1/01/04                                                                                                    | Shelf / LB / Port<br>Day Type<br>Extension No<br>Extension No<br>Extension No<br>Extension No                                                                                                    | 1 & 01 & 01         1 & 01           Day Destination         1001           1002         1003           1004         1004                                                                   | & 16<br>Local Boar<br>Night Type<br>Extension No<br>Extension No<br>Extension No<br>Extension No                                                                                                    | Night Destination<br>1001<br>1002<br>1003<br>1004                                                                                                    |     |
| Unit 20030<br>Unit 20030<br>Unit 2 | Shelf / LB / Port Day Type Extension No Extension No Extension No Extension No Extension No Extension No                                                                                                    | 1 & 01 & 01         1 & 01           Day Destination           1001           1002           1003           1004           1005                                                             | & 16 Local Board<br>Night Type<br>Extension No<br>Extension No<br>Extension No<br>Extension No<br>Extension No                                                                                                    | Night Destination           1001           1002           1003           1004                                                                            |     |
| 2011 21000<br>Trk Port No<br>1/01/01<br>1/01/02<br>1/01/03<br>1/01/04<br>1/01/05<br>1/01/06                                                                                                    | Shelf / LB / Port Day Type Extension No Extension No Extension No Extension No Extension No Extension No Extension No                                                                                                    | 1 & 01 & 01         1 & 01           Day Destination           1001           1002           1003           1004           1005           1006                                              | & 16 Local Board<br>Night Type<br>Extension No<br>Extension No<br>Extension No<br>Extension No<br>Extension No<br>Extension No                                                                                                    | Night Destination           1001           1002           1003           1004           1005           1006                                              |     |
| University Condition<br>Trk Port No<br>1/01/01<br>1/01/02<br>1/01/03<br>1/01/04<br>1/01/05<br>1/01/05<br>1/01/07                                                                                                    | Shelf / LB / Port Day Type Extension No Extension No Extension No Extension No Extension No Extension No Extension No Extension No Extension No                                                                                                    | 1 & 01 & 01         1 & 01           Day Destination           1001           1002           1003           1004           1005           1006           1007                               | & 16         Local Boa           Night Type         Extension No           Extension No         Extension No           Extension No         Extension No           Extension No         Extension No           Extension No         Extension No           Extension No         Extension No           Extension No         Extension No           Extension No         Extension No                                                                                         | Night Destination           1001           1002           1003           1004           1005           1006           1007                               |     |
| University Condition<br>Trk Port No<br>1/01/01<br>1/01/02<br>1/01/03<br>1/01/03<br>1/01/05<br>1/01/05<br>1/01/05<br>1/01/07<br>1/01/08                                                                                                    | Shelf / LB / Port Day Type Extension No Extension No Extension No Extension No Extension No Extension No Extension No Extension No Extension No Extension No                                                                                                    | 1 & 01 & 01         1 & 01           Day Destination           1001           1002           1003           1004           1005           1006           1007           1008                | & 16         Local Boa           Night Type         Extension No           Extension No         Extension No           Extension No         Extension No           Extension No         Extension No           Extension No         Extension No           Extension No         Extension No           Extension No         Extension No           Extension No         Extension No           Extension No         Extension No                                             | Hight Destination           1001           1002           1003           1004           1005           1006           1007           1008                |     |
| Trk Port No           1/01/01           1/01/02           1/01/03           1/01/03           1/01/03           1/01/05           1/01/05           1/01/06           1/01/07           1/01/08           1/01/09                                                                                                    | Shelf / LB / Port Day Type Extension No Extension No Extension No Extension No Extension No Extension No Extension No Extension No Extension No Extension No Extension No Extension No                                                                                                    | 1 & 01 & 01         1 & 01           Day Destination           1001           1002           1003           1004           1005           1006           1007           1008           1009 | & 16         Local Boa           Night Type         Extension No           Extension No         Extension No           Extension No         Extension No           Extension No         Extension No           Extension No         Extension No           Extension No         Extension No           Extension No         Extension No           Extension No         Extension No           Extension No         Extension No           Extension No         Extension No | Hight Destination           1001           1002           1003           1004           1005           1006           1007           1008           1009 |     |
| цегу Condition<br>Тrk Port No<br>1/01/01<br>1/01/02<br>1/01/03<br>1/01/03<br>1/01/05<br>1/01/05<br>1/01/06<br>1/01/07<br>1/01/08<br>1/01/09<br>1/01/10                                                                                                    | Shelf / LB / Port Day Type Extension No Extension No Exte | 1 & 01 & 01         1 & 01           Day Destination           1001           1002           1003           1004           1005           1006           1007           1008           1009 | & 16         Local Boa           Night Type         Extension No           Extension No         Extension No           Extension No         Extension No           Extension No         Extension No           Extension No         Extension No           Extension No         Extension No           Extension No         Extension No           Extension No         Extension No           Extension No         Extension No           Extension No         None         | Hight Destination           1001           1002           1003           1004           1005           1006           1007           1008           1009 |     |

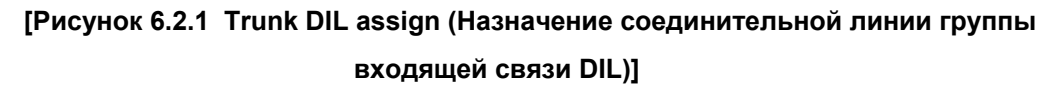

• Способ использования

1 Запрос

- 1) Введите данные о номере **Shelf/LB/Port (Полки/Платоместа/Порта)** соединительной линии в поле Query Condition (Условие запроса).
- (Или, щелкните на кнопке Local Board Information (Информация о линейной плате).
- 2) Щелкните на кнопке Query (Запрос).

ВЕРСИЯ 1.00

#### 2 Изменение

- 1) Выберете с помощью мыши элемент, который должен быть изменен.
- 2) Измените данные, которые должны быть изменены.
- Используйте команды Row Data Exchange (Изменение данных в строке) и Column Data Exchange (Изменение данных в столбце) меню Tools (Инструменты), вызываемого с помощью правой кнопки мыши, в соответствии с элементом или Trunk Port No (Номером порта соединительной линии).
- 3) Щелкните на кнопке Change (Изменить).
- 4) Щелкните на кнопке Send (Отправить).
- 5) Щелкните на кнопке Query (Запрос).

#### Элементы управления

| Элементы                                                       | Описание                                                                                                    |
|----------------------------------------------------------------|----------------------------------------------------------------------------------------------------|
| Trunk Port No                                                  | Номер Shelf/LB/Port (Полки/Платоместа/Порта) соответствующей соединительной линии                                                                                                    |
| Day Type<br>None<br>Extension No<br>OutSide Ext<br>Group TelNo | Тип вызова при дневном режиме<br>Игнорирует входящие вызовы<br>Переадресация вызова на добавочный номер<br>Занятие линии и переадресация вызова на внешнего абонента<br>Переадресация вызова на добавочный номер группы доступа:<br>смотри [6.4 Группа вызова] |
| Day Destination                                                | Вызываемый номер в дневном режиме                                                                                                    |
| Night Type<br>Extension No<br>OutSide Ext<br>Group TelNo       | Тип вызова при ночном режиме<br>Добавочный номер телефона<br>Код выхода на соединительную линию + номер телефона<br>внешнего абонента (Доб.: 82000)<br>Номер представителя группы доступа                                                                      |
| Night Destination                                              | Вызываемый номер в ночном режиме                                                                                                    |

Примечание 1) Ввод данных о группе входящей связи DIL посредством поиска или вызова группы.

- 1. Создайте подлежащий вызову виртуальный номер в диалоговом окне, указанном в разделе [6.4 Группа вызова].
- 2. Измените Ring Service Method (Способ подачи сигнала вызова) согласно способу вызова в диалоговом окне, указанном в разделе [6.4 Группа вызова]
- 3. Назначьте Day/Night Туре (Дневной/Ночной тип) для Group TelNo (Номера телефона группы).
- 4. Введите виртуальный номер, назначенный в диалоговом окне, указанном в разделе [6.4 Группа вызова] в поле Day/Night Destination (Дневной/Ночной адресат).

Вызов всплывающего меню в диалоговом окне, указанном на [Рисунке 6.2.1] Щелкните правой кнопкой мыши на данных диалогового окна, указанного на [Рисунке 6.2.1], появится следующее всплывающее меню. Используйте каждую команду меню следующим образом.

| Edit                                          | × |
|-----------------------------------------------|---|
| Tools                                         | ٠ |
| Calling Group View<br>Tel No Information Viev | v |

1. При выборе команды Edit ... (Редактирование ...)

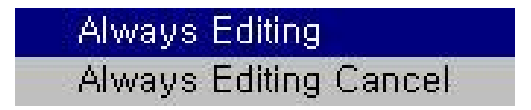

- Always Editing (Редактировать всегда): Выбор этой команды поддерживает элемент данных диалогового окна в режиме редактирования.
- Always Editing Cancel (Отмена редактирования всегда): Эта команда отменят описанную выше команду Always Editing (Редактировать всегда).
- 2. При выборе команды Tools (Инструменты)

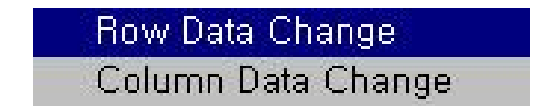

Диалоговое окно, появляющееся на экране при выборе команды Row Data Change (Изменение данных в строке)

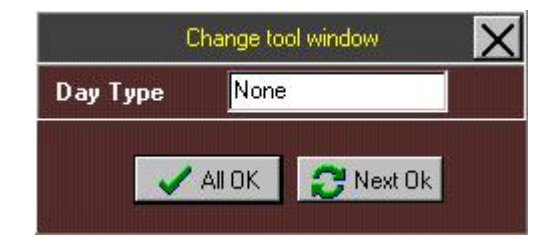

В этом диалоговом окне все данные, за исключением Trunk Port No (Номер порта соединительной линии), могут быть изменены. Щелкните на кнопке **ALL OK (BCE OK)** для задания одного типа данных для всех номеров портов, и щелкните на кнопке **Next OK (Следующие OK)** для изменения данных по этапам.

#### Процедура осуществления

1) Щелкните на данных, которые должны быть изменены, в диалоговом окне, приведенном в разделе [6.2.1].

(Данные поля Day Type (Дневной тип) указанного выше диалогового окна меняются на выбранные данные.)

- 2) Измените данные поля Edit (Редактирование) в диалоговом окне.
- 3) Щелкните на кнопке ALL OK (BCE OK) или Next OK (Следующие OK).

На экране появится следующее диалоговое окно при выборе команды Column Data Change (Изменение данных столбца)

| Change Tool |       |                   |                |                    |                 |
|-------------|-------|-------------------|----------------|--------------------|-----------------|
| Port No     | Day 1 | lype D            | ay Destination | Night Type         | Day Destination |
| 1/03/04     | None  |                   |                | None               | <b>_</b>        |
| <-          | •>    | V C <u>h</u> ange | 🚽 🖌 🖌          | ie 🗙 <u>C</u> lose |                 |

Это диалоговое окно используется для изменения данных на основании строки данных. Введите соответствующий тип данных в каждое поле для ввода данных или выберете одно из значений из раскрывающегося списка. Затем используйте следующие кнопки.

 Эта кнопка используется для перехода к предыдущему Port No (Номеру порта) от Port No (Номера порта) на приведенном выше диалоговом окне.

Пример: Эта кнопка используется для перехода к предыдущему Port No (Номеру порта): 1/03/03 от Port No (Номера порта): 1/03/04.

 Эта кнопка используется для перехода к следующему Port No (Номеру порта) от Port No (Номера порта) на приведенном выше диалоговом окне.

Пример: Эта кнопка используется для перехода к следующему Port No (Номеру порта): 1/03/05 от Port No (Номера порта): 1/03/04.

- 3) <u>У Change</u> Эта кнопка используется для выбора и изменения соответствующих данных в каждом поле приведенного выше диалогового окна.
- 4) Эта кнопка используется для введения одних и тех же данных для всех Port No (Номеров портов) после выбора и введения соответствующих данных в каждое поле приведенного выше диалогового окна.
- 5) Эта кнопка используется для завершения процесса изменения указанных выше данных и закрытия диалогового окна.
- При выборе команды Calling Group View (Просмотр группы вызова)
   Выберете эту команду, и появится диалоговое окно, показанное в разделе "<u>6.4</u> <u>Группа вызова"</u>. Там должны быть заданы **Day Type (Дневной тип)** или **Night Туре (Ночной тип)** для элемента **Group TelNo (Номера телефона группы)**. Подробную информацию о Group Tel No. (Номере телефона группы) смотри в разделе "<u>6.4 Группа вызова</u>"
- При выборе команды Tel No Information View (Просмотр данных о номере телефона)
   Это меню совпадает с всплывающим меню, вызываемым щелчком правой кнопкой мыши на диалоговом окне "<u>3.1 Информация об абоненте</u>". Смотри диалоговое окно, приведенное на [Рисунке 3-1], вызываемое щелчком правой кнопкой мыши на поле для ввода данных о добавочных номерах, описанных в разделе <u>3.1 Информация об абоненте</u>.

### 6.3 Индивидуальная группа исходящей связи

#### • Функциональное описание

Это диалоговое окно используется для задания номера порта соединительной линии и кода выхода на соединительную линию, используемых добавочным номером индивидуальной группы исходящей соединительной линии.

| 📴 IND Trunk S                          | ervice Group            |                    |                             |                   |               |
|----------------------------------------|-------------------------|--------------------|-----------------------------|-------------------|---------------|
| <b>©</b><br><u>S</u> end <u>C</u> lose | Query C <u>h</u> ange A | dd <u>D</u> elete  |                             |                   |               |
| 🔽 IND Trk O/G (                        | ∂roup ExtNo             | 🗹 Access Code/Tru  | unk GroupNo                 | 🗹 Trunk O/G Grou  | p No          |
| Query Condition                        | Group No 1 Max 128      | Query Condition Gr | roup No <b>1</b> Max<br>128 | Query Condition G | roup No 1 Max |
|                                        |                         |                    |                             | Grp No 1 Acc      | Method FST    |
| Extension N                            | 0                       | Access Code        | IND Trk Grp No              | Trk Port No       |               |
| 2000                                   |                         | ▶ 9                | 1                           | 1/01/01           |               |
| 2001                                   |                         |                    |                             | 1/01/02           |               |
| 2003                                   |                         |                    |                             | 1/01/03           |               |
| 2004                                   |                         |                    |                             | 1/01/04           |               |
|                                        |                         |                    |                             |                   |               |
|                                        |                         |                    |                             |                   |               |
|                                        |                         |                    |                             |                   |               |
|                                        | <b>•</b>                |                    |                             |                   | <b>•</b>      |

# [Рисунок IND Trunk service group (Индивидуальная группа исходящей связи соединительной линии)]

• Способ использования

#### 1 Запрос

- Щелкните на раскрывающемся списке, который должен быть запрошен, и поставьте флажок в соответствующем поле над ним √.
- 2) Задайте Group No. (Номер группы) выбранного списка.
- 3) Щелкните на кнопке Query (Запрос).

#### 2 Добавление

- Щелкните на раскрывающемся списке, который должен быть запрошен, и поставьте флажок в поле над ним √.
- 2) Введите Group No. (Номер группы).

3) Щелкните на кнопке **Query (Запрос)**. (Для запроса соответствующей группы данных)

Если группа не используется, то на экране появится Error Message (Сообщение об ошибке).

- 4) Добавьте данные, которые должны быть добавлены, по каждому элементу.
- 5) Щелкните на кнопке Add (Добавить).
- 6) Щелкните на кнопке Send (Отправить).
- 7) Щелкните на кнопке Query (Запрос).

#### 3 Изменение

- Щелкните на раскрывающемся списке, который должен быть запрошен, и поставьте флажок в поле над ним √.
- 2) Введите Group No. (Номер группы).
- 3) Щелкните на кнопке **Query (Запрос)**. (Для запроса соответствующей группы данных)
- Если группа не используется, то на экране появится Error Message (Сообщение об ошибке).
- 4) Введите данные, которые должны быть изменены.
- 5) Щелкните на кнопке Change (Изменить).
- 6) Щелкните на кнопке Send (Отправить).
- 7) Щелкните на кнопке Query (Запрос).

#### 4 Удаление

- Щелкните на раскрывающемся списке, который должен быть запрошен, и поставьте флажок в поле над ним √.
- 2) Введите Group No. (Номер группы).
- 3) Щелкните на кнопке **Query (Запрос)**. (Для запроса соответствующей группы данных)

Если группа не используется, то на экране появится Error Message (Сообщение об ошибке).

- 4) Выберете элемент данных, который должен быть удален.
- 5) Щелкните на кнопке Delete (Удалить).
- 6) Щелкните на кнопке Send (Отправить).
- 7) Щелкните на кнопке Query (Запрос).

#### □ Элементы управления

| Элементы                                                              | Описание                                                                                                    |
|-----------------------------------------------------------------------|----------------------------------------------------------------------------------------------------|
| IND outgoing trunk group number<br>Extension No                       | Устанавливает индивидуальную группу внутренних абонентов<br>системы для использования индивидуальной соединительных<br>линий<br>Добавочный телефонный номер для использования<br>соответствующей группы                                                |
| Trunk group number by Access<br>Code<br>Access Code<br>IND Trk Grp No | Устанавливает код выхода на соединительную линию для каждой<br>индивидуальной группы<br>Код выхода на соединительную линию: смотри 1)<br>Индивидуальная группа исходящих соединительных линий для<br>использования кода выхода на соединительную линию |
| Outgoing trunk group number<br>Acc Method<br>Trk Port No              | Устанавливает соединительную линию для кода выхода на<br>соединительную линию для каждой индивидуальной группы.<br>Способ использования линии: Первая/Равномерное<br>распределение вызовов<br>Порт соединительной линии для кода выхода                |
| IND O/G Extension Grp No                                              | Номер индивидуальной группы исходящих добавочных линий                                                                                                    |

Первая: Приоритетность занятия соединительной линии, начиная с первой; Равномерное распределение вызовов: Последовательное занятие соединительных линий

Примечание 1) Полю **Info1 (Информация 1)** диалогового окна [4.2 Информация о коде выхода на соединительную линию] должно быть присвоено значение **C&I** в коде выхода на соединительную линию.

## 6.4 Группа вызова

#### • Функциональное описание

Это диалоговое окно используется для регистрации, изменения, добавления, удаления и проверки добавочного номера Group Tel No. (Номера телефона группы) (Примечание: Существующий добавочный номер не может быть использован в качестве Group Tel No. (Номера телефона группы))

| 📴 Calling Group                                                                |                             |              |                   |                  |  |
|--------------------------------------------------------------------------------|-----------------------------|--------------|-------------------|------------------|--|
| _ <b>♀ ▶</b> ♀ ♥<br>_ <u>S</u> end <u>C</u> lose <u>Q</u> uery C <u>h</u> ange | 🗇 🕼<br>Add Delete           |              |                   |                  |  |
| Query Condition Representative No                                              |                             |              |                   |                  |  |
| Rep. No Service Type Ring Se                                                   | r Method Ext-Class Trk Cla  | ss Rep. Name | Busy & DND Option | No Answer Option |  |
| 3999 NORMAL U                                                                  | CD I I                      | CS Team      | Send C.G.T        | Send C.G.T       |  |
|                                                                                |                             |              |                   |                  |  |
|                                                                                |                             |              |                   |                  |  |
|                                                                                |                             |              |                   |                  |  |
|                                                                                |                             |              |                   |                  |  |
|                                                                                |                             |              |                   |                  |  |
|                                                                                |                             |              |                   |                  |  |
|                                                                                |                             |              |                   |                  |  |
|                                                                                |                             |              |                   |                  |  |
|                                                                                | Calling Grp Sub Information |              |                   |                  |  |
| R2 ANI Request V Reserved 0                                                    | Reserved 04                 | Reserved 06  |                   |                  |  |
| E Received 04                                                                  |                             |              |                   |                  |  |

[Рисунок Calling Group (Группа вызова)]

• Способ использования

#### 1 Запрос

- 1) Введите номер представителя в поле Query Condition (Условие запроса).
- 2) Щелкните на кнопке Query (Запрос).
- 3) На экране появятся данные о номере представителя.
- 4) Щелкните правой кнопкой мыши на запрашиваемом элементе для запроса добавочного номера телефонного номера представителя. Щелкните на элементе Group Calling Service View (Просмотр услуг для группы вызова). Появится окно с данными о добавочном номере группы доступа и начнется осуществление запроса.

#### 2 Добавление

- Щелкните на нижнем элементе и добавьте одну строку для данных с помощью клавиши с направленной вниз стрелкой (↓).
- 2) Введите номер представителя и данные в поле для ввода данных о представителе.

(Убедитесь, что вы ввели и другие данные кроме Rep Name (Имени представителя).)

- 3) Щелкните на кнопке Add (Добавить).
- 4) Щелкните на кнопке Send (Отправить).
- 5) Если соответствующий номер представителя добавлен корректно, появится диалоговое окно [Calling group service extension information (Информация об абонентах услуг группы вызова)].

| 👺 Calling Group Service Ext,           | - IX |
|----------------------------------------|------|
| <b>♀</b> ┣                             |      |
| Query Condition Representative No 3999 |      |
| Extension No<br>1010<br>2034           | ×    |

[Рисунок Calling group service Ext (Абоненты услуг группы вызова)]

- Добавьте добавочный номер для номера представителя как показано на приведенном выше диалоговом окне.
- 7) Щелкните на кнопке Add (Добавить).
- 8) Щелкните на кнопке Send (Отправить).
- 9) Щелкните на кнопке Query (Запрос).

#### 3 Изменение

 Щелкните на элементе, который должен быть изменен. (Номер представителя не меняется.)

- 2) Щелкните на кнопке Change (Изменить).
- 3) Щелкните на кнопке Send (Отправить).
- 4) Щелкните на кнопке Query (Запрос).

4 Удаление

- 1) Щелкните на элементе, который должен быть удален.
- 2) Щелкните на кнопке Delete (Удалить).
- 3) Щелкните на кнопке Send (Отправить).
- 4) Щелкните на кнопке Query (Запрос).

Удаление номера представителя вызовет автоматическое удаление номера абонентов группы.

#### Элементы управления

| Rep No         Tone _nns esoga Group Tel No. (Howepa trenchone rypenus) (exoron-bayebus), koropsi/ dorwer 6strs _do6asente/           Service Type         Tim ycnyr exogaue/a casw _nns esose Howepa npe_crasurters           NOT USE         The vcnors/system           NOR MAL         Yonyr to Ring Service Method (Cnocofy nogaru curthana esosea)           MAN         Tonkor coorsectrzylou/id/ cekperaps.           MAN         Tonkor coorsectrzylou/id/ cekperaps.           SEC         Tonkor coorsectrzylou/id/ metegxep.           AUTOATD         Howep npe_crasurena _nna tonocosoó novts. VPM           MALACC         Howep npe_crasurena _nna y conyr ronocosbux coofueHui/a to kavectse Howepa npe_crasurena nnatic ronocosoó novts. VPM           BULLETIN         Howep npe_crasurena _na nepourpbeashus ronocosbux coofueHui/a tonocosbux cofiseaneHui/natic ronocoso/a novts. VPM           TOKENCHG         Howep npe_crasurena _na _subseterius ronocosbux coofueHui/a tonocosbux cofiseaneHui/natic ronocosbux cofiseaneHui/natic ronocospa/novtri/NPM           Howep npe_cras                                                                                                    | Элементы                                                                                                    | Описание                                                                                                    |  |  |  |
|----------------------------------------------------------------------------------------------------|----------------------------------------------------------------------------------------------------|----------------------------------------------------------------------------------------------------|--|--|--|
| Service Type         Тип услуг входящей сеязи для вызова номера представителя           NOT USE         Не используется           NAN         Услуги по Ring Service Method (Способу подачи сигнала вызова)           MAN         Только соответствующий секретарь имеет доступ к номеру представителя           AUTOATD         Для одной группы секретаря.           AUTOATD         Номер представителя для превода автоматическим оператором в качестве<br>номера представителя для услуг голосовой почты VPM           MALACC         Номер представителя для услуг голосовых сообщений в качестве номера<br>представителя платы голосовой почты VPM           BULLETIN         Номер представителя для услуг голосовых сообщений в качестве номера<br>представителя платы голосовой почты VPM           TOKENCHG         Номер представителя для изменения голосовых сообщений полосовых<br>объявлений платы голосовой почты VPM           DISA         Номер представителя для изменения голосовых сообщений полосовых<br>объявлений платы голосовой почты VPM           MULTI         Номер представителя для изменения голосовых сообщений полосовых<br>объявлений платы голосовой почты VPM           LONG_IDLE         Перевод вызова на первый назначенный добавочный номер номера вруги<br>соединительную линию. Используется для услуг по предоставителя           Trunk-Class         Минимальный класс разрешения абонента соединительной линии для вызова<br>имичия руководствуйтесь этими опциям вместо опций раздела 4.9 Trunk route<br>day/indit incoming option (Опция входящих дневных/ночных вызовов для<br>моничия, руководствуйтесь этими опциям вместо опций                                                                                                    | Rep No                                                                                                    | Поле для ввода Group Tel No. (Номера телефона группы) (неиспользуемый добавочный номер, входящий в план присвоения добавочных номеров), который должен быть добавлен                                                                                                    |  |  |  |
| мали         Полько соответствующий серезарь имеет доступ к номеру представителя<br>алл одной группы секретаря.           SEC         Только соответствующий менеджер имеет доступ к номеру представителя<br>алл одной группы секретаря.           AUTOATD         Номер представителя для превода автоматическим оператором в качестве<br>номера представителя для услуг голосовой почты VPM           MAILACC         Номер представителя для услуг голосовых сообщений в качестве номера<br>представителя платы голосовой почты VPM           TOKENPALY         Номер представителя для услуг голосовых сообщений голосовых<br>объявлений платы голосовой почты VPM           TOKENCHG         Номер представителя для изменения голосовых сообщений голосовых<br>объявлений платы голосовой почты VPM           DISA         Номер представителя для изменения голосовых сообщений голосовых<br>объявлений платы голосовой почты VPM           DISA         Номер представителя<br>представителя для изменения голосовых сообщений голосовых<br>объявлений паты голосовой почты VPM           UCD         Циклический перевод вызова на терминалы абонентов группы доступа<br>Синхронный перевод вызова на терминалы абонентов группы доступа<br>Синхронный перевод вызова на все добавочные номера, входящие в группу<br>представителя.           Trunk-Class         Минимальный класс разрешения вкутреннего абонента системы для вызова<br>номера представителя.           Trunk-Class         Минимальный класс разрешения водящих дневных/ночных вызовов для<br>имиера представителя.           Trunk-Class         Минимальный класс разрешения водения соединительной<br>линима, руководствуйтесь этими опциями вместо опций                                                                                                    | Service Type<br>NOT USE<br>NORMAL                                                                                                    | Тип услуг входящей связи для вызова номера представителя<br>Не используется<br>Услуги по Ring Service Method (Способу подачи сигнала вызова)                                                                                                    |  |  |  |
| АUTOATD         для одной группы секретаря.           AUTOATD         Номер представителя для превеода вытоматическим оператором в качестве<br>номера представителя для услуг голосовых сообщений в качестве номера<br>представителя ллать голосовой почты VPM           MAILACC         Номер представителя для услуг голосовых сообщений в качестве номера<br>представителя для проитрывания голосовых сообщений голосовых<br>объявлений платы голосовой почты VPM           BULLETIN         Номер представителя для проитрывания голосовых сообщений голосовых<br>объявлений платы голосовой почты VPM           TOKENCHG         Номер представителя для прерадачи входящего вызова в другую<br>соединительную линию. Используется для услуг по предоставлению транзита.           Ring Service Method<br>FIRST         Вызов номера представителя для перерадчи входящего вызова в другую<br>соединительную линию. Используется для услуг по предоставлению транзита.           UCD<br>MULTI         Циклический перевод вызова на терминалы абонентов группы доступа<br>Синхронный перевод вызова на все добавочные номера, входящие в группу<br>представителя           Trunk-Class         Минимальный класс разрешения абонента системы для вызова<br>номера представителя           Transfer to PNA<br>Anuto-group Hunting<br>Force Release<br>Announce Service<br>Transfer to ATD         Так как этот элемент используется только для входящей соединительной<br>линии, ухода все добавочных момера, входящие в труппу представителя.           No Aervice<br>Transfer to ATD         Так как этот элемент используется только для входящей соединительной<br>линии, для дополнительного управления<br>добавочных или находятся в рехиме «не беспокоить».           No Asservice<br>Transf                                                                                                    | MAN                                                                                                    | Голько соответствующии секретарь имеет доступ к номеру представителя<br>для одной группы менеджера.<br>Только соответствующий менеджер имеет доступ к номеру представителя                                                                                                    |  |  |  |
| номера представителя платы голосовой почты VPM           MAILACC         Номер представителя для услуг голосовой почты VPM           BULLETIN         Номер представителя для услуг голосовых сообщений в качестве номера<br>представителя платы голосовой почты VPM           TOKENPALY         Номер представителя для услуг голосовых сообщений голосовых<br>объявлений платы голосовой почты VPM           TOKENCHG         Объявлений платы голосовой почты VPM           DISA         Номер представителя для изменения голосовых сообщений голосовых<br>объявлений платы голосовой почты VPM           DISA         Номер представителя для изменения голосовых сообщений голосовых<br>объявлений платы голосовой почты VPM           DISA         Номер представителя для услуг по предоставлению транзита.           Ring Service Method<br>FIRST         Бызов номера представителя           UCD         Циклический перевод вызова на первый назначенный добавочный номер номера<br>представителя.           LONG_IDLE         Перевод вызова на первый назначенный добавочные номера, входящие в группу<br>представителя           Trunk-Class         Минимальный класс разрешения внутреннего абонента системы для вызова<br>номера представителя           Trunk-Class         Минимальный класс разрешения волоко для входящий соединительной<br>линии, уководствуйтесь этими опциями вместо опций раздела 4.9 Trunk route<br>day/night incoming option (Опция входящих дневных/ночных вызовов для маршрутов<br>соединительной линии).           No Answer Option         Так как этот элемент используется только для входящей соединительной                                                                                                    | AUTOATD                                                                                                    | для одной группы секретаря.<br>Номер представителя для перевода автоматическим оператором в качестве                                                                                                    |  |  |  |
| BULLETIN         Пиредставителя для услуг голосовых сообщений в качестве номера<br>представителя для допусту голосовых сообщений голосовых<br>объявлений платы голосовой почты VPM           TOKENCHG         Номер представителя для портрывания голосовых сообщений голосовых<br>объявлений платы голосовой почты VPM           DISA         Номер представителя для портрывания голосовых сообщений голосовых<br>объявлений платы голосовой почты VPM           DISA         Номер представителя для передачи входящего вызова в другую<br>соединительную линию. Используется для услуг по предоставителя<br>представителя.           Ring Service Method<br>FIRST         Вызов номера представителя<br>предоставителя.         Вызов номера представителя           UCD<br>MULTI         Циклический перевод вызова на первый назначенный добавочный номер номера<br>представителя.           LONG_IDLE         Перевод вызова на порвы ходящих в руппу представителя           Trunk-Class         Минимальный класс разрешения абонента соединительной линии для вызова<br>номера представителя           Trunk-Class         Минимальный класс разрешения абонента соединительной линии для вызова<br>номера представителя           Buay & DND Option<br>Send Busy Tone<br>Send C.G.T         В настоящий момент не используется только для входящие соединительной<br>линии, руководствуйтесь этими опциями вместо опций раздела <u>4.9 Trunk route dav/night</u><br>настояне to VMS<br>No Answer Option         Более подробную информацию смотри в разделе <u>4.9 Trunk route dav/night</u><br>настояне to VMS<br>No Answer Option         Так как этот элемент используется только для входящие соединительной<br>линии, руководствуйтесь этими опциями вместо опций раздела <u>4.9 Trunk route da</u>                                                                                                    | MAILACC                                                                                                    | номера представителя платы голосовой почты VPM<br>Номер представителя для услуг голосовой почты в качестве номера                                                                                                    |  |  |  |
| TOKENPALY         Номер представителя для проигрывания голосовых сообщений голосовых объявлений платы голосовой почты VPM           TOKENCHG         Номер представителя для изменения голосовых сообщений голосовых объявлений платы голосовой почты VPM           DISA         Номер представителя для изменения голосовых сообщений голосовых осоединительную пинию. Используется для услуг по представителя в другую соединительную пинию. Используется для услуг по представителя та представителя           Ring Service Method         Biasoa номера представителя         Biasoa номера представителя           UCD         Щиклический перевод вызова на серимналы абонентов группы доступа           MULTI         Перевод вызова на добавочный номер, который был дольше всех свободен среди всех добавочный номер, который был дольше всех свободен среди всех добавочных номеров, входящих в группу представителя           Ext-Class         Минимальный класс разрешения внутреннего абонента системы для вызова номера представителя           Trunk-Class         Минимальный класс разрешения ворнента соединительной линии для вызова номера представителя           Rep Name         В настоящий момент не используется           Busy Tone Send Busy Tone Send Busy Tone Send C.G.T         Так ках атот элемент используется только для входящей соединительной линии, для дополнительной линии, для дололнительной линии, для дололнительной соединительной линии)           No Answer Option Send Busy Tone Send Busy Tone Send Busy Tone Send Busy Tone Send C.G.T         Так ках атот элемент используется только для входящей соединительной линии, уководстеуйтесь этими опциями вместо о                                                                                                    | BULLETIN                                                                                                    | Номер представителя платы голосовой почты VT M<br>Номер представителя для услуг голосовых сообщений в качестве номера<br>представителя платы голосовой почты VPM                                                                                                    |  |  |  |
| Покер представителя для изменения голосовых сообщений голосовых сообщений польсовых сообщений польсовых сообщение польсования польсования польсования польсование польсование польсов польсовани польсование польсование польсование польсование польс | TOKENPALY                                                                                                    | Номер представителя для проигрывания голосовых сообщений голосовых объявлений платы голосовой почты VPM                                                                                                    |  |  |  |
| слокт         соединительную линию. Используется для услуг по предоставлению транзита.           Ring Service Method<br>FIRST         Вызов номера представителя         Перевод вызова на первый назначенный добавочный номер номера<br>представителя.           UCD         Циклический перевод вызова на терминалы абонентов группы доступа           MULTI         Синхронный перевод вызова на все добавочные номера, входящие в группу<br>представителя.           LONG_IDLE         Перевод вызова на добавочный номер, который был дольше всех свободен<br>среди всех добавочных номеров, входящих в группу представителя           Ext-Class         Минимальный класс разрешения абонента соединительной линии для вызова<br>номера представителя           Trunk-Class         Минимальный класс разрешения абонента соединительной линии для вызова<br>номера представителя           Rep Name         В настоящий момент не используется           Busy & DND Option<br>Send Busy Tone<br>Send C.G.T         Так как этот элемент используется           Transfer to PNA<br>Auto-group Hunting<br>Force Release         Более подробную информацию смотри в разделе <u>4.9 Trunk route day/night</u><br>incoming option (Опция входящих дневных/ночных вызовов для маршрутов<br>coединительной линии)           No Answer Option<br>Send Busy Tone<br>Send C.G.T         Так как этот элемент используется только для входящей соединительной<br>линии, руководствуйтесь этими опциями вместо опций разделе <u>4.9 Trunk route day/night</u><br>incoming option (Опция входящих дневных/ночных вызовов для маршрутов<br>coeдинительной линии)           No Answer Option<br>Send Busy Tone<br>Send L.G.T         Так как этот элемент исп                                                                                                    | DISA                                                                                                    | Номер представителя для изменения голосовых сообщений голосовых<br>объявлений платы голосовой почты VPM<br>Номер представителя для передачи входящего вызова в другию                                                                                                    |  |  |  |
| Перевод вызова на первый назначенный добавочный номер номера<br>представителя.           UCD<br>MULTI         Циклический перевод вызова на терминалы абонентов группы доступа<br>Синхронный перевод вызова на все добавочные номера, входящие в группу<br>представителя.           LONG_IDLE         Перевод вызова на добавочный номер, который был дольше всех свободен<br>среди всех добавочных номеров, входящих в группу представителя           Ext-Class         Минимальный класс разрешения внутреннего абонента системы для вызова<br>номера представителя           Trunk-Class         Минимальный класс разрешения внутреннего абонента системы для вызова<br>номера представителя           Rep Name         В настоящий момент не используется           Busy & DND Option<br>Send Busy Tone<br>Send C.G.T<br>Transfer to PNA<br>Auto-group Hunting<br>Force Release<br>Announce Service<br>Transfer to VMS<br>No Service         В настоящий когда все добавочные номера, входящие в группу представителя,<br>заняты или находятся в режиме «не беспокоить».           No Answer Option<br>Send Busy Tone<br>Send C.G.T<br>Transfer to VMS<br>No Service         Так как этот элемент используется только для входящие в группу представителя,<br>заняты или находятся в режиме «не беспокоить».           No Answer Option<br>Send Busy Tone<br>Send Busy Tone<br>Send C.G.T<br>Transfer to VMS<br>No Service         Так как этот элемент используется только для входящей соединительной<br>линии, руководствуйтесь этими опциями вместо опций раздела 4.9 Trunk route day/night<br>incoming option (Опция входящих дневных/ночных вызовов для<br>маршрутов соединительной линии)           No Answer Option<br>Send Busy Tone<br>Send Busy Tone<br>Send Busy Tone<br>Send Busy Tone<br>Send Busy Tone<br>Send Busy Tone<br>Send Busy Tone<br>Send Busy Tone<br>Send Busy Tone<br>Sen                                                                                                    | Ring Service Method                                                                                                    | соединительную линию. Используется для услуг по предоставлению транзита. Вызов номера представителя                                                                                                    |  |  |  |
| UCD<br>MULTI         Циклический перевод вызова на терминалы абонентов группы доступа<br>Синхронный перевод вызова на все добавочные номера, входящие в группу<br>представителя           LONG_IDLE         Перевод вызова на добавочные номера, входящие в группу<br>представителя           Ext-Class         Минимальный класс разрешения внутреннего абонента системы для вызова<br>номера представителя           Trunk-Class         Минимальный класс разрешения абонента соединительной линии для вызова<br>номера представителя           Rep Name         В настоящий момент не используется           Busy & DND Option<br>Send Busy Tone<br>Send C.G.T         Так как этот элемент используется только для входящей соединительной<br>линии, руководствуйтесь этими опциями вместо опций раздела 4.9 Trunk route<br>day/night incoming option (Опция входящих дневных/ночных вызовов для<br>маршрутов соединительной линии) для дополнительного управления,<br>заняты или находятся в режиме «не беспокоить».           No Answer Option<br>Send Busy Tone<br>Send C.G.T         Более подробную информацию смотри в разделе 4.9 Trunk route day/night<br>incoming option (Опция входящих дневных/ночных вызовов для маршрутов<br>соединительной линии).           No Answer Option<br>Send Busy Tone<br>Send Busy Tone<br>Send Busy Tone<br>Send C.G.T         Так как этот элемент используется только для входящей соединительной<br>линии, руководствуйтесь этими опциями вместо опций раздела 4.9 Trunk route<br>day/night incoming option (Опция входящих дневных/ночных вызовов для<br>маршрутов соединительной линии)           No Answer Option<br>Send Busy Tone<br>Send C.G.T         Так как этот элемент используется только для входящей соединительной<br>линии, руководствуйтесь этими опциями вместо опций раздела 4.9 Trunk route<br>day/night incoming                                                                                                    | FIRST                                                                                                    | Перевод вызова на первый назначенный добавочный номер номера представителя.                                                                                                    |  |  |  |
| LONG_IDLE         Превод вызова на добавочный номер, который был дольше всех свободен<br>среди всех добавочных номеров, входящих в группу представителя           Ext-Class         Минимальный класс разрешения внутреннего абонента системы для вызова<br>номера представителя           Trunk-Class         Минимальный класс разрешения абонента соединительной линии для вызова<br>номера представителя           Rep Name         В настоящий момент не используется           Busy & DND Option<br>Send Busy Tone<br>Send C.G.T         Так как этот элемент используется только для входящей соединительной<br>линии, руководствуйтесь этими опциями вместо опций раздела <u>4.9 Trunk route</u><br>day/night incoming option (Опция входящих дневных/ночных вызовов для<br>маршрутов соединительной линии для дополнительного управления<br>вызовами, когда все добавочные номера, входящие в группу представителя,<br>заняты или находятся в режиме «не беспокоить».           No Answer Option<br>Send Busy Tone<br>Send Busy Tone<br>Send Busy Tone<br>Send Busy Tone<br>Send Busy Tone<br>Send Busy Tone<br>Send C.G.T         Так как этот элемент используется только для входящей соединительной<br>линии, руководствуйтесь этими опциями вместо опций раздела <u>4.9 Trunk route day/night</u><br>incoming option (Опция входящих дневных/ночных вызовов для<br>маршрутов соединительной линии)           No Answer Option<br>Send Busy Tone<br>Send C.G.T         Так как этот элемент используется только для входящей соединительной<br>линии, руководствуйтесь этими опциями вместо опций раздела <u>4.9 Trunk route day/night</u><br>incoming option (Опция входящих дневных/ночных вызовов для<br>маршрутов соединительной линии)           No Answer Option<br>Send Busy Tone<br>Send Busy Tone<br>Send C.G.T         Так как этот элемент используется только для входящей соединительной<br>линии, руководствуйтесь                                                                                                    | UCD<br>MULTI                                                                                                    | Циклический перевод вызова на терминалы абонентов группы доступа<br>Синхронный перевод вызова на все добавочные номера, входящие в группу                                                                                                    |  |  |  |
| Ext-Class         Минимальный класс разрешения внутреннего абонента системы для вызова номера представителя           Trunk-Class         Минимальный класс разрешения абонента соединительной линии для вызова номера представителя           Rep Name         В настоящий момент не используется           Busy & DND Option Send Busy Tone Send Busy Tone Send C.G.T         Так как этот элемент используется только для входящей соединительной линии, руководствуйтесь этими опциями вместо опций раздела 4.9 Trunk route day/night incoming option (Onция входящих дневных/ночных вызовов для маршрутов соединительной линии) для дополнительного управления вызовами, когда все добавочные номера, входящие в группу представителя, заняты или находятся в режиме «не беспокоить».           No Answer Option Send Busy Tone Send Busy Tone Send C.G.T         Более подробную информацию смотри в разделе 4.9 Trunk route day/night incoming option (Onция входящих дневных/ночных вызовов для маршрутов соединительной линии).           No Answer Option Send Busy Tone Send Busy Tone Send Busy Tone Send Busy Tone Send C.G.T         Так как этот элемент используется только для входящей соединительной линии).           No Answer Option Send Busy Tone Service Transfer to VNA Auto Group Hunting Continue To Ringing Force Release Announce Service Transfer to VMS         Так как этот элемент используется только для входящей соединительной линии, руководствуйтесь этими опциями вместо опций раздела 4.9 Trunk route day/night incoming option (Onция входящих дневных/ночных вызовов для маршрутов соединительной линии)           No Answer Option Send Busy Tone Service Transfer to VNA         Более подробную информацию смотри в разделе 4.9 Trunk route day/night incoming option (Onция входящих дне                                                                                                    | LONG_IDLE                                                                                                    | Перевод вызова на добавочный номер, который был дольше всех свободен среди всех добавочных номеров, входящих в группу представителя                                                                                                    |  |  |  |
| Trunk-Class         Минимальный класс разрешения абонента соединительной линии для вызова<br>номера представителя           Rep Name         В настоящий момент не используется           Busy & DND Option<br>Send Busy Tone<br>Send C.G.T         Так как этот элемент используется только для входящей соединительной<br>линии, руководствуйтесь этими опциями вместо опций раздела <u>4.9 Trunk route</u><br>day/night incoming option (Опция входящих дневных/ночных вызовов для<br>mapupyros соединительной линии) для дополнительного управления,<br>вызовами, когда все добавочные номера, входящие в группу представителя,<br>заняты или находятся в режиме «не беспокоить».           No Answer Option<br>Send Busy Tone<br>Send C.G.T<br>Transfer to VMS<br>No Service         Более подробную информацию смотри в разделе <u>4.9 Trunk route day/night</u><br>incoming option (Опция входящих дневных/ночных вызовов для<br>маршрутов соединительной линии).           No Answer Option<br>Send Busy Tone<br>Send C.G.T<br>Transfer to PNA<br>Auto Group Hunting<br>Continue To Ringing<br>Force Release<br>Announce Service<br>Transfer to ATD<br>Transfer to VNS         Так как этот элемент используется только для входящей соединительной<br>линии, руководствуйтесь этими опциями вместо опций раздела <u>4.9 Trunk route</u><br>day/night incoming option (Опция входящих дневных/ночных вызовов для<br>маршрутов соединительной линии)           Transfer to VNS<br>No Service         Так как этот элемент используется только для дополнительного управления<br>вызовами, когда вызов представителя переводится на соответствующий<br>добавочный номер группы с тональным сигналом вызова, но добавочный номер<br>не отвечает на входящий вызов.           Более подробную информацию смотри в разделе <u>4.9 Trunk route day/night<br/>incoming option (Опция входящих дневных/ночных вызовов для маршрутов<br/>но отвечает на входящий вызов.  </u>                                                                                                    | Ext-Class                                                                                                    | Минимальный класс разрешения внутреннего абонента системы для вызова номера представителя                                                                                                    |  |  |  |
| Rep Name         В настоящий момент не используется           Busy & DND Option<br>Send Busy Tone<br>Send C.G.T         Так как этот элемент используется только для входящей соединительной<br>линии, руководствуйтесь этими опциями вместо опций раздела <u>4.9 Trunk route</u><br>day/night incoming option (Опция входящих дневных/ночных вызовов для<br>mapupyroв соединительной линии) для дополнительного управления<br>вызовами, когда все добавочные номера, входящие в группу представителя,<br>заняты или находятся в режиме «не беспокоить».           Transfer to ATD<br>Transfer to VMS<br>No Service         Более подробную информацию смотри в разделе <u>4.9 Trunk route day/night</u><br>incoming option (Опция входящих дневных/ночных вызовов для маршрутов<br>соединительной линии).           No Answer Option<br>Send Busy Tone<br>Send C.G.T<br>Transfer to PNA<br>Auto Group Hunting<br>Continue To Ringing<br>Force Release<br>Announce Service<br>Transfer to ATD<br>Transfer to PNA<br>Auto Group Hunting<br>Continue To Ringing<br>Force Release<br>Announce Service<br>Transfer to ATD<br>Transfer to ATD<br>Transfer to VMS         Вазовами, когда вызов представителя переводится на соответствующий<br>добавочный номер группы с тональным сигналом вызова, но добавочный номер<br>не отвечает на входящий вызов.           Bonee подробную информацию смотри в разделе <u>4.9 Trunk route day/night</u><br>incoming option (Опция входящих дневных/ночных вызовов для маршрутов<br>оортимительной сигналь выходящих дневных/ночных вызовов для маршрутов                                                                         | Trunk-Class                                                                                                    | Минимальный класс разрешения абонента соединительной линии для вызова номера представителя                                                                                                    |  |  |  |
| Busy & DND Option<br>Send Busy Tone<br>Send C.G.T         Так как этот элемент используется только для входящей соединительной<br>линии, руководствуйтесь этими опциями вместо опций раздела <u>4.9 Trunk route</u><br>day/night incoming option (Опция входящих дневных/ночных вызовов для<br>маршрутов соединительной линии) для дополнительного управления<br>вызовами, когда все добавочные номера, входящие в группу представителя,<br>заняты или находятся в режиме «не беспокоить».           No Answer Option<br>Send Busy Tone<br>Send C.G.T<br>Transfer to VMS<br>No Service         Более подробную информацию смотри в разделе <u>4.9 Trunk route day/night</u><br>incoming option (Опция входящих дневных/ночных вызовов для маршрутов<br>соединительной линии).           No Answer Option<br>Send Busy Tone<br>Send C.G.T<br>Transfer to PNA<br>Auto Group Hunting<br>Continue To Ringing<br>Force Release<br>Announce Service<br>Transfer to ATD<br>Transfer to ATD<br>Transfer to ATD<br>Transfer to ATD<br>Sende C.G.T         Так как этот элемент используется только для входящей соединительной<br>линии, руководствуйтесь этими опциями вместо опций раздела <u>4.9 Trunk route</u><br>day/night incoming option (Опция входящих дневных/ночных вызовов для<br>маршрутов соединительной линии)<br>добавочный номер группы с тональным сигналом вызова, но добавочный номер<br>не отвечает на входящий вызов.           Более подробную информацию смотри в разделе <u>4.9 Trunk route day/night</u><br>incoming option (Опция входящих дневных/ночных вызовов для маршрутов           Более подробную информацию смотри в разделе <u>4.9 Trunk route day/night</u><br>incoming option (Опция входящих дневных/ночных вызовов для маршрутов                                                                                                    | Rep Name                                                                                                    | В настоящий момент не используется                                                                                                    |  |  |  |
| Transfer to VMS<br>No ServiceBonee подробную информацию смотри в разделе <u>4.9 типк тоше day/niqin</u><br>incoming option (Опция входящих дневных/ночных вызовов для маршрутов<br>coeдинительной линии).No Answer Option<br>Send Busy Tone<br>Send C.G.T<br>Transfer to PNA<br>Auto Group Hunting<br>Continue To Ringing<br>Force Release<br>Announce ServiceТак как этот элемент используется только для входящей соединительной<br>линии, руководствуйтесь этими опциями вместо опций раздела <u>4.9 Trunk route<br/>day/niqht incoming option (Опция входящих дневных/ночных вызовов для<br/>маршрутов соединительной линии)</u><br>для дополнительного управления<br>вызовами, когда вызов представителя переводится на соответствующий<br>добавочный номер группы с тональным сигналом вызова, но добавочный номер<br>не отвечает на входящий вызов.Более подробную информацию смотри в разделе <u>4.9 Trunk route day/niqht<br/>incoming option (Опция входящих дневных/ночных вызовов для маршрутов<br/>соединительной линии)<br/>раздела <u>4.9 Trunk route day/niqht</u><br/>исотвечает на входящих дневных/ночных вызовов для маршрутов<br/>осовругов</u>                                                                                                    | Busy & DND Option<br>Send Busy Tone<br>Send C.G.T<br>Transfer to PNA<br>Auto-group Hunting<br>Force Release<br>Announce Service                                                                          | Так как этот элемент используется только для входящей соединительной линии, руководствуйтесь этими опциями вместо опций раздела <u>4.9 Trunk route</u> day/night incoming option (Опция входящих дневных/ночных вызовов для маршрутов соединительной линии) для дополнительного управления вызовами, когда все добавочные номера, входящие в группу представителя, заняты или находятся в режиме «не беспокоить».                                                                                                    |  |  |  |
| No Answer Option<br>Send Busy Tone<br>Send C.G.T         Так как этот элемент используется только для входящей соединительной<br>линии, руководствуйтесь этими опциями вместо опций раздела <u>4.9 Trunk route</u><br>day/night incoming option (Опция входящих дневных/ночных вызовов для<br>Mapupytob соединительной линии) для дополнительного управления<br>вызовами, когда вызов представителя переводится на соответствующий<br>добавочный номер группы с тональным сигналом вызова, но добавочный номер<br>не отвечает на входящий вызов.           Force Release<br>Announce Service<br>Transfer to ATD<br>Transfer to VMS         Более подробную информацию смотри в разделе <u>4.9 Trunk route day/night</u><br>incoming option (Опция входящих дневных/ночных вызовов для маршрутов                                                                                                    | Transfer to VMS<br>No Service                                                                                                    | incoming option (Опция входящих дневных/ночных вызовов для маршрутов соединительной линии).                                                                                                    |  |  |  |
|                                                                                                    | No Answer Option<br>Send Busy Tone<br>Send C.G.T<br>Transfer to PNA<br>Auto Group Hunting<br>Continue To Ringing<br>Force Release<br>Announce Service<br>Transfer to ATD<br>Transfer to VMS<br>No Sonice | Так как этот элемент используется только для входящей соединительной линии, руководствуйтесь этими опциями вместо опций раздела <u>4.9 Trunk route</u> day/night incoming option (Опция входящих дневных/ночных вызовов для маршрутов соединительной линии) для дополнительного управления вызовами, когда вызов представителя переводится на соответствующий добавочный номер группы с тональным сигналом вызова, но добавочный номер не отвечает на входящий вызов.<br>Более подробную информацию смотри в разделе <u>4.9 Trunk route day/night</u> incoming option (Опция входящих дневных/ночных вызовов для маршрутов соодимитор и объектор и в разделе <u>4.9 Trunk route day/night</u> incoming option (Опция входящих дневных/ночных вызовов для маршрутов |  |  |  |

ВЕРСИЯ 1.00

 Элементы
 Описание

 R2 ANI Request
 Элемент для определения запроса автоматического определения номера для вызова номера представителя по входящей соединительной линии с сигнализацией R2

Диалоговое окно, появляющееся на экране при выборе команды Calling Group Service View (Просмотр услуг группы вызова) с помощью правой кнопки мыши.

#### • Функциональное описание

Это диалоговое окно используется для отображения на экране дисплея добавочного номера, включенного в группу вызова.

| 📴 Calling Group Service Ext,           | _ 🗆 🗙    |
|----------------------------------------|----------|
| ♀                                      |          |
| Query Condition Representative No 3999 |          |
| Extension No                           | <u> </u> |
| 1010                                   |          |
| 2034                                   |          |
|                                        |          |
|                                        |          |
|                                        |          |
|                                        | <b>_</b> |

[Рисунок Calling group service Ext (Абоненты услуг группы вызова]

Способ использования

#### 1 Запрос

- 1) Введите номер представителя в поле Query Condition (Условие запроса).
- 2) Щелкните на кнопке Query (Запрос).
- 3) Будут запрошены добавочные номера, включенные в группу представителя.

#### 2 Добавление

- 1) Выберете с помощью мыши элемент данных Extension No (Добавочный номер).
- Перейдите к нижнему элементу данных с помощью клавиши с направленной вниз стрелкой (↓).
- 3) Введите все добавочные номера, которые должны быть добавлены (Введите данные только для аналогового телефона и цифрового телефона.)

- 4) Щелкните на кнопке Add (Добавить).
- 5) Щелкните на кнопке Send (Отправить).
- 6) Щелкните на кнопке Query (Запрос)

#### 3 Удаление

1) Выберете данные о добавочных номерах в поле Extension No. (Добавочный номер), которые должны быть удалены.

- 2) Щелкните на кнопке Delete (Удалить).
- 3) Щелкните на кнопке Send (Отправить).
- 4) Щелкните на кнопке Query (Запрос).

#### • Элементы управления

| Элементы              | Описание                                                                                                    |
|-----------------------|----------------------------------------------------------------------------------------------------|
| Representation number | Group Tel No. (Номер телефона группы)                                                                                                    |
| Extension No          | Добавочный номер, включенный в Group Tel No. (Номер телефона группы)<br>Только абоненты аналогового телефона, цифрового телефона LGP,<br>цифрового телефона LKD и платы голосовой почты VPM являются<br>доступными в диалоговом окне [3.1 Информация об абоненте] – ExtType<br>(Тип внутреннего абонента системы) |

# 6.5 Группа перехвата вызова внутреннего абонента системы

#### • Функциональное описание

Это диалоговое окно используется для назначения группы перехвата вызова для соответствующего добавочного номера с целью ответа на входящие вызовы внутреннего абонента системы той же группы или другой группы.

| 📴 Extension Pick                 | kup Group Inf      | ormation    |   |                     | - 🗆 ×   |
|----------------------------------|--------------------|-------------|---|---------------------|---------|
| <b>⊘ ₽</b><br>Send <u>C</u> lose | _ ∲ Ø<br>Query Add | €<br>Delete |   |                     |         |
| Query Condition                  | Extension No       | 1000        |   |                     |         |
| 🔽 Self Linked Ta                 | ble                |             |   | 🔽 Next Linked Table |         |
| Extension No                     |                    |             |   | Extension No        | <b></b> |
| 1010                             |                    |             |   | 2010                |         |
| 2033                             |                    |             |   | 2011                |         |
| 2034                             |                    |             |   |                     |         |
|                                  |                    |             |   |                     |         |
|                                  |                    |             |   |                     |         |
|                                  |                    |             |   |                     |         |
|                                  |                    |             |   |                     |         |
|                                  |                    |             | F |                     | -       |

[Рисунок Extension pickup group information (Данные о группе перехвата вызова внутреннего абонента системы)]

θ Способ использования

1 Запрос

- 1) Введите добавочный номер, который должен быть запрошен в поле Query Condition (Условие запроса).
- Выберете предложенные для выбора элементы [Self-Linked Table (Таблица номеров первой приоритетной группы), Next Linked Table (Таблица номеров второй приоритетной группы)], которые должны быть запрошены.
- 3) Щелкните на кнопке Query (Запрос).

ВЕРСИЯ 1.00

#### 2 Добавление

- Добавьте строку к нижнему элементу с помощью клавиши с изображением направленной вниз стрелки (↓).
- 2) Введите добавочные номера, которые должны быть добавлены.
- 3) Щелкните на кнопке Add (Добавить).
- 4) Щелкните на кнопке Send (Отправить).
- 5) Щелкните на кнопке Query (Запрос).

#### 3 Удаление

- 1) Выберете элемент, который должен быть удален с помощью левой кнопки мыши.
- 2) Выберете данные, которые должны быть удалены с помощью левой кнопки мыши.
- 3) Щелкните на кнопке Delete (Удалить).
- Повторите указанные выше процедуры (2) и (3) для выделения всех данных, которые должны быть удалены.
- 5) Щелкните на кнопке Send (Отправить).
- 6) Щелкните на кнопке Query (Запрос).

#### □ Элементы управления

| Элементы          | Описание                                                                                                    |
|-------------------|----------------------------------------------------------------------------------------------------|
| Query condition   | Добавочный номер                                                                                                    |
| Self Linked Table | Первая приоритетная группа перехвата вызова                                                                                                    |
| Next Linked Table | Вторая приоритетная группа перехвата вызова<br>Примечание: Если все внутренние абоненты системы, входящие в Self<br>Linked Group (Первую приоритетную группу), не отвечают, абоненты,<br>входящие во Next Linked Group (Вторую приоритетную группу), могут<br>осуществить перехват вызова. |
| Extension No      | Добавочный номер<br>Только абоненты аналогового телефона, цифрового телефона LGP и<br>цифрового телефона LKD доступны в диалоговом окне [3.1<br>Информация об абоненте] – ExtType (Тип внутреннего абонента<br>системы).                                                                   |

### 6.6 Информация о группе зоны оповещения

#### • Функциональное описание

До 32 добавочных номеров могут быть зарегистрированы для группы, использующей внутреннюю зону оповещения.

| 🔄 Zone Paging Using Group                              |                        |
|--------------------------------------------------------|------------------------|
| <b>©</b> P<br><u>S</u> end <u>C</u> lose <u>Q</u> uery |                        |
| Zone Paging Group 1 🔽                                  | Zone Paging Group 11   |
| Zone Paging Group 2                                    | Zone Paging Group 12   |
| Zone Paging Group 3                                    | Zone Paging Group 13   |
| Zone Paging Group 4 🔲                                  | Zone Paging Group 14   |
| Zone Paging Group 5                                    | Zone Paging Group 15   |
| Zone Paging Group 6                                    | Zone Paging Group 16   |
| Zone Paging Group 7                                    | Zone Paging Group 17   |
| Zone Paging Group 8 🔲                                  | Zone Paging Group 18   |
| Zone Paging Group 9 🔲                                  | Zone Paging Group 19 🗖 |
| Zone Paging Group 10                                   | Zone Paging Group 20   |

[Рисунок Zone paging using group (Группа, использующая зону оповещения)]

• Способ использования

#### 1 Запрос

- 1) Щелкните на кнопке Query (Запрос).
- 2) Если добавочный номер назначен для внутренней зоны оповещения группы, флажок 🛛 будет стоять с правой стороны от соответствующего элемента Zone Paging Group (Группа зоны оповещения).

#### Элементы управления

Группа без флажка 🛛 среди элементов Zone Paging Group (Групп зоны оповещения) не будет использоваться при запросе.

Диалоговое окно, появляющееся на экране при щелчке на элементе Zone Paging Group 1 (Группа зоны оповещения 1)

| ē, | Zone Paging G                             | roup                               |             | <u> </u> |
|----|-------------------------------------------|------------------------------------|-------------|----------|
|    | <b>⊚ </b> ┣<br><u>S</u> end <u>C</u> lose | 😵 🔇<br><u>Q</u> uery <u>A</u> dd I | €<br>Delete |          |
| Q  | uery Condition                            | Group No                           | •           |          |
|    | Extension No                              | Response                           |             | <b>_</b> |
|    | 1009                                      | Allow                              |             |          |
|    | 1010                                      | Allow                              |             |          |
|    | 1011                                      | Allow                              |             |          |
|    | 1012                                      | Allow                              |             |          |
|    | 1013                                      | Allow                              |             |          |
|    | 1014                                      | Allow                              |             |          |
|    |                                           |                                    |             |          |
|    |                                           |                                    |             |          |
|    |                                           |                                    |             |          |
|    |                                           |                                    |             | •        |

[Рисунок Zone paging group (Группа зоны оповещения)]

• Способ использования

1 Запрос

- 1) Выберете номер группы в раскрывающемся списке поля Query Condition (Условие запроса).
- 2) Щелкните на кнопке Query (Запрос).

#### 2 Добавление

- Щелкните на кнопке с направленной вниз стрелкой, и появится дополнительный элемент.
- 2) Щелкните на элементе, который должен быть добавлен, и введите добавочный номер и опцию, которые должны быть добавлены.
- 3) Щелкните на кнопке Add (Добавить).
- 4) Щелкните на кнопке Send (Отправить).
- 5) Щелкните на кнопке Query (Запрос).

#### 3 Удаление

- 1) Щелкните кнопкой мыши на элементе, который должен быть удален.
- 2) Щелкните на кнопке Delete (Удалить).
- 3) Щелкните на кнопке Send (Отправить).
- 4) Щелкните на кнопке Query (Запрос).

#### Элементы управления

| Элементы          | Описание                                                                                                    |
|-------------------|----------------------------------------------------------------------------------------------------|
| Query condition   | Номер группы                                                                                                    |
| Extension No      | Добавочный номер для группы<br>Только абоненты цифрового телефона LGP, цифрового телефона LKD<br>доступны в диалоговом окне диалоговом окне [3.1 Информация об абоненте] –<br>ExtType (Тип внутреннего абонента системы) |
| Response<br>Allow | Выберете абонентов для ответа на вызов внутренней зоны оповещения.<br>Добавочный номер, разрешенный для ответа на вызов внутренней зоны<br>оповещения.                                                                   |
| Deny              | Добавочный номер, не разрешенный для ответа на вызов внутренней зоны<br>оповещения.                                                                                                    |

Примечание: Только помеченные флажком № абоненты в диалоговом окне [3.1 Extension information] – [Extension characteristics information] – [37.Z-paging use] ([3.1 Информация об абоненте] – [Информация о характеристиках добавочных номеров] – [Использование оповещения 37.Z]) доступны для вызова Zone Paging Group (Группы зоны оповещения).

## 6.7 Группа поиска

#### • Функциональное описание

Это диалоговое окно используется для проверки и создания данных Extension Hunt Group (Группы поиска внутренних абонентов системы).

| 📴 Hunting Group | Informa    | ition                       |                  |        |          |
|-----------------|------------|-----------------------------|------------------|--------|----------|
| <b></b><br>Send | &<br>Query | <b>®</b><br>C <u>h</u> ange | Ø<br><u>A</u> dd | Delete |          |
| Query Condition | Extensio   | n No 486                    | 69               |        |          |
| Extension No    |            |                             |                  |        | <u> </u> |
| 4870            | l)         |                             |                  |        |          |
| 4871            |            |                             |                  |        |          |
| 4872            | 1          |                             |                  |        |          |
| 4873            |            |                             |                  |        |          |
| 4874            |            |                             |                  |        |          |
| 4875            |            |                             |                  |        |          |
| 4876            |            |                             |                  |        |          |
| 4877            |            |                             |                  |        |          |
| 4878            |            |                             |                  |        |          |
| 4879            | 1          |                             |                  |        |          |
| * 4880          |            |                             |                  |        | _        |
| Master Bit      | ☐ Aut      | o Group H                   | lunting          | l      |          |

[Рисунок Hunting group information (Информация о группе поиска)]

Способ использования

1 Запрос

- 1) Введите добавочный номер в поле Query Condition (Условие запроса).
- 2) Щелкните на кнопке Query (Запрос).

#### 2 Изменение

- 1) Выберете с помощью мыши данные, которые должны быть изменены.
- 2) Введите добавочный номер, который должен быть изменен.
- 3) Щелкните на кнопке Change (Изменить).
- 4) Щелкните на кнопке Send (Отправить).
- 5) Щелкните на кнопке Query (Запрос).

#### 3 Добавление

- 1) Щелкните на кнопке с направленной вниз стрелкой на нижнем элементе, и появится дополнительный элемент.
- 2) Щелкните на элементе, который должен быть добавлен, и введите добавочный номер и опцию, которые должны быть добавлены.
- 3) Щелкните на кнопке Send (Отправить).
- 4) Щелкните на кнопке Add (Добавить).
- 5) Щелкните на кнопке Query (Запрос).

Типы ошибок и способы их устранения

| Тип ошибок                          | Описание                                                                                                    |
|-------------------------------------|----------------------------------------------------------------------------------------------------|
| No Data                             | Никаких данных в системе не найдено.                                                                                                    |
| Invalid Extension<br>Numbering plan | Добавочный номер не соответствует плану присвоения добавочных номеров.<br>Проверьте план присвоения добавочных номеров в меню Numbering plan (План<br>присвоения добавочных номеров). |
| Not Registered<br>Extension Number  | Этот добавочный номер не зарегистрирован. Проверьте добавочный номер, и используйте добавочный номер, действительно зарегистрированный в системе.                                     |
| Incorrect Message                   | Данные не введены в поле для обязательного ввода данных.                                                                                                    |

#### Элементы управления

| Элементы                             | Описание                                                                                                    |
|--------------------------------------|----------------------------------------------------------------------------------------------------|
| Query condition:<br>Extension Number | Добавочный номер для запроса абонента в Hunting group (Группе поиска)<br>Пример: Условие для запроса добавочного номера абонента в Hunting group (Группе<br>поиска) 4869: Введите '4869' в поле добавочного номера.                                                        |
| Extension No                         | Добавочный номер в Hunting group (Группе поиска)<br>Только абоненты цифрового телефона LGP и цифрового телефона LKD доступны в<br>диалоговом окне [3.1 Информация об абоненте] – ExtType (Тип внутреннего абонента<br>системы)                                             |
| Master Bit                           | Master Bit Extension (Абонент с мастер-битом) не может быть вызван в Hunting group (Группе поиска). Но если кто-то вызывает Master Bit Extension (Абонента с мастер-<br>битом) в занятом состоянии, вызов поступит на свободного абонента в Hunting group (Группе поиска). |
| Auto Group Hunting                   | Услуги Auto Group Hunting (Автоматического поиска в группе), если абонента находится<br>в режиме без прерывания связи.                                                                                                    |
|                                      |                                                                                                    |

ВЕРСИЯ 1.00

243/340 СИСТЕМА ПО ЭКСПЛУАТАЦИИ И ОБСЛУЖИВАНИЮ

## 7 Управление данными в сети ISDN

## 7.1 Время блокировки в сети ISDN

 $\theta$  Функциональное описание

Это диалоговое окно используется для запроса и изменения стандартных установок таймера в сети ISDN.

| 📴 ISDN Lock Out Time               |                  |          |  |  |
|------------------------------------|------------------|----------|--|--|
| Image: Send Close         Image    |                  |          |  |  |
|                                    |                  |          |  |  |
| ITEM NAME                          | Value ( 100 ms ) | <b>_</b> |  |  |
| T301 (Minimum 3 min )              | 1800             |          |  |  |
| User Mode T302 (Default 15 sec)    | 150              |          |  |  |
| Network Mode T302 (10 ~ 15 sec )   | 100              |          |  |  |
| T303 (Default 4 sec)               | 40               |          |  |  |
| User Mode T304 (Default 30 sec)    | 300              |          |  |  |
| Network Mode T304 (Default 20 sec) | 200              |          |  |  |
| T305 (Default 30 sec)              | 300              |          |  |  |
| T306 (Default 30 sec)              | 300              |          |  |  |
| T307 (Default 3 min )              | 1800             |          |  |  |
| T308 (Default 4 sec)               | 40               |          |  |  |
| T309 (Default 90 sec)              | 900              |          |  |  |
| User Mode T310 (Default 40 sec)    | 400              |          |  |  |
| Network Mode T310 ( 30 ~ 40 sec )  | 300              |          |  |  |
| T312 (Default T303 + 2 sec)        | 60               |          |  |  |
| T313 (Default 4 sec)               | 40               |          |  |  |
| T314 (Default 4 sec)               | 40               |          |  |  |
|                                    |                  | <b>~</b> |  |  |

#### [Рисунок ISDN lock out time (Время блокировки в сети ISDN)]

• Способ использования

1 Запрос

- 1) Щелкните на кнопке Query (Запрос).
- 2) Проверьте соответствующие элементы.

#### 2 Изменение

- 1) Выберете с помощью мыши поле данных элемента, который должен быть изменен.
- 2) Выберете значение, которое должно быть изменено.
- 3) Щелкните на кнопке Change (Изменить).
- 4) Щелкните на кнопке Send (Отправить).
- 5) Щелкните на кнопке Query (Запрос).

#### □ Элементы управления

Более подробную информацию об элементах управления установок таймера в поле ITEM NAME (НАЗВАНИЕ ЭЛЕМЕНТА) смотри в приведенных ниже документах.

- Стандарт Европейского института стандартов по телекоммуникациям (ETSI): ETS 300 102-1 Глава 9

- Стандарт Международного телекоммуникационного союза (ITU-T): ITU-T Q.931 Глава 92

## 7.2 Опции в сети ISND

#### • Функциональное описание

Это диалоговое окно используется для запроса и изменения необходимых общих опций при использовании абонентов и соединительных линий в сети ISDN.

| 📴 ISDN Option                                                                                                    | _ <b>_</b> X |
|----------------------------------------------------------------------------------------------------|--------------|
| Image: Send Close         Image: Send Close         Image: Send Close |              |
|                                                                                                    |              |
| Protocol Type                                                                                                    | ETSI 🔽       |
| Outgoing Type                                                                                                    | Overlap 🔹    |
| Line Identification Restriction                                                                                                    | NO           |
| Line Identification Sending Type                                                                                                    |              |
| АОС Туре                                                                                                    | NOT_USE      |

[Рисунок ISDN system option (Опции системы в сети ISDN)]

• Способ использования

1 Запрос

- 1) Щелкните на кнопке Query (Запрос).
- 2) Проверьте соответствующие элементы.

#### 2 Изменение

- 1) Выберете с помощью мыши элемент, который должен быть изменен.
- 2) Выберете значение, которое должно быть изменено.
- 3) Щелкните на кнопке Change (Изменить).
- 4) Щелкните на кнопке Send (Отправить).
- 5) Щелкните на кнопке Query (Запрос).

#### Элементы управления

| Элемент                                                                        | Описание                                                                                                    |
|--------------------------------------------------------------------------------|----------------------------------------------------------------------------------------------------|
| Protocol Type<br>ITU-T<br>ETSI                                                 | Элемент для выбора протокола ISDN<br>Стандартная система для Северной Америки<br>Европейская стандартная система                                                                                                    |
| Outgoing Digits<br>Overlap<br>Enbloc                                           | Для исходящего вызова элемент для установки способа отправки цифр<br>Исходящие цифры делятся и отправляются<br>Исходящие цифры отправляются все за один раз                                                                                                    |
| Line Identification Restriction<br>Yes (Да)<br>No (Нет)                        | Элемент, определяющий предоставление вызывающего/вызываемого<br>номера другой стороне<br>для исходящего вызова не предоставляет вызывающий номер<br>вызываемой стороне, а при ответе на входящий вызов не предоставляет<br>вызываемый номер вызывающей стороне<br>для исходящего вызова предоставляет вызывающий номер<br>вызываемой стороне, а при ответе на входящий вызов предоставляет<br>вызываемый номер вызывающей стороне                                                 |
| Line Identification Sending<br>Type<br>International<br>National<br>Subscriber | Элемент, определяющий тип отправки (включаемые данные) при<br>предоставлении вызывающего/вызываемого номера другой стороне<br>Country Code + Own Area Code + DDI Prefix + Ext. No<br>Код страны + Междугородний код + Префикс прямого входящего набора +<br>Добавочный номер<br>Own Area Code + DDI Prefix + Ext. No<br>Meждугородний код + Префикс прямого входящего набора + Добавочный<br>номер<br>DDI Prefix + Ext. No<br>Префикс прямого входящего набора + Добавочный номер |
| Unknown                                                                        | Ext. No<br>Добавочный номер                                                                                                    |
| AOC Type<br>No (Het)T_USE                                                      | Элемент, определяющий тип информации об оплате, предоставляемой<br>другой станцией<br>Когда информация об оплате согласно стандарту не может быть<br>предоставлена                                                                                                    |
| AOC-S<br>(Advice Of Charge at Call<br>Setup Time)                              | Система для отправки информации об оплате одновременно с началом вызова                                                                                                    |
| AOC-D<br>(Advice Of Charge during<br>the Call)                                 | Система для периодической отправки аккумулированной информации об оплате и отправки информации об оплате обо всех вызовах снова при окончании вызова                                                                                                    |
| AOC-E<br>(Advice Of Charge at the<br>End of the Call)                          | Система для отправки информации об оплате обо всех вызовах только один раз при окончании вызова                                                                                                    |

# 7.3 Присвоение нескольких номеров/подадресов адресату

#### • Функциональное описание

Это диалоговое окно используется для запроса, добавления и удаления полученных данных о номере и соединении вызываемой стороны, если ISDN BRI используется в качестве соединительной линии, а соответствующая соединительная линия является точкой многоточечной системы (в случае использования присвоения нескольких номеров или системы подадресов).

| 📧 MSN/Sub Address Destination Assign                        |                                         |                  |             |          |
|-------------------------------------------------------------|-----------------------------------------|------------------|-------------|----------|
| <b>⊡</b><br>Send <u>C</u> lose Qu                           | 9 🔨 🟠<br>ery <u>A</u> dd <u>D</u> elete |                  |             |          |
| Query Condition : Shelf / LB / Port 1 & 07 & 01 1 & 07 & 32 |                                         |                  |             |          |
| Trunk Port No                                               | I/C Digit                               | Destination Type | Destination |          |
| * 1/07/10                                                   | 421025                                  | OutSide Ext      | 1025        |          |
|                                                             | 422563                                  | OutSide Ext      | 98182563    |          |
|                                                             |                                         |                  |             |          |
|                                                             |                                         |                  |             |          |
|                                                             |                                         |                  |             |          |
|                                                             |                                         |                  |             |          |
|                                                             |                                         |                  |             |          |
|                                                             |                                         |                  |             | <b>•</b> |

[Рисунок MSN/sub address destination assign (Присвоение нескольких номеров/подадресов адресату)]

• Способ использования

1 Запрос

1) Введите значения в поле Условие запроса для номера Shelf/LB/Port (Полки/Платоместа/Порта).

Хотя линия ISDN BRI фактически имеет 2 канала (2 порта), она при работе обслуживается таким же образом. Поэтому генерирование данных разрешено только для нечетных портов, и даже при завершении вызова четного порта применяются данные, сгенерированные на первом порту.

2) Щелкните на кнопке Query (Запрос).

 Проверьте полученный номер и заданного вызываемого абонента для каждого порта.

#### 2 Добавление

- При добавлении данных к соответствующему порту в первый раз сначала введите нужные номера Shelf/LB/Port (Полки/Платоместа/Порта) в левую часть диалогового окна.
- 2) В правую часть диалогового окна введите номер, который должен быть получен, тип вызываемой стороны и номер вызываемой стороны.
- При следующем добавлении к тому же порту щелкните на кнопке с направленной вниз стрелкой ↓. Появится новое поле для ввода данных.
- 4) Установите курсор на добавляемые данные, и щелкните на кнопке Add (Добавить).
- 5) При добавлении данных более одного раза повторите указанную в пункте (4) процедуру.
- 6) Щелкните на кнопке Send (Отправить).
- 7) Щелкните на кнопке Query (Запрос).

#### 3 Удаление

- 1) Сначала запросите данные для соответствующего порта.
- 2) Установите курсор на соответствующие данные, и щелкните на кнопке **Delete** (Удалить).
- 3) Щелкните на кнопке Send (Отправить).
- 4) Щелкните на кнопке Query (Запрос).

#### Элементы управления

| Элемент                                                               | Описание                                                                                                    |
|-----------------------------------------------------------------------|----------------------------------------------------------------------------------------------------|
| Trunk Port No                                                         | Номер Shelf/LB/Port (Полки/Платоместа/Порта) соединительной линии ISDN BRI                                                                                                    |
| I/C Digit                                                             | В случае использования присвоения нескольких номеров укажите телефонный<br>номер в поле данных Информации о вызываемой стороне (вызываемый номер)<br>появляющегося SETUP Message (Установочного сообщения).<br>В случае использования подадреса укажите телефонный номер в поле данных<br>Подадреса вызываемой стороны (субномер вызываемого номера) появляющегося<br>SETUP Message (Установочного сообщения) |
| Destination Type<br>None<br>Extension No.<br>Group No.<br>Outside EXT | Тип адресата для услуг входящей связи.<br>1. Игнорировать входящий вызов<br>2. Добавочный номер<br>3. Номер представителя группы вызова.<br>4. Номер внешнего абонента.                                                                                                    |

ВЕРСИЯ 1.00

249/340 СИСТЕМА ПО ЭКСПЛУАТАЦИИ И ОБСЛУЖИВАНИЮ

Destination

Номер вызываемой стороны: добавочный номер, номер представителя группы вызова, внешний номер (включая код занятия соединительной линии)

## 7.4 Национальный тип элементов информации в сети ISDN

#### • Функциональное описание

Это диалоговое окно используется для запроса, добавления и удаления элементов информации, установленных и используемых в каждой стране.

| Ē | ISDN                | National                  | Type Int           | forma            | tion Ele   | ment ID Assign |          | _ |  |
|---|---------------------|---------------------------|--------------------|------------------|------------|----------------|----------|---|--|
|   | ्वि<br><u>S</u> end | <b>₽</b><br><u>C</u> lose | &<br><u>Q</u> uery | ⊘<br><u>A</u> dd | <br>Delete |                |          |   |  |
|   |                     |                           |                    |                  |            |                |          |   |  |
|   | In                  | formatio                  | n Elemen           | nt Narr          | ie         | Code Set       | ID (Hex) |   |  |
|   | AOC                 |                           |                    |                  |            | CODESET 6      | 1A       |   |  |
|   |                     |                           |                    |                  |            |                |          |   |  |
|   |                     |                           |                    |                  |            |                |          |   |  |
|   |                     |                           |                    |                  |            |                |          |   |  |
|   |                     |                           |                    |                  |            |                |          |   |  |
|   |                     |                           |                    |                  |            |                |          |   |  |

[Рисунок ISDN national type information element ID assign (Назначение идентификатора национального типа элемента информации ISDN)]

• Способ использования

1 Запрос

- 1) Щелкните на кнопке Query (Запрос).
- 2) Проверьте данные.

#### 2 Добавление

- 1) Дважды щелкните на кнопке поля Название элемента информации (Information Element Name).
- 2) Выберете нужное Information Element Name (Название элемента информации).
- 3) Дважды щелкните на кнопке поля Кодовый набор (Code Set).
- 4) Выберете Code Set (Кодовый набор), используемый для соответствующего Information Element (Элемента информации).
- 5) Введите значение, используемое для Information Element (Элемента информации).
- 6) Установите курсор на добавляемые данные и щелкните на кнопке Add (Добавить).
- 7) Щелкните на кнопке Send (Отправить).
- 8) Щелкните на кнопке Query (Запрос).

#### 3 Удаление

- 1) Сначала выполните процедуру запроса.
- 2) Установите курсор на данные, которые должны быть удалены, и щелкните на кнопке **Delete (Удалить)**.
- 3) Щелкните на кнопке Send (Отправить).
- 4) Щелкните на кнопке Query (Запрос).

#### □ Элементы управления

| Элемент                  | Описание                                                                                                    |
|--------------------------|----------------------------------------------------------------------------------------------------|
| Information Element Name | Название услуги, для которой используется сгенерированный Information Element (Элемент информации)                                                                             |
| Code Set                 | Набор значений, указывающий элемент информации с некоторыми правилами,<br>набором известным как National Type (Национальный тип) является Code Set<br>(Кодовый набор) 5, 6, 7. |
| ID                       | Значение, присвоенное для идентификации соответствующего элемента информации в реальном сообщении ISDN                                                                         |
# 8. Управление данными сигнализации QSIG

Это диалоговое окно дает возможность пользователю системы определить тип и место линейной платы, которая используется в качестве текущей сигнализации QSIG в конфигурации системы, а также запросить и изменить опцию системы сигнализации QSIG и стандартные установки таймеров, используемые в сигнализации QSIG.

| 🚝 QSIG National Type Information Element ID Assign                                                                                   | _ 🗆 × |
|----------------------------------------------------------------------------------------------------|-------|
| ♀                                                                                                    |       |
| 1 2 3 4 5 6 7 8 9 10 11 12 S Standard TIMER                                                                                          |       |
| QSIG OPTION                                                                                                    |       |
| Protocol Type     ISI       Max Transit Counter     5       Signaling Connection Method     Retain       Path Reservation Use     NO | •     |
| 1 2 3 4 5 6 7 8 9 10 Registered Service Retain in Fail YES                                                                           | •     |
| SUPPLEMENTARY SERVICE<br>Centeralize ATD Use ? YES<br>Centeralize ATD No. 106                                                        | ¥     |
|                                                                                                    |       |

[Рисунок Figure QSIG National Type Information Element ID assignment (Назначение идентификатора элемента информации национального типа сигнализации QSIG)]

### Создание карты сигнализации QSIG

- 🛛 Процедура
  - Щелкните мышью на кнопке Send (Отправить) после изменения платы цифровых соединительных линий DNIC (вариант платы DNIC с сигнализацией EDSS-1) на EMPTY (ПУСТОЙ) в поле Board Exchange [Изменение платы] диалогового окна [2.2 Информация о линейных платах системы].
  - Щелкните мышью на кнопке Send (Отправить) после изменения EMPTY (ПУСТОЙ) на платы цифровых соединительных линий DNIC (вариант платы DNIC с сигнализацией EDSS-1) в поле Board Exchange [Изменение платы] диалогового окна [2.2 Информация о линейных платах системы].

ВЕРСИЯ 1.00

253/340 СИСТЕМА ПО ЭКСПЛУАТАЦИИ И ОБСЛУЖИВАНИЮ

- 3. Щелкните мышью на кнопке Verify (Проверить) после выбора сигнализации QSIG в качестве типа соединительной линии в поле Board Exchange [Изменение платы] диалогового окна [2.2 Информация о линейных платах системы].
- 4. Щелкните мышью на кнопке **Send (Отправить)** в диалоговом окне [3.1 Информация о соединительной линии].

### Опция сигнализации QSIG

• Функциональное описание

Это меню является элементом опции системы услуг сигнализации QSIG для запроса и изменения.

Способ использования

Запрос

1) Щелкните мышью на кнопке Query (Запрос).

### Изменение

- 1) Щелкните на элементе, который должен быть изменен.
- 2) Измените значения.
- 3) Щелкните мышью на кнопке Change (Изменить).
- 4) Щелкните мышью на кнопке Send (Отправить).
- 5) Щелкните мышью на кнопке Query (Запрос).

### • Описание элементов управления

| Элементы                                                | Описание                                                                                                    |  |  |
|---------------------------------------------------------|----------------------------------------------------------------------------------------------------|--|--|
| Protocol Type<br>- ITU-T<br>- ETSI                      | Тип протокола, используемый для выбора протокола ISDN.<br>- Североамериканский стандарт.<br>- Европейский стандарт.                                                                                                    |  |  |
| Max. Transit Counter                                    | Счетчик максимального количества транзитов используется для задания максимального числа учрежденческих телефонных станций, через которые сообщение может пройти посредством сигнализации QSIG.                                                                                                    |  |  |
| Signaling Connection<br>Method<br>- Retain<br>- Release | Способ сигнального соединения, используемый для отправки сообщения только<br>для вспомогательных услуг, независимо от основного вызова.<br>- Метод удержания посылает сообщение о канале связи через установленный<br>канал после установления вызова за один раз.<br>- Метод отсоединения совершает вызов в случае необходимости отправки<br>сообщения, а затем разъединяет снова. |  |  |
| Path Reservation Use                                    | Использование резервирования маршрута применяется с целью определения<br>резервировать или не резервировать речевой канал для основного канала при<br>использовании дополнительных услуг.                                                                                                    |  |  |
| Registered Service Retain<br>in Fail                    | Метод поддержания зарегистрированных услуг в случае неудачной попытки<br>используется для поддержки обслуживания в случае, если зарегистрированный<br>добавочный номер снова становится занят, когда абонент, зарегистрированный<br>на услугу обратного вызова и вызова с оставлением сообщения, отвечает на<br>повторный вызов.                                                    |  |  |

Centralize ATD Use ? Опция использования централизованного оператора применяется с целью определения использования или не использования оператора с сигнализацией QSIG и назначает добавочный номер оператора, когда используемый оператор будет размещен.

## 8.1 Стандартные параметры сигнализации QSIG

### • Функциональное описание

Эта функция дает возможность пользователю системы запросить и изменить стандартные значения таймера для услуг ISDN.

| 🚝 QSIG Lock Parameter                                                                                                    |       |
|----------------------------------------------------------------------------------------------------|-------|
| Image: Constraint of the second second sec |       |
|                                                                                                    |       |
| ITEM NAME                                                                                                    | Value |
| T301(Minimum 3 Min)                                                                                                    | 1800  |
| T302(14 Sec)                                                                                                    | 140   |
| T303( 4 Sec )                                                                                                    | 40    |
| T304(20 Sec)                                                                                                    | 200   |
| T305( 30 Sec )                                                                                                    | 300   |
| Reserved 06                                                                                                    | 0     |
| Reserved 07                                                                                                    | 0     |
| T308(4 Sec)                                                                                                    | 40    |
| T309(90 Sec)                                                                                                    | 900   |
| T310(30 Sec)                                                                                                    | 300   |
| Reserved 11                                                                                                    | 0     |
| Reserved 12                                                                                                    | 0     |
| T313(4 Sec)                                                                                                    | 40    |
| T314(4 Sec)                                                                                                    | 40    |
| Reserved 15                                                                                                    | 0     |
| T316( 2 Min )                                                                                                    | 1200  |

[Рисунок QSIG Lock Parameter (Параметры блокировки сигнализации QSIG)]

• Способ использования

Запрос

- 1) Щелкните на кнопке Query (Запрос).
- 2) Запросите соответствующий элемент.

### Изменение

- 1) Щелкните колонке с данными, которые должны быть изменены.
- 2) Введите значение, которое должно быть изменено.
- 3) Щелкните на кнопке Change (Изменить).
- 4) Щелкните на кнопке Send (Отправить).
- 5) Щелкните на кнопке Query (Запрос).

• Описание

Более подробную информацию о параметрах **Timer** (**Таймера**) в поле **ITEM NAME** (**HA3BAHUE ЭЛЕМЕНТА**) смотри в следующем документе.

3 Стандарт Европейского института стандартов по телекоммуникациям (ETSI): ETS 300 172- Глава 10

# 8.2 План присвоения внешних номеров группе с сигнализацией QSIG

### • Функциональное описание

Эта функция дает возможность пользователю системы запрашивать, добавлять и удалять план присвоения внешних номеров, включенных в каждую группу сигнализации QSIG.

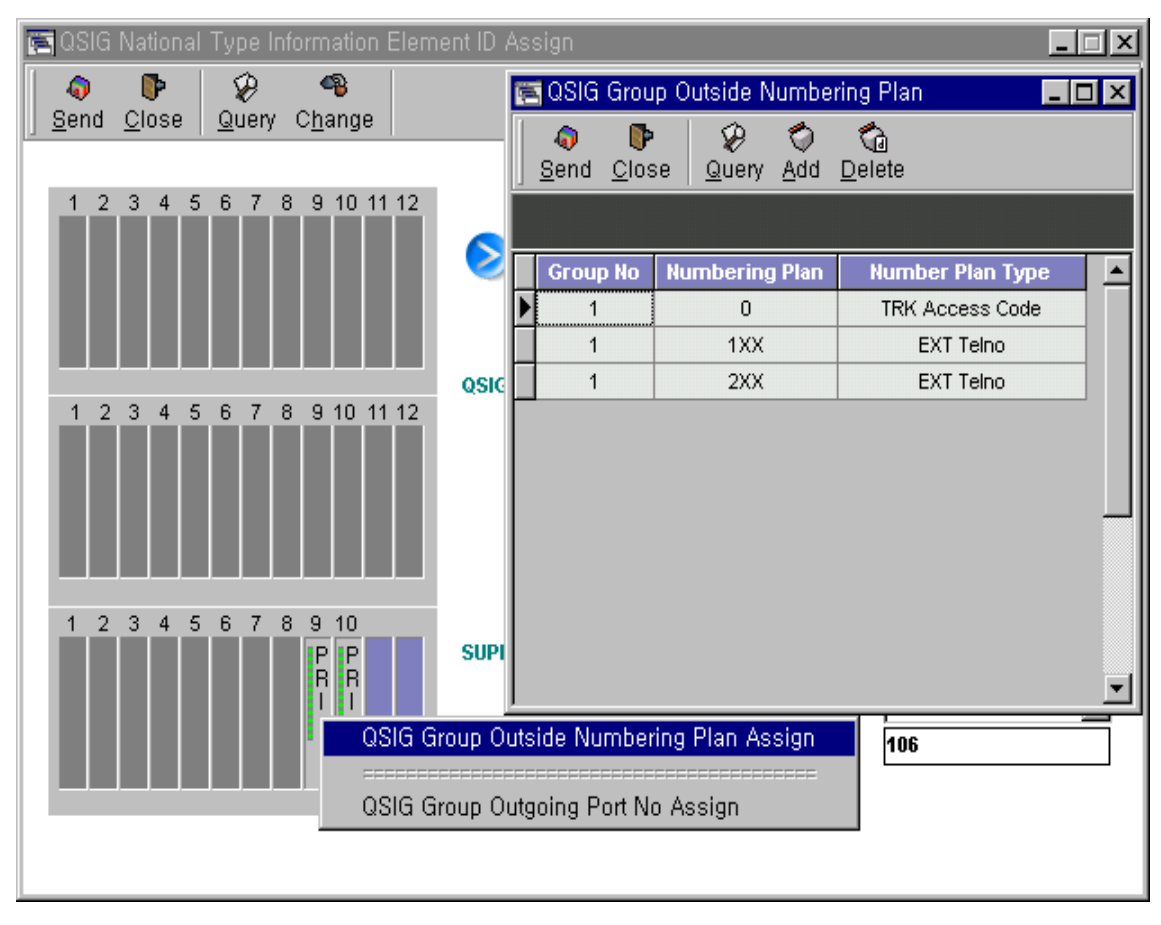

# [Рисунок Group Outside Numbering Plan Assignment (Установка плана присвоения внешних номеров группе с сигнализацией QSIG)]

• Способ использования

### Выбор меню

- 1) Щелкните правой кнопкой мыши на соответствующей линейной плате.
- 2) Выберете команду QSIG Group Outside Numbering Plan Assign (Установка плана присвоения внешних номеров группе с сигнализацией QSIG).

ВЕРСИЯ 1.00

258/340 СИСТЕМА ПО ЭКСПЛУАТАЦИИ И ОБСЛУЖИВАНИЮ

### Запрос

- 1) Щелкните на кнопке Query (Запрос).
- 2) Запросите соответствующий элемент.

### Добавление

- Добавьте элемент в последнюю колонку с помощью клавиши с направленной вниз стрелкой (↓).
- 2) Введите номер, который должен быть добавлен.
- 3) Щелкните на кнопке Add (Добавить).
- 4) Щелкните на кнопке Send (Отправить).
- 5) Щелкните на кнопке Query (Запрос).

### Удаление

- 1) Установите курсор на элементе, который должен быть удален.
- 2) Щелкните на кнопке Delete (Удалить).
- 3) Щелкните на кнопке Send (Отправить).
- 4) Щелкните на кнопке Query (Запрос).

#### • Описание

| Элементы                                                  | Описание                                                                                                    |
|-----------------------------------------------------------|----------------------------------------------------------------------------------------------------|
| Group No.                                                 | Group No. (Номер группы) плана присвоения внешних номеров и Port No (Номер порта) сигнализации QSIG. Максимум 5 групп с сигнализацией QSIG могут быть назначены в системе.                                                                                       |
| Numbering Plan                                            | При вводе номера телефона или кода выхода на соединительную линию<br>пользователь использует план присвоения номеров для выбора<br>соответствующей системы коммутации.<br>Максимум 120 планов присвоения внешних номеров может быть использовано<br>для системы. |
| Numbering Plan Type<br>- Trunk Access Code<br>- Ext Telno | В плане присвоения номеров пользователь системы устанавливает план<br>присвоения номеров с учетом системы коммутации, используемой для этого<br>плана.<br>- Код выхода на соединительную линию<br>- Добавочный номер, ускоренный набор в системе                 |

# 8.3 Номера исходящих портов группы с сигнализацией QSIG

• Функциональное описание

Эта функция дает возможность пользователю системы запрашивать и удалять Номера портов (Port No), включенные в каждую группу с сигнализацией QSIG.

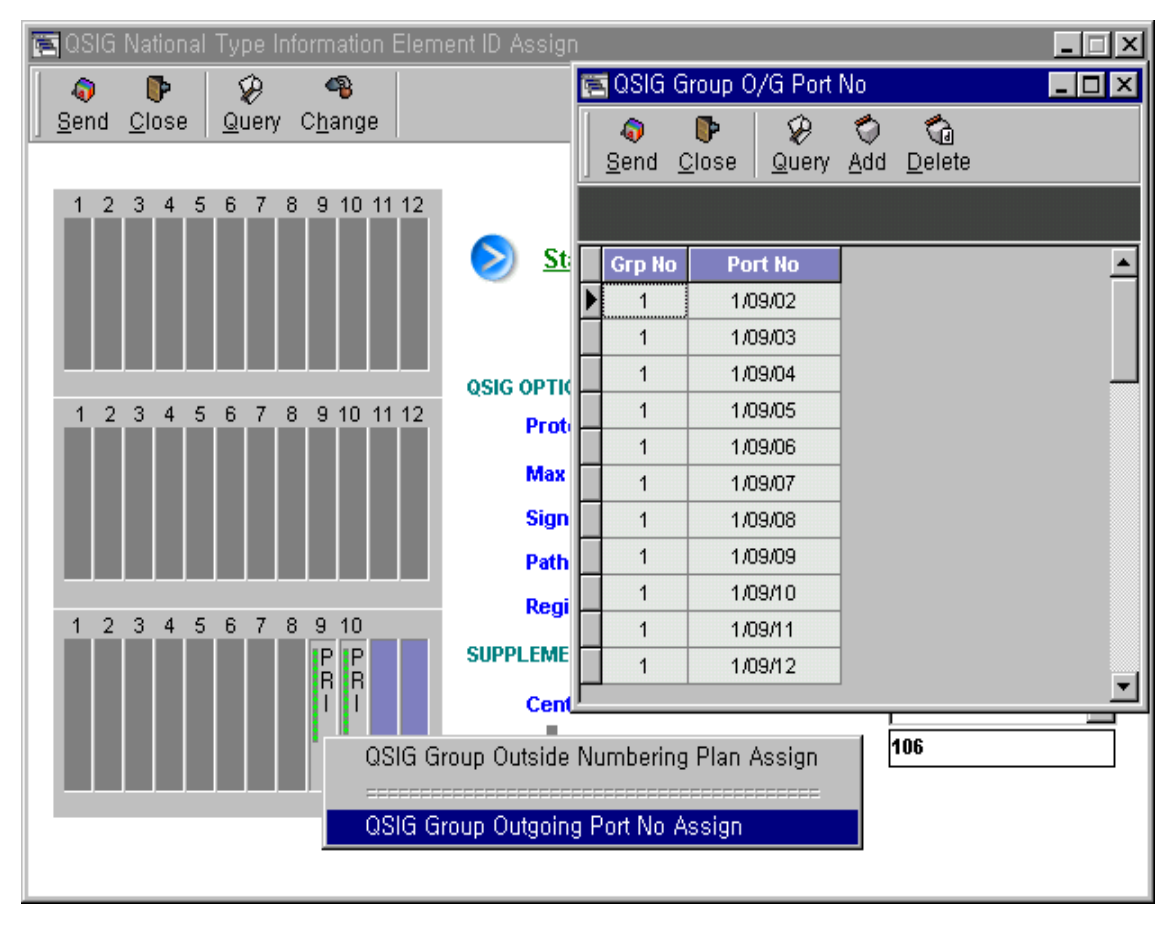

[Рисунок Group Outgoing Port No. Assignment (Назначение номеров исходящих

портов группы с сигнализацией QSIG)]

Способ использования

### Выбор меню

- 1) Щелкните правой кнопкой мыши на соответствующей линейной плате.
- 2) Выберете команду QSIG Group Outgoing Port No Assign (Назначение номеров исходящих портов группы с сигнализацией QSIG).

ВЕРСИЯ 1.00

### Запрос

- 1) Щелкните на кнопке Query (Запрос).
- 2) Запросите соответствующий элемент.

### Добавление

- Добавьте элемент в последнюю колонку с помощью клавиши с направленной вниз стрелкой (↓).
- 2) Введите Port No (Номер порта), который должен быть добавлен.
- 3) Щелкните на кнопке Add (Добавить).
- 4) Щелкните на кнопке Send (Отправить).
- 5) Щелкните на кнопке Query (Запрос).

### Удаление

- 1) Установите курсор на элементе, который должен быть удален.
- 2) Щелкните на кнопке Delete (Удалить).
- 3) Щелкните на кнопке Send (Отправить).
- 4) Щелкните на кнопке Query (Запрос).

### • Описание

| Элементы  | Описание                                                                                                    |
|-----------|----------------------------------------------------------------------------------------------------|
| Group No. | Group No. (Номер группы) включает в себя план присвоения внешних номеров и<br>Port No (Номер порта) с сигнализацией QSIG. Максимум 5 групп с сигнализацией<br>QSIG могут быть назначены в системе.       |
| Port No   | Port No (Номер порта) используется для соединения вызова после определения группы с сигнализацией QSIG посредством плана присвоения номеров. Максимум 200 номеров портов могут быть назначены в системе. |

# 9 Управление данными терминала стандарта DECT

### 9.1 Код ключа машинонезависимого права доступа PARK

### • Функциональное описание

Так как код PARK (код ключа машинонезависимого права доступа, идентификатор системы) имеет свое собственное значение, установленное производителем платы, то если то же самое значение ключа машинонезависимого права доступа PARK присваивается различным системам, то при обслуживании вызовов могут возникнуть проблемы. Поэтому ключ машинонезависимого права доступа PARK должен использоваться осторожно. Кроме того, так как каждый терминал идентифицирует отдельную систему по ключу машинонезависимого права доступа PARK, то один терминал может быть зарегистрирован в нескольких системах с различными ключами машинонезависимого права доступа PARK.

| TARK Code Information                                      |                       |                            |  |  |
|------------------------------------------------------------|-----------------------|----------------------------|--|--|
| <b>♀ ₽ ₽</b><br>  <u>S</u> end <u>C</u> lose <u>Q</u> uery |                       |                            |  |  |
| Query Condition : Type WTIC                                | Registration Type     | WTIC -> CPM                |  |  |
|                                                            |                       |                            |  |  |
| PARK Key 31100110434302                                    | PARK Key              | 31100110434302             |  |  |
| PARK Key 31100110434302                                    | PARK Key<br>RFPI Code | 31100110434302<br>100911C6 |  |  |

# [Рисунок PARK code information (Данные о коде ключа машинонезависимого права доступа PARK)]

### • Способ использования

1 Запрос

- В поле «Query condition: type» (Условие запроса: тип) выберете устройство (модуль центрального процессора или плату микросотовой связи стандарта DECT), которое должно быть запрошено.
- 2) Щелкните на кнопке Query (Запрос).

### 2 Регистрация

1) В поле «Registration Type» (Тип регистрации) выберете тип.

СРМ (Модуль центрального процессора) → WTIC (Плата микросотовой связи стандарта DECT): используется для передачи с целью регистрации ключа машинонезависимого права доступа PARK, зарегистрированного на модуле центрального процессора, на плату микросотовой связи стандарта DECT (Европейского стандарта на цифровую беспроводную связь).

WTIC (Плата микросотовой связи стандарта DECT) → CPM (Модуль центрального процессора): используется для передачи с целью регистрации ключа машинонезависимого права доступа PARK, зарегистрированного на плате микросотовой связи стандарта DECT, на модуль центрального процессора.

Новый код ключа машинонезависимого права доступа PARK: используется для передачи с целью регистрации ключа машинонезависимого права доступа PARK на модуль центрального процессора и на плату микросотовой связи стандарта DECT

- 2) В поле «PARK Key» (Ключ машинонезависимого права доступа PARK) введите ключ машинонезависимого права доступа PARK.
- 3) Щелкните на кнопке Send (Отправить).
- 4) Щелкните на кнопке Query (Запрос) для проверки регистрации.

### □ Элементы управления

| Элемент                      | Описание                                                                                                    |
|------------------------------|----------------------------------------------------------------------------------------------------|
| Query Condition: Type<br>CPM | Для запроса кода ключа машинонезависимого права доступа PARK модуля<br>центрального процессора                                                                                   |
| WTIC                         | Для запроса кода ключа машинонезависимого права доступа PARK платы микросотовой связи стандарта DECT                                                                             |
| CPM→WTIC                     | Для передачи кода ключа машинонезависимого права доступа PARK модуля центрального процессора на плату микросотовой связи стандарта DECT                                          |
| WTIC→ CPM                    | Для передачи кода ключа машинонезависимого права доступа PARK платы микросотовой связи стандарта DECT на модуль центрального процессора                                          |
| New Park Code                | Для передачи кода ключа машинонезависимого права доступа PARK на плату микросотовой связи стандарта DECT и модуль центрального процессора после редактирования пользователем OMS |
| PARK Key                     | При регистрации пользователем телефона стандарта DECT с использованием индикаторного номера платы микросотовой связи стандарта DECT.                                             |
| RFPI Code                    | Внутренний индикаторный номер для опознания платы микросотовой связи стандарта DECT.                                                                                             |

ВЕРСИЯ 1.00

## 9.2 Код аутентификации

### • Функциональное описание

Код аутентификации является ключом, используемым при аутентификации терминала на плате микросотовой связи стандарта DECT, и это значение может быть использовано в различных системах.

| 🚝 Authentication Code Information |                               |
|-----------------------------------|-------------------------------|
| Send Close Query                  |                               |
| Query Condition : Type WTIC       | Registration Type WTIC -> CPM |
| Authentication Code 1234          | Authentication Code 1234      |
|                                   |                               |
|                                   |                               |

### [Рисунок Authentication code information (Информация о коде аутентификации)]

• Способ использования

1 Запрос

- В поле «Query condition: type» (Условие запроса: тип) выберете устройство (модуль центрального процессора или плату микросотовой связи стандарта DECT) для запроса.
- 2) Щелкните на кнопке Query (Запрос).

### 2 Регистрация

1) В поле Registration Туре (Тип регистрации) выберете тип.

СРМ (Модуль центрального процессора) → WTIC (Плата микросотовой связи стандарта DECT): используется для передачи с целью регистрации кода аутентификации, зарегистрированного на модуле центрального процессора, на плату микросотовой связи стандарта DECT (Европейского стандарта на цифровую беспроводную связь).

WTIC (Плата микросотовой связи стандарта DECT) → CPM (Модуль центрального процессора): используется для передачи с целью регистрации кода аутентификации, зарегистрированного на плате микросотовой связи стандарта DECT, на модуль центрального процессора.

Новый код аутентификации: используется для передачи с целью регистрации нового кода аутентификации на модуль центрального процессора и плату микросотовой связи стандарта DECT.

- 2) В поле «Authentication Code» (Код аутентификации) введите код аутентификации.
- 3) Щелкните на кнопке Send (Отправить).
- 4) Щелкните на кнопке Query (Запрос) для проверки регистрации.

### Элементы управления

| Элемент                              | Описание                                                                                                    |
|--------------------------------------|----------------------------------------------------------------------------------------------------|
| Query Condition: Type<br>CPM<br>WTIC | Для проверки кода аутентификации модуля центрального процессора<br>Для проверки кода аутентификации платы микросотовой связи стандарта DECT            |
| CPM→WTIC                             | Для передачи кода аутентификации модуля центрального процессора на плату<br>микросотовой связи стандарта DECT                                          |
| WTIC→ CPM                            | Для передачи кода аутентификации платы микросотовой связи стандарта DECT на модуль центрального процессора                                             |
| New Auth. Code                       | Для передачи кода аутентификации на плату микросотовой связи стандарта DECT и<br>модуль центрального процессора после редактирования пользователем OMS |

### 9.3 Информация о терминале стандарта DECT

### • Функциональное описание

В этом диалоговом окне показаны поля DECT ID (Идентификатор терминала стандарта DECT (Европейского стандарта на цифровую беспроводную связь)), Phone Type (Тип телефона), DECT TelNo (Номер телефона стандарта DECT), Class (Классы для терминала стандарта DECT), оно определяет терминалы стандарта DECT на плате микросотовой связи стандарта DECT по номерам терминалов, всего может быть зарегистрировано до 96 терминалов. Терминалы могут регистрироваться в случайном порядке, а идентификатор терминала стандарта DECT назначается последовательно от 1 до 96.

| 🔄 DECT Information                                                                                                    |                                                           |                                                                                                    |                                                                       |                   | _ 🗆 🗙                                                                                                    |
|----------------------------------------------------------------------------------------------------|-----------------------------------------------------------|----------------------------------------------------------------------------------------------------|-----------------------------------------------------------------------|-------------------|----------------------------------------------------------------------------------------------------|
| _ <b>♀ ┡</b> ♀<br>_ <u>S</u> end <u>C</u> lose <u>Q</u> uery                                                                                                    | Image     Image     Image       Change     Add     Delete | ∳<br><u>A</u> ll Clear                                                                                                    |                                                                       |                   |                                                                                                    |
| Response Wait Sig                                                                                                    | jnal                                                      |                                                                                                    |                                                                       |                   |                                                                                                    |
| DECT ID Phone Type                                                                                                    | DECT TelNo Day Clas                                       | s Night Class                                                                                                    | Tenant                                                                |                   | <b>_</b>                                                                                                    |
| 1 LG2                                                                                                    | 7500 I                                                    | I                                                                                                    | 1                                                                     |                   |                                                                                                    |
| 2 LG2                                                                                                    | 7501 I                                                    | I                                                                                                    | 1                                                                     |                   |                                                                                                    |
| ▶ 5 ETC                                                                                                    | 7703 I                                                    | I                                                                                                    | 1                                                                     |                   |                                                                                                    |
|                                                                                                    |                                                           |                                                                                                    |                                                                       |                   |                                                                                                    |
| Charateristic change tool                                                                                                    | DECT Charac                                               | teristic Feature                                                                                                    | change tool                                                           | Option All Enable | Feature Restriction                                                                                                    |
| 1. Hotel Room                                                                                                    | 🔽 13. Token Change                                        | 🔽 25. Malice Tr                                                                                                    | ace 🛛 🔽 37. Z                                                         | : - Paging Use    | 🔽 1. DND                                                                                                    |
| Image: Second Second Secon |                                                           | Image: Solution of the solution of the solut | eb j <u>v</u> so.c<br>se<br>MW Use<br>ode<br>/<br>βox Using<br>γ CNIR | narge send to ATD | № 2. Call Forwarding           № 3. Break In           ♥ 4. Conference           ♥ 5. Common Speed Dial           ♥ 6. IND Speed Dial           ♥ 7. TIE Access           ♥ 8. Name Service           ♥ 9. Trunk Busy Override           ♥ 10. No Speed or burgt |

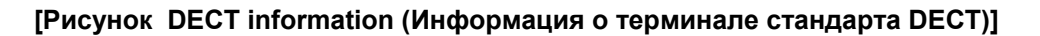

• Способ использования

### 1 Запрос

1) Щелкните на кнопке Query (Запрос).

### 2 Изменение

- 1) Выберете с помощью мыши элемент поля данных, который должен быть изменен.
- Измените данные. Но DECT ID (Идентификатор терминала стандарта DECT / Phone Type (Тип телефона) / DECT TelNo (Номер телефона стандарта DECT) не могут быть изменены.
- 3) Щелкните на кнопке Change (Изменить).
- 4) Щелкните на кнопке Send (Отправить).
- 5) Щелкните на кнопке Query (Запрос).

3 Регистрация

- 1) В поле для ввода данных создайте строку для добавления данных (используя клавиши со стрелками).
- 2) Добавьте данные.
- 3) Щелкните на кнопке Add (Добавить).
- 4) Щелкните на кнопке Send (Отправить).
- 5) При появления показанного ниже Wait Dialog (Диалогового окна Ожидания) приступайте к процедуре регистрации на терминале.

| 🔁 DECT Information                                                                                                    |                                 |                                                                                                    |                                                               | _ 🗆 X                                                                                                    |
|----------------------------------------------------------------------------------------------------|---------------------------------|----------------------------------------------------------------------------------------------------|---------------------------------------------------------------|----------------------------------------------------------------------------------------------------|
| Send Close Query                                                                                                    | Image     Add     Delete        | Undo <u>A</u> ll Clear                                                                                                    |                                                               |                                                                                                    |
| Response Wait                                                                                                    | Signal                          |                                                                                                    |                                                               |                                                                                                    |
| DECT ID Phone Type 1 LG2                                                                                                    | 9 DECT TelNo Day Clas<br>1111 I | s Night Class 1/C                                                                                                    | Tenant 0/G Tenant                                             |                                                                                                    |
|                                                                                                    | Please Wait                     | System Resp                                                                                                    | onse                                                          |                                                                                                    |
|                                                                                                    |                                 | X Cancel                                                                                                    |                                                               |                                                                                                    |
|                                                                                                    |                                 |                                                                                                    |                                                               |                                                                                                    |
| Charateristic change too                                                                                                    | DECT Charac                     | teristic                                                                                                    | Feature change tool                                           | Feature Restriction                                                                                                    |
| ↓       Hotel Room         ↓       2. Warm Line         ↓       3. House Phone         ↓       4. OutSide Hot Line         ↓       5. Hot Line         ↓       6. Attendant         ↓       7. Off Hook Alarm         ↓       8. Msg Wait Lamp         ↓       9. Charge No Print |                                 | I√         25. Malice Trace           I√         26. Hangul LCD           I√         27. I/C Release           I√         28. Phantom Numt           I√         29. Button Mode           I√         30. Secretary           I√         31. Executive           I√         32. Auto. Hold           I√         32. Auto. Hold | IV 37. Z - Paging Use<br>IV 38. Charge send to ATD<br>ber Use | IV     IV     IV       IV     2. Call Forwarding       IV     3. Break In       IV     4. Conference       IV     5. Common Speed Dial       IV     6. IND Speed Dial       IV     7. TIE Access       IV     9. New Service |

ВЕРСИЯ 1.00

268/340 СИСТЕМА ПО ЭКСПЛУАТАЦИИ И ОБСЛУЖИВАНИЮ

### [Рисунок DECT information (Информация о терминале стандарта DECT]

6) Если данные зарегистрированы нормально, Wait Dialog (Диалоговое окно Ожидания) пропадет, и соответствующий терминал будет зарегистрирован. Щелкните на кнопке **Query (Запрос)** для проверки. Но если при регистрации произошли ошибки, добавляемая строка данных будет показана красным цветом и появится сообщение об ошибке.

**Примечание:** Информацию о процедуре регистрации на терминале смотри в руководстве к используемому терминалу.

### 4 Удаление

- 1) Щелкните на поле данных элемента, который должен быть удален, и щелкните на кнопке **Delete (Удалить)**.
- Выберете один из приведенных ниже способов удаления (Desubscription (Аннулирование регистрации) или Clear (Удаление)) и щелкните на кнопке ОК. (после корректировки OMS вставит картинку)
- 3) Щелкните на кнопке Send (Отправить).
- 4) Если процесс удаления терминала посредством функции Desubscription (Аннулирование регистрации) прошел нормально, соответствующий элемент не будет больше отображаться в окне OMS и на жидкокристаллическом дисплее соответствующего терминала DECT, и на экране появится сообщение «DESUBSCRIB PRESS PWR» (ИНФОРМАЦИЯ О ТЕРМИНАЛЕ УДАЛЕНА. ЩЕЛКНИТЕ МЫШЬЮ НА КНОПКЕ PWR). Если процесс удаления терминала посредством функции Clear (Удаление) прошел нормально, соответствующий элемент не будет больше отображаться в окне OMS.
- 5) Щелкните на кнопке **Query (Запрос)** для того, чтобы убедиться, что данные о соответствующем терминале удалены.

Примечание: Так как функция Clear (Удаление) удаляет только информацию о терминале, хранящуюся в системе и на плате, то информация о терминале должна быть удалена отдельно. Так как функция Desubscription (Аннулирование регистрации) удаляет всю информацию о системе, плате и терминале, терминал должен быть в неактивированном состоянии.

### Удаление всех терминалов

1) При щелчке на кнопке **Delete (Удалить)** на экране появится показанное ниже окно.

| EDECT Information                                                                                                    |                                                                                                    | _ <b>_</b> ×                                                                                                    |
|----------------------------------------------------------------------------------------------------|----------------------------------------------------------------------------------------------------|----------------------------------------------------------------------------------------------------|
| <b>0 ●                                   </b>                                                                                                    | 🔏 🗢 😋 😯<br>hange Add Delete AliClear                                                                                                    |                                                                                                    |
| Response Wait Sign                                                                                                    | a 👘 👘                                                                                                    |                                                                                                    |
| DECT ID Phone Type                                                                                                    | Wanning X<br>Warning All Deleted, Clear now?<br>Yes No                                                                                                    |                                                                                                    |
| Charateristic change tool                                                                                                    | DECT Characteristic Feature change tool Option All Enable                                                                                                    | Feature Restriction                                                                                                    |
| Image: The state of the state of t | 13. Totern Change         7         25. Male: Trace         7         37. Z - Pegng Use           14. Auto Privacy         7         28. Konsen LCD         7         38. Change send to ATD           15. Auto Call Walting         7         27. UC Release         7         38. Change send to ATD           15. Auto Call Walting         7         27. UC Release         7         36. Auto ATD           15. Sation Branch         7         28. Extron Mode         10. DOR Restriction         7         28. Extron Mode           19. ISD Restriction         7         32. Bargency         7         31. Manager           21. Force Account         7         33. Carey On         23. Call VCI Mission           22. Chargency ATD Acc         7         35. Tengorary CMR         24. Holden OG Dig Print         7         35. Tengorary CMR | If         1.0 ND           If         2.0 If rowwarding           If         3. Break in           If         5. Conference           If         5. Conference           If         6. NO Speed Dial           If         7. The Access           If         8. Nane Service           If         No Answer Orp Hunt           If         11. Not Use Ring |

[Рисунок DECT information (Информация о терминале стандарта DECT)]

- 2) Щелкните на кнопке **Yes (Да)** для удаления всех терминалов, в противном случае щелкните на кнопке **No (Het)**.
- Если процесс удаления всех терминалов прошел нормально, информация обо всех терминалах стандарта DECT исчезнет, и информация о терминале стандарта DECT больше не появится на экране.

### Элементы управления

| Элемент     | Описание                                                                                                    |
|-------------|----------------------------------------------------------------------------------------------------|
| DECT ID     | Идентификатор терминала стандарта DECT, зарегистрированный в системе<br>стандарта DECT (1~96)                                                                                                    |
| Phone Type  | В протоколах стандарта DECT протокол, используемый соответствующим<br>терминалом:<br>- LG1: Стандартный телефон стандарта DECT.<br>- LG2: Телефон стандарта DECT, поддерживающий GAP.<br>- ETC: Используемый для других терминалов кроме LG1, LG2 |
| DECT Tel No | Номер телефона соответствующего терминала стандарта DECT.                                                                                                    |
| Day Class   | Дневной класс                                                                                                    |
| Night Class | Ночной класс                                                                                                    |

ВЕРСИЯ 1.00

# 10 Управление данными для гостиницы

### 10.1 Абонент гостиничного номера

• Функциональное описание

Это диалоговое окно используется для проверки, изменения, добавления и удаления добавочного номера и статуса абонента номера в гостинице.

| 0 | 🖢 Hotel             | Room S        | Gubso              | ribe      | r                  |          |          |                  |         |       |       |         |        |          |        | _       | . 🗆 🗙    |
|---|---------------------|---------------|--------------------|-----------|--------------------|----------|----------|------------------|---------|-------|-------|---------|--------|----------|--------|---------|----------|
|   | ्वि<br><u>S</u> end | <b>D</b> iose | \$<br>  <u>Q</u> u | 0<br>iery | ୍ୟ<br>C <u>h</u> a | B<br>nge | Ó<br>Add | i <u>D</u> elete |         |       |       |         |        |          |        |         |          |
| G | Query Co            | ndition E     | xtens              | ion N     | lo 1               | 1000     |          | 3000             |         |       |       |         |        |          |        |         |          |
|   | EXT No              | o. Stati      | on Ty              | ре        | Chec               | k In/0   | ut       | VIP              | Reserve | ed 🛛  | Room  | Cut/Off | Cleani | ng Statu | s      | Country |          |
|   | 1010                | SE            | RVIC               | •         |                    |          |          |                  |         |       | No Ro | om Cut  |        |          |        | INDIA   |          |
| L | 2032                | SE            | RVIC               |           |                    |          |          |                  |         |       | No Ro | om Cut  |        |          |        | BRAZIL  |          |
|   |                     |               |                    |           |                    |          |          |                  |         |       |       |         |        |          |        |         |          |
|   |                     |               |                    |           |                    |          |          |                  |         |       |       |         |        |          |        |         |          |
| L |                     |               |                    |           |                    |          |          |                  |         |       |       |         |        |          |        |         |          |
| L |                     |               |                    |           |                    |          |          |                  |         |       |       |         |        |          |        |         |          |
| L |                     |               |                    |           |                    |          |          |                  |         |       |       |         |        |          |        |         | <b>•</b> |
|   | EXT No              | D. ICM        | Call               | Call      | l Grp              | D Cla    | ISS      | N Class          | Wakeuj  | р Ту  | pe    | Wakeup  | Time   | G        | uest   | Name    |          |
|   | 1010                |               |                    |           |                    | 1        |          | I                | Tod     | łay   |       | 08:1    | 0      | н        | I.S do | onoban  |          |
|   | 2032                |               |                    |           |                    | I        |          | I                | Every   | / Day | •     | 07:1    | 0      |          |        |         |          |
| Γ |                     |               |                    |           |                    |          |          |                  |         |       |       |         |        |          |        |         |          |
| L |                     |               |                    |           |                    |          |          |                  |         |       |       |         |        |          |        |         |          |
|   |                     |               |                    |           |                    |          |          |                  |         |       |       |         |        |          |        |         |          |
|   |                     |               |                    |           |                    |          |          |                  |         |       |       |         |        |          |        |         |          |
|   |                     |               |                    |           |                    |          |          |                  |         |       |       |         |        |          |        |         | -        |
| L |                     |               |                    |           |                    |          |          |                  |         |       |       |         |        |          |        |         |          |

[Рисунок Hotel room subscriber (Абонент гостиничного номера)]

• Способ использования

1 Запрос

- 1) Назначьте диапазон добавочного номера или номера Shelf/LB/Port (Полки/Платоместа/Порта) в поле Query Conditions (Условия запроса).
- 2) Щелкните на кнопке Query (Запрос).

### 2 Добавление

- 1) В поле для ввода данных создайте строку, которая должна быть добавлена (используя клавишу с направленной вниз стрелкой).
- 2) Добавьте данные.
- 3) Щелкните на кнопке Add (Добавить).
- 4) Щелкните на кнопке Send (Отправить).
- 5) Щелкните на кнопке Query (Запрос).

|                        | A                          | id Tool               |                 |
|------------------------|----------------------------|-----------------------|-----------------|
| Extension Station Type | Check In/Out Reserved      | Room cut/off VIP      | Cleaning Status |
| Country ICM Call Y/N   | I Call Grp Day Class Night | Class Wakeup Type Wak | eup Time        |
| BRAZIL VES V           |                            | ▼ Every Day ▼         | 07:10           |
| 🗸 Add Ok 🛛 📌 Skip      | 🗶 Close                    | Guest Name            | _               |

### 3 Изменение

- 1) Щелкните на поле для ввода данных элемента, который должен быть изменен.
- 2) Измените значения.
- 3) Щелкните на кнопке Change (Изменить).
- 4) Щелкните на кнопке Send (Отправить).
- 5) Щелкните на кнопке Query (Запрос).

### 4 Удаление

- 1) Щелкните на элементе, который должен быть удален.
- 2) Щелкните на кнопке Delete (Удалить).
- 3) Щелкните на кнопке Send (Отправить).
- 4) Щелкните на кнопке Query (Запрос)

### Элементы управления

| Элемент         |                       | Описание                                      |  |  |  |  |
|-----------------|-----------------------|-----------------------------------------------|--|--|--|--|
| Extension       |                       | Добавочный номер абонента гостиничного номера |  |  |  |  |
| VIP             | Non VIP               | Обычный клиент                                |  |  |  |  |
|                 | VIP                   | Особо важный клиент                           |  |  |  |  |
| Reserved        | Not Reserved          | Не зарезервировано                            |  |  |  |  |
|                 | Reserved              | Зарезервировано                               |  |  |  |  |
| Room Cut/Off    | No Room Cut           | Гостиничный номер не отключен                 |  |  |  |  |
|                 | Room Cut              | Гостиничный номер отключен                    |  |  |  |  |
| Check In/Out    | Check Out             | Гостиничный номер свободен                    |  |  |  |  |
|                 | Check In              | Гостиничный номер используется                |  |  |  |  |
| Cleaning Status | Service End           | Состояние окончания обслуживания              |  |  |  |  |
|                 | Cleaning Needed       | Необходима уборка гостиничного номера         |  |  |  |  |
|                 | Under Cleaning        | Идет уборка                                   |  |  |  |  |
|                 | Cleaned Up            | Уборка завершена                              |  |  |  |  |
|                 | Repair Needed         | Необходим ремонт                              |  |  |  |  |
|                 | Under Repair          | Идет ремонт                                   |  |  |  |  |
|                 | Repair Complete       | Ремонт завершен                               |  |  |  |  |
|                 | Reserved              | Зарезервировано                               |  |  |  |  |
| Country         | Название страны посет | гителя, зарегистрированного в гостинице       |  |  |  |  |

### 10.2 Блокировка вызовов между гостиничными номерами

### • Функциональное описание

Это диалоговое окно используется для проверки и изменения данных об ограничении времени вызовов между абонентами, зарегистрированными в качестве Hotel Room (Гостиничных номеров).

| 🔚 Hotel Subscriber                      | Connection All       | ow/Deny Ta | able    |            |
|-----------------------------------------|----------------------|------------|---------|------------|
| 🔷 🕩 🗋                                   | 8 <b>9</b>           |            |         |            |
| <u>  S</u> end <u>C</u> lose   <u>Q</u> | uery C <u>h</u> ange |            |         |            |
| Telno 1010                              |                      |            |         |            |
| No Hotel Station                        | 🔽 No Hotel           | 🔲 GUEST    | SERVICE | FRONT DESK |
| GUEST Station                           | 🔲 No Hotel           | 🗹 GUEST    | SERVICE | FRONT DESK |
| SERVICE Station                         | 🔽 No Hotel           | 🗹 GUEST    |         | FRONT DESK |
| FRONT DESK Station                      | 🔽 No Hotel           | 🗹 GUEST    |         | FRONT DESK |

| 📴 Room to Room Blocking Time                     |                           |
|--------------------------------------------------|---------------------------|
| Send <u>C</u> lose <u>Q</u> uery C <u>h</u> ange |                           |
|                                                  |                           |
| Start Time (Hour:Min) 00:00                      | End Time (Hour:Min) 00:00 |
| ļ                                                | ļ                         |
|                                                  |                           |

[Рисунок Hotel Subscriber Connection Allow & Deny Table & Room to room blocking

time (Время блокировки вызовов между номерами и Таблица запрета/разрешения соединений абонентов гостиничных номеров)]

• Способ использования

1 Запрос

1) Щелкните на кнопке Query (Запрос).

2 Изменение

1) Введите время для ограничения вызовов.

В режиме редактирования введите время.

Установите показанное время мышью с помощью операции перетащить и оставить.

- 2) Щелкните на кнопке Change (Изменить).
- 3) Щелкните на кнопке Query (Запрос).

### Элементы управления

| Элемент                    | Описание                                                            |
|----------------------------|---------------------------------------------------------------------|
| Start Time (Часы : Минуты) | Время начала периода ограничения вызовов для гостиничного номера    |
| End Time (Часы : Минуты)   | Время окончания периода ограничения вызовов для гостиничного номера |

ВЕРСИЯ 1.00

274/340 СИСТЕМА ПО ЭКСПЛУАТАЦИИ И ОБСЛУЖИВАНИЮ

# 10.3 Ускоренный набор с помощью одной цифры в гостинице

### • Функциональное описание

Когда абонент, зарегистрированный как Hotel Room (Гостиничный номер), нажимает одну цифру для ускоренного набора и после истечения определенного времени, он автоматически соединяется с назначенным добавочным номером.

| 8 | 📴 Hotel Single Digit Service 📃 🗖 🗙 |                           |                    |                             |   |         |  |  |  |  |
|---|------------------------------------|---------------------------|--------------------|-----------------------------|---|---------|--|--|--|--|
|   | ्वि<br>Send                        | <b>₽</b><br><u>C</u> lose | &<br><u>Q</u> uery | <b>%</b><br>C <u>h</u> ange |   |         |  |  |  |  |
|   |                                    |                           |                    |                             |   |         |  |  |  |  |
|   | Sing                               | gle Digit                 | Ex                 | tension No                  | ) | <b></b> |  |  |  |  |
| ▶ | Digit #                            |                           | 1010               |                             |   |         |  |  |  |  |
|   | Digit *                            |                           | 1011               |                             |   |         |  |  |  |  |
|   | Digit 0                            |                           | 1012               |                             |   |         |  |  |  |  |
|   | Digit 1                            |                           | 1013               |                             |   |         |  |  |  |  |
|   | Digit 2                            |                           | 1014               |                             |   |         |  |  |  |  |
|   | Digit 3                            |                           | 1015               |                             |   |         |  |  |  |  |
|   | Digit 4                            |                           | 1016               |                             |   |         |  |  |  |  |
|   | Digit 5                            |                           | 1017               |                             |   |         |  |  |  |  |
|   | Digit 6                            |                           | 1018               |                             |   |         |  |  |  |  |
|   | Digit 7                            |                           | 2010               |                             |   |         |  |  |  |  |
|   | Digit 8                            |                           | 2011               |                             |   |         |  |  |  |  |
|   | Digit 9                            |                           | 2012               |                             |   |         |  |  |  |  |
| Г |                                    |                           |                    |                             |   |         |  |  |  |  |
| L |                                    |                           |                    |                             |   |         |  |  |  |  |
|   |                                    |                           |                    |                             |   |         |  |  |  |  |
|   |                                    |                           |                    |                             |   |         |  |  |  |  |
|   |                                    |                           |                    |                             |   | •       |  |  |  |  |

[Рисунок Hotel single digit (Ускоренный набор нажатием одной цифры для гостиничного номера)]

• Способ использования

1 Запрос

1) Щелкните на кнопке Query (Запрос).

### 2 Изменение

- 1) Выберете поле для ввода данных добавочного номера в Single Digit Table (Таблице ускоренного набора нажатием одной цифры), который должен быть изменен.
- 2) Задайте нужный добавочный номер.
- 3) Щелкните на кнопке Change (Изменить)
- 4) Щелкните на кнопке Send (Отправить).
- 5) Щелкните на кнопке Query (Запрос).

### • Элементы управления

| Элемент      | Описание                                                |
|--------------|---------------------------------------------------------|
| Single Digit | Ускоренный набор добавочного номера гостиничного номера |
| Extension No | Добавочный номер, назначенный для ускоренного набора    |

# 10.4 Будильник (Служба напоминания)

### • Функциональное описание

Это диалоговое окно используется для проверки и изменения данных для службы напоминания.

| 📴 Wakeup Service                                                       | _ <b>_</b> X |
|------------------------------------------------------------------------|--------------|
| ∫ <b>҈ ा ि ि €</b><br>Send <u>C</u> lose <u>Q</u> uery C <u>h</u> ange |              |
|                                                                        |              |
| Output Device in Bell No Answer                                        | ATD 🔽        |
| Output Device in Line busy                                             | ATD 💌        |
| Output Device in Reg./Answer                                           | ATD 💌        |
| No Answer Rering Count                                                 | 3 (Count)    |
| Rering Time Interval                                                   | 3 (min)      |

[Рисунок Wakeup service (Служба напоминания)]

- Способ использования
- 1 Запрос
- 1) Щелкните на кнопке Query (Запрос).

### 2 Изменение

- Щелкните на кнопке ▼ элементов, которые должны быть изменены для выбора необходимого раскрывающегося списка или для корректировки данных.
- 2) Щелкните на кнопке Change (Изменить).
- 3) Щелкните на кнопке Send (Отправить).
- 4) Щелкните на кнопке Query (Запрос).

### Элементы управления

| Элемент                                              | Описание                                                                              | Примечания               |
|------------------------------------------------------|---------------------------------------------------------------------------------------|--------------------------|
| Output device in bell No Answer<br>No Service<br>ATD | Услуги не предоставляются,<br>Уведомление оператора об<br>отсутствии ответа           |                          |
| Output device in line busy<br>No Service<br>ATD      | Услуги не предоставляются.<br>Уведомление оператора об<br>отсутствии ответа           |                          |
| Output device Reg/ Answer<br>No Service<br>ATD       | Услуги не предоставляются<br>Уведомление оператора об<br>отсутствии ответа            |                          |
| No Answer Ring Count                                 | Количество повторов вызова после<br>отсутствия ответа на звонки службы<br>напоминания | По умолчанию 3 раза      |
| Rering Time Interval                                 | Интервал для повтора вызова<br>службой напоминания                                    | По умолчанию 3<br>минуты |

## 10.5 Группа вызовов между гостиничными номерами

| ē | 🔄 Room to Room Call Group 📃 🗖 |         |    |           |                           |          |                  |              |
|---|-------------------------------|---------|----|-----------|---------------------------|----------|------------------|--------------|
|   | ्व)<br><u>S</u> end           | Clos    | e  | Query     | <b>ର୍</b><br>C <u>h</u> a | 8<br>nge | ⊘<br><u>A</u> dd | Ca<br>Delete |
| Ģ | Query Co                      | onditio | n  | Group No  | 1                         |          | 2                | Max 50       |
|   | Group                         | o No    |    | Extension | No                        |          |                  | <u> </u>     |
| ► | 1                             |         | 10 | )01       |                           |          |                  |              |
|   | 1                             |         | 10 | 02        |                           |          |                  |              |
|   | 1                             |         | 10 | 03        |                           |          |                  |              |
|   | 1                             |         | 10 | )04       |                           |          |                  |              |
|   | 1                             |         | 10 | 05        |                           |          |                  |              |
|   | 1 100                         |         |    | 06        |                           |          |                  |              |
|   |                               |         |    |           |                           |          |                  |              |
|   |                               |         |    |           |                           |          |                  |              |
|   |                               |         |    |           |                           |          |                  | <b>_</b>     |

# 10.6 Проверка занятости/освобождения гостиничного номера

| 🔄 Check In/Out                             |                   |           |      |      |      |  |  |  |  |  |      |   |  |  |
|--------------------------------------------|-------------------|-----------|------|------|------|--|--|--|--|--|------|---|--|--|
| <b>                                   </b> | ן<br>פ <u>Q</u> נ | ∂<br>Jery |      |      |      |  |  |  |  |  |      |   |  |  |
| Check In Check Out                         |                   |           |      |      |      |  |  |  |  |  |      |   |  |  |
| 1001                                       | 1002              | 1003      | 1004 | 1005 | 1006 |  |  |  |  |  |      |   |  |  |
|                                            |                   |           |      |      |      |  |  |  |  |  | <br> |   |  |  |
|                                            |                   |           |      |      |      |  |  |  |  |  |      |   |  |  |
|                                            |                   |           |      |      |      |  |  |  |  |  |      |   |  |  |
|                                            |                   |           |      |      |      |  |  |  |  |  |      |   |  |  |
|                                            |                   |           |      |      |      |  |  |  |  |  |      |   |  |  |
|                                            |                   |           |      |      |      |  |  |  |  |  |      |   |  |  |
|                                            |                   |           |      |      |      |  |  |  |  |  |      |   |  |  |
|                                            |                   |           |      |      |      |  |  |  |  |  |      |   |  |  |
|                                            |                   |           |      |      |      |  |  |  |  |  |      |   |  |  |
|                                            |                   |           |      |      |      |  |  |  |  |  |      |   |  |  |
|                                            |                   |           |      |      |      |  |  |  |  |  |      |   |  |  |
|                                            |                   |           |      |      |      |  |  |  |  |  |      |   |  |  |
|                                            |                   |           |      |      |      |  |  |  |  |  |      |   |  |  |
|                                            |                   |           |      |      |      |  |  |  |  |  |      |   |  |  |
|                                            |                   |           |      |      |      |  |  |  |  |  |      |   |  |  |
|                                            |                   |           |      |      |      |  |  |  |  |  |      |   |  |  |
|                                            |                   |           |      |      |      |  |  |  |  |  |      |   |  |  |
|                                            |                   |           |      |      |      |  |  |  |  |  |      | - |  |  |

# 11. Управление данными о тарификации

## 11.1 Опция тарификации/управления принтером

### • Функциональное описание

Это диалоговое окно используется для проверки и задания параметров тарификации и устройств вывода информации.

| 🔄 Charge/Printer Option Information 📃 🗖 🗙                                                                                                    |          |  |  |  |  |  |  |  |  |
|----------------------------------------------------------------------------------------------------|----------|--|--|--|--|--|--|--|--|
| ↓         ↓         ↓         ↓         ↓         ↓         ↓         ↓         ↓         ↓         ↓         ↓         ↓         ↓         ↓         ↓         ↓         ↓         ↓         ↓         ↓         ↓         ↓         ↓         ↓         ↓         ↓         ↓         ↓         ↓         ↓         ↓         ↓         ↓         ↓         ↓         ↓         ↓         ↓         ↓         ↓         ↓         ↓         ↓         ↓         ↓         ↓         ↓         ↓         ↓         ↓         ↓         ↓         ↓         ↓         ↓         ↓         ↓         ↓         ↓         ↓         ↓         ↓         ↓         ↓         ↓         ↓         ↓         ↓         ↓         ↓         ↓         ↓         ↓         ↓         ↓         ↓         ↓         ↓         ↓         ↓         ↓         ↓         ↓         ↓         ↓         ↓         ↓         ↓         ↓         ↓         ↓         ↓         ↓         ↓         ↓         ↓         ↓         ↓         ↓         ↓         ↓         ↓         ↓         ↓         ↓         ↓ |          |  |  |  |  |  |  |  |  |
| How much for a Metering Tone ? 1                                                                                                    |          |  |  |  |  |  |  |  |  |
| Charge Result Output Device No Service 🔽                                                                                                    |          |  |  |  |  |  |  |  |  |
| Printer Breakdown Alarm                                                                                                    | NO 🔻     |  |  |  |  |  |  |  |  |
| Printer Type                                                                                                    | 24Col 💌  |  |  |  |  |  |  |  |  |
| Space between line                                                                                                    | 1 🔹      |  |  |  |  |  |  |  |  |
| How many line in a page                                                                                                    | 60       |  |  |  |  |  |  |  |  |
| Output format                                                                                                    | Office 🔻 |  |  |  |  |  |  |  |  |
| VIP shadowed digit                                                                                                    | 0 🔽      |  |  |  |  |  |  |  |  |
| Charge start time                                                                                                    | 5        |  |  |  |  |  |  |  |  |
| Charge Tax rates                                                                                                    | 15       |  |  |  |  |  |  |  |  |
| Local Call Charge                                                                                                    | NO 🔻     |  |  |  |  |  |  |  |  |
| Tie Call Charge                                                                                                    | NO 🔻     |  |  |  |  |  |  |  |  |
| Use Host PMS                                                                                                    | NO 🔽     |  |  |  |  |  |  |  |  |

[Рисунок Charge/printer option information (Информация об опциях тарификации/управления принтером)]

θ Способ использования

1 Запрос

- 1) Щелкните на кнопке Query (Запрос).
- 2) Проверьте опции оплаты и устройств вывода информации.

### 2 Изменение

- 1) Щелкните на элементе, который должен быть изменен.
- 2) У каждого элемента измените значения по списку.
- 3) Щелкните на кнопке Change (Изменить).
- 4) Щелкните на кнопке Send (Отправить)
- 5) Щелкните на кнопке Query (Запрос)

### Элементы управления

| Элемент                                                | Описание                                                                                                    |  |  |  |  |  |  |  |
|--------------------------------------------------------|----------------------------------------------------------------------------------------------------|--|--|--|--|--|--|--|
| How much for a metering Tone?                          | При выборе способа тарификации посредством тональных импульсов, посланных из соединительной линии, определяет оплату на один тональный сигнал тарификации.                                   |  |  |  |  |  |  |  |
| Charge Result Output Device<br>ATD<br>SMDA<br>ATD&SMDA | Устанавливает места выдачи информации об оплате.<br>Пульт оператора<br>Система подробного учета стоимости переговоров<br>Пульт оператора и система подробного учета стоимости<br>переговоров |  |  |  |  |  |  |  |
| Printer Breakdown Alarm                                | В настоящее время не используется                                                                                                    |  |  |  |  |  |  |  |
| Printer Type                                           | В настоящее время не используется                                                                                                    |  |  |  |  |  |  |  |
| Space between line                                     | В настоящее время не используется                                                                                                    |  |  |  |  |  |  |  |
| How many line in a page                                | В настоящее время не используется                                                                                                    |  |  |  |  |  |  |  |
| Output format                                          | В настоящее время не используется                                                                                                    |  |  |  |  |  |  |  |
| VIP shadowed digit                                     | В настоящее время не используется                                                                                                    |  |  |  |  |  |  |  |
| Charge start time                                      | При отсутствии сигнала в установленное время (сигнала ответа<br>внешнего абонента), учет времени начинается после посылки<br>пользователем последней набранной цифры.                        |  |  |  |  |  |  |  |
| Charge Tax rates                                       | В настоящее время не используется                                                                                                    |  |  |  |  |  |  |  |
| Local Call Charge                                      | При отображении информации о тарификации устанавливает выводить или не выводить на экран список местных вызовов                                                                              |  |  |  |  |  |  |  |
| Tie Call Charge                                        | При отображении информации о тарификации устанавливает<br>выводить или не выводить на экран список вызовов выделенной<br>линии                                                               |  |  |  |  |  |  |  |
| Use Host PMS                                           | В настоящее время не используется                                                                                                    |  |  |  |  |  |  |  |

Примечание: Charge Result Output Device (Устройством для вывода информации о тарификации) является пульт оператора, информация о тарификации отображается на пульте оператора для каждого абонента. [3.1 Информация об абоненте] – [Информация о функциях для внутренних абонентов системы] – [Информация о тарификации послана на пульт оператора]

## 11.2 Код отсутствия оплаты

### • Функциональное описание

Это диалоговое окно используется для проверки, добавления и удаления номеров внешних абонентов, с которых не взимается оплата.

| 🔄 No C | harge Co                  | de                 |                   |            | _ 🗆 🗵   |
|--------|---------------------------|--------------------|-------------------|------------|---------|
| <br>   | <b>₽</b><br><u>C</u> lose | &<br><u>Q</u> uery | ()<br><u>A</u> dd | <br>Delete |         |
|        |                           |                    |                   |            |         |
| No     | Charge (                  | Code               |                   |            | <b></b> |
| Þ      | 80                        |                    |                   |            |         |
|        | 81                        |                    |                   |            |         |
|        |                           |                    |                   |            |         |
|        |                           |                    |                   |            |         |
|        |                           |                    |                   |            |         |
|        |                           |                    |                   |            |         |
|        |                           |                    |                   |            |         |
|        |                           |                    |                   |            | -       |

[Рисунок No charge code (Код отсутствия оплаты)]

• Способ использования

### 1 Запрос

1) Щелкните на кнопке Query (Запрос).

### 2 Добавление

- 1) Создайте одну строку, которая должна быть добавлена, используя клавишу с направленной вниз стрелкой ↓.
- 2) Введите No Charge Code (Код отсутствия оплаты).
- 3) В последовательном порядке (1), (2) и т.д. введите все данные, которые должны быть добавлены.
- 4) Щелкните на кнопке Add (Добавить).
- 5) Щелкните на кнопке Send (Отправить).
- 6) Щелкните на кнопке **Query (Запрос)**.

### 3 Удаление

- 1) Выберете элемент, который должен быть удален, путем щелчка мышью на нем.
- 2) Щелкните на кнопке Delete (Удалить).
- 3) Щелкните на кнопке Send (Отправить).
- 4) Щелкните на кнопке Query (Запрос).
- Элементы управления

No Charge Code (Отсутствие кода оплаты): С номера внешнего абонента оплата не взимается

# 12 Управление данными о выборе маршрута по наименьшей стоимости

Функциональное описание выбора маршрута по наименьшей стоимости Если существует несколько провайдеров специальных услуг с различными тарифами для времени суток/часового пояса/района назначения, и абонент набирает код занятия назначенной соединительной линии и номер вызываемого абонента без учета этих факторов, то вызов автоматически соединяется через назначенную соединительную линию с выбором маршрута по наименьшей стоимости с учетом текущего времени суток/часового пояса/района назначения.

## 12.1 Информация о выборе маршрута по наименьшей стоимости

Это диалоговое окно используется для запроса и изменения основной необходимой информации при выборе маршрута по наименьшей стоимости.

| 🔄 LCR Information                              |            |                         |
|------------------------------------------------|------------|-------------------------|
| _ <b>۞ ┣                                  </b> | ige        |                         |
| Option Value                                   |            | Band 1 (Unit : Hour)    |
| Use Available                                  | YES 💌      | 1 st Zone Start Time 8  |
| Access Code Repeat                             | NO 🔻       | 2 nd Zone Start Time 18 |
| Pause Digit                                    | B 🔹        | 3 rd Zone Start Time 24 |
| Authentication Code Digit                      | c 🔹        |                         |
| Extension Telephone No.                        | D 🔻        | Band 2 (Unit : Hour)    |
| Band Number Table f                            | or Day     | 1 st Zone Start Time 8  |
| MonDay                                         | Band 1 💌   | 2 nd Zone Start Time 18 |
| TuesDay                                        | Band 1 🛛 🔻 | 3 rd Zone Start Time 24 |
| WednesDay                                      | Band 1 🛛 🔻 |                         |
| ThursDay                                       | Band 1 🛛 🔻 | Band 3 (Unit : Hour )   |
| FriDay                                         | Band 1 🛛 🔻 | 1 st Zone Start Time 8  |
| SaturDay                                       | Band 1 🛛 🔻 | 2 nd Zone Start Time 18 |
| SunDay                                         | Band 1 🛛 🔻 | 3 rd Zone Start Time 24 |

[Рисунок LCR information (Информация о выборе маршрута по наименьшей

ВЕРСИЯ 1.00

285/340 СИСТЕМА ПО ЭКСПЛУАТАЦИИ И ОБСЛУЖИВАНИЮ

стоимости)]

• Способ использования

1 Запрос

1) Щелкните на кнопке Query (Запрос).

#### 2 Изменение

- 1) Измените соответствующий элемент.
- 2) Щелкните на кнопке Change (Изменить).
- 3) Щелкните на кнопке Send (Отправить).
- 4) Щелкните на кнопке Query (Запрос) для проверки измененного элемента.

Примечание 1 для использования функции выбора маршрута по наименьшей стоимости сначала должен быть создан код для выбора маршрута по наименьшей стоимости. (Смотри меню раздела <u>4.2 Код выхода на соединительную линию</u>)

#### Элементы управления

| Элемент                         | Описание                                                                                                    |
|---------------------------------|----------------------------------------------------------------------------------------------------|
| Use Available                   | Устанавливает возможность использования в настоящий момент<br>услуги выбора маршрута по наименьшей стоимости (если выбрано<br>"No (Her)", соответствующий код занятия соединительной линии<br>используется для обычных исходящих вызовов).                                                                                              |
| Access Code Repeat              | Устанавливает возможность автоматического повтора кода занятия<br>соединительной линии для выбора маршрута по наименьшей<br>стоимости                                                                                                    |
| Pause Digit                     | При осуществлении вызова с использованием цифр,<br>запрограммированных для использования в качестве паузы, которые<br>используются в качестве добавочных символов для выбора маршрута<br>по наименьшей стоимости таблицы модификации цифр, они<br>автоматически заменяются символами паузы, используемыми<br>выбранным маршрутизатором. |
| Authentication Code Digit       | При осуществлении вызова с использованием символов кода<br>аутентификации, которые используются в качестве добавочных<br>символов для выбора маршрута по наименьшей стоимости таблицы<br>модификации цифр, они автоматически заменяются кодом<br>аутентификации внутреннего абонента системы.                                           |
| Extension Telephone No          | При осуществлении вызова с использованием символов добавочного<br>телефонного номера, используемых в качестве добавочных символов<br>для выбора маршрута по наименьшей стоимости таблицы<br>модификации цифр, они автоматически заменяются добавочным<br>телефонным номером.                                                            |
| Band Number Table for Day       | Для выбора периода времени на каждый день.                                                                                                    |
| 1 <sup>st</sup> Zone Start Time | Если сутки разделены на три временных периода, время начала первого периода.                                                                                                    |
| 2 <sup>nd</sup> Zone Start Time | Если сутки разделены на три временных периода, время начала второго периода.                                                                                                    |
| 3 <sup>rd</sup> Zone Start Time | Если сутки разделены на три временных периода, время начала третьего периода.                                                                                                    |
|                                 | _                                                                                                    |

ВЕРСИЯ 1.00

287/340 СИСТЕМА ПО ЭКСПЛУАТАЦИИ И ОБСЛУЖИВАНИЮ

# 12. 2 Таблица первых цифр (LDT)

Это диалоговое окно используется для проверки, изменения, добавления и удаления DMT (Таблицы модификации цифр) для каждой первой цифры, используемой при выборе маршрута по наименьшей стоимости.

Примечание 1 Каждая первая набираемая абонентом цифра (до 6 цифр из первых набираемых абонентом цифр) имеет таблицу модификации цифр для использования для каждого времени суток/часового пояса. До 6 первых цифр может быть назначено, и одна и та же цифра может быть назначена еще раз другой группой.

| Ī | 🖥 LDT (             | Leading Digit Ta | able )                      |                           |              |            |         |           |          |          |           | _ 🗆      | ×        |
|---|---------------------|------------------|-----------------------------|---------------------------|--------------|------------|---------|-----------|----------|----------|-----------|----------|----------|
|   | ्रि<br><u>S</u> end | P<br>Close Query | <b>e</b><br>C <u>h</u> ange | 0<br><u>A</u> dd <u>(</u> | Ca<br>Delete |            |         |           |          |          |           |          |          |
|   | Query Co            | ndition Tenant   | •                           |                           | Defau        | lt Data Ad | ld set  |           | SZ :     | Start Ti | me Zone   |          |          |
| ſ |                     |                  |                             | Band 1                    | ( DMT Inc    | dex No )   | Band 2  | ( DMT Inc | dex No ) | Band 3   | ( DMT Inc | dex No ) |          |
|   | Tenant              | Leading Digits   | Lookup                      | 1 st SZ                   | 2 nd SZ      | 3 rd SZ    | 1 st SZ | 2 nd SZ   | 3 rd SZ  | 1 st SZ  | 2 nd SZ   | 3 rd SZ  |          |
| D | 1                   | 1                | All                         | 1                         | 1            | 1          | 1       | 1         | 1        | 1        | 1         | 1        |          |
|   | 1                   | 2                | All                         | 1                         | 1            | 1          | 1       | 1         | 1        | 1        | 1         | 1        |          |
|   |                     |                  |                             |                           |              |            |         |           |          |          |           |          |          |
|   |                     |                  |                             |                           |              |            |         |           |          |          |           |          |          |
|   |                     |                  |                             |                           |              |            |         |           |          |          |           |          |          |
|   |                     |                  |                             |                           |              |            |         |           |          |          |           |          |          |
| L |                     |                  |                             |                           |              |            |         |           |          |          |           |          |          |
| L |                     |                  |                             |                           |              |            |         |           |          |          |           |          |          |
| L |                     |                  |                             |                           |              |            |         |           |          |          |           |          | <b>•</b> |

[Рисунок Leading Digit Table (LDT) (Таблица первых цифр)]

- Способ использования
- 1 Запрос
- Выберете исходящую группу абонентов для использования соответствующей таблицы модификации цифр, и щелкните на кнопке Query (Запрос) на панели инструментов.
- 2) Проверьте данные таблицы модификации цифр.
#### 2 Добавление

- 1) Выберете исходящую группу, которая должна быть добавлена в поле Query Condition (Условие запроса).
- Поместив курсор в последнюю строку таблицы, добавьте еще одну строку, используя клавишу с направленной вниз стрелкой ↓.
- Назначьте индекс таблицы модификации цифр для каждого периода суток и часового пояса, сравнив Serial No (Порядковый номер), Leading Digits (Первые цифры) и Leading Digit Table (Таблицу первых цифр).

(Если критерием является время суток, часовой пояс делится на три равные части и вводится.)

- 4) Щелкните на кнопке Add (Добавить).
- 5) Щелкните на кнопке Send (Отправить).
- 6) Щелкните на кнопке Query (Запрос).

#### 3 Изменение

- 1) Щелкните на поле для ввода данных элемента, который должен быть изменен.
- 2) Измените значения.
- 3) Щелкните на кнопке Change (Изменить).
- 4) Щелкните на кнопке Send (Отправить).
- 5) Щелкните на кнопке Query (Запрос).

#### Элементы управления

| Элемент        | Описание                                                                                                    |  |  |  |  |  |  |  |
|----------------|----------------------------------------------------------------------------------------------------|--|--|--|--|--|--|--|
| Tenant         | Исходящая группа внутренних абонентов системы, использующая соответствующую таблицу первых цифр.                                                                                                    |  |  |  |  |  |  |  |
| Leading Digits | Введите цифры, которые должны быть набраны абонентом.                                                                                                    |  |  |  |  |  |  |  |
| Look up        | ALL: функция выбора маршрута по наименьшей стоимости применяется ко<br>всем вызовам<br>Only EXT: применяется только для внутренних абонентов системы<br>Only TRK: применяется только для соединительной линии |  |  |  |  |  |  |  |
| D#TX           | Номер таблицы модификации цифр, используемый для Периода № X (Band# X) Времени суток № (Day Zone #)                                                                                                    |  |  |  |  |  |  |  |

Примечание 2 Меню Default Data Add Set (Добавление устанавливаемых по умолчанию данных) используется для облегчения добавления данных. Если вы вызовете соответствующее меню в следующем элементе последних отображенных на экране данных, то элемент таблицы первых цифр, в котором основные данные заданы, будет автоматически добавлен, и вы

ВЕРСИЯ 1.00

сможете изменить данные на данные нужного вам типа, а затем щелкнуть на кнопках **Add (Добавить)** и **Send (Отправить)**.

## 12.3 Таблица модификации цифр (DMT)

Это диалоговое окно используется для запроса, изменения и удаления Digit Modification Table (Таблицы модификации цифр), которая используется в услуге выбора маршрута по наименьшей стоимости.

| Ē | 🖬 DMT ( Digit Modification Table )                                                                                                    |          |           |            |           |            |         |          |  |  |
|---|----------------------------------------------------------------------------------------------------|----------|-----------|------------|-----------|------------|---------|----------|--|--|
| ] | Image         Image         Image <th< th=""></th<> |          |           |            |           |            |         |          |  |  |
|   | Query Condition DMT Index No                                                                                                    |          |           |            |           |            |         |          |  |  |
|   | Index                                                                                                    | Acc Code | Del point | Del Length | Add point | Add Digits | ARS DMT | Location |  |  |
| Þ | 1                                                                                                    | 81       | 1         | 1          | 1         | 123        | 2       | Grp1     |  |  |
|   |                                                                                                    |          |           |            |           |            |         |          |  |  |
|   |                                                                                                    |          |           |            |           |            |         |          |  |  |
|   |                                                                                                    |          |           |            |           |            |         |          |  |  |
|   |                                                                                                    |          |           |            |           |            |         |          |  |  |
|   |                                                                                                    |          |           |            |           |            |         |          |  |  |
|   |                                                                                                    |          |           |            |           |            |         |          |  |  |
|   |                                                                                                    |          |           |            |           |            |         |          |  |  |
| L |                                                                                                    |          |           |            |           |            |         |          |  |  |

[Рисунок Digit Modification Table (DMT) Таблица модификации цифр]

• Способ использования

1 Запрос

- 1) Введите в поле для запроса номер индекса таблицы модификации цифр, который должен быть запрошен.
- 2) Щелкните на кнопке Query (Запрос).

2 Добавление

- Задайте последовательно: DMT Index (Индекс таблицы модификации цифр) и Trunk Group (Группу соединительных линий), которые будут использоваться → место начала удаления → количество цифр, которые должны быть удалены → место цифры, которая должна быть добавлена → цифру, которая должна быть добавлена → индекс таблицы модификации цифр, которая должна быть выбрана следующей, если назначенная соединительная линия занята.
- 2) Щелкните на кнопке Add (Добавить).
- 3) Щелкните на кнопке Send (Отправить).
- 4) Щелкните на кнопке Query (Запрос).

#### 3 Изменение

- 1) Щелкните на элементе, который должен быть изменен.
- 2) Измените значения (индекс таблицы модификации цифр не может быть изменен).
- 3) Щелкните на кнопке Change (Изменить).
- 4) Щелкните на кнопке Send (Отправить)
- 5) Щелкните на кнопке Query (Запрос).

#### • Элементы управления

| Элемент                           | Описание                                                                                                    |
|-----------------------------------|----------------------------------------------------------------------------------------------------|
| Query Condition                   | Номер индекса таблицы модификации цифр                                                                                                    |
| Acc Code                          | При осуществлении вызова внешнего номера, измененного в<br>соответствующей таблицей модификации цифр, используется код выхода<br>на соединительную линию                                                                                                    |
| Del pointer                       | Место начала удаления цифры                                                                                                    |
| Del Length                        | Длина цифры, которая должна быть удалена                                                                                                    |
| Add pointer                       | Место начала добавления цифры                                                                                                    |
| Add Digits                        | Цифры, которые должны быть добавлены                                                                                                    |
| ARS DMT Index                     | Если все назначенные соединительные линии заняты, следующим выбирается индекс таблицы модификации цифр                                                                                                    |
| Location<br>Own<br>QSIG Group 1~5 | Доступность соединительной линии.<br>В случае доступа к соединительной линии добавочного номера для вызова<br>внешнего абонента через собственную учрежденческую телефонную<br>станцию.<br>В случае доступа к соединительной линии добавочного номера для вызова |
|                                   | внешнего абонента через другую учрежденческую телефонную станцию, соединенную с сигнализацией QSIG.                                                                                                    |

## 13 Управление усилением

## 13.1 Уровни усиления по портам

• Функциональное описание

Эта функция используется для проверки и изменения усиления вызовов для каждой добавочной и соединительной линии.

#### [Описание примера диалогового окна]

В качестве уровня усиления для каждого порта абонента полки 1/LB4 в этом случае все первоначальные значения равны «0» дБ.

| Ē | Gain Value                      | 9                             |                            |                |                |           | _ 0       | × |
|---|---------------------------------|-------------------------------|----------------------------|----------------|----------------|-----------|-----------|---|
|   | <b>⊘ №</b><br>Send <u>C</u> los | se <u>Q</u> uery C <u>h</u> i | 🗣 🕝<br>ange <u>D</u> elete |                |                |           |           |   |
|   | Query Conditio                  | n Shelf / LB / Port           | 1 & 05 & 01                | 1 & 05 & 32    | Local Board Ir | formation |           |   |
| Γ | Port No                         | Ext H.set Gain                | Ext S. Gain                | Trk H.set Gain | Trk S. Gain    | Ring Gain | Tone Gain |   |
| Þ | 1/05/01                         | 11                            | 11                         | 11             | 11             | 11        | 11        |   |
| Γ | 1/05/02                         | 11                            | 11                         | 11             | 11             | 11        | 11        |   |
|   | 1/05/03                         | 11                            | 11                         | 11             | 11             | 11        | 11        |   |
|   | 1/05/04                         | 11                            | 11                         | 11             | 11             | 11        | 11        |   |
|   | 1/05/05                         | 11                            | 11                         | 11             | 11             | 11        | 11        |   |
|   | 1/05/06                         | 11                            | 11                         | 11             | 11             | 11        | 11        |   |
|   | 1/05/07                         | 11                            | 11                         | 11             | 11             | 11        | 11        |   |
|   | 1/05/08                         | 11                            | 11                         | 11             | 11             | 11        | 11        |   |
|   | 1/05/09                         | 11                            | 11                         | 11             | 11             | 11        | 11        |   |
|   | 1/05/10                         | 11                            | 11                         | 11             | 11             | 11        | 11        |   |
|   | 1/05/11                         | 11                            | 11                         | 11             | 11             | 11        | 11        |   |
|   | 1/05/12                         | 11                            | 11                         | 11             | 11             | 11        | 11        |   |
| 1 |                                 |                               |                            |                |                |           |           |   |

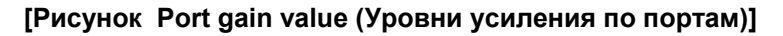

#### θ Способ использования

#### 1 Запрос

- 1) Введите диапазон значений для номеров **Shelf/LB/Port** (Полки/Платоместа/Порта) в поле Query Condition (Условие запроса).
- Для Номеров Shelf/LB/Port (Полки/Платоместа/Порта) введите все диапазоны для начала и окончания поиска.
- 2) Щелкните на кнопке Query (Запрос).
- 3) Проверьте параметры усиления.

#### 2 Изменение

- 1) Дважды щелкните на элементе, который должен быть изменен.
- 2) Введите данные, которые должны быть изменены.
- 3) Щелкните на кнопке **Change (Изменить)**. Цвет соответствующего элемента изменится.
- 4) Щелкните на кнопке Send (Отправить).
- 5) Щелкните на кнопке Query (Запрос).

#### • Элементы управления

| Элемент         | Описание                                                                                                    |
|-----------------|----------------------------------------------------------------------------------------------------|
| Port No         | Номер Shelf/LB/Port (Полки/Платоместа/Порта)                                                                                                    |
| Ext H. Set Gain | Уровень усиления при вызове внутреннего абонента системы (аналогового телефона, цифрового телефона, оператора) (0 ~ 14)                                      |
| Ext S. Set Gain | Не используется                                                                                                    |
| Trk H. Set Gain | Уровень усиления при вызове абонента соединительной линии (0 ~ 14)                                                                                           |
| Trk S. Set Gain | Не используется                                                                                                    |
| Ring Gain       | Уровень сигнала вызова для абонента цифрового телефона при прерывании звонка (0 ~ 14)                                                                        |
| Tone Gain       | Уровень усиления, когда абонент слышит тональный сигнал, установленный<br>для системы (0 ~ 14)<br>Тональный сигнал набора, тональный сигнал занятости и т.д. |

Уровни усиления для OMS указываются в диапазоне 0 ~ 14 (0: минимальный, 14: максимальный).

Уровни усиления для цифрового телефона указываются в диапазоне 1~15 (1: минимальный, 15: максимальный).

Уровень усиления сигнала вызова регулируется только для абонентов цифрового телефона.

| Физический уровень для абонента |
|---------------------------------|
| - 12 дБ                         |
| - 12 дБ                         |
| - 10 дБ                         |
| - 8 дБ                          |
| - 7 дБ                          |
| - 6 дБ                          |
| - 5 дБ                          |
| - 4 дБ                          |
| - 3 дБ                          |
| - 2 дБ                          |
| - 1 дБ                          |
| 0 дБ: по умолчанию              |
| 2 дБ                            |
| 3 дБ                            |
| 4 дБ                            |
|                                 |

## 13.2 Программный индекс усиления

#### • Функциональное описание

Это диалоговое окно используется для контроля усиления вызова между группами по связанным группам с целью регулирования уровня усиления для абонента.

|   | 🖷 S/W Gain Index Table                                    |                  |                  |     |   |   |   |   |   |   |     |   |  |
|---|-----------------------------------------------------------|------------------|------------------|-----|---|---|---|---|---|---|-----|---|--|
|   | <b>⊚ ₽</b><br>Send <u>C</u> lose                          | Query C <u>h</u> | <b>e</b><br>ange |     |   |   |   |   |   |   |     |   |  |
| Q | Query Condition Shelf / LB / Port 1 & 10 & 01 1 & 10 & 32 |                  |                  |     |   |   |   |   |   |   |     |   |  |
|   | Gain Index Gain Table                                     |                  |                  |     |   |   |   |   |   |   |     |   |  |
|   | Port No                                                   | G. Index No      |                  |     | _ | - | _ | _ | _ | _ | _   | - |  |
|   | 1/10/01                                                   | 1                |                  |     | 1 | 2 | 3 | 4 | 5 | 6 | 7   | 8 |  |
|   | 1/10/02                                                   | 1                |                  | 1   | 0 | n | n | n | n | 0 | Ω   | n |  |
|   | 1/10/03                                                   | 1                |                  | l – |   |   | - | - | - | - | Ŭ., | - |  |
|   | 1/10/04                                                   | 1                |                  | 2   | 0 | 0 | 0 | 0 | 0 | 0 | 0   | 0 |  |
|   | 1/10/05                                                   | 1                |                  |     | 0 | • | • | 0 | 0 | 0 | 0   | 0 |  |
|   | 1/10/06                                                   | 1                |                  | 3   | 0 | U | 0 | U | U | U | U   | U |  |
|   | 1/10/07                                                   | 1                |                  | 4   | 0 | 0 | 0 | 0 | 0 | 0 | 0   | 0 |  |
|   | 1/10/08                                                   | 1                |                  |     |   | - | - | _ |   | _ |     |   |  |
|   | 1/10/09                                                   | 1                |                  | 5   | 0 | 0 | 0 | 0 | 0 | 0 | 0   | 0 |  |
|   | 1/10/10                                                   | 1                |                  | 6   | 0 | 0 | 0 | 0 | 0 | 0 | 0   | 0 |  |
|   | 1/10/11                                                   | 1                |                  | I – | Ť | - | - | - |   |   |     | - |  |
|   | 1/10/12                                                   | 1                |                  | 7   | 0 | 0 | 0 | 0 | 0 | 0 | 0   | 0 |  |
|   | 1/10/13                                                   | 1                |                  |     | 0 | 0 | 0 | 0 | 0 | 0 | 0   | 0 |  |
|   | 1/10/14                                                   | 1                |                  |     | 0 | U | 0 | 0 | 0 | 0 | 0   | 0 |  |
|   | 1/10/15                                                   | 1                | Ţ                |     |   |   |   |   |   |   |     |   |  |

[Рисунок S/W value index table (Таблица значений программного индекса усиления)]

Способ использования

1 Запрос индекса усиления

- 1) Введите адрес порта, который должен быть запрошен в поле Query condition (Условие запроса).
- 2) Щелкните на опции Gain Table (Таблица индексов усиления) и поставьте соответствующий флажок перед ней 🕅.
- 3) Щелкните на кнопке Query (Запрос).

#### 2 Изменение индексов усиления

- 1) Осуществите запрос индекса усиления.
- 2) Дважды щелкните на поле <u>G. Index No (Номер индекса усиления)</u> для порта, который должен быть изменен.
- Введите <u>G. Index No (Номер индекса усиления)</u> (1 ~ 8): по умолчанию он для всех абонентов равен 1.
- 4) Щелкните на кнопке **Сhange (Изменить)**. Цвет соответствующего элемента изменится.
- 5) Щелкните на кнопке Send (Отправить).
- 6) Щелкните на кнопке **Query (Запрос)** для подтверждения данных.

#### 3 Запрос таблицы индексов усиления

- 1) Щелкните на опции Gain Table (Таблица индексов усиления) и поставьте соответствующий флажок перед ней 🕅.
- 2) Щелкните на кнопке Query (Запрос).

#### 4 Изменение таблицы индексов усиления

- 1) Осуществите запрос таблицы индексов усиления.
- 2) Дважды щелкните на элементе таблицы, который должен быть изменен.
- 3) Введите уровень усиления. (0 ~ 14): по умолчанию он для всех групп равен 0.
- 4) Щелкните на кнопке Change (Изменить).
- 5) Щелкните на кнопке Send (Отправить).
- 6) Щелкните на кнопке Query (Запрос) для проверки данных.
- Элементы управления
  - 1. При соединении соединительной линии и внутреннего абонента системы в случае увеличения уровня сигнала вызова, слышимого внутренним абонентом системы
    - Измените G. Index No (Номер индекса усиления) соединительной линии на 2.
    - В Gain Table (Таблице индексов усиления) измените значение в первой строке (1) второго столбца (2) с 0 на 1.
    - Внутренний абонент системы может получать вызовы с уровнем усиления, увеличенным на 1 дБ.
  - При соединении соединительной линии и внутреннего абонента системы в случае увеличения уровня сигнала вызова, слышимого абонентом соединительной линии
     – Измените G. Index No (Номер индекса усиления) соединительной линии на 2.
    - В Gain Table (Таблице индексов усиления) измените значение во второй строке (2) первого столбца (1) с 0 на 1.

ВЕРСИЯ 1.00

- Абонент соединительной линии может получать вызовы с уровнем усиления, увеличенным на 1 дБ.

Значения, приведенные в Gain Table (Таблице индексов усиления), являются максимальными значениями уровней усиления, которые абонент может изменять. То есть, если в Gain Table (Таблице индексов усиления) указано значение 2, максимальным усилением абонента будет 2, а не 0.

# 14 Управление передачей речевых данных по сети Интернет

# 14.1 Собственная идентификация при передаче речевых данных по сети Интернет

#### • Функциональное описание

Это диалоговое окно используется для задания данных для платы передачи речи по протоколу Интернет ITGC для доступа к передаче речевых данных по сети Интернет с использованием платы передачи речи по протоколу Интернет ITGC.

| 📧 VOIP Own Identification                                                    |                         |
|------------------------------------------------------------------------------|-------------------------|
| _ <b>♀ ₱</b> ♀ ♥<br><u>S</u> end <u>C</u> lose <u>Q</u> uery C <u>h</u> ange |                         |
| Query Condition : Group No                                                   | 1 🖃                     |
| OWN IP                                                                       | 255.255.255.255         |
| NetMask                                                                      | 255.255.255.255         |
| Default Route IP                                                             | 255.255.255.255         |
| Code Type                                                                    | 9A 🔲 G.711u<br>✔ G.711a |
| Silence Compression                                                          | ON 🔽                    |
| Frame/Packet Rate                                                            | 1                       |
| T301 Lock                                                                    | 180                     |
| T302 Lock                                                                    | 4                       |
| GateKeeper Use ?                                                             | NO                      |
| Rx Gain Level                                                                | 33                      |
| Tx Gain Level                                                                | 33                      |
| Allow po digit incoming call                                                 | NO 💌                    |

[Рисунок VOIP own identification (Собственная идентификация при передаче

#### речевых данных по сети Интернет)]

• Способ использования

1 Запрос

- 1) Введите Group No. (Номер группы) (1 ~ 2), который должен быть запрошен.
- 2) Щелкните на кнопке Query (Запрос).

ВЕРСИЯ 1.00

#### 2 Изменение

- 1) Щелкните на элементе и измените данные.
- 2) Щелкните на кнопке Change (Изменить).
- 3) Щелкните на кнопке Send (Отправить).
- 4) Щелкните на кнопке Query (Запрос) для проверки данных.

#### • Элементы управления

| Элемент                                                               | Описание                                                                                                    |
|-----------------------------------------------------------------------|----------------------------------------------------------------------------------------------------|
| Group No.                                                             | До 2 групп передачи речевых данных по сети Интернет может существовать, каждая из которых включает плату передачи речи по протоколу Интернет ITGC. Пользователи могут проверить номера групп в диалоговом окне [4.1 Информация о соединительной линии] <b>ITGT Grp No</b> ( <b>Номер группы ITGT</b> ) платы передачи речи по протоколу Интернет ITGC. |
| OWN IP                                                                | IP-адрес, назначенный для платы передачи речи по протоколу Интернет ITGC                                                                                                    |
| NetMask                                                               | Маска сети SubNet, соединенной с платой передачи речи по протоколу Интернет ITGC                                                                                                    |
| Default Route IP                                                      | IP-адрес, по которому исходящие вызовы, которые не включают подлежащие назначению префиксы вызываемого номера, будут направлены                                                                                                    |
| Code Type<br>G.723.1-53<br>G.723.1-63<br>G.729A<br>G.711 u<br>G.711 A | Стандартный тип кода для конвертации речевых сигналов в пакет данных<br>Сжатие речевых данных до 5.3 килобит в секунду<br>Сжатие речевых данных до 6.3 килобит в секунду<br>Сжатие речевых данных до 8 килобит в секунду                                                                                                    |
| Silence Compression                                                   | Возможность включения фоновых шумов в случае сжатия речевых данных                                                                                                    |
| Frame/Packet Rate                                                     | Количество пакетов, включенное в фрейм                                                                                                    |
| T301 Lock                                                             | Максимальное время ожидания ответа источником вызова (единица: секунда)                                                                                                    |
| T302 Lock                                                             | Максимальное время ожидания до получения сообщения о состоянии от вызываемого абонента после того, как номер абонента отправлен (единица: секунда)                                                                                                    |
| Gate Keeper Use                                                       | Использование сервера                                                                                                    |
| RX Gain Level                                                         | Определение уровня усиления при получении для платы передачи речи по протоколу Интернет ITGC.                                                                                                    |
| TX Gain Level                                                         | Определение уровня усиления при передаче для платы передачи речи по протоколу Интернет ITGC.                                                                                                    |
| Allow no digit<br>Incoming call                                       | В случае, если входящий вызов не содержит никакой цифровой информации,<br>система обрабатывает вызов согласно опции для Ненормального состояния<br>входящей соединительной линии (Abnormal Trunk I/C).                                                                                                    |

# 14.2 Таблица маршрутов исходящих вызовов при передаче речевых данных по сети Интернет

#### • Функциональное описание

Это диалоговое окно используется для задания цифр префиксов и маршрутов, необходимых для доступа к передаче речевых данных по сети Интернет с использованием платы передачи речи по протоколу Интернет ITGC.

| 📧 VOIP O/G Call R    | outing Table                              |                 |               | × |
|----------------------|-------------------------------------------|-----------------|---------------|---|
| _ <b>⊚ </b>          | 🖗 🔇 🗔<br>juery <u>A</u> dd <u>D</u> elete |                 |               |   |
| Query Condition : Gr | roup No 1                                 | •               |               |   |
| 0/G Prefix           | Destination IP                            | Using Router IP | Netmask       |   |
| 1                    | 165.243.141.194                           | 165.243.141.218 | 255.255.255.0 |   |
|                      |                                           |                 |               |   |
|                      |                                           |                 |               |   |
|                      |                                           |                 |               |   |
|                      |                                           |                 |               |   |
|                      |                                           |                 |               |   |
|                      |                                           |                 |               |   |
|                      |                                           |                 |               |   |
|                      |                                           |                 |               |   |

[Рисунок VOIP O/G prefix & call route (Маршрут исходящего вызова и префикс при передаче речевых данных по сети Интернет)]

• Способ использования

1 Запрос

- 1) Введите номер группы (1~2), который должен быть запрошен.
- 2) Щелкните на кнопке Query (Запрос).

#### 2 Добавление

- 1) Введите номер группы (1~2), который должен быть добавлен.
- 2) Щелкните на кнопке Query (Запрос).

- Щелкните на позиции, в которую должна быть добавлена группа и нажмите клавишу с направленной вниз стрелкой.
- 4) Введите префикс исходящего номера и маршрут IP.
- 5) Щелкните на кнопке Add (Добавить).
- 6) Щелкните на кнопке Send (Отправить).
- 7) Щелкните на кнопке Query (Запрос).

#### 3 Изменение

- 1) Введите номер группы (1~2), который должен быть изменен.
- 2) Щелкните на кнопке Query (Запрос).
- 3) Дважды щелкните на данных, которые должны быть изменены, и измените их.
- 4) Щелкните на кнопке Change (Изменить).
- 5) Щелкните на кнопке Send (Отправить).
- 6) Щелкните на кнопке Query (Запрос).

#### Элементы управления

| Элемент         | Описание                                                                                                    |
|-----------------|----------------------------------------------------------------------------------------------------|
| Group No.       | То же самое, что и Group No. (Номер группы) в диалоговом окне [14.1 Собственная идентификация при передаче речевых данных по сети Интернет]                                                                                                 |
| O/G Prefix      | Префикс исходящего номера<br>Например: Значение "1":<br>Наберите код вызова соединительной линии платы передачи речи по протоколу<br>Интернет ITGC и, если набираемый внешний номер начинается с "1", вызов будет<br>послан по маршруту IP. |
| Destination IP  | Конечный IP-адрес исходящего вызова                                                                                                    |
| Using Router IP | Статистический IP                                                                                                    |
| Net Mask        |                                                                                                    |

Максимальное количество префиксов исходящих вызовов, равное 50, может быть назначено для группы при передаче речевых данных по сети Интернет.

# 15 Управление данными системы голосовой почты

## 15.1 Тональный речевой сигнал

• Функциональное описание

В этом диалоговом окне пользователь системы может запросить и изменить соответствующую информацию для замены всех типов используемых в системе тональных сигналов на идентификаторы сообщений-подсказок, которые поддерживаются на плате голосовой почты VPM.

| 🔄 VOIP                     | Gatekee                    | per                |                             |  | <u>- 🗆 ×</u> |      |
|----------------------------|----------------------------|--------------------|-----------------------------|--|--------------|------|
| (a)<br>Send                | <b>()</b><br><u>C</u> lose | &<br><u>Q</u> uery | <b>%</b><br>C <u>h</u> ange |  |              |      |
| Query Condition : Group No |                            |                    |                             |  |              |      |
| IP                         |                            |                    |                             |  | 55.255.255   |      |
| Using Application IP Port  |                            |                    |                             |  |              | 1179 |
|                            |                            |                    |                             |  |              |      |

#### • Способ использования

Запрос

1) Щелкните на кнопке Query (Запрос).

#### Изменение

- 1) Щелкните на элементе, который должен быть изменен.
- 2) Измените значения.
- 3) Щелкните на кнопке Change (Изменить).
- 4) Щелкните на кнопке Send (Отправить).
- 5) Щелкните на кнопке Query (Запрос).

#### • Элементы управления

| Элемент        | Описание                                                                                                    |
|----------------|----------------------------------------------------------------------------------------------------|
| VPM Token ID   | Идентификатор сообщения-подсказки, которое поддерживается на плате голосовой почты VPM.                                                                                                    |
| System Tone ID | Идентификатор тонального сигнала системы, который будет временно послан во<br>время ожидания в очереди для того, чтобы услышать сохраненный голос при начале<br>проигрывания соответствующего сообщения-подсказки. |

## 15.2 Сообщения-подсказки платы голосовой почты VPM

#### • Функциональное описание

В этом диалоговом окне пользователь системы может запросить и изменить подробные данные сообщения-подсказки, поддерживаемого платой голосовой

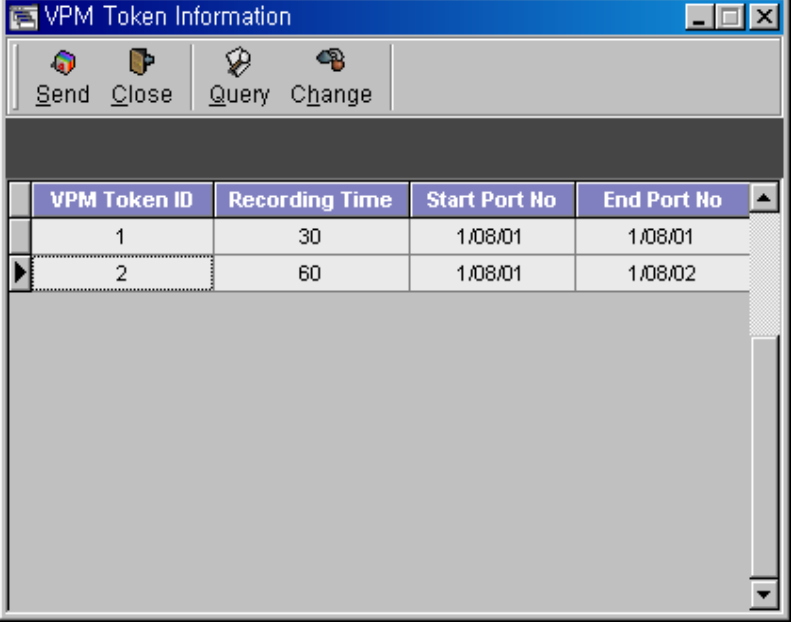

[Рисунок VPM Token Information (Информация о сообщениях-подсказках платы голосовой почты VPM)]

• Способ использования

Запрос

1) Щелкните на кнопке Query (Запрос).

#### Изменение

- 1) Щелкните на элементе, который должен быть изменен.
- 2) Измените значения.
- 3) Щелкните на кнопке Change (Изменить).
- 4) Щелкните на кнопке Send (Отправить).
- 5) Щелкните на кнопке Query (Запрос).

### Элементы управления

| Элемент        | Описание                                                                                                    |
|----------------|----------------------------------------------------------------------------------------------------|
| VPM Token ID   | Идентификатор сообщения-подсказки, который поддерживается на плате голосовой почты VPM.                                          |
| Recording Time | Время записи соответствующего сообщения-подсказки.                                                                               |
| Start Port No  | Номер первого порта платы голосовой почты VPM, который используется для обслуживания соответствующего сообщения-подсказки.       |
| End Port No    | Номер последнего порта платы голосовой почты VPM, который используется для<br>обслуживания соответствующего сообщения-подсказки. |

## 15.3 Управление номерами речевых каналов внешней системы голосовой почты

• Функциональное описание

При использовании системы посредством комбинирования системы голосовой почты, пользователь системы может запрашивать и изменять информацию о положении речевого канала, которая используется для синхронизации между речевыми каналами и сообщениями в этом диалоговом окне.

| Ē | Extern                             | al VMS PN Manag | ement 📃            |                                                               |
|---|------------------------------------|-----------------|--------------------|---------------------------------------------------------------|
|   | ्रि<br><u>S</u> end                | _ <b>┣</b>      | <b>eg</b><br>jange |                                                               |
|   |                                    |                 |                    |                                                               |
|   | PN No                              | Tel No          |                    |                                                               |
|   | 1                                  | 1000            |                    |                                                               |
|   | 2                                  | 1001            |                    |                                                               |
| ▶ | 3                                  | 1002            |                    |                                                               |
|   | 4                                  | 1003            |                    |                                                               |
|   | 5                                  | 1004            |                    | Change Tool                                                   |
|   | 6                                  |                 |                    | PN No Ext Tel No                                              |
|   | 7                                  |                 |                    | 5 1005                                                        |
|   | 8                                  |                 |                    |                                                               |
|   | 9                                  |                 |                    | 🗸 Change OK                                                   |
|   | 10                                 |                 |                    |                                                               |
|   | 11                                 |                 |                    | 🕺 Skip OK                                                     |
|   | 12                                 |                 |                    | - ¥ Close                                                     |
|   | 6<br>7<br>8<br>9<br>10<br>11<br>12 |                 |                    | Change Tool PN No Ext Tel No 5 1005 Change OK 3 Skip OK Close |

[Рисунок External VMS PN Management (Управление номерами речевых каналов

внешней системы голосовой почты)]

• Способ использования

Запрос

1) Щелкните на кнопке Query (Запрос).

#### Изменение

- 1) Щелкните на элементе, который должен быть изменен.
- 2) Измените значения.
- 3) Щелкните на кнопке Change (Изменить).
- 4) Щелкните на кнопке Send (Отправить).
- 5) Щелкните на кнопке Query (Запрос).

#### • Элементы управления

| Элемент | Описание                          |  |  |
|---------|-----------------------------------|--|--|
| PN No   | Порядковый номер речевого канала. |  |  |
| Tel No  | Номер телефона речевого канала.   |  |  |

### 15.4 Управление почтовым ящиком

#### • Функциональное описание

В этом диалоговом окне пользователь системы может запрашивать, добавлять, изменять и удалять данные об идентификаторе речевого почтового ящика, которые должны использоваться в системе.

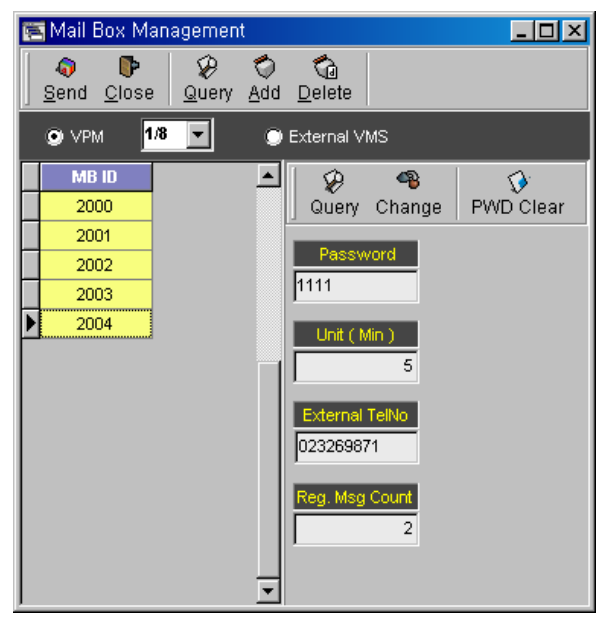

[Рисунок Mail Box Management (Управление почтовым ящиком)]

• Способ использования

#### Запрос

1) Выберете между типом платы голосовой почты VPM или External VMS (Внешней голосовой почтой).

- 2) В случае выбора платы голосовой почты VPM она назначает номер полки и слота, в которые вставляется соответствующая плата.
- 3) Щелкните на кнопке Query (Запрос).

#### Запрос индивидуальной подробной информации

- 1) Осуществите Query (Запрос).
- 2) Выберете нужный элемент среди отображенных элементов.
- 3) Щелкните на кнопке **Query (Запрос)** на вложенном диалоговом окне.

#### Добавление

1) Выберете между типом платы голосовой почты VPM или Внешней голосовой почтой (External VMS).

2) Вызовите функцию панели инструментов Append Tool (Добавление) с помощью правой кнопки мыши.

- В случае выбора платы голосовой почты VPM она назначает номер полки и слота, в которые вставляется соответствующая плата.
- 4) Введите идентификатор речевого почтового ящика.
- 5) Задайте Unit (Единицы).
- 6) Щелкните на кнопке Append OK (Добавить OK).
- 7) Щелкните на кнопке Close (Закрыть).
- 8) Щелкните на кнопке Send (Отправить).
- 9) Щелкните на кнопке Query (Запрос).

#### Изменение

- 1) Щелкните на элементе, который должен быть изменен.
- 2) Измените значения.
- 3) Щелкните на кнопке Change (Изменить).
- 4) Щелкните на кнопке Send (Отправить).
- 5) Щелкните на кнопке Query (Запрос).

Изменение индивидуальной подробной информации

- 1) Осуществите Query (Запрос) индивидуальной подробной информации.
- 2) Выберете нужный элемент среди отображенных элементов.

Изменяемые элементы: Внутренний тип – Единицы (Unit).

Внешний тип – Password (Пароль), Единицы (Unit), Внешний номер телефона (External Telno).

- 3) Щелкните на кнопке Change (Изменить) на вложенном диалоговом окне.
- 4) Щелкните на кнопке Send (Отправить)
- 5) Щелкните на кнопке Query (Запрос) на вложенном диалоговом окне.

Удаление индивидуального пароля

- 1) Осуществите **Query (Запрос)** индивидуальной подробной информации.
- 2) Щелкните на кнопке **PWD Delete (Удалить пароль)** на вложенном диалоговом окне.
- 3) Щелкните на кнопке Send (Отправить).
- 4) Щелкните на кнопке Query (Запрос) на вложенном диалоговом окне.

#### Удаление

1) Выберете между типом платы голосовой почты VPM или External VMS (Внешней голосовой почтой).

- 2) В случае выбора платы голосовой почты VPM она назначает номер полки и слота, в которые вставляется соответствующая плата.
- 3) Щелкните на элементе, который должен быть удален.
- 4) Щелкните на кнопке Send (Отправить).

#### Элементы управления

| Элемент         | Описание                                                                                                    |
|-----------------|----------------------------------------------------------------------------------------------------|
| VPM             | Выбирается при использовании внутренней платы голосовой почты VPM.                                                                                                    |
| Shelf / Slot No | Этот элемент позволяет пользователю системы выбирать место, в которое будет<br>установлена плата. В случае внутренней платы голосовой почты VPM, она может<br>использовать более одного номера полки/слота.                                |
| External VMS    | Выбирается при использовании внешней системы голосовой почты, которая комбинируется с системой.                                                                                                    |
| MB ID           | Это идентификатор голосового почтового ящика и должен быть добавочным номером.                                                                                                    |
| Password        | Пароль соответствующего идентификатора голосового почтового ящика.<br>Пароль регистрируется внутренним абонентом станции, и пользователь OMS может<br>проверять и инициализировать пароль почтового ящика, кроме случаев его<br>изменения. |
| Unit (Min)      | Максимальное количество сообщений голосовой почты, которое соответствующий внутренний абонент системы может сохранять за один раз.                                                                                                    |
| External Telno  | Указывает внешний телефонный номер идентификатора почтового ящика<br>(добавочный номер), который используется для услуг переадресации вызовов,<br>поддерживаемых системой голосовой почты.                                                 |
| Reg. Msg. Count | Максимальное количество сообщений голосовой почты, которое сохраняется для соответствующего идентификатора почтового ящика                                                                                                    |

## 15.5 Опции системы для голосовой почты

#### • Функциональное описание

В этом диалоговом окне, пользователь системы может запрашивать и изменять опции системы для службы голосовой почты.

| 🔄 Voice Mail Option                                                                                                    |       |
|----------------------------------------------------------------------------------------------------|-------|
| Image: Constraint of the second second se |       |
| VPM Bulletin Service Menu ?                                                                                                    | 1 🔹   |
| VPM Bulletin Service Use ?                                                                                                    | YES 💌 |
| CFWD to VMail ( No Answer ) ?                                                                                                    | NO 🔻  |
| CFWD to VM (Busy)?                                                                                                    | NO 🔻  |
| VM Send Alert Tone ( REG Subscriber ) ?                                                                                                    | NO 🔻  |
| Reserved 1                                                                                                    | •     |
| Reserved 2                                                                                                    | •     |
| Reserved 3                                                                                                    | -     |
| Reserved 4                                                                                                    | -     |
| Reserved 5                                                                                                    |       |

[Рисунок Voice Mail Option (Опции системы для голосовой почты)]

• Способ использования

#### Запрос

1) Щелкните на кнопке Query (Запрос).

#### Изменение

- 1) Щелкните на элементе, который должен быть изменен.
- 2) Измените значения.
- 3) Щелкните на кнопке Change (Изменить).
- 4) Щелкните на кнопке Send (Отправить).
- 5) Щелкните на кнопке Query (Запрос).

#### □ Элементы управления

| Элемент                                 | Описание                                                                                                    |
|-----------------------------------------|----------------------------------------------------------------------------------------------------|
| VPM Bulletin Service Menu               | Количество символов выбора меню при предоставлении услуг голосовых объявлений (только внутренний тип)                                                                                                    |
| VPM Bulletin Service Use                | Использовать или не использовать услуги голосовых объявлений (только внутренний тип)                                                                                                    |
| CFWD to Vmail<br>(No Answer)            | Преобразовывать или не преобразовывать вызов внутреннего абонента станции в сообщение голосовой почты, при получении входящего вызова соединительной линии, если вызываемый внутренний абонент системы не отвечает.    |
| CFWD to Vmail)<br>(Busy)                | Преобразовывать или не преобразовывать вызов внутреннего абонента<br>станции в сообщение голосовой почты, при получении входящего<br>вызова соединительной линии, если вызываемый внутренний абонент<br>системы занят. |
| VMS Send Alert Tone<br>(REGsubscriber)? | В настоящее время не используется.                                                                                                    |

## 16 Прочая информация

## 16.1 Специальные типы абонентов

#### • Функциональное описание

Это диалоговое окно используется для запроса, добавления, изменения и удаления абонентов, использующих услуги горячей линии, внешней горячей линии, «теплой» линии и домофона.

#### [Описание примера диалогового окна]

1 Hot line (Горячая линия)

Внутренние абоненты станции "1000" и "1002" соединены друг с другом посредством горячей линии.

#### 2 Outside hot line (Внешняя горячая линия)

Это внешняя горячая линия между внутренним абонентом станции "1001" и внешним абонентом, чей код соединительной линии и внешний номер равны '9' и '03434507354', соответственно.

#### 3 Warm line («Теплая» линия)

Если внутренний абонент системы "1005" не осуществляет набор номера в установленный период времени после снятия телефонной трубки, другой внутренний абонент системы "2002" вызывается посредством функции.

#### 4 House phone (Домофон)

Когда внутренний абонент системы "2003" снимает телефонную трубку, другой внутренний абонент системы "2001" вызывается посредством функции.

| 💱 Special Phone             |                                                         |                      |                 |
|-----------------------------|---------------------------------------------------------|----------------------|-----------------|
| <b>⊙</b> end_ <u>C</u> lose | 🖗 🔏 🏷 t<br>Query C <u>h</u> ange <u>A</u> dd <u>D</u> e | da<br>elete          |                 |
| Hot Line                    | 🗹 Select Status                                         | OutSide Hot Line     | 🗹 Select Status |
| Extension No 1              | Extension No 2                                          | Extension No Trunk C | ode O/G Digit   |
| ▶1000                       | 1002                                                    | ▶1001 9              | 028184839       |
|                             |                                                         |                      |                 |
| Warm Line                   | 🗹 Select Status                                         | House Phone          | ✓ Select Status |
| Warm Line                   | Response No                                             | House Phone Resp     | oonse No        |
| 1005                        | 2002                                                    | 2003 2001            |                 |
|                             |                                                         |                      |                 |

[Рисунок Special phone (Специальные типы абонентов)]

• Способ использования

#### 1 Запрос

- 1) Поставьте флажок напротив опции Select Stat (Выберете статус) элемента, который должен быть запрошен
- 2) Щелкните на кнопке Query (Запрос).

(В этом случае, таблица, для которой напротив опции Select Status (Выберете статус) не стоит флажок  $\sqrt{}$ , не запрашивается или не добавляется.)

2 Добавление: Горячая линия (Все прочие функции добавляются таким же способом.)

- 1) Щелкните на элементе, который должен быть добавлен.
- Введите добавочные номера двух внутренних абонентов системы для размещения горячей линии впереди.
- 3) Щелкните на кнопке Add (Добавить).
- 4) Щелкните на кнопке Send (Отправить).
- 5) Щелкните на кнопке Query (Запрос).

ВЕРСИЯ 1.00

#### 3 Изменение

- 1) Щелкните на элементе, который должен быть изменен.
- 2) Измените значения.
- 3) Щелкните на кнопке Change (Изменить).
- 4) Щелкните на кнопке Send (Отправить).
- 5) Щелкните на кнопке Query (Запрос).

#### 4 Удаление

- 1) Щелкните на элементе, который должен быть удален.
- 2) Щелкните на кнопке Delete (Удалить).
- 3) Щелкните на кнопке Send (Отправить).
- 4) Щелкните на кнопке Query (Запрос).

#### Элементы управления

| Элемент          |                | Описание                                                      |  |  |  |  |  |
|------------------|----------------|---------------------------------------------------------------|--|--|--|--|--|
| Hot line         | Extension No 1 | Исходящий добавочный номер при активной горячей линии         |  |  |  |  |  |
|                  | Extension No 2 | Входящий добавочный номер при активной горячей линии          |  |  |  |  |  |
| Outside hot line | Extension No   | Исходящий добавочный номер при активной внешней горячей линии |  |  |  |  |  |
|                  | Trunk Code     | Код выхода на соединительную линию                            |  |  |  |  |  |
|                  | O/G Digit      | Входящий добавочный номер при активной внешней горячей линии  |  |  |  |  |  |
| Warm line        | Warm Line      | Исходящий добавочный номер при активной «теплой» линии        |  |  |  |  |  |
|                  | Response No    | Входящий добавочный номер при активной «теплой» линии         |  |  |  |  |  |
| House phone      | House Phone    | Исходящий добавочный номер при активном режиме домофона       |  |  |  |  |  |
|                  | Response No    | Входящий добавочный номер при активном режиме домофона        |  |  |  |  |  |

Внутренние абоненты станции могут выбирать только одну функцию для использования: горячую линию, внешнюю горячую линию, «теплую» линию и режим домофона.

## 16.2 Срочный номер телефона

#### • Функциональное описание

Эта функция используется для проверки, добавления и удаления кодов срочных номеров телефонов, которые должны обрабатываться перед другими вызовами.

#### [Описание примера диалогового окна]

В приведенном ниже примере внутренний абонент системы набирает "114", соединяется с соединительной линии под номером "72" и вызывает внешний номер "114".

| 📴 Emergency Telephone Number Information 💦 💶 💌 |          |                    |                             |                  |                 |      |  |  |
|------------------------------------------------|----------|--------------------|-----------------------------|------------------|-----------------|------|--|--|
| <br><u>S</u> end                               | Diose    | &<br><u>Q</u> uery | <b>%</b><br>C <u>h</u> ange | 0<br><u>A</u> dd | С<br><u>D</u> е | lete |  |  |
|                                                |          |                    |                             |                  |                 |      |  |  |
| Eme                                            | rgency T | el No              | Access                      | Code             |                 |      |  |  |
| 1000                                           |          |                    | 9                           |                  |                 |      |  |  |
|                                                |          |                    |                             |                  |                 |      |  |  |
|                                                |          |                    |                             |                  |                 |      |  |  |
|                                                |          |                    |                             |                  |                 |      |  |  |
|                                                |          |                    |                             |                  |                 |      |  |  |
|                                                |          |                    |                             |                  |                 |      |  |  |
|                                                |          |                    |                             |                  |                 |      |  |  |

[Рисунок Emergency telephone number information (Данные о срочном номере телефона)]

Способ использования

#### 1 Запрос

1) Щелкните на кнопке Query (Запрос).

#### 2 Добавление

- 1) Щелкните на последнем элементе.
- Создайте строку для ввода данных посредством клавиши с направленной вниз стрелкой ↓.
- 3) Введите Emergency Number (Срочный номер) и Acess Code (Код выхода на соединительную линию), которые должен быть добавлены.
  - Примечание: Срочные номера должны быть уникальными и отличаться от добавочных номеров, номеров соединительных линий и функциональных кодов.
- 4) Щелкните на кнопке Add (Добавить).
- 5) Щелкните на кнопке Send (Отправить).
- 6) Щелкните на кнопке Query (Запрос).

#### 3 Удаление

- 1) Щелкните на элементе, который должен быть удален.
- 2) Щелкните на кнопке Delete (Удалить).
- 3) Щелкните на кнопке Send (Отправить).
- 4) Щелкните на кнопке Query (Запрос).

#### • Элементы управления

| Элемент          | Описание                                         | Примечание |
|------------------|--------------------------------------------------|------------|
| Emergency Tel No | Срочный номер                                    |            |
| Access Code      | Код выхода на соединительную линию, используемый |            |
|                  | срочным номером                                  |            |

## 16.3 Граница наступления ночи

#### • Функциональное описание

Это диалоговое окно используется для проверки и изменения данных о границе наступления ночи по группам абонентов и соединительных линий.

| 8 | Night Ba                              | r                            |                               |                 |              |                |                | _ 0           | × |
|---|---------------------------------------|------------------------------|-------------------------------|-----------------|--------------|----------------|----------------|---------------|---|
|   | ( <u>)</u><br><u>S</u> end <u>C</u> I | Þ   🌮<br>ose   <u>Q</u> uery | <b>%</b><br>/ C <u>h</u> ange |                 |              |                |                |               |   |
|   |                                       |                              |                               |                 |              |                |                |               |   |
|   | Ten No                                | Day Mode                     | Night Mode                    | Semi Night Mode | Holiday Mode | D Time (HH:MM) | N Time (HH:MM) | Use Night Bar |   |
|   | 1                                     | ATD Mode                     | ATD Mode                      | ATD Mode        | ATD Mode     | 06:00          | 19:00          | YES           |   |
|   | 2                                     | ATD Mode                     | ATD Mode                      | ATD Mode        | ATD Mode     | 08:30          | 18:15          | NO            |   |
| ▶ | 3                                     | ATD Mode                     | ATD Mode                      | ATD Mode        | ATD Mode     |                |                | NO            |   |
|   | 4                                     | ATD Mode                     | ATD Mode                      | ATD Mode        | ATD Mode     |                |                | NO            |   |
|   | 5                                     | ATD Mode                     | ATD Mode                      | ATD Mode        | ATD Mode     |                |                | NO            |   |
|   | 6                                     | ATD Mode                     | ATD Mode                      | ATD Mode        | ATD Mode     |                |                | NO            |   |
|   | 7                                     | ATD Mode                     | ATD Mode                      | ATD Mode        | ATD Mode     |                |                | NO            |   |
|   | 8                                     | ATD Mode                     | ATD Mode                      | ATD Mode        | ATD Mode     |                |                | NO            |   |
|   |                                       |                              |                               |                 |              |                |                |               |   |
|   |                                       |                              |                               |                 |              |                |                |               |   |
| L |                                       |                              |                               |                 |              |                |                |               | - |

#### [Рисунок Night bar (Граница наступления ночи)]

• Способ использования

1 Запрос

1) Щелкните на кнопке Query (Запрос).

2 Изменение

- 1) Щелкните на номере группы абонентов и соединительных линий, который должен быть изменен.
- Измените тип режима, информацию о времени и режим границы наступления ночи (активация/деактивация).
- 3) Щелкните на кнопке Change (Изменить).
- 4) Щелкните на кнопке Send (Отправить).
- 5) Щелкните на кнопке Query (Запрос).

#### Элементы управления

| Элемент         | Описание                                          |
|-----------------|---------------------------------------------------|
| Ten No          | Номер группы абонентов и соединительных<br>линий  |
| Day Mode        | Режим перераспределения дневных вызовов           |
| Night Mode      | Режим перераспределения ночных вызовов            |
| Holiday Mode    | Режим выходного дня                               |
| D Time (HH:MM)  | Время начала дневного режима                      |
| N Time (HH:MM)  | Время начала ночного режима                       |
| Semi Night Mode | Полуночной режим                                  |
| Use Night Bar   | Активация/деактивация границы наступления<br>ночи |

| Mode Type         | : Применяется только к вызовам соединительной линии.    |
|-------------------|---------------------------------------------------------|
| ATD Mode          | : Вызов оператора                                       |
| Loud Bell (UNA)   | : Перераспределение вызовов абонентов опции громкого    |
|                   | сигнала вызова в диалоговом окне, приведенном в разделе |
|                   | [16.6 Громкий сигнал вызова]                            |
| Announcement Mode | : Прослушивание объявлений по маршрутам в диалоговом    |
|                   | окне, приведенном в разделе [16.9 Автоинформатор]       |
| PNA Mode          | : Перераспределение вызовов абонентов перевода ночных   |
|                   | вызовов на заранее заданного абонента, определенного в  |
|                   | диалоговом окне, показанном в разделе [16.4 Услуги      |
|                   | системы перевода ночных вызовов на заранее заданного    |
|                   | абонента]                                               |
| No Service        | : Режим свободного обслуживания                         |

## 16.4 Услуги системы перевода ночных вызовов на заранее заданного абонента

#### • Функциональное описание

Это диалоговое окно используется для проверки и изменения данных абонентов перевода ночных вызовов на заранее заданного абонента и способа обслуживания.

**РNA** (Перевод ночных вызовов на заранее заданного абонента): Это ночная услуга по автоматическому переводу в ночном режиме входящих вызовов соединительных линий или операторов на заранее заданных абонентов.

#### [Описание примера диалогового окна]

Внутренний абонент системы "1000" назначен в качестве абонента системы перевода ночных вызовов на заранее заданного абонента группы 1.

| 5 | System PN                               | IA                           |                  | - 🗆 × |
|---|-----------------------------------------|------------------------------|------------------|-------|
|   | <b>⊘ ┣</b><br><u>S</u> end <u>C</u> los | e <u>Q</u> uery C <u>h</u> a | <b>B</b><br>ange |       |
| L |                                         |                              |                  |       |
|   | Tenant No                               | Tel No Type                  | PNA Tel No       |       |
| Þ | 1                                       | Ext Tel No                   | 2000             |       |
|   | 2                                       | Ext Tel No                   | 2001             |       |
|   | 3                                       |                              |                  |       |
|   | 4                                       |                              |                  |       |
|   | 5                                       |                              |                  |       |
|   | 6                                       |                              |                  |       |
|   | 7                                       |                              |                  |       |
|   | 8                                       |                              |                  |       |
|   |                                         |                              |                  |       |
|   |                                         |                              |                  | -     |

[Рисунок System PNA (Система перевода ночных вызовов на заранее заданного абонента)]

#### Способ использования

#### 1 Запрос

1) Щелкните на кнопке Query (Запрос).

#### 2 Изменение

- 1) Выберете с помощью мыши номер абонента, который должен быть изменен.
- Измените соответствующие номера для перевода ночных вызовов на заранее заданного абонента.
- 3) Щелкните на кнопке Change (Изменить).
- 4) Щелкните на кнопке Send (Отправить).
- 5) Щелкните на кнопке Query (Запрос).

#### Ссылки:

- Абонент системы перевода ночных вызовов на заранее заданного абонента [16.4 Услуги системы перевода ночных вызовов на заранее заданного абонента]
- 2) Группа вызова [6.4 Группа вызова]
- Разрешение/запрет прямого доступа соединительной линии к соединительной линии [4.10 Опция разрешения/запрета межмаршрутного соединения]
- 4) Опция нестандартной обработки вызовов соединительной линии в дневном/ночном режиме [4.9 Опция основных дневных/ночных входящих вызовов для маршрутов соединительной линии]
- 5) Ночной абонент оператора [5.7 Ночной абонент оператора]
- 6) Группа входящей связи DIL [6.2 Группа входящей связи DIL]
- 7) Изменение маршрута прямого входящего набора [6.9 Общие опции по маршрутам соединительных линий] – Опция доступа к изменению маршрута прямого входящего набора
- Типы перераспределения вызовов по режимам системы [16.4 Граница наступления ночи]

#### Элементы управления

| Элемент       | Описание                                                  |                                                                                                    |  |
|---------------|-----------------------------------------------------------|----------------------------------------------------------------------------------------------------|--|
| Tenant No     | Назначенный номер группы абонентов и соединительных линий |                                                                                                    |  |
| PNA Option    | В настоящее время не используется                         |                                                                                                    |  |
| Tel No Type E | Ext Tel No                                                | Номер для перевода ночных вызовов на заранее заданного абонента, присвоенный внутреннему абоненту системы                     |  |
|               | Grp Tel No                                                | Номер для перевода ночных вызовов на заранее заданного абонента,<br>назначенный в качестве номера представителя группы вызова |  |

ВЕРСИЯ 1.00

PNA Tel No Номер телефона для перевода ночных вызовов на заранее заданного абонента

# 16.5 Услуга по выполнению функций, вызываемых одной цифрой при занятой линии

• Функциональное описание

Пользователи могут использовать функцию, заданную для каждой цифры, путем нажатия на цифру при занятой другой добавочной линии.

#### [Описание примера диалогового окна]

Цифра '4' регистрируется в качестве Call Back (Возврата вызова), если другая добавочная линия занята, вызывающий абонент может получить доступ к функции возврата вызова путем нажатия цифры '4'.

| 📴 One Digit Busy Service 📃 🖂 🗙                        |                                     |         |  |  |
|-------------------------------------------------------|-------------------------------------|---------|--|--|
| <b>a p</b> ≨<br><u>S</u> end <u>C</u> lose <u>Q</u> u | <b>∂ 48</b><br>Jery C <u>h</u> ange |         |  |  |
|                                                       |                                     |         |  |  |
| Digit Item                                            | Feature                             | <b></b> |  |  |
| Digit 1                                               | Not Used                            |         |  |  |
| Digit 2                                               | Group Hunting                       |         |  |  |
| Digit 3                                               | Override                            |         |  |  |
| Digit 4                                               | Call Back                           |         |  |  |
| Digit 5                                               | Call Wait                           |         |  |  |
| Digit 6                                               | Camp On                             |         |  |  |
| Digit 7                                               | Not Used                            |         |  |  |
| Digit 8                                               | Not Used                            |         |  |  |
| Digit 9                                               | Not Used                            |         |  |  |
| Digit 0                                               | Not Used                            |         |  |  |
| Digit *                                               | Not Used                            |         |  |  |
| Digit #                                               | Not Used                            |         |  |  |
|                                                       |                                     |         |  |  |
|                                                       |                                     |         |  |  |
|                                                       |                                     |         |  |  |
|                                                       |                                     | _       |  |  |
|                                                       |                                     |         |  |  |

[Рисунок One digit busy service (Услуга по выполнению функций,

вызываемых одной цифрой при занятой линии)]
#### Способ использования

1 Запрос

- 1) Щелкните на кнопке Query (Запрос).
- 2) Будут запрошены назначенные для цифр функции.

#### 2 Изменение

- 1) Назначьте функции для цифр путем выбора соответствующих данных с помощью мыши.
- 2) Щелкните на кнопке Change (Изменить).
- 3) Щелкните на кнопке Query (Запрос).
- Элементы управления

|            | Элемент       | Описание                                  |
|------------|---------------|-------------------------------------------|
| Digit Item |               | Перечень назначенных цифр (0,1,2,9, *, #) |
| Feature    | Not Used      | Не используется                           |
|            | Group Hunting | Поиск в группе                            |
|            | Override      | Внедрение                                 |
|            | Call Back     | Возврат вызова                            |
|            | Call Wait     | Ожидание вызова                           |

Эта функция является недоступной при активизированном ступенчатом вызове. [2.6 Опции свойств системы] – смотри **Step call (Вызов в пошаговом режиме)**.

### 16.6 Устройство с повышенной громкостью сигнала вызова

#### • Функциональное описание

Это диалоговое окно используется для проверки и изменения данных абонентов устройства с повышенной громкостью сигнала вызова по группам абонентов и соединительных линий.

| 8 | Loud Bell    | Information                                     | _ 🗆 🗵    |
|---|--------------|-------------------------------------------------|----------|
|   | <br>SendClos | se <u>Q</u> uery C <u>h</u> ange <u>D</u> elete |          |
|   |              |                                                 |          |
|   | Tenant       | Loud Bell Port No                               | <b>▲</b> |
|   | 1            | 1/04/07                                         |          |
|   | 2            | 1/05/12                                         |          |
|   | 3            |                                                 |          |
|   | 4            |                                                 |          |
|   | 5            |                                                 |          |
|   | 6            |                                                 |          |
|   | 7            |                                                 |          |
|   | 8            |                                                 |          |
|   |              |                                                 |          |
|   |              |                                                 |          |
|   |              |                                                 |          |
|   |              |                                                 | <b>•</b> |

[Рисунок Loud bell information (Данные об устройстве с повышенной громкостью сигнала вызова)]

• Способ использования

1 Запрос

1) Щелкните на кнопке Query (Запрос).

#### 2 Изменение

- 1) Выберете с помощью мыши номера абонентов, которые должны быть изменены.
- 2) Введите порты подачи сигнала с повышенной громкостью вызова с целью использования по группам абонентов и соединительных линий.

ВЕРСИЯ 1.00

Группа абонентов и соединительных линий согласовывает только порт для подачи сигнала с повышенной громкостью вызова.

- 3) Щелкните на кнопке Change (Изменить).
- 4) Щелкните на кнопке Send (Отправить).
- 5) Щелкните на кнопке Query (Запрос).
- Элементы управления

| Элемент           | Описание                                                      | Примечание |
|-------------------|---------------------------------------------------------------|------------|
| Tenant            | Назначенный номер группы абонентов и соединительных линий     |            |
| Loud Bell Port No | Номер порта для подачи сигнала с повышенной громкостью вызова |            |

## 16.7 Ускоренный набор в системе

• Функциональное описание

Эта функция используется для проверки, изменения, добавления и удаления кодов ускоренного набора в системе.

#### [Описание примера диалогового окна]

- 1) Согласно плану присвоения номеров код ускоренного набора в системе 1 присваивается как 6XX
- Код ускоренного набора системы "602" обеспечивает соединение с кодом соединительной линии "71" и затем вызов исходящего номера "88888888888888888888888.
- 3) Код ускоренного набора системы "602" доступен для класса внутренних абонентов системы D или более высокого класса.
- 4) Код ускоренного набора системы "602" является платной услугой.
- 5) Код ускоренного набора системы "602" доступен только для группы пользователей кода ускоренного набора в системе "1".

| 8 | 📴 System Speed Dial Information 📃 🖂 🗙                                            |                 |                          |                                 |  |  |
|---|----------------------------------------------------------------------------------|-----------------|--------------------------|---------------------------------|--|--|
|   | Image Image Image Image   Send Close Query Change Add                            |                 |                          |                                 |  |  |
|   | Query Conditio                                                                   | n : Speed digit | 6                        |                                 |  |  |
|   | Speed Code                                                                       | Trk Acc Code    | Outside Telno            | Detination Name 🛛 Allow Class 🔼 |  |  |
| D | 655                                                                              | 81              | 029861235 A              | Anderson's Consultant I         |  |  |
|   | 656                                                                              | 71              | 0634589351               | LG_Chemical I                   |  |  |
|   |                                                                                  |                 |                          |                                 |  |  |
|   |                                                                                  |                 | Speed Dial Information   |                                 |  |  |
|   | Charge Emergency Code Reserved 4 Reserved 6   Append Digit Reserved 5 Reserved 7 |                 |                          |                                 |  |  |
|   | Using Group Informaion                                                           |                 |                          |                                 |  |  |
|   | 1 2 3<br>▼ □ □                                                                   | 4 5 6 7         | 8 9 10 11 12 13 14 15 16 | 17 18 19 20 21 22 23 24         |  |  |

[Рисунок System speed dial information (Данные об ускоренном наборе в системе)]

#### Способ использования

1 Запрос

1) Введите первую цифру кода ускоренного набора системы, которая должна быть запрошена.

Пример: Введите "6" если код ускоренного набора - 6XX.

Пример: Введите "60" ~ "69" если код ускоренного набора - 6XXX.

- 2) Щелкните на кнопке Query (Запрос).
- 3) До 100 кодов ускоренного набора могут быть запрошены.

#### 2 Добавление

- Щелкните на элементе или создайте новую строку для ввода данных с помощью клавиши с направленной вниз стрелкой ↓.
- 2) Добавьте новый код ускоренного набора.
- Введите код ускоренного набора с последующим введением кода выхода на соединительную линию, внешнего номера и класс доступа.
- Щелкните на группе элементов управления Speed Dial Information (Данные об ускоренном наборе).
- 5) Щелкните на группе элементов управления Using Group Information (Данные о группе использования).
- 6) Щелкните на кнопке Add (Добавить).
- 7) Щелкните на кнопке Send (Отправить).
- 8) Щелкните на кнопке Query (Запрос).

#### 3 Изменение

- 1) Щелкните на коде ускоренного набора, который должен быть изменен.
- 2) Измените данные кода.
- 3) Щелкните на кнопке Change (Изменить).
- 4) Щелкните на кнопке Send (Отправить).
- 5) Щелкните на кнопке Query (Запрос).

#### 4 Удаление

- 1) Щелкните на коде ускоренного набора, который должен быть удален.
- 2) Щелкните на кнопке Delete (Удалить)
- 3) Щелкните на кнопке Send (Отправить).
- 4) Щелкните на кнопке Query (Запрос).

#### Элементы управления

| Элемент                | Описание                                                                                                    |
|------------------------|----------------------------------------------------------------------------------------------------|
| Speed Code             | Код ускоренного набора из трех или четырех цифр                                                                                  |
| Trunk ACC Code         | Код соединительной линии                                                                                                    |
| OutSide Telno          | Номер внешнего абонента                                                                                                    |
| Destination Name       | Идентификатор внешнего абонента по номеру для использования Услуги имен абонентов (Directory Name Service)                       |
| Allow Class            | Минимальный класс внутреннего абонента станции для доступа к коду<br>ускоренного набора с целью его использования                |
| Charge                 | Указание является ли подлежащий использованию код ускоренного набора платной или бесплатной услугой                              |
| Append Digit           | Опция внутреннего абонента системы при наборе кода ускоренного набора (Примечание 1)                                             |
| Emergency Code         | Недоступна                                                                                                    |
| Speed Dial Information | Группа внутренних абонентов системы, имеющих право доступа к коду<br>ускоренного набора с целью его использования (Примечание 2) |

(Примечание 1) В случае внешних абонентов, имеющих доступ к прямому входящему набору (донабору внутри системы) функция позволяет вызывающему абоненту ввести код междугороднего вызова с последующим введением префикса без ввода последней части номера в поле Outside Telno (Номер внешнего абонента) и набрать оставшуюся часть номера.

Например: Если номер конечного абонента "02450XXXX", вызывающий абонент может ввести "02450" в поле Outside Telno (Номер внешнего абонента) и набрать номер "XXXX".

(Примечание 2) При щелчке пользователя правой кнопкой мыши на номере еруппы данных ускоренного набора "1 ~ 24", появятся диалоговые окна [System Speed using Ext Group (Ускоренный набор системы с использованием группы внутренних абонентов системы)] и [Using Speed Code per EXT Group (Использование кода ускоренного набора для группы внутренних абонентов системы)].

Ускоренный набор системы с использованием группы внутренних абонентов системы

Это диалоговое окно используется для вывода на экран списка добавочных номеров в группе кодов ускоренного набора и предоставлении пользователям возможности запроса, добавления и удаления добавочных номеров.

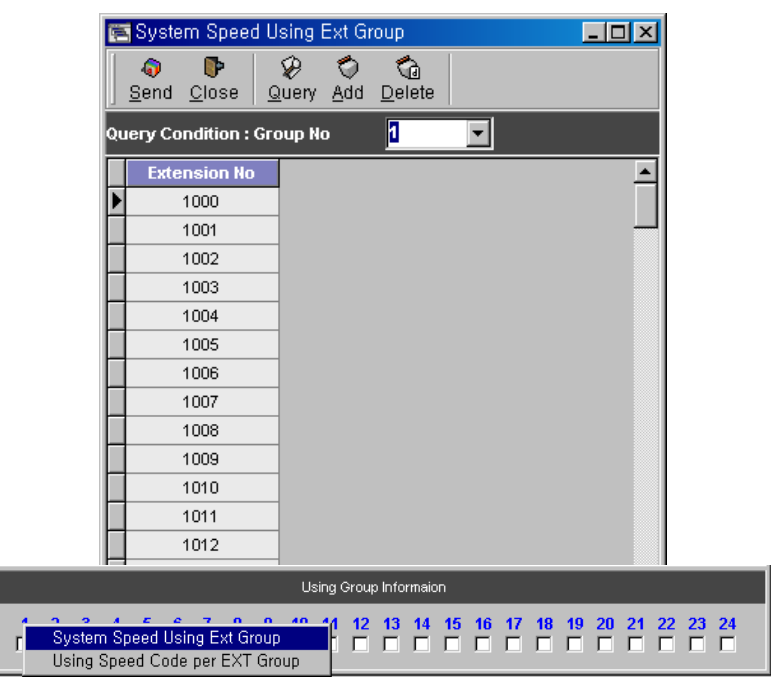

[Рисунок System speed using Ext group (Ускоренный набор системы с использованием группы внутренних абонентов системы)]

Использование кода ускоренного набора для группы внутренних абонентов системы

Это диалоговое окно используется для просмотра перечня кодов ускоренного набора, к которому выбранные группы имеют доступ.

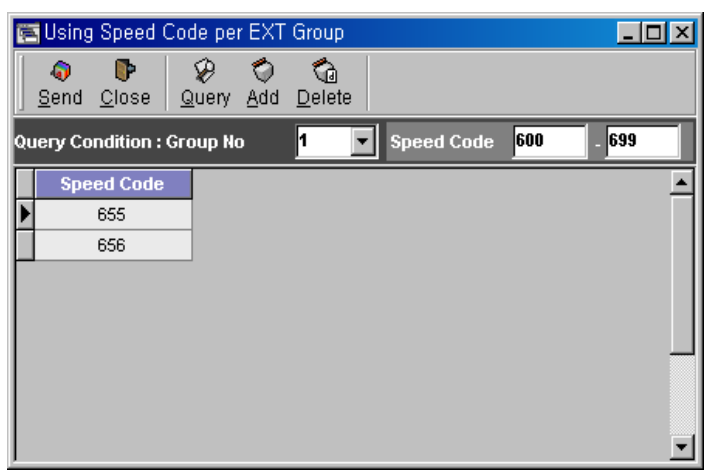

[Рисунок Using speed code per Ext group (Использование кода ускоренного набора

для группы внутренних абонентов системы)]

# 16.8 Канал музыкального сопровождения в фоновом режиме

• Функциональное описание

Эта функция используется для проверки, добавления и удаления портов для отправки музыкального сопровождения в фоновом режиме. Возможно использование до 10 портов.

| 5 | Back Ground I                           |                                      |          |
|---|-----------------------------------------|--------------------------------------|----------|
|   | <b>⊘ </b><br><u>S</u> end <u>C</u> lose | 🔗 🧠<br><u>Q</u> uery C <u>h</u> ange |          |
|   |                                         |                                      |          |
|   | BGM Serial No                           | BGM Port No                          | ▲        |
|   | 0                                       | 1/03/01                              |          |
|   | 1                                       | 1/03/02                              |          |
|   | 2                                       | 1/03/04                              |          |
|   | 3                                       | 1/03/05                              |          |
|   | 4                                       | 1/03/06                              |          |
|   | 5                                       | 1/03/07                              |          |
|   | 6                                       |                                      |          |
|   | 7                                       |                                      |          |
|   | 8                                       |                                      |          |
|   | 9                                       |                                      | <b>•</b> |

[Рисунок Back ground music channel (Канал музыкального сопровождения в

#### фоновом режиме)]

• Способ использования

1 Запрос

1) Щелкните на кнопке Query (Запрос).

Будут запрошены порядковый номер музыкального сопровождения в фоновом режиме и порты для его отправки.

#### 2 Изменение

- Введите порядковый номер музыкального сопровождения в фоновом режиме и порт для его отправки, который должен быть изменен. Доступно до 10 портов и номера 1 ~ 10 могут использоваться в качестве порядкового номера.
- 1) Щелкните на кнопке Change (Изменить).
- 2) Щелкните на кнопке Send (Отправить)
- 3) Щелкните на кнопке Query (Запрос).

#### 3 Удаление

- 1. Выберете с помощью мыши данные, которые должны быть удалены.
- 1) Щелкните на кнопке Delete (Удалить).
- 2) Щелкните на кнопке Send (Отправить).
- 3) Щелкните на кнопке Query (Запрос).

#### Элементы управления

| Элемент       | Описание                                                                               |  |  |  |
|---------------|----------------------------------------------------------------------------------------|--|--|--|
| BGM Serial No | Порядковый номер канала музыкального сопровождения в фоновом режиме                    |  |  |  |
| BGM Port No   | Номер порта, выделенного для номера канала музыкального сопровождения в фоновом режиме |  |  |  |

## 16.9 Автоинформатор

#### • Функциональное описание

Это диалоговое окно используется для задания функции проигрывания соответствующих голосовых объявлений для абонента в соответствии с используемыми функциями вместо предоставляемых системой тональных сигналов.

| Ē | Announcement Line                                             |               |                      |   |
|---|---------------------------------------------------------------|---------------|----------------------|---|
|   | Image: Send Close     Image: Send Close     Image: Send Close | e             |                      |   |
|   |                                                               |               |                      |   |
|   | Announcement Line Serial No                                   | Assign Target | Announcement Port No | • |
| ► | 1                                                             | For Route 1   | 1/07/01              |   |
|   | 2                                                             | For Route 2   |                      |   |
|   | 3                                                             | For Route 3   |                      |   |
|   | 4                                                             | For Route 4   |                      |   |
|   | 5                                                             | For Route 5   |                      |   |
|   | 6                                                             | For Route 6   |                      |   |
|   | 7                                                             | For Route 7   |                      |   |
|   | 8                                                             |               |                      |   |
|   | 9                                                             |               |                      |   |
|   | 10                                                            |               |                      |   |
|   | 11                                                            |               |                      |   |
|   | 12                                                            |               |                      |   |
|   | 13                                                            |               |                      |   |
|   | 14                                                            |               |                      |   |
|   | 15                                                            |               |                      |   |
|   | 16                                                            |               |                      |   |
|   |                                                               |               |                      |   |

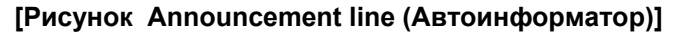

• Способ использования

#### 1 Запрос

1) Щелкните на кнопке Query (Запрос).

Если сохраненных данных нет, то на экране появится сообщение об ошибке «No Data» (Нет данных).

#### 2 Изменение

- 1) Выберете с помощью мыши данные, которые должны быть изменены.
- Введите номер маршрута в поле Assign Target (Маршрут назначения) (которое показано в диалоговом окне) и номер порта платы аналоговых абонентов ASLC в поле Announcement Port No (Номер порта автоинформатора) (номер Shelf / LB / Port (Полки/Платоместа/Порта)).
- 3) Щелкните на кнопке Change (Изменить).
- 4) Щелкните на кнопке Send (Отправить).
- 5) Щелкните на кнопке Query (Запрос).

#### □ Элементы управления

| Элемент                     | Описание                                                                                                    |
|-----------------------------|----------------------------------------------------------------------------------------------------|
| Announcement Line Serial No | Порядковый номер автоинформатора.<br>Номера более 8 должны назначаться для общих объявлений.                                                                   |
| Assign Target               | Нет введенных данных                                                                                                    |
| Announcement Port No        | Номер Полки/Платоместа/Порта платы аналоговых абонентов ASLC.<br>Для этого типа портов номера портов автоинформатора могут<br>вводиться без номеров абонентов. |

## 16.10 Пара ведущей и ведомой станций

#### • Функциональное описание

Эта функция позволяет двум внутренним абонентам станции, соединенным друг с другом, иметь доступ к услугам, как если бы они были одним абонентом.

Внутренние абоненты станции "2001" и "2000" назначены в качестве пары ведущей и ведомой станций.

| Ē | Linke               | d Station                 | i Pair             |                  |             |           | _ 🗆 🗵    |
|---|---------------------|---------------------------|--------------------|------------------|-------------|-----------|----------|
|   | ्वि<br><u>S</u> end | <b>∳</b><br><u>C</u> lose | &<br><u>Q</u> uery | ⊘<br><u>A</u> dd | €<br>Delete |           |          |
|   |                     |                           |                    |                  |             |           |          |
|   | Base                | e Station                 | Tel No             | Lin              | ked Static  | on Tel No | <b>_</b> |
| Þ |                     | 2000                      |                    |                  | 2001        |           |          |
|   |                     | 2002                      |                    |                  | 2004        | Ļ         |          |
|   |                     | 2003                      |                    |                  | 2005        | ;         |          |
|   |                     |                           |                    |                  |             |           | Ţ        |

[Рисунок Linked station pair (Пара ведущей и ведомой станций)]

• Способ использования

1 Запрос

1) Щелкните на кнопке Query (Запрос).

#### 2 Добавление

- Создайте строку для добавления данных с помощью клавиши с направленной вниз стрелкой.
- Введите добавочный номер ведущей станции, а затем добавочные номера для использования ведомой станции.
- 3) Щелкните на кнопке Add (Добавить) после ввода соответствующих данных.
- 4) Щелкните на кнопке Send (Отправить).
- 5) Щелкните на кнопке Query (Запрос).

#### 3 Удаление

- 1) Выберете с помощью мыши данные, которые должны быть удалены.
- 2) Щелкните на кнопке Delete (Удалить).
- 3) Щелкните на кнопке Send (Отправить).
- 4) Щелкните на кнопке Query (Запрос).

#### • Элементы управления

| Элемент               | Описание                         |
|-----------------------|----------------------------------|
| Base Station Tel No   | Добавочный номер ведущей станции |
| Linked Station Tel No | Добавочный номер ведомой станции |

#### Терминалы доступные для пары ведущей и ведомой станций

| Связанный<br>Основной               | SLT<br>(Аналоговый<br>телефон) | D-Tel<br>(Цифровой телефон) | DECT<br>(Телефон стандарта<br>DECT) |
|-------------------------------------|--------------------------------|-----------------------------|-------------------------------------|
| SLT<br>(Аналоговый телефон)         |                                | $\checkmark$                |                                     |
| D-Tel<br>(Цифровой телефон)         | $\checkmark$                   | $\checkmark$                |                                     |
| DECT<br>(Телефон стандарта<br>DECT) |                                |                             |                                     |

## 16.11 Праздничный / Полупраздничный режим

• Функциональное описание

Это диалоговое окно используется для назначения Normal (Обычного), Semi-Holiday (Полупраздничного) и Holiday (Праздничного) режима, а также их проверки и изменения.

| 🔚 Holiday / Semi-Holiday 📃 🗖 🗙 |             |                           |     |                             |                      |             |         | ×     |            |   |
|--------------------------------|-------------|---------------------------|-----|-----------------------------|----------------------|-------------|---------|-------|------------|---|
|                                | ्वि<br>Send | <b>)</b><br><u>C</u> lose | Que | <b>d</b><br>ry C <u>h</u> a | B<br>inge <u>l</u> i | ⊙<br>nitial |         |       |            |   |
|                                |             | [                         | 20  | 000-10                      |                      | 2000-1      | 0-27 I  | )7    |            |   |
|                                | Sun         | Mon                       | Tue | Wed                         | Thu                  | Fri         | Sat     |       |            |   |
|                                | 1           | 2                         | 3   | 4                           | 5                    | 6           | 7       |       |            |   |
|                                | 8           | 9                         | 10  | 11                          | Varning              | )           |         |       |            | × |
|                                | 15          | 16                        | 17  | 18                          |                      | AILI        | Data In | itial |            |   |
|                                | 22          | 23                        | 24  | 25                          |                      | Yes         |         | 1     | <u>V</u> o | 1 |
|                                | 29          | 30                        | 31  |                             |                      |             |         |       |            |   |
|                                |             |                           |     |                             |                      |             |         |       |            |   |
|                                |             |                           |     |                             |                      |             |         |       |            |   |

| 📧 Holiday / Semi-Holiday 📃 🗖 🗙 |             |    |         |     |     |               |     |  |  |  |
|--------------------------------|-------------|----|---------|-----|-----|---------------|-----|--|--|--|
|                                | ्वि<br>Send |    |         |     |     |               |     |  |  |  |
|                                |             | [  | 2000-09 |     |     | 2000-09-27 D7 |     |  |  |  |
|                                | Sun Mon     |    | Tue     | Wed | Thu | Fri           | Sat |  |  |  |
|                                |             |    |         |     |     | 1             | 2   |  |  |  |
|                                | 3           | 4  | 5       | 6   | 7   | 8             | 9   |  |  |  |
|                                | 10          | 11 | 12      | 13  | 14  | 15            | 16  |  |  |  |
|                                | 17          | 18 | 19      | 20  | 21  | 22            | 23  |  |  |  |
|                                | 24          | 25 | 26      | 27  | 28  | 29            | 30  |  |  |  |
|                                |             |    |         |     |     |               |     |  |  |  |
|                                |             |    |         |     |     |               |     |  |  |  |

#### [Рисунок Holiday / Semi-Holiday (Праздничный / Полупраздничный режим)]

• Способ использования

#### Инициализация

- 1) Задайте год в поле для ввода.
- 2) Щелкните на кнопке Initial (Первоначальный).

3) Щелкните на кнопке Yes (Да) в диалоговом окне предупреждения для осуществления инициализации.

Примечание: Данные о дате для года, назначенного в пункте (1), могут быть сохранены до следующего года в системе.

#### Запрос

- 1) Задайте год и месяц в поле для ввода.
- 2) Щелкните на кнопке Query (Запрос).

#### Изменение

1) Задайте год и месяц в поле для ввода.

2) Щелкните правой кнопкой мыши для изменения данных.

3) Выберете один из режимов: Normal (Обычный), Semi-Holiday (Полупраздничный),

Holiday (Праздничный).

4) Щелкните на кнопке Send (Отправить).

5) Щелкните на кнопке Query (Запрос).

#### Изменение

1) Щелкните на элементе данных для изменения его значения.

2) Измените старые данные на новые.

3) Щелкните на кнопке Change (Изменить).

4) Щелкните на кнопке Send (Отправить).

5) Щелкните на кнопке Query (Запрос).

#### Удаление

1) Щелкните на элементе данных для удаления его значения.

2) Щелкните на кнопке Delete (Удалить).

3) Щелкните на кнопке Send (Отправить).

4) Щелкните на кнопке Query (Запрос).